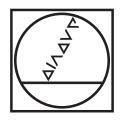

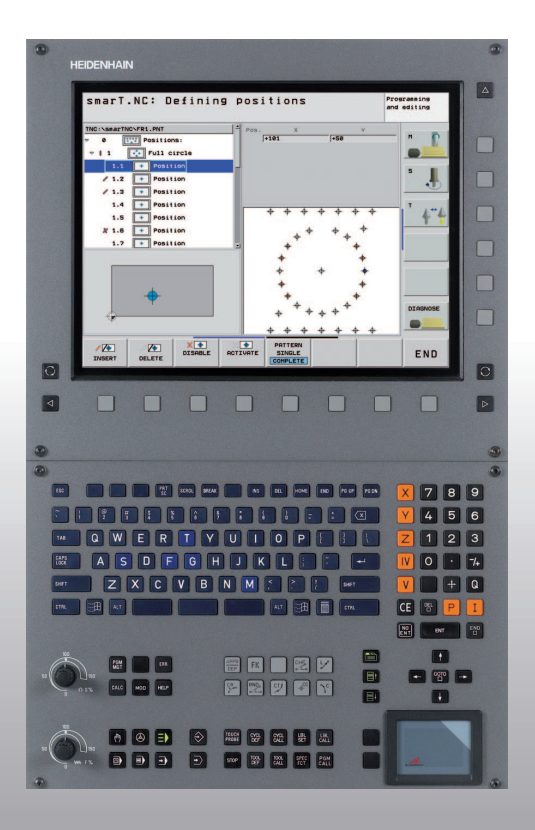

# HEIDENHAIN

#### Guida rapida smarT.NC

# **iTNC 530**

Software NC 340 490-07, 606 420-02 340 491-07, 606 421-02 340 492-07 340 493-07 340 494-07

Italiano (it) 12/2011

#### La guida rapida smarT.NC

... è una breve guida di programmazione per il modo operativo smarT.NC di iTNC 530. La guida completa per la programmazione e l'uso di iTNC 530 è riportata nel Manuale utente.

#### Simboli della guida rapida

| _e inforn | nazioni importanti vengono rappresentate nella guida                                                                                                    | The 550, versione export               | 340 491-07 |  |
|-----------|----------------------------------------------------------------------------------------------------|----------------------------------------|------------|--|
| apida co  | n i seguenti simboli:                                                                                                    | iTNC 530, versione export con          | 606 421-02 |  |
|           | in importanti verigono rappresentate nella guida seguenti simboli:  iT  vvertenza importante!  iT  a macchina e il TNC devono essere predisposti dal ostruttore della macchina per la funzione descritta.  iT  settenzione: la mancata osconvanza comporta | HSCI                                   |            |  |
|           |                                                                                                    | iTNC 530 con Windows XP                | 340 492-07 |  |
|           |                                                                                                    | iTNC 530 con Windows XP,               | 340 493-07 |  |
| $\frown$  | La macchina e il TNC devono essere predisposti dal                                                                                                    | sere predisposti dal                   |            |  |
|           | costruttore della macchina per la funzione descritta.                                                                                                    | Stazione di programmazione<br>iTNC 530 | 340 494-07 |  |
|           |                                                                                                    | Stazione di programmazione             | 606 424-02 |  |
|           | Attenzione: la mancata osservanza comporta                                                                                                    | iTNC 530                               |            |  |
|           |                                                                                                    |                                        |            |  |

Controllo

iTNC 530

iTNC 530 con HSCI

iTNC 520 varsions evport

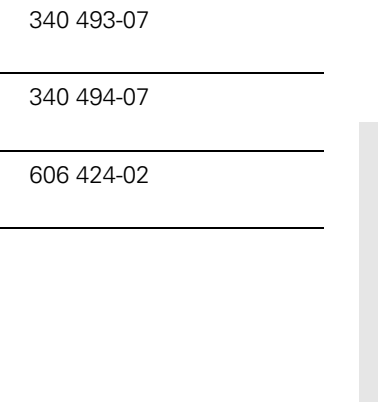

Numero del software NC

340 490-07

606 420-02

240 401 07

# Indice

| La guida rapida smarT.NC                                                    | 3   |
|-----------------------------------------------------------------------------|-----|
| Panoramica generale                                                         | 5   |
| Generalità                                                                  | 16  |
| Definizione delle lavorazioni                                               | 46  |
| Definizione delle posizioni di lavorazione                                  | 157 |
| Definizione dei profili                                                     | 179 |
| Gestione di file DXF (opzione software)                                     | 190 |
| Conferma dati da programmi a dialogo con testo in chiaro (opzione software) | 217 |
| Test grafico ed esecuzione del programma UNIT                               | 219 |

## Panoramica generale

E)

# Prima selezione del nuovo modo operativo e creazione di un nuovo programma

- Selezionare il modo operativo smarT.NC: il TNC si trova nella Gestione file (vedere figura a destra). Se il TNC non si trova nella Gestione file: premere il tasto PGM MGT
- Per aprire un nuovo programma di lavorazione, premere il softkey NUOVO FILE: smarT.NC visualizza una finestra in primo piano
- Inserire il nome del file con il tipo di file .HU, confermare con il tasto ENT
- Premere il softkey MM (oppure INCH) o il pulsante MM (oppure INCH): smarT.NC apre un programma .HU nell'unità di misura scelta e inserisce **automaticamente** la maschera di intestazione del programma. Tale maschera contiene, oltre alla definizione del pezzo grezzo, anche i valori di default più importanti, che si applicano a tutto il resto del programma
- Confermare i valori standard e salvare la maschera di intestazione del programma: premere il tasto END: è ora possibile definire le fasi di lavorazione

| Gestione file Edit                        |                            |           |                |          |            |  |  |
|-------------------------------------------|----------------------------|-----------|----------------|----------|------------|--|--|
| TNC:\smarTNC                              | FR1.HP                     |           |                |          | -          |  |  |
|                                           | = TNC:\SMARTNC\*.*         |           |                |          | M          |  |  |
| Cgtech                                    | Nome file                  | Tip(-     | Dim. Modifica  | tt Stato |            |  |  |
| > DEMO                                    | MAKEN                      | нс        | 682 16.09.20   | 11       |            |  |  |
| dunppgn                                   | MEBEL                      | нс        | 432 04.08.20   | 11       |            |  |  |
| ▶ 🗀NK                                     | HEBELSTUD                  | нс        | 194 04.08.20   | 11       | S 🗌        |  |  |
| Presentation                              | KONTUR                     | нс        | 634 04.08.20   | 11       | 4          |  |  |
| iservice                                  | KREISLINKS                 | нс        | 160 04.08.20   | 11       |            |  |  |
| SmarTNC                                   | KREISRECHTS                | нс        | 160 04.08.20   | 11       |            |  |  |
| > 🗋system                                 | RPOCKRECHTS                | HC        | 258 04.08.20   | 11       | TDI        |  |  |
| incguide                                  | SLOTSTUDRECHTS             | нс        | 210 04.08.20   | 11       | ÷ <b>⇒</b> |  |  |
| ■C:                                       | ST1                        | нс        | 860 24.10.20   | 11       | W I        |  |  |
| <b>史H:</b>                                | VIERECKLINKS               | нс        | 202 04.08.20   | 11       | . <u>.</u> |  |  |
| £H:                                       | ¥FR1                       | HP        | 2779 26.10.20  | 11+      |            |  |  |
| 20:                                       | TLOCHREIHE                 | HP        | 3213 11.05.20  | 05       | i à 4 1    |  |  |
| 로P:                                       | TILOCHZEILE                | HP        | 794 11.05.20   | es       |            |  |  |
| <u></u>                                   | EINEW1                     | HP        | 109 26.10.20   | 11+      |            |  |  |
| $\phi \phi \phi \phi \phi \phi \phi \phi$ | #** PATDUMP                | HP        | 1360 26.10.20  | 11+      |            |  |  |
| <u></u>                                   | mplate                     | HP        | 1331 28.10.20  | 10+      | 5100%      |  |  |
|                                           | 22 PLATTENPUNKTE           | HP        | 1749 11.05.20  | øs       | OFF        |  |  |
| * * *                                     | ESIEBV2                    | HP        | 42825 24.10.20 | 11+      |            |  |  |
| ¥ ¥ ¥                                     | VFORM                      | HP        | 1922 20.07.20  | 05       |            |  |  |
| -φ                                        | 123                        | ни        | 1084 16.09.20  | 11       |            |  |  |
|                                           | 123_DRILL                  | HU        | 422 09.11.20   | 11 ,     | 1 (a 1     |  |  |
|                                           |                            |           |                |          |            |  |  |
|                                           | // Uggetti / 1945,6KB9te / | 101,06891 | e 110.         | _        |            |  |  |
| PAGINA PAGINA                             | SELEZ. COPY                | SELEZIONA | NUOVO          | ULTIMI   |            |  |  |
|                                           |                            | 669       | FILE           | FILE     | FINE       |  |  |

#### Esercizio 1: forature semplici in smarT.NC

#### Funzione

Centratura, foratura e maschiatura del cerchio di fori.

#### Premesse

Nella tabella utensili TOOL.T devono essere definiti i seguenti utensili:

- punta da centro NC, diametro 10 mm
- punta, diametro 5 mm
- utensile maschiatore M6

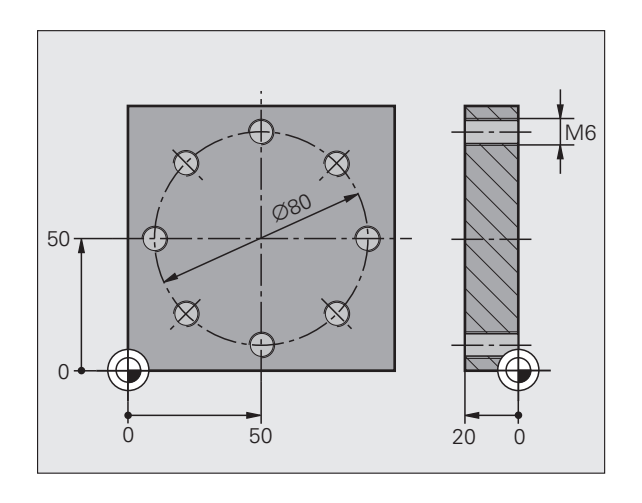

#### Definizione centratura

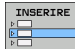

- ▶ Inserire la fase di lavorazione: premere il softkey INSERIRE
- LAVORAZ.
- Inserire la lavorazione

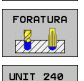

- Inserire la foratura: il TNC visualizza un livello softkey con le forature disponibili
- Selezionare la centratura: il TNC visualizza la maschera panoramica per la definizione della centratura completa
- Definire l'utensile: premere il softkey SELEZ., il TNC visualizza in una finestra in primo piano il contenuto della tabella utensili TOOL.T
- Spostare con i tasti freccia il campo chiaro sulla punta da centro NC e con il tasto ENT acquisirla nella maschera. In alternativa si può anche inserire direttamente il numero di utensile e confermarlo con il tasto ENT
- Inserire il numero di giri del mandrino e confermare con il tasto ENT
- Inserire l'avanzamento in centratura e confermare con il tasto ENT
- Tramite softkey passare all'inserimento della profondità e confermare con il tasto ENT. Inserire la profondità desiderata
- Con il tasto di commutazione scheda selezionare la maschera dettagliata Posizione

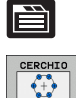

- Passare alla definizione del cerchio di fori. Inserire i dati necessari del cerchio di fori, confermare ogni volta con il tasto ENT
- Salvare la maschera con il tasto END. La centratura è completamente definita

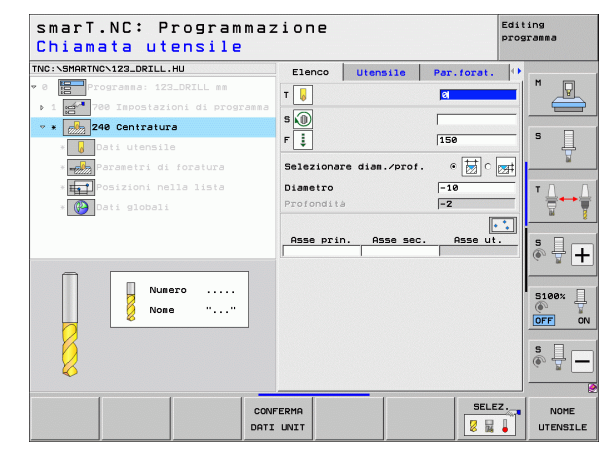

#### Definizione foratura

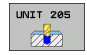

- Selezionare la foratura: premere il softkey UNIT 205, il TNC visualizza la maschera per le forature
- Definire l'utensile: premere il softkey SELEZ., il TNC visualizza in una finestra in primo piano il contenuto della tabella utensili TOOL.T
- Spostare con i tasti freccia il campo chiaro sulla punta e con il tasto ENT acquisirla nella maschera
- Inserire il numero di giri del mandrino e confermare con il tasto ENT
- Inserire l'avanzamento in foratura e confermare con il tasto ENT
- Inserire la profondità di foratura e confermare con il tasto ENT
- Inserire la profondità di accostamento, salvare la maschera con il tasto END

Non è necessario definire di nuovo le posizioni di foratura. Il TNC utilizza automaticamente le posizioni definite per ultime, cioè quelle della centratura.

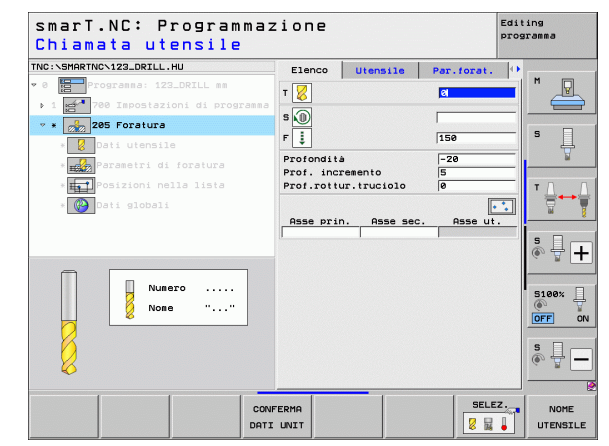

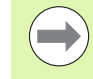

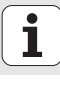

#### **Definizione maschiatura**

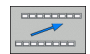

Con il softkey BACK salire di un livello

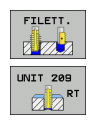

- Inserire la maschiatura: premere il softkey FILETT., il TNC visualizza un livello softkey con le maschiature disponibili
- Selezionare la maschiatura senza compensatore utensile: premere il softkey UNIT 209, il TNC visualizza la maschera per la definizione delle maschiature
- Definire l'utensile: premere il softkey SELEZ., il TNC visualizza in una finestra in primo piano il contenuto della tabella utensili TOOL.T
- Spostare con i tasti freccia il campo chiaro sull'utensile maschiatore e con il tasto ENT acquisirlo nella maschera
- Inserire il numero di giri del mandrino e confermare con il tasto ENT
- Inserire la profondità di filettatura e confermare con il tasto ENT
- Inserire il passo della filettatura, salvare la maschera con il tasto END

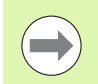

Non è necessario definire di nuovo le posizioni di foratura. Il TNC utilizza automaticamente le posizioni definite per ultime, cioè quelle della centratura.

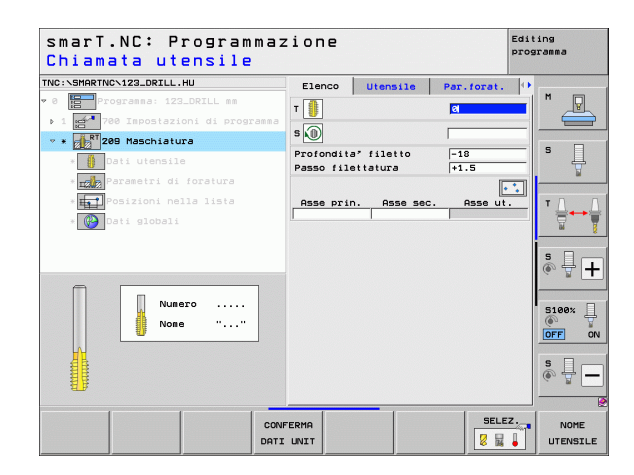

#### Prova programma

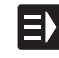

 Con il tasto smarT.NC selezionare il livello softkey di accesso (funzione home)

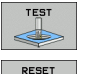

AVVIO

E)

- Selezionare il modo operativo Prova programma
- Avviare il test del programma, il TNC simula le lavorazioni definite
- Al termine del programma con il tasto smarT.NC selezionare

Con il tasto smarT.NC selezionare il livello softkey di accesso

il livello softkey di accesso (funzione home)

#### Esecuzione programma

(funzione home)

- Avviare l'esecuzione del programma, il TNC esegue le lavorazioni definite

Selezionare il modo operativo Esecuzione programma

 Al termine del programma con il tasto smarT.NC selezionare il livello softkey di accesso (funzione home)

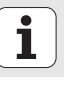

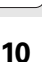

Panoramica generale

#### Esercizio 2: fresatura semplice in smarT.NC

#### Funzione

Sgrossatura e finitura di una tasca circolare con un solo utensile.

#### Premesse

Nella tabella utensili TOOL.T deve essere definito il seguente utensile:

fresa a candela, diametro 10 mm

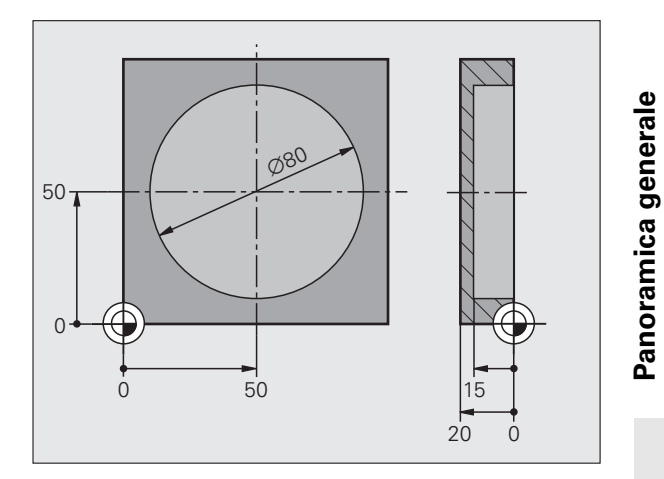

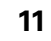

#### Definizione tasca circolare

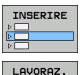

8

TASCHE/

ISOLE

0

- ▶ Inserire la fase di lavorazione: premere il softkey INSERIRE
- Inserire la lavorazione
- Inserire la lavorazione di tasche: premere il softkey TASCHE/ ISOLE, il TNC visualizza un livello softkey con le fresature disponibili

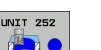

- Selezionare la tasca circolare: premere il softkey UNIT 252, il TNC visualizza la maschera per la lavorazione di tasche circolari. Il tipo di lavorazione è sgrossatura e finitura
- Definire l'utensile: premere il softkey SELEZ., il TNC visualizza in una finestra in primo piano il contenuto della tabella utensili TOOL.T
- Spostare con i tasti freccia il campo chiaro sulla fresa a candela e con il tasto ENT acquisirla nella maschera
- Inserire il numero di giri del mandrino e confermare con il tasto ENT
- Inserire l'avanzamento in profondità e confermare con il tasto ENT
- Inserire l'avanzamento di fresatura e confermare con il tasto ENT
- Inserire il diametro della tasca circolare e confermarlo con il tasto ENT
- Inserire profondità, profondità di accostamento e finitura laterale e confermarle rispettivamente con il tasto ENT
- Inserire le coordinate del centro della tasca circolare in X e Y e confermarle rispettivamente con il tasto ENT
- Salvare la maschera con il tasto END. La lavorazione della tasca circolare è completamente definita
- Provare il programma creato ed eseguirlo come descritto in precedenza

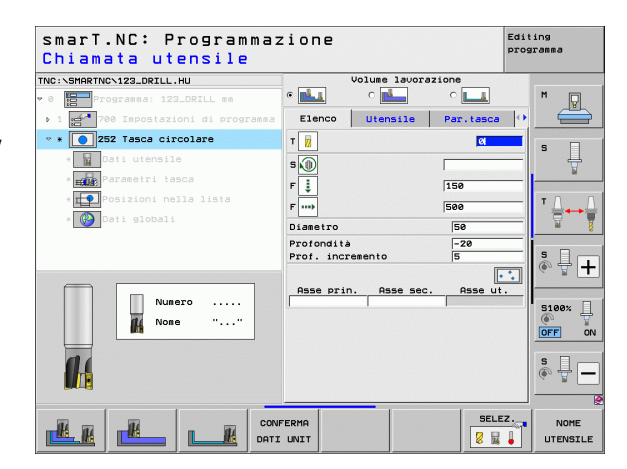

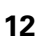

#### Esercizio 3: fresatura di profili in smarT.NC

#### Funzione

Sgrossatura e finitura di un profilo con un solo utensile.

#### Premesse

Nella tabella utensili TOOL.T deve essere definito il seguente utensile:

🔳 fresa a candela, diametro 22 mm

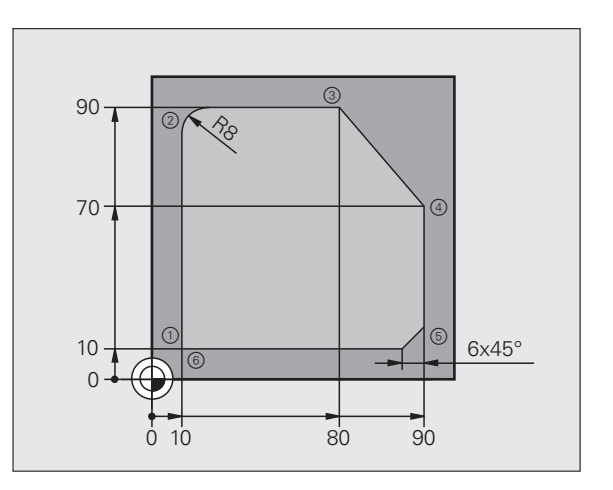

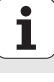

#### Definizione lavorazione profilo

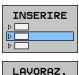

×,

PGM PROFIL

- ▶ Inserire la fase di lavorazione: premere il softkey INSERIRE
- Inserire la lavorazione
- Inserire la lavorazione di profili: premere il softkey PGM PROFIL, il TNC visualizza un livello softkey con le lavorazioni profilo disponibili

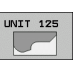

- Selezionare la lavorazione di tratto di profilo: premere il softkey UNIT 125, il TNC visualizza la maschera per una lavorazione di profili.
- Definire l'utensile: premere il softkey SELEZ., il TNC visualizza in una finestra in primo piano il contenuto della tabella utensili TOOL.T
- Spostare con i tasti freccia il campo chiaro sulla fresa a candela e con il tasto ENT acquisirla nella maschera
- Inserire il numero di giri del mandrino e confermare con il tasto ENT
- Inserire l'avanzamento in profondità e confermare con il tasto ENT
- Inserire l'avanzamento di fresatura e confermare con il tasto ENT
- Inserire coordinata dello spigolo superiore del pezzo, profondità, profondità di accostamento e finitura laterale e confermarle rispettivamente con il tasto ENT
- Tramite softkey selezionare tipo di fresatura, correzione raggio e tipo di avvicinamento e confermarli rispettivamente con il tasto ENT
- Inserire i parametri di avvicinamento e confermare con il tasto ENT

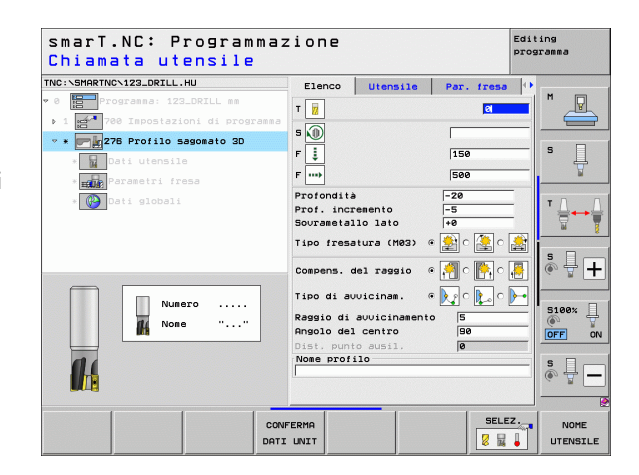

15

▶ Il campo di inserimento Nome profilo è attivo. Creare un nuovo programma profilo: smarT.NC visualizza una finestra corso descriz. profilo in primo piano per l'inserimento del nome del profilo. Inserire il nome del profilo e confermarlo con il tasto ENT, ora smarT.NC si trova nel modo Programmazione cofilo sacomato 20 Con il tasto L definire il punto di partenza del profilo in X e Y:

Programmazione

.HC

Con il tasto L avvicinarsi al punto 2: X=90, salvare con il tasto FND

X=10, Y=10, salvare con il tasto END

- Con il tasto RND definire il raggio di arrotondamento di 8 mm e salvarlo con il tasto FND
- Con il tasto L avvicinarsi al punto 3: Y=80, salvare con il tasto FND
- Con il tasto L avvicinarsi al punto 4: X=90, Y=70, salvare con il tasto FND
- Con il tasto L avvicinarsi al punto 5: Y=10, salvare con il tasto FND
- Con il tasto CHF definire lo smusso di 6 mm e salvarlo con il tasto FND
- Con il tasto L avvicinarsi al punto finale 6: X=10, salvare con il tasto FND
- Salvare il programma del profilo con il tasto END: ora smarT.NC si trova di nuovo nella maschera per la definizione della lavorazione profilo
- Salvare l'intera lavorazione profilo con il tasto END. La lavorazione profilo è completamente definita
- Provare il programma creato ed eseguirlo come descritto in precedenza

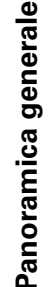

Editing

Par, fresa

[a

150

500

-20

-5

+0

NUOVO

SELEZ.

Utensile

Elenco т 📊

s 🕡

F 🏮

F .....

MOSTRA

= А.н

Profondità

Prof. incremento

Sourametallo lato

Tipo fresatura (M03)

Compens del raggio

Angolo del centro

profilo

MOSTRA

DXF

auuicina

auvicina

programma

Å

5100%

EDIT

OFF

ON

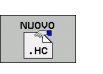

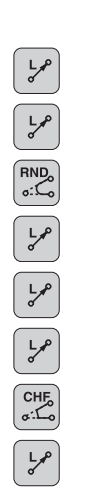

### Principi fondamentali

#### Introduzione a smarT.NC

Con smarT.NC si possono creare in modo facile, in passi di lavorazione distinti (unit), programmi a dialogo con testo in chiaro che possono essere modificati anche con l'editor di testo. Naturalmente i dati modificati nell'editor di testo si vedono anche nella rappresentazione a maschera, poiché smarT.NC utilizza sempre il "normale" programma con dialogo in chiaro come **unica base dati**.

Maschere di inserimento di facile comprensione nella parte destra dello schermo facilitano la definizione dei parametri di lavorazione necessari, che sono anche rappresentati graficamente in un'immagine ausiliaria (parte inferiore sinistra dello schermo). La rappresentazione strutturata del programma in una struttura ad albero (parte superiore sinistra dello schermo) aiuta a ottenere una panoramica rapida sui passi di lavorazione del rispettivo programma.

smarT.NC è un modo operativo universale distinto, che può essere utilizzato come alternativa alla già nota programmazione con dialogo in chiaro. Appena un passo di lavorazione è stato definito, può essere testato graficamente e/o eseguito nel nuovo modo operativo.

La programmazione delle UNIT può inoltre essere impiegata anche nei normali programmi a dialogo con testo in chiaro (programmi .H). Con la funzione smartWizard è possibile inserire tutte le UNIT a disposizione in un punto qualsiasi del programma con testo in chiaro. Tenere presente al riguardo anche il manuale utente Programmazione a dialogo con testo in chiaro, capitolo Funzioni speciali.

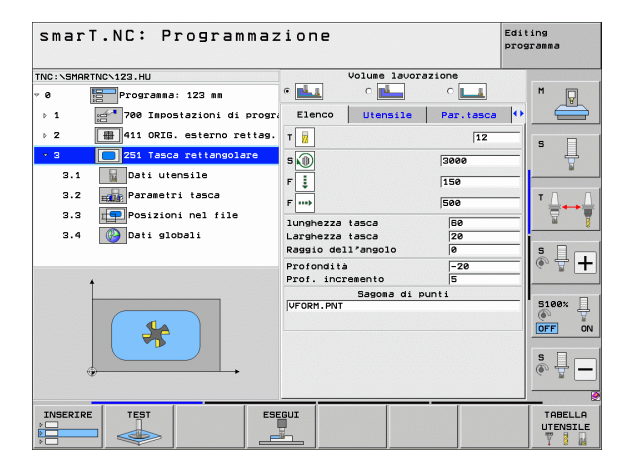

#### Programmazione in parallelo

I programmi smarT.NC possono anche essere generati o modificati mentre il TNC sta eseguendo un programma. A tale scopo, selezionare semplicemente il modo operativo Editing programma e aprire il programma smarT.NC desiderato.

Se si desidera modificare il programma smarT.NC usando l'editor, selezionare nella Gestione file la funzione APRI CON e successivamente TST CHIARO.

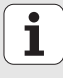

#### Programmi/file

Programmi, tabelle e testi sono memorizzati dal TNC quali file. La denominazione dei file è costituita da due componenti:

| PROG20                                                                                                    | .HU                                                                                                    |
|----------------------------------------------------------------------------------------------------|----------------------------------------------------------------------------------------------------|
| Nome file                                                                                                    | Tipo di file                                                                                                    |
| smarT.NC impiega in pr                                                                                                    | evalenza tre tipi di file:                                                                                                    |
| Programmi unit (tipo f<br>l programmi unit sond<br>contengono due elem<br>e la fine (END OF UNIT                                                          | file .HU)<br>o programmi a dialogo con testo in chiaro che<br>nenti strutturati supplementari: l'inizio ( <b>UNIT XXX</b> )<br><b>' XXX</b> ) di un passo di lavorazione                                                                                   |
| Descrizioni del profilo<br>Le descrizioni del pro-<br>che possono contene<br>deve essere descritto<br>elementi L, C con CC, I<br>libera dei profili FK FP | (tipo file .HC)<br>filo sono programmi a dialogo con testo in chiaro<br>re esclusivamente funzioni di traiettoria con qui<br>) un profilo nel piano di lavorazione: sono gli<br>CT, CR, RND, CHF e gli elementi di Programmazione<br>OL, FL, FLT, FC e FCT |

Tabelle punti (tipo file .HP)

smarT.NC memorizza nelle tabelle punti le posizioni di lavorazione che sono state definite per mezzo del potente generatore di sagome

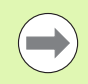

Di norma smarT.NC memorizza tutti i file esclusivamente nella directory **TNC:\smarTNC**. Tuttavia si può anche selezionare un'altra directory qualsiasi.

| File nel TNC                                                                                                    | Тіро                                          |
|----------------------------------------------------------------------------------------------------|-----------------------------------------------|
| <b>Programmi</b><br>Formato HEIDENHAIN<br>Formato DIN/ISO                                                                   | .H<br>.I                                      |
| <b>File smarT.NC</b><br>Programmi unit strutturati<br>Descrizioni del profilo<br>Tabelle punti per posizioni di lavorazione | .HU<br>.HC<br>.HP                             |
| TabelleUtensiliCambia utensiliPalletOriginiPreset (origini)Dati di taglioMateriali di taglio, materiali da lavorare         | .T<br>.TCH<br>.P<br>.D<br>.PR<br>.CDT<br>.TAB |
| <b>Testi quali</b><br>File ASCII<br>File di HELP                                                                            | .A<br>.CHM                                    |
| <b>Dati di disegno</b><br>File DXF                                                                                          | .DXF                                          |

#### Prima selezione del nuovo modo operativo

- Selezionare il modo operativo smarT.NC: il TNC si trova nella Gestione file
- Selezionare con i tasti freccia e con il tasto ENT uno dei programmi esemplificativi disponibili, oppure
- Per aprire un nuovo programma di lavorazione, premere il softkey NUOVO FILE: smarT.NC visualizza una finestra in primo piano
- Inserire il nome del file con il relativo tipo .HU, confermare con il tasto ENT
- Premere il softkey MM (oppure INCH) o il pulsante MM (oppure INCH): smarT.NC apre un programma .HU nell'unità di misura scelta e inserisce automaticamente la maschera di intestazione del programma.
- I dati della maschera di intestazione del programma devono essere inseriti necessariamente, poiché hanno validità globale per il programma di lavorazione completo. I valori di default sono definiti internamente. Se necessario, modificare i dati e memorizzarli con il tasto END
- Per definire i passi di lavorazione, selezionare il passo di lavorazione desiderato con il softkey INSERIRE

#### Gestione dei file in smarT.NC

Come già indicato in precedenza, smarT.NC distingue tre tipi di file: programmi unit (.HU), descrizioni del profilo (.HC) e tabelle punti (.HP). Questi tre tipi di file possono essere selezionati ed editati nella Gestione file del modo operativo smarT.NC. L'editing di descrizioni del profilo e di tabelle punti è possibile anche mentre si definisce un'unità di lavorazione.

Inoltre all'interno di smarT.NC si possono anche aprire file DXF, per estrarne descrizioni di profili (**file .HC**) e posizioni di lavorazione (**file .HP**) (opzione software).

La Gestione file in smarT.NC può essere comandata senza limitazioni anche con il mouse. In particolare all'interno della Gestione file si possono modificare con il mouse le dimensioni delle finestre. A tale scopo, cliccare sulla linea di separazione orizzontale o su quella verticale e spostarla con il mouse premuto sulla posizione desiderata.

| Gestione f                                                           | ile                        | Editing<br>programma |                        |           |
|----------------------------------------------------------------------|----------------------------|----------------------|------------------------|-----------|
| TNC:\smarTNC                                                         | FR1.HP                     |                      |                        |           |
|                                                                      | TNC:\SMARTNC\*.*           |                      |                        | M         |
| Cgtech                                                               | Nome file                  | Tipc- Dim            | . Modificate Sta       | ato∸ 🔟    |
| DEMO                                                                 | HAKEN                      | HC 682               | 16.09.2011             |           |
| <u>dunppgn</u>                                                       | HEBEL                      | HC 432               | . 04.08.2011           |           |
| ▷ DNK                                                                | HEBELSTUD                  | HC 194               | 04.08.2011             | S 🗌       |
| Presentation                                                         | KONTUR                     | HC 634               | 04.08.2011             | 4         |
| Service                                                              | KREISLINKS                 | HC 160               | 04.08.2011             | 🖬         |
| SmarTNC                                                              | KREISRECHTS                | HC 166               | 04.08.2011             |           |
| > 🗅 system                                                           | RPOCKRECHTS                | HC 258               | 8 04.08.2011           | T D D     |
| ⇒ 🗅 tncguide 📃                                                       | SLOTSTUDRECHTS             | HC 216               | 04.08.2011             | i 🛁 🛶 🚔 . |
| > ==C:                                                               | ST1                        | HC 866               | 24.10.2011             | 🖬 🍸       |
| › 및H:                                                                | ■VIERECKLINKS              | HC 202               | 2 04.08.2011           | ····      |
| › 모H:                                                                | WFR1                       | HP 2779              | 26.10.2011             |           |
| › 呈O:                                                                | TLOCHREIHE                 | HP 3213              | 3 11.05.2005           | 👗 🕂 🗖     |
| ▶ 로P:                                                                | TLOCHZEILE                 | HP 794               | 11.05.2005             | ····      |
| <u> </u>                                                             | TINEW1                     | HP 105               | 3 26.10.2011           | +         |
| $\phi \phi \phi \phi \phi \phi \phi \phi$                            | PATDUMP                    | HP 1366              | 26.10.2011             | +         |
| ** **                                                                | mplate                     | HP 1331              | 28.10.2010             | + 5100%   |
| $\phi^{\phi}$ . $\phi$                                               | TPLATTENPUNKTE             | HP 1749              | 11.05.2005             |           |
| ÷ . ÷                                                                | TISIEBV2                   | HP 42825             | 5 24.10.2011           |           |
|                                                                      | TVFORM                     | HP 1922              | 20.07.2005             |           |
| * *                                                                  | 123                        | HU 1084              | 16.09.2011             | S         |
| * <del>*</del> *****                                                 | E123_DRILL                 | HU 422               | . 09.11.2011           |           |
| $-\overline{\Psi} - \overline{\Psi} \overline{\Psi} \overline{\Psi}$ | •                          |                      |                        |           |
| 1 ****                                                               | 70 Oggetti / 1945,6KByte / | 181,0GByte lik       |                        | @         |
| PAGINA PAGINA                                                        | SELEZ. COPY                | SELEZIONA<br>TIPO    | NUOVO ULTI<br>FILE FIL | FINE      |

#### **Richiamare la Gestione file**

Selezionare la Gestione file: premere il tasto PGM MGT: il TNC visualizza la finestra per la Gestione file (la figura a destra illustra l'impostazione base). Se il TNC visualizza una ripartizione dello schermo diversa, premere il softkey FINESTRA nel secondo livello softkey).

La finestra superiore sinistra visualizza i drive e le directory disponibili. I drive rappresentano i dispositivi con i quali i dati vengono memorizzati o trasmessi. IL drive è il disco fisso del TNC, directory collegate attraverso una rete o dispositivi USB. Una directory è sempre identificata da un simbolo della cartella (a sinistra) e dal suo nome (accanto a destra). Le sottodirectory sono rientrate verso destra. Se prima del simbolo della cartella c'è un triangolo orientato verso destra, significa che esistono sottodirectory, che possono essere visualizzate con il tasto freccia a destra.

La finestra a sinistra in basso mostra una anteprima grafica del contenuto del file, se il campo chiaro è posizionato su un file .HP o .HC.

| Gestione file         |                            |                                 |                 |               |  |  |  |
|-----------------------|----------------------------|---------------------------------|-----------------|---------------|--|--|--|
| TNC:\smarTNC          | FR1.HP                     |                                 |                 |               |  |  |  |
| * ₽TNC:               | = TNC:\SMARTNC\*.*         |                                 | M               |               |  |  |  |
| Cgtech                | Nome file                  | Tipc - Dim. Modificat           | c Stato 🗎       | <u> </u>      |  |  |  |
| > DEMO                | HAKEN                      | HC 682 16.09.201                | 1               |               |  |  |  |
| dunppgn               | HEBEL                      | HC 432 04.08.201                | 1               |               |  |  |  |
| ▷ DNK                 | HEBELSTUD                  | HC 194 04.08.201                | 1               | s 🗆           |  |  |  |
| Presentation          | KONTUR                     | HC 634 04.08.201                | 1               | 4             |  |  |  |
| Service               | KREISLINKS                 | HC 150 04.08.201                | 1               | . 🖬           |  |  |  |
| SmarTNC               | KREISRECHTS                | HC 160 04.08.201                | 1               |               |  |  |  |
| ) isystem             | RPOCKRECHTS                | HC 258 04.08.201                | 1               | T D           |  |  |  |
| ▷tncguide             | SLOTSTUDRECHTS             | HC 210 04.08.201                | 1               | · ⇒++⇒        |  |  |  |
| > ==C:                | ST1                        | HC 860 24.10.201                | 1               | W 7           |  |  |  |
| > 2H:                 | VIERECKLINKS               | HC 202 04.08.201                | 1               | - !           |  |  |  |
| > ≘M:                 | WFR1                       | HP 2779 26.10.201               | 1+              | • □           |  |  |  |
| › 豆O:                 | TLOCHREIHE                 | HP 3213 11.05.200               | 5               | L L L         |  |  |  |
| > 見P:                 | TLOCHZEILE                 | HP 794 11.05.200                | 5               | 6. B <b>T</b> |  |  |  |
|                       | TINEW1                     | HP 109 25.10.201                | 1+              |               |  |  |  |
| · • • • • • • • • • • | TPATDUMP                   | HP 1360 26.10.201               | 1+              |               |  |  |  |
|                       | mplate                     | HP 1331 28.10.201               | .0+             | 5100%         |  |  |  |
| ÷ *                   | 2 PLATTENPUNKTE            | HP 1749 11.05.200               | 5               |               |  |  |  |
| + +                   | SIEBV2                     | HP 42825 24.10.201              | 1+              |               |  |  |  |
|                       | VFORM                      | HP 1922 20.07.200               | 5               |               |  |  |  |
| Ψ Ψ<br>4 4            | 123                        | HU 1084 16.09.201               | 1084 16.09.2011 |               |  |  |  |
| `                     | E123_DRILL                 | HU 422 09.11.201                | .1              | (0 T          |  |  |  |
|                       | •                          |                                 |                 |               |  |  |  |
| . <b>**</b> **        | 70 Oggetti / 1945,6KByte / | 181,068yte lib.                 | _               | 6             |  |  |  |
|                       |                            | SELEZIONA NUOVO<br>FILE<br>TIPO | ULTIMI<br>FILE  | FINE          |  |  |  |

La finestra larga a destra visualizza tutti i file memorizzati nella directory selezionata. Per ogni file vengono visualizzate varie informazioni, elencate nella tabella sottostante.

| Visualizzazione | Significato                                                                                                    |
|-----------------|----------------------------------------------------------------------------------------------------|
| Nome file       | Nome di 25 caratteri al massimo                                                                                                    |
| Tipo            | Tipo di file                                                                                                    |
| Dim.            | Dimensione del file in byte                                                                                                    |
| Modificato      | Data e ora dell'ultima modifica                                                                                                    |
| Stato           | Caratteristica del file:<br>E: programma selezionato nel modo operativo<br>Editing programma<br>S: programma selezionato nel modo operativo<br>Prova programma<br>M: programma selezionato in uno dei modi<br>operativi di esecuzione del programma<br>P: file protetto da cancellazione e da modifiche<br>(Protected)<br>+: sono presenti file correlati (file di<br>strutturazione, file di utilizzo utensili) |

22

#### Selezione di drive, directory e file

| e |     |   |
|---|-----|---|
|   | PGM |   |
|   | MGT |   |
|   |     | J |

Richiamare la Gestione file

Per portare la selezione (campo chiaro) nel punto desiderato sullo schermo, utilizzare i tasti cursore o i softkey:

- -

Spostamento del campo chiaro dalla finestra destra a quella sinistra e viceversa

+ +

Spostamento del campo chiaro in una finestra verso l'alto e verso il basso

| PAGINA PAGINA |
|---------------|
|---------------|

Spostamento del campo chiaro pagina per pagina in una finestra verso l'alto e verso il basso

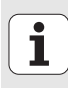

#### Passo 1: selezione del drive

Selezionare il drive nella finestra sinistra:

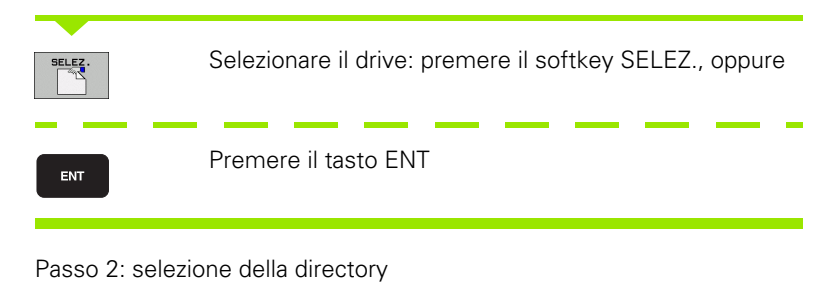

Evidenziare la directory nella finestra sinistra: la finestra destra elenca tutti i file della directory evidenziata

1

24

#### Passo 3: Selezione file

| SELEZIONA<br>TIPO | Premere il softkey SELEZIONA TIPO                                                                                                    |
|-------------------|----------------------------------------------------------------------------------------------------|
| SELEZ.            | Premere il softkey del tipo di file desiderato oppure                                                                                                    |
|                   | visualizzare tutti i file: premere il softkey VIS.TUTTI,<br>oppure                                                                                        |
| Seleziona         | re il file nella finestra destra:                                                                                                    |
| SELEZ.            | Premere il softkey SELEZ., oppure                                                                                                    |
| ENT               | Premere il tasto ENT: il TNC apre il file selezionato                                                                                                    |
|                   |                                                                                                    |
| $\bigcirc$        | Se si digita un nome sulla tastiera, il TNC sincronizza il campo<br>chiaro sulle cifre immesse, in modo che il file possa essere<br>ritrovato facilmente. |

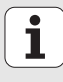

#### Creazione di una nuova directory

- Selezionare la Gestione file: premere il tasto PGM MGT
- Selezionare l'albero delle directory con il tasto freccia a sinistra
- Selezionare il drive TNC:\, se si desidera creare una nuova directory principale o selezionare una directory esistente, in cui si desidera creare una nuova sottodirectory
- Inserire il nuovo nome della directory, confermare con il tasto ENT: smarT.NC visualizza una finestra in primo piano per la conferma del nuovo nome della directory
- Confermare con il tasto ENT o il pulsante Sì. Per interrompere l'operazione: premere il tasto ESC o il pulsante No

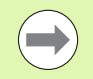

Una nuova directory può essere aperta anche con il softkey NUOVA DIRECTORY. In tale caso, inserire il nome della directory nella finestra in primo piano e confermare con il tasto ENT.

#### Apertura di un nuovo file

- Selezionare la Gestione file: premere il tasto PGM MGT
- Selezionare il tipo del nuovo file come descritto in precedenza
- Inserire il nome del file senza il relativo tipo, confermare con il tasto ENT
- Premere il softkey MM (oppure INCH) o il pulsante MM (oppure INCH): smarT.NC apre un file nell'unità di misura scelta. Per interrompere l'operazione: premere il tasto ESC o il pulsante Annulla

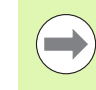

Un nuovo file può essere aperto anche con il softkey NUOVO FILE. In tale caso, inserire il nome del file nella finestra in primo piano e confermare con il tasto ENT.

#### Copia di file nella stessa directory

- Selezionare la Gestione file: premere il tasto PGM MGT
- Spostare con i tasti freccia il campo chiaro sul file che si desidera copiare
- Premere il softkey COPY, smarT.NC visualizza una finestra in primo piano
- Inserire il nome del file di destinazione senza il relativo tipo, confermare con il tasto ENT o il pulsante OK: smarT.NC copia il contenuto del file desiderato in un nuovo file dello stesso tipo. Per interrompere l'operazione: premere il tasto ESC o il pulsante Annulla
- Se si desidera copiare il file in un'altra directory: premere il softkey di selezione del percorso, selezionare nella finestra in primo piano la directory desiderata e confermare con il tasto ENT o il pulsante OK

#### Copia di file in un'altra directory

- Selezionare la Gestione file: premere il tasto PGM MGT
- Spostare con i tasti freccia il campo chiaro sul file che si desidera copiare
- Selezionare il secondo livello softkey, premere il softkey FINESTRA, per dividere lo schermo TNC
- Con il tasto freccia a sinistra spostare il campo chiaro nella finestra sinistra
- Premere il softkey DIR, smarT.NC visualizza una finestra in primo piano
- Nella finestra in primo piano selezionare la directory in cui si desidera copiare il file, confermare con il tasto ENT oppure con il pulsante OK
- Con il tasto freccia a destra spostare il campo chiaro nella finestra destra
- Premere il softkey COPY, smarT.NC visualizza una finestra in primo piano
- Se necessario, inserire il nuovo nome del file di destinazione senza il relativo tipo, confermare con il tasto ENT o il pulsante **0K**: smarT.NC copia il contenuto del file desiderato in un nuovo file dello stesso tipo. Per interrompere l'operazione: premere il tasto ESC o il pulsante Annulla

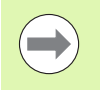

Se si desidera copiare più file, si possono selezionare altri file con il tasto del mouse. A tale scopo, premere il tasto CTRL e successivamente sul file desiderato.

| Gestione file       |             |        |       |        |                       | Edit         | Editing<br>programma |              |           |
|---------------------|-------------|--------|-------|--------|-----------------------|--------------|----------------------|--------------|-----------|
| FR1.HP              |             |        |       | [      |                       |              |                      |              | -         |
| TNC:\SMARTNC\*.*    |             |        |       | TNC:   | \smarTNC\*.           | •            | 1                    |              | M         |
| Nome file           |             | Tip(+  | D -   | Nome   | file                  |              | Tip(+                | _ <u>c</u> – |           |
| HAKEN               |             | HC     | ٤.    | 8      |                       |              |                      | <            |           |
| MEBEL .             |             | HC     |       | Mod    | J11                   |              | BAS                  | 5            |           |
| HEBELSTUD           |             | HC     | 1     | 101₩   | erkzeugplatt          | e            | DXF                  | 22           | S         |
| KONTUR              |             | HC     | ŧ     | Eap    | _emo_2005             |              | DXF                  | 1            | 분         |
| KREISLINKS          |             | HC     |       | ■pla   | te                    |              | DXF                  | 22           |           |
| KREISRECHTS         |             | HC     |       | 🕾 sµi  | 1                     |              | DXF                  | 5 -          |           |
| RPOCKRECHTS         |             | HC     | - 4   | ™µhe   | <b>1</b>              |              | DXF                  | 16           | тл г      |
| SLOTSTUDRECHTS      |             | HC     | - 1   | For    | 1                     |              | FRM                  | 56           |           |
| ST1                 |             | нс     | 1     | □sta   | rt                    |              | FRM                  | 9            | M T       |
| <b>VIERECKLINKS</b> |             | нс     | 1.1   | 🖬 AK 1 |                       |              | HC                   | 5            | . · · · · |
| FR1                 |             | HP     | 2     | C12    | 5                     |              | HC                   |              | • □       |
| LOCHREIHE           |             | HP     | 31    | C2     |                       |              | HC                   |              | ă 🕂 🗖     |
| LOCHZEILE           |             | HP     | -     | Scap   | -pockets              |              | HC                   |              | (e. 8 1   |
| ENEW1               |             | HP     |       | CAP.   | BLK                   |              | HC                   |              |           |
| PATDUMP             |             | HP     | 1:    | Cap    | contour               |              | нс                   | 1            |           |
| plate               |             | HP     | 1:    | CAP    | .I_1                  |              | нс                   |              | 5100× _   |
| PLATTENPUNKTE       |             | HP     | 11    | CAP    | _P1_1                 |              | HC                   |              | (0 · 4    |
| SIEBV2              |             | HP     | 421   | CAP    | _P2_1                 |              | нс                   |              | OFF OF    |
| VFORM               |             | HP     | 15    | CAP.   | _P2_2                 |              | HC                   |              |           |
| 123                 |             | нц     | 16    | CAP    | _P8_1                 |              | HC                   |              | S         |
| 123_DRILL           |             | HU     | 1.    | CAP    | _P8_2                 |              | нс                   |              | (e) 🖶 🗕   |
| <pre></pre>         |             |        | •     |        |                       |              |                      | •            |           |
| 70 Oggetti / 1945,  | 6KByte / 18 | 1,0687 | te li | 70 Og  | getti / 1945          | -6KByte / 18 | 1,0GBy               | te li        |           |
|                     |             | ¢.     | т     | AG     | RINOMINA<br>ABC = XYZ | FINESTRA     | PAT                  | гн           | FINE      |

28

#### Cancellazione di file

- Selezionare la Gestione file: premere il tasto PGM MGT
- Spostare con i tasti freccia il campo chiaro sul file che si desidera cancellare
- Selezionare il secondo livello softkey
- Premere il softkey CANC., smarT.NC visualizza una finestra in primo piano
- Per cancellare il file desiderato: premere il tasto ENT o il pulsante Sì. Per interrompere l'operazione di cancellazione: premere il tasto ESC o il pulsante No

#### Rinomina di file

- Selezionare la Gestione file: premere il tasto PGM MGT
- Spostare con i tasti freccia il campo chiaro sul file che si desidera rinominare
- Selezionare il secondo livello softkey
- Premere il softkey RINOMINA, smarT.NC visualizza una finestra in primo piano
- Inserire il nome del nuovo file, confermare con il tasto ENT o con il pulsante OK. Per interrompere l'operazione: premere il tasto ESC o il pulsante Annulla

#### Protezione file/disattivazione della protezione

- Selezionare la Gestione file: premere il tasto PGM MGT
- Spostare con i tasti freccia il campo chiaro sul file per il quale attivare o disattivare la protezione
- Selezionare il terzo livello softkey
- Premere il softkey CANC., smarT.NC visualizza una finestra in primo piano
- Premere il softkey FUNZ. AUSILIARIE
- Per proteggere il file desiderato: premere il softkey PROTEGG.; per eliminare la protezione del file: premere il softkey SPROTEG.

#### Selezione di uno degli ultimi 15 file selezionati

- Selezionare la Gestione file: premere il tasto PGM MGT
- Premere il softkey ULTIMI FILE: smarT.NC visualizza gli ultimi 15 file selezionati nel modo operativo smarT.NC
- Spostare con i tasti freccia il campo chiaro sul file che si desidera selezionare
- Confermare il file selezionato: premere il tasto ENT

#### Aggiornamento di directory

Se si naviga su un supporto dati esterno, può essere necessario aggiornare l'albero delle directory:

- Selezionare la Gestione file: premere il tasto PGM MGT
- Selezionare l'albero delle directory con il tasto freccia a sinistra
- Premere il softkey AGGIOR ALBERO: il TNC aggiorna l'albero della directory

#### Ordinamento dei file

Le funzioni di ordinamento di file si eseguono con un clic del mouse. L'ordinamento è possibile in ordine crescente o decrescente in base a nome, tipo, dimensione, data di modifica e stato del file:

- Selezionare la Gestione file: premere il tasto PGM MGT
- Fare clic con il mouse sull'intestazione della colonna in base alla quale si desidera eseguire l'ordinamento: un triangolo nell'intestazione della colonna indica la sequenza di ordinamento, con un nuovo clic sull'intestazione della colonna la sequenza di ordinamento si inverte

#### Adattamento della Gestione file

Il menu di adattamento può essere aperto cliccando con il mouse sul nome del percorso, oppure tramite softkey:

- Selezionare la Gestione file: premere il tasto PGM MGT
- Selezionare il terzo livello softkey
- Premere il softkey FUNZ. AUSILIARIE
- Premere il softkey OPZIONI: il TNC visualizza il menu di adattamento della Gestione file
- Spostare con i tasti cursore il campo chiaro sull'impostazione desiderata
- Attivare/disattivare con il tasto Spazio (barra spaziatrice) l'impostazione desiderata
- I seguenti adattamenti possono essere eseguiti nella Gestione file:

#### Bookmark

Tramite i bookmark si possono gestire le proprie directory preferite. La directory attiva può essere aggiunta o eliminata oppure si possono cancellare tutti i bookmark. Tutte le directory aggiunte compaiono nell'elenco dei bookmark e quindi possono essere scelte rapidamente

#### 🔳 Vista

Nell'opzione Visualizza si definiscono le informazioni che il TNC deve visualizzare nella finestra dei file

#### 🔳 Formato data

Nell'opzione Formato data si definisce il formato in cui il TNC deve visualizzare la data nella colonna **Modificato** 

#### Impostazioni

Se il cursore si trova nell'albero della directory: determinare se il TNC deve cambiare finestra premendo il tasto cursore con freccia a destra, oppure deve aprire sottodirectory eventualmente presenti

| Gestione f                             | ile                        |            |                   | Editing<br>programma |
|----------------------------------------|----------------------------|------------|-------------------|----------------------|
| TNC:\smarTNC                           | FR1.HP                     |            |                   |                      |
|                                        | TNC: SMADTAIOS             | luoko      |                   | M                    |
| cgtech                                 | Nome file                  |            | Modificate Sta    | ato 1 🖉              |
| DEMO                                   | CHAKEN Campata data        | Cancella a | ttuale 16.09.2011 |                      |
| ngqqnub                                | HEBEL Formato data , C     | Cancella t | utto 04.08.2011   |                      |
| ▷ DIK                                  | HEBELSTU IMPOSTAZIONI ,    | нс         | 194 04.08.2011    | S 🗌                  |
| Presentation                           | KONTUR Annulla             | нс         | 634 04.08.2011    | 4                    |
| Service                                | KREISLINKS                 | нс         | 160 04.08.2011    | ¥                    |
| SmarTNC                                | KREISRECHTS                | нс         | 160 04.08.2011    |                      |
| ⇒ <u>o</u> systen                      | RPOCKRECHTS                | нс         | 258 04.08.2011    | T A A                |
| > ⊡tncguide _                          | SLOTSTUDRECHTS             | нс         | 210 04.08.2011    | i 🚽 🛶 🖕 i            |
| > ==C:                                 | ST1                        | нс         | 860 24.10.2011    | 🗑 🝸                  |
| > 2H:                                  | VIERECKLINKS               | нс         | 202 04.08.2011    | ·                    |
| > <b>≘</b> M:                          | EIFR1                      | HP         | 2779 26.10.2011   | -+ -                 |
| › <u>₽</u> 0:                          | TLOCHREIHE                 | HP         | 3213 11.05.2005   | 🎼 👗 💶                |
| > 문P:                                  | TLOCHZEILE                 | HP         | 794 11.05.2005    |                      |
| <u> </u>                               | TINEW1                     | HP         | 109 25.10.2011    | +                    |
| ·                                      | T PAT DUMP                 | HP         | 1360 26.10.2011   | -+                   |
| ** **                                  | mplate                     | HP         | 1331 28.10.2010   | -+ _ 5100%           |
|                                        | T PLATTENPUNKTE            | HP         | 1749 11.05.2005   |                      |
| - <del> </del>                         | SIEBV2                     | HP         | 42825 24.10.2011  |                      |
| * * *                                  | VFORM                      | HP         | 1922 20.07.2005   |                      |
| Ψ                                      | 123                        | HU         | 1084 16.09.2011   |                      |
| `\$ <u>\$</u> \$                       | 123_DRILL                  | HU         | 422 09.11.2011    |                      |
| * * * * * * *                          |                            |            |                   |                      |
| ++++++++++++++++++++++++++++++++++++++ | 70 Oggetti / 1945,6KByte / | 181,0GByt  | te lib.           | 2                    |
| PAGINA PAGINA                          |                            |            | FUNZI             | FINE                 |

#### Navigazione in smarT.NC

Per lo sviluppo di smarT.NC si è prestata particolare attenzione affinché i tasti di comando già noti del dialogo in chiaro (ENT, DEL, END, ...) potessero essere impiegati in modo praticamente identico anche nel nuovo modo operativo. I tasti hanno la seguente funzionalità:

| Funzione se è attivo Treeview<br>(lato sinistro dello schermo)                                                                                                    | Tasto |
|----------------------------------------------------------------------------------------------------|-------|
| Attivazione della maschera per inserire o modificare i dati                                                                                                    |       |
| Uscita dall'editing: smarT.NC richiama automaticamente la Gestione file                                                                                                    |       |
| Cancellazione del passo di lavorazione selezionato (unit<br>completa)                                                                                                    | DEL   |
| Posizionamento del campo chiaro sul passo di lavorazione successivo/precedente                                                                                                    |       |
| Visualizzazione in Treeview dei simboli per maschere<br>dettagliate, se davanti al simbolo Treeview è visualizzata<br>una <b>freccia diretta verso destra</b> , o passaggio alla<br>maschera, se Treeview è già aperto | -     |
| Mascheramento dei simboli per maschere dettagliate in<br>Treeview, se davanti al simbolo Treeview è visualizzata una<br><b>freccia diretta verso il basso</b>                                                          | -     |

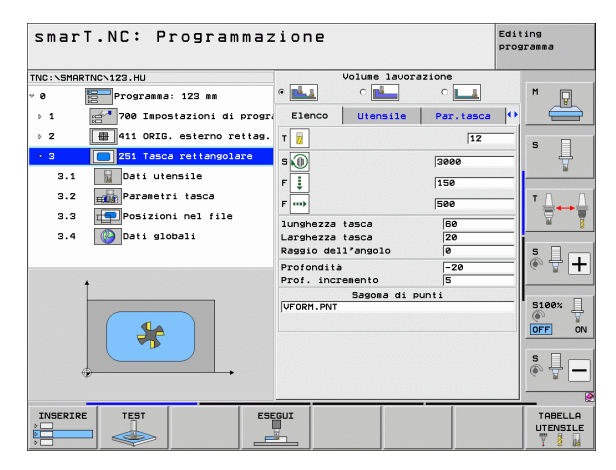

# Principi fondamentali

# Funzione se è attivo Treeview<br/>(lato sinistro dello schermo)TastoPagina precedentePREZIMEPagina successivaPREZIME

INIZIO

Salto all'inizio del file

Salto alla fine del file

| Funzione se è attiva la maschera<br>(lato destro dello schermo)                                                                                                    | Tasto |
|----------------------------------------------------------------------------------------------------|-------|
| Selezione del campo di inserimento successivo                                                                                                    | ENT   |
| Uscita dall'editing della maschera: smarT.NC <b>memorizza</b> tutti i dati modificati                                                                                                    |       |
| Interruzione dell'editing della maschera: smarT.NC <b>non</b><br>memorizza i dati modificati                                                                                                   | DEL   |
| Posizionamento del campo chiaro sul campo/elemento di inserimento successivo/precedente                                                                                                    |       |
| Posizionamento del cursore nel campo di inserimento attivo,<br>per modificare singoli valori parziali, o se è attiva una casella di<br>selezione: selezione dell'opzione successiva/precedente |       |

| smarT.NC: Program         | nmazione                         | Editing<br>programma |
|---------------------------|----------------------------------|----------------------|
| TNC:\SMARTNC\123.HU       | Volume lavoraz                   | ione                 |
| v 0 📴 Programma: 123 mm   | • 📥 • 📥                          | • 💶 🛛 M 💡            |
| ▶ 1 📑 700 Impostazioni di | progra Elenco Utensile           | Par.tasca 😐 🚍        |
| ▷ 2 411 ORIG. esterno r   | ettag. T 🙀                       | 12 5                 |
| - 3 251 Tasca rettangol   | are s                            | 3000                 |
| 3.1 Dati utensile         | F                                | 150                  |
| 3.2 Parametri tasca       | F                                | 500 T 1.             |
| 3.3 Posizioni nel file    | lunghezza tasca                  | 60                   |
| 3.4 🚱 Dati globali        | Larghezza tasca                  | 20                   |
|                           | Raggio dell'angolo<br>Profondità | -20                  |
| +                         | Prof. incremento                 | 5                    |
|                           | Sagoma di pun                    | ti 5100%             |
|                           |                                  |                      |
|                           |                                  |                      |
|                           |                                  | s 🚽 🗕                |
|                           |                                  |                      |
| INSERIRE TEST             | ESEGUI                           | TABELLA              |
|                           |                                  |                      |

| Funzione se è attiva la maschera<br>(lato destro dello schermo) | Tasto |
|-----------------------------------------------------------------|-------|
| Azzeramento di un valore numerico già inserito                  | CE    |

Cancellazione completa del contenuto del campo di inserimento attivo

Inoltre sono disponibili sull'unità tastiera tre tasti, con cui si può navigare ancora più velocemente all'interno dei moduli:

NO ENT

| Funzione se è attiva la maschera (lato destro dello schermo) | Tasto    |
|--------------------------------------------------------------|----------|
| Selezione della sottomaschera successiva                     |          |
| Selezione del primo parametro nella cornice successiva       |          |
| Selezione del primo parametro nella cornice precedente       | <b>I</b> |

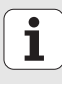

Durante l'editing di profili, è possibile posizionare il cursore anche con i tasti arancione di movimentazione assi, e quindi l'inserimento con coordinate è identico all'inserimento con dialogo in chiaro. Si possono anche eseguire con i corrispondenti tasti di dialogo in chiaro commutazioni tra valore assoluto/incrementale o commutazioni tra programmazione in coordinate cartesiane o polari.

| Funzione se è attiva la maschera (lato destro dello schermo)     | Tasto |
|------------------------------------------------------------------|-------|
| Selezione del campo di inserimento per asse X                    | X     |
| Selezione del campo di inserimento per asse Y                    | Y     |
| Selezione del campo di inserimento per asse Z                    | Ζ     |
| Commutazione tra inserimento in valore incrementale/<br>assoluto | Ι     |
| Commutazione tra inserimento in coordinate cartesiane/<br>polari | Ρ     |

1
# Ripartizione dello schermo durante l'editing

Durante l'editing in smarT.NC lo schermo dipende dal tipo di file che è stato selezionato per l'editing.

### Editing di programmi unit

- 1 Riga d'intestazione: testo del modo operativo, messaggi d'errore
- 2 Modo operativo attivo in background
- 3 Struttura ad albero (Treeview), in cui vengono rappresentate in modo strutturato le unità di lavorazione definite
- 4 Finestra maschera con i rispettivi parametri: in funzione del passo di lavorazione selezionato, possono essere presenti fino a cinque maschere:

### 4.1: Maschera panoramica

L'inserimento dei parametri nella maschera panoramica è sufficiente per eseguire il rispettivo passo di lavorazione con funzionalità di base. I dati della maschera panoramica costituiscono un estratto dei dati più importanti, che possono essere inseriti anche nelle maschere dettagliate

4.2: Maschera dettagliata Utensile

Inserimento di dati aggiuntivi specifici dell'utensile

- 4.3: Maschera dettagliata Parametri opzionali Inserimento di parametri di lavorazione aggiuntivi opzionali
- 4.4: Maschera dettagliata Posizioni Inserimento di posizioni di lavorazione aggiuntive
- 4.5: Maschera dettagliata Dati globali Lista dei dati globali effettivi
- 5 Finestra grafica ausiliaria, in cui il parametro attivo nella maschera viene rappresentato graficamente

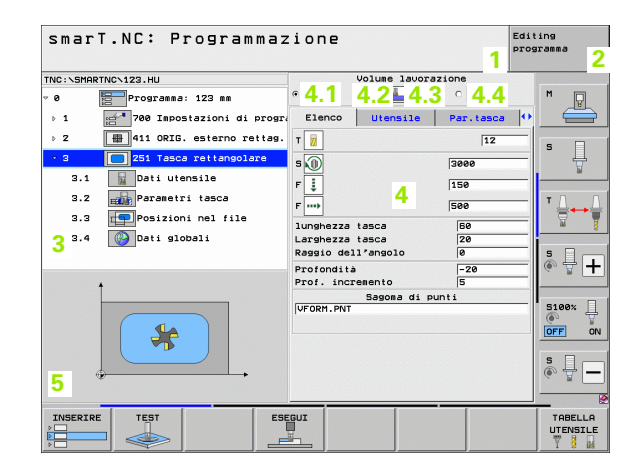

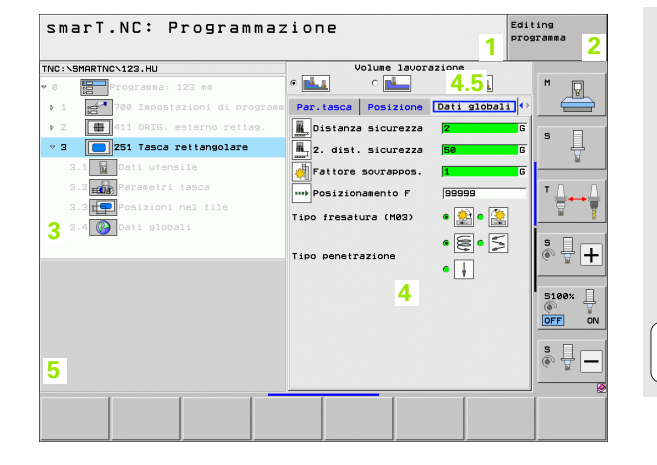

### Editing delle posizioni di lavorazione

- 1 Riga d'intestazione: testo del modo operativo, messaggi d'errore
- 2 Modo operativo attivo in background
- 3 Struttura ad albero (Treeview), in cui vengono rappresentate in modo strutturato le sagome di lavorazione definite
- 4 Finestra maschera con i rispettivi parametri
- 5 Finestra grafica ausiliaria, in cui il parametro attivo viene rappresentato graficamente
- 6 Finestra grafica, in cui le posizioni di lavorazione programmate vengono rappresentate subito dopo che la maschera è stata memorizzata

| smarT.NC: Definizi                                                                          | ONE POSIZIONI Editing programma |
|---------------------------------------------------------------------------------------------|---------------------------------|
| TNC:\SMARTNC\FR1.HP                                                                         | 1 1                             |
| v Alive Posizioni: mm                                                                       | Punto part 2 asse -10 M         |
| Cerchio completo                                                                            | Distanza 1. asse +20            |
|                                                                                             | Distanza 2. asse +140           |
| 2 + Posizione                                                                               | Numero righe 2                  |
| • 3 Cornice                                                                                 |                                 |
| 4 + Posizione                                                                               | Pos. rot. asse princ +0         |
| 5 + Posizione                                                                               | Pos. rot. asse sec. +0 - T      |
|                                                                                             |                                 |
| 3                                                                                           |                                 |
| $\begin{array}{c} \bullet \bullet \bullet \bullet \bullet \\ \bullet & \bullet \end{array}$ |                                 |
| 5                                                                                           |                                 |
| PUNTO RIGA SAGOMA                                                                           |                                 |

### Editing di profili

- 1 Riga d'intestazione: testo del modo operativo, messaggi d'errore
- 2 Modo operativo attivo in background
- 3 Struttura ad albero (Treeview), in cui vengono rappresentati in modo strutturato i rispettivi elementi di profilo
- 4 Finestra maschera con i rispettivi parametri: nella programmazione profili FK possono essere presenti fino a quattro maschere:
  - 4.1: Maschera panoramica Include le possibilità di inserimento maggiormente utilizzate
  - 4.2: Maschera dettagliata 1 Include le possibilità di inserimento per punti ausiliari (FL/FLT) o per dati del cerchio (FC/FCT)
  - **4.3**: Maschera dettagliata 2

Include le possibilità di inserimento per riferimenti relativi (FL/FLT) o per punti ausiliari (FC/FCT)

- 4.4: Maschera dettagliata 3 Disponibile solo con FC/FCT, include le possibilità di inserimento per riferimenti relativi
- 5 Finestra grafica ausiliaria, in cui il parametro attivo viene rappresentato graficamente
- 6 Finestra grafica, in cui i profili programmati vengono rappresentati subito dopo che la maschera è stata memorizzata

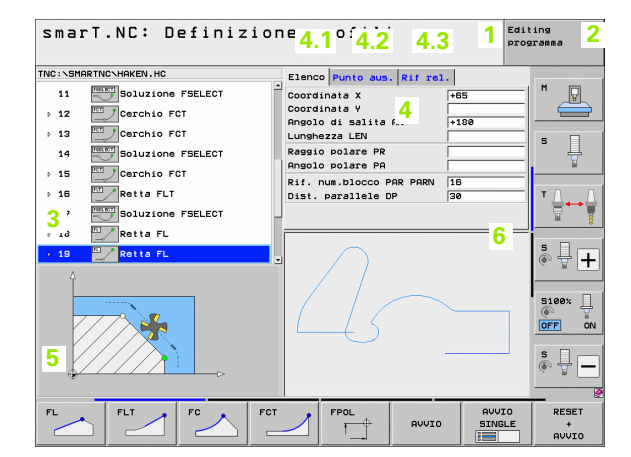

# Principi fondamentali

### Visualizzazione file DXF

- 1 Riga d'intestazione: testo del modo operativo, messaggi d'errore
- 2 Modo operativo attivo in background
- 3 Layer inclusi nel file DXF o elementi di profilo o posizioni già selezionati
- 4 Finestra del disegno, in cui smarT.NC visualizza il contenuto del file DXF

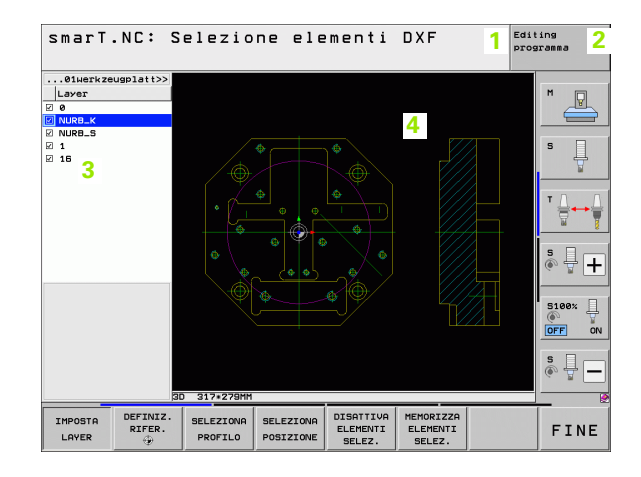

# Uso del mouse

Particolarmente facile è anche il comando con il mouse. Considerare le particolarità riportate di seguito.

- Oltre alle funzioni del mouse già note da Windows, facendo clic con il mouse si possono comandare anche i softkey smarT.NC
- Se sono disponibili più righe softkey (indicazione con barre direttamente sopra i softkey), facendo clic su una barra si può attivare la riga desiderata
- Per visualizzare in Treeview le maschere dettagliate: fare clic sul triangolo in posizione orizzontale, per mascherare fare clic sul triangolo in posizione verticale
- Per modificare i valori nella maschera: fare clic in un qualsiasi campo di inserimento o su una casella di selezione, smarT.NC passa automaticamente in modalità Editing.
- Per uscire dalla maschera (per chiudere la modalità editing): fare clic su una posizione qualsiasi di Treeview, smarT.NC visualizza la domanda se le modifiche devono essere salvate o meno nella maschera
- Se si punta il mouse su un qualsiasi elemento, smarT.NC visualizza un testo informativo. Il testo informativo contiene brevi informazioni sulla rispettiva funzione dell'elemento

| smarT.NC: Programmaz                                                                                                    | ione                                                                                                    | Editing<br>programma |
|----------------------------------------------------------------------------------------------------|----------------------------------------------------------------------------------------------------|----------------------|
| NC:NSHRFNC-122.HJ<br>Programma: 123 mm<br>1 25 Tescs retransolar<br>2 1 1 25 Tescs retransolar<br>3 2 1 25 Tescs retransolar<br>3.1 20 Deli utensile<br>3.2 26 Persenti tescs<br>3.3 20 Posizioni nel file | Volume levorazione           •         •           Etenco         Utensile           Par.tasca           F         5           F         5           F         500           Junghezza tasca         [60 |                      |
| 3.4 Deti slobali                                                                                                    | Larshezza tasca (Ze<br>Ragaio dai/angolo (e<br>Profondita 728<br>Prof. incresento (f<br>Sagoma di punti<br>UFORM.PNT                                                                                     |                      |
|                                                                                                    | GUT CONTRACTOR                                                                                                    | TABELLA<br>UTENSILE  |

# Principi fondamentali

# Copia di unit

Singole unit di lavorazione possono essere copiate in modo molto semplice usando le istruzioni abbreviate già note da Windows:

- CTRL+C, per copiare l'unit
- CTRL+X, per tagliare l'unit
- CTRL+V, per incollare l'unit dopo l'unit attiva al momento

Se si desidera copiare contemporaneamente più unit, procedere come segue:

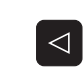

- Commutare il livello softkey sul livello più alto
- Selezionare con i tasti freccia o con un clic del mouse la prima unit da copiare

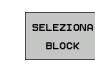

- Attivare la funzione di marcatura
- Selezionare con i tasti freccia o con il softkey MARCA BLOCCO SEGUENTE tutte le unit da copiare
- Copiare il blocco marcato nella memoria temporanea (funziona anche con CTRL+C)
- Selezionare con i tasti freccia o con il softkey la unit dopo cui si vuole inserire il blocco copiato

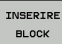

COPIARE

BLOCK

Incollare il blocco dalla memoria temporanea (funziona anche con CTRL+V)

| smarT.NC: Programma                             | zione                   |              |           | Edit      | ing<br>ramma |
|-------------------------------------------------|-------------------------|--------------|-----------|-----------|--------------|
| TNC:\SMARTNC\123.HU                             |                         | Volume lavor | zione     |           |              |
| 🕫 📴 Programma: 123 mm                           | •                       | ° 📥          | ° 💶       |           | M D          |
| ⊳ 1 🚰 700 Impostazioni di programma             | Elenco                  | Utensile     | Par.tasca | $\bullet$ |              |
| ≥ 2 📳 411 ORIG. esterno rettag.                 | т                       |              | 12        | -         |              |
| → 3 🔲 251 Tasca rettangolare                    | s                       |              | 3000      | -         | <b>'</b>     |
|                                                 | F                       |              | 150       | _         |              |
|                                                 | F                       |              | 500       | _         | т Д. Д       |
|                                                 | lunghezza               | tasca        | 50        | -         |              |
|                                                 | Larghezza               | tasca        | 20        |           |              |
|                                                 | Raggio del              | ll'angolo    | 0         | _         | s I          |
|                                                 | Profondita<br>Brof incr | amento       | -20       | -1        | (e. 7        |
| 1                                               | 11011 11101             | Sagona di p  | unti      |           |              |
|                                                 | VFORM. PNT              |              |           |           | 5100%        |
|                                                 |                         |              |           |           | OFF 0        |
|                                                 |                         |              |           |           |              |
|                                                 |                         |              |           |           | s 🚽 🗕        |
|                                                 |                         |              |           |           |              |
| SELEZIONA INSERIRE ULTIMA<br>BLOCK BLOCK UNITA? |                         |              |           |           |              |

# Editing della tabella utensili

Subito dopo aver selezionato il modo operativo smarT.NC, si può editare la tabella utensili TOOL.T. Il TNC presenta i dati utensile suddivisi in maschere, la navigazione nella tabella utensili è identica alla navigazione in smarT.NC (vedere "Navigazione in smarT.NC" a pagina 33).

I dati utensile sono suddivisi nei seguenti gruppi:

### Scheda Elenco:

Sommario dei dati utensile più frequentemente usati, quali nome, lunghezza o raggio dell'utensile

Scheda Dati ausil:

Dati utensile ausiliari, che sono importanti per applicazioni speciali

Scheda Dati ausil:

Gestione utensili gemelli e altri dati utensile ausiliari

Scheda Sist.tast.:

Dati per tastatori 3D e tastatori utensile

Scheda PLC:

Dati che sono necessari per l'adattamento della macchina al TNC e sono definiti dal Costruttore della macchina

Scheda CDT:

Dati per il calcolo automatico dei dati di taglio

| Editing tabella ute                                                                  | 2 N S | sili                                                                                                    |                                                                                                    |                                                                                                    | Edi | ting<br>gramma |
|--------------------------------------------------------------------------------------|-------|----------------------------------------------------------------------------------------------------|----------------------------------------------------------------------------------------------------|----------------------------------------------------------------------------------------------------|-----|----------------|
| TNG:NTOCL.T<br>TNG:LHERKZEUG<br>TOU<br>TOU<br>TOU<br>TOU<br>TOU<br>TOU<br>TOU<br>TOU | A     | Elenco<br>Nome uter<br>Commento<br>Tipo di L<br>Lunghezza<br>Maggioraz<br>Maggioraz<br>Angolo pe<br>Lunghezza<br>Numero ta | Deti ausil<br>sile<br>tensile<br>utensile<br>ensile<br>. lungh. utt<br>. raggio utc<br>netraz. mass<br>tagliente<br>glienti | Dati susi<br>Dati susi<br>Tool 3<br>+50<br>+3<br>ans. +8<br>ans. +8<br>ans. +8<br>ans. +8<br>ans. +8<br>ans19<br>size 6<br>15<br>0 |     |                |
|                                                                                      | PAGI  |                                                                                                    | ERIRE CAN                                                                                                    | ICELLA                                                                                                    |     | FINE           |

# Principi fondamentali

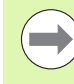

Considerare anche la descrizione dettagliata dei dati utensile nel Manuale utente Dialogo in chiaro.

Attraverso il tipo di utensile si definisce il simbolo che il TNC visualizza in Treeview. Inoltre il TNC visualizza in Treeview anche il nome di utensile inserito.

I dati utensile che sono disattivati tramite parametri macchina, non vengono visualizzati da smarT.NC nella rispettiva scheda. In tale caso, è possibile che una o più schede non compaiano.

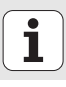

# Principi fondamentali

# **Funzione MOD**

Tramite le funzioni MOD si possono selezionare ulteriori modalità di visualizzazione e di impostazione.

### Selezione delle funzioni MOD

| MOD |
|-----|
|-----|

Premere il tasto MOD: il TNC visualizza le possibili impostazioni nel modo operativo smarT.NC

### Modifica delle impostazioni

Selezionare nel menu la funzione MOD con i tasti cursore

Per modificare una impostazione sono disponibili – in relazione alla funzione selezionata – tre possibilità:

- Introduzione diretta di un valore numerico, ad es. per definire i limiti del campo di spostamento
- Modifica dell'impostazione mediante azionamento del tasto ENT, ad es. per definire l'inserimento del programma
- Modifica dell'impostazione tramite una finestra di selezione. Quando sono disponibili più possibilità di impostazione, si può visualizzare, premendo il tasto GOTO, una finestra che elenca tutte le possibilità di impostazione. Selezionare l'impostazione desiderata direttamente azionando il relativo tasto numerico (a sinistra del simbolo ":") o altrimenti selezionandola con il tasto cursore e confermandola con il tasto ENT. Se non si desidera modificare l'impostazione, chiudere la finestra con il tasto END

### Uscita dalle funzioni MOD

Per concludere una funzione MOD: premere il softkey END o il tasto END

| Funzi                                                              | onamen                                                                      | to man                                            | uale                                                |                                             |                  | Edit               | ing<br>aramma |
|--------------------------------------------------------------------|-----------------------------------------------------------------------------|---------------------------------------------------|-----------------------------------------------------|---------------------------------------------|------------------|--------------------|---------------|
| Posiz<br>Posiz<br>Cambi<br>Immis<br>Selez<br>NC :<br>PLC:<br>Livel | ione 1<br>ione 2<br>o MM/p<br>. prog<br>ione a<br>numero<br>numero<br>lo di | ollici<br>ram.<br>sse<br>softw<br>softw<br>svilup | REF<br>REF<br>MM<br>HEI<br>%00<br>are<br>are<br>po: | LE<br>DENHA]<br>0000<br>340494<br>BASIS<br> | IN<br>4 07<br>54 |                    |               |
| PGM INPUT                                                          | CAMPO<br>FINECORSA                                                          | CAMPO<br>FINECORSA                                | CAMPO<br>FINECORSA                                  | HELP                                        | TEMPO<br>MACC.   | ACCESSO<br>ESTERNO | FINE          |

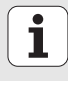

# Definizione delle lavorazioni

# Principi fondamentali

Le lavorazioni vengono definite in smarT.NC come passi di lavorazione (unit), che di regola sono costituiti da più blocchi di dialogo in chiaro. smarT.NC genera automaticamente in background i blocchi di dialogo in chiaro in un file .HU (HU: **Programma H**EIDENHAIN **U**nit), che appare come un **normale** programma con dialogo in chiaro.

La lavorazione vera e propria viene eseguita di regola da un ciclo disponibile nel TNC, i cui parametri sono stati definiti nei campi di inserimento delle maschere.

Un passo di lavorazione può essere già definito con pochi inserimenti nella maschera panoramica 1 (vedere la figura in alto a destra). smarT.NC esegue la lavorazione con funzionalità di base. Per inserire dati di lavorazione aggiuntivi, sono disponibili maschere dettagliate 2. I valori inseriti nelle maschere dettagliate vengono sincronizzati automaticamente con i valori inseriti nella maschera panoramica, quindi non devono essere inseriti due volte. Sono disponibili le seguenti maschere dettagliate:

### Maschera dettagliata Utensile (3)

Nella maschera dettagliata Utensile si possono inserire dati aggiuntivi specifici dell'utensile, ad es. valori delta per lunghezza e raggio o funzioni ausiliarie M

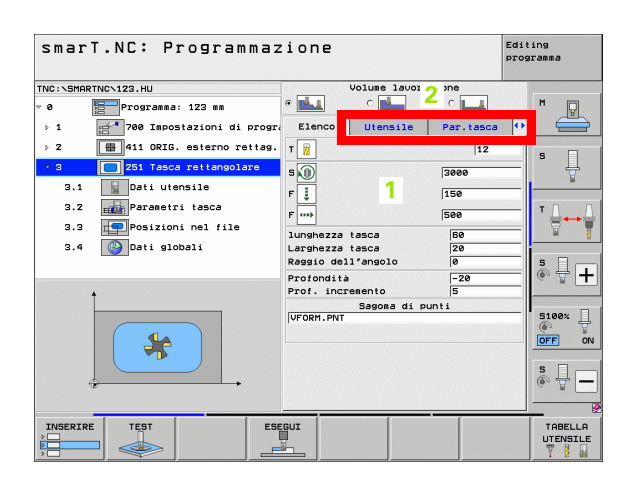

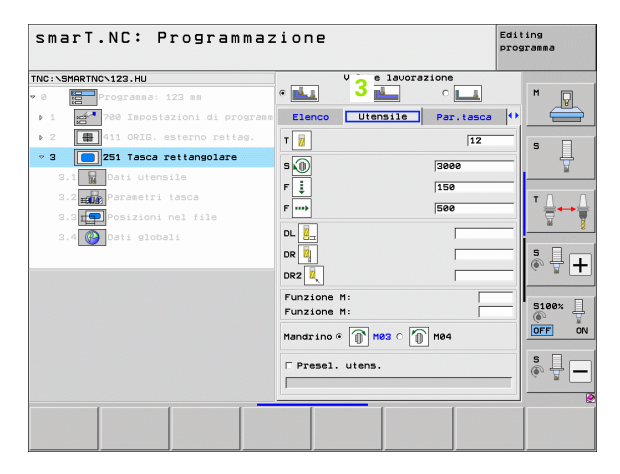

### Maschera dettagliata Parametri opzionali (4)

Nella maschera dettagliata Parametri opzionali si possono definire parametri di lavorazione aggiuntivi che non sono presenti nella maschera panoramica, ad es. valori da togliere durante la foratura o posizioni tasca durante la fresatura

### Maschera dettagliata Posizione (5)

Nella maschera dettagliata Posizione si possono definire posizioni di lavorazione aggiuntive, se i tre punti di lavorazione della maschera panoramica non sono sufficienti. Se si definiscono le posizioni di lavorazione in file punti, la maschera dettagliata Posizione e la maschera panoramica contengono solo il nome del rispettivo file punti (vedere "Principi fondamentali" a pagina 157).

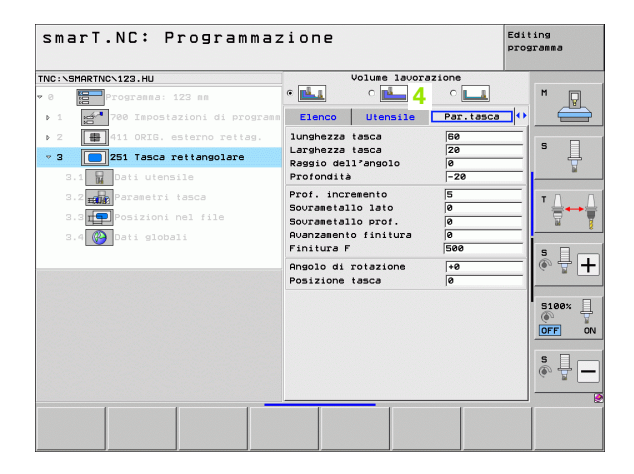

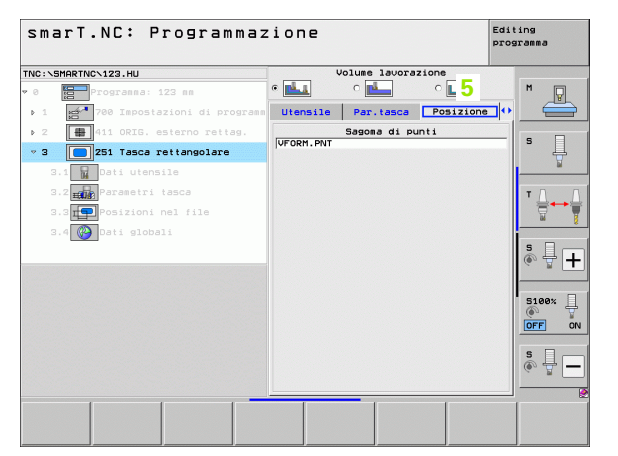

### Maschera dettagliata Dati globali (6)

Nella maschera dettagliata Dati globali sono illustrati i parametri di lavorazione globali definiti nell'intestazione del programma. Se necessario, questi parametri possono essere modificati in modo locale per la rispettiva unit

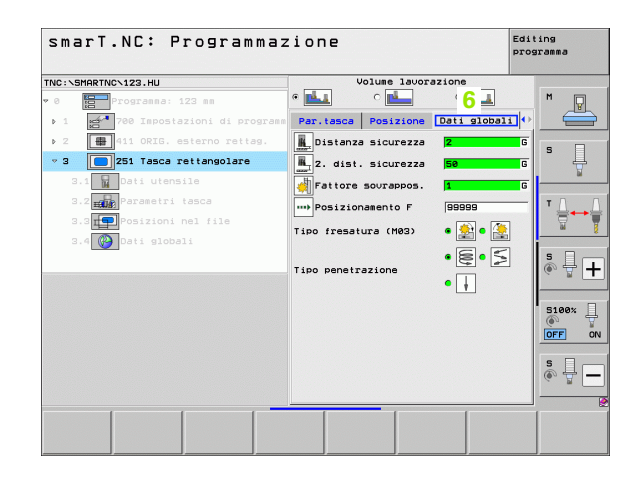

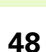

# Impostazioni di programma

Quando si apre un nuovo programma unit, smarT.NC inserisce automaticamente la **Unit 700 Impostazioni di programma**.

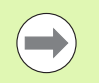

La presenza della **Unit 700 Impostazioni di programma** è indispensabile, altrimenti questo programma non può essere eseguito da smarT.NC.

Nelle Impostazioni di programma devono essere definiti i seguenti dati:

- Definizione del pezzo grezzo per la determinazione del piano di lavoro e per la simulazione grafica
- Opzioni, per la selezione dell'origine pezzo e della tabella origini da utilizzare
- Dati globali, che valgono per il programma completo. I dati globali sono preimpostati automaticamente da smarT.NC con valori di default e possono essere modificati in qualsiasi momento

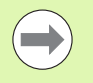

Tenere presente che le modifiche successive alle impostazioni di programma influiscono su tutto il programma di lavorazione e quindi possono modificare l'esecuzione in modo rilevante.

| smarT.NC: Programmaz                                                                                                    | zione                                                                                                    | Editing<br>programma |
|----------------------------------------------------------------------------------------------------|----------------------------------------------------------------------------------------------------|----------------------|
| INC:\SMARTNC\123.HU                                                                                                    | Asse utensile                                                                                                    | z                    |
| <pre>     Programs: 123 m     Programs: 123 m     Proceeding of the postation di prov     1.1    Prezo grezzo     Prozo grezzo     1.2    Pozio grezzo     1.3.1    Posi globeli     1.3.1    Posi globeli     1.3.2    Posi globeli     1.3.2    Posi globeli     1.3.4    Presetura di tasche     1.3.4    Presetura di tasche </pre> | Elenci Pezzo grezzo gre |                      |
|                                                                                                    | EGUI                                                                                                    |                      |

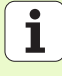

### Dati globali

I dati globali sono suddivisi in sei gruppi:

- Dati globali di validità generale
- Dati globali che valgono esclusivamente per lavorazioni di foratura
- Dati globali che definiscono il comportamento nel posizionamento
- Dati globali che valgono esclusivamente per lavorazioni di fresatura con cicli tasca
- Dati globali che valgono esclusivamente per lavorazioni di fresatura con cicli profilo
- Dati globali che valgono esclusivamente per funzioni di tastatura

Come già indicato in precedenza, i dati globali valgono per il programma di lavorazione completo. Se necessario, naturalmente i dati globali possono essere modificati per ogni passo di lavorazione:

- A tale scopo, entrare nella maschera dettagliata Dati globali del passo di lavorazione: smarT.NC visualizza nella maschera i parametri validi per il rispettivo passo di lavorazione con il relativo valore attivo. Sul lato destro del campo di inserimento verde c'è una G per indicare che il valore ha validità globale
- Selezionare il parametro globale che si desidera modificare
- Inserire il nuovo valore e confermare con il tasto ENTER, smarT.NC modifica in rosso il colore del campo di inserimento
- Ora sul lato destro del campo di inserimento rosso c'è una L per indicare un valore con validità locale

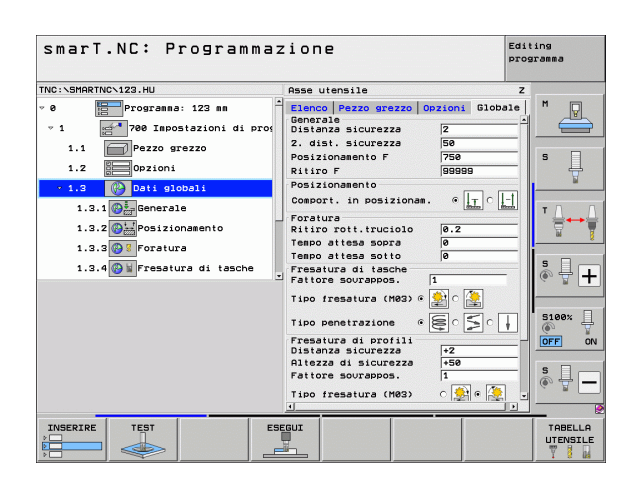

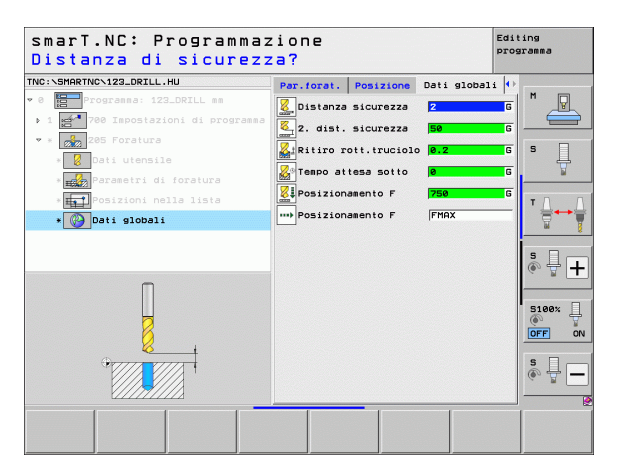

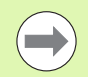

La modifica di un parametro globale mediante la maschera dettagliata **Dati globali** produce solo una modifica locale del parametro, valida solo per il rispettivo passo di lavorazione. Il campo di inserimento di parametri modificati in modo locale viene visualizzato da smarT.NC con sfondo rosso. A destra, accanto al campo di inserimento c'è una L per indicare che si tratta di un valore **locale**.

Tramite il softkey IMPOSTA VALORI STANDARD si può ricaricare dall'intestazione del programma e quindi attivare il valore del parametro globale. Il campo di inserimento di un parametro globale, il cui valore proviene dall'intestazione del programma, viene visualizzato da smarT.NC con sfondo verde. A destra, accanto al campo di inserimento c'è una **G** per indicare che si tratta di un valore **globale**.

### Dati globali di validità generale

- Distanza sicurezza: distanza tra la superficie frontale dell'utensile e la superficie del pezzo durante l'avvicinamento automatico alla posizione di partenza del ciclo nell'asse utensile
- 2ª dist. sicurezza: posizione su cui smarT.NC posiziona l'utensile alla fine di un passo di lavorazione. La successiva posizione di lavorazione viene raggiunta a questa altezza nel piano di lavoro
- ▶ Posizionamento F: avanzamento con cui smarT.NC sposta l'utensile all'interno di un ciclo
- **Ritiro F**: avanzamento con cui smarT.NC riposiziona l'utensile

### Dati globali per il comportamento nel posizionamento

▶ Comport. in posizionam.: ritorno nell'asse utensile alla fine di un passo di lavorazione: ritorno alla 2° distanza di sicurezza o alla posizione di inizio unit

| smarT.NC: Programmaz                                                                                                    | ione                                                                                                    | Editing<br>programma |
|----------------------------------------------------------------------------------------------------|----------------------------------------------------------------------------------------------------|----------------------|
| TNC:\SMARTNC\123.HU                                                                                                    | Asse utensile                                                                                                    | z                    |
|                                                                                                    | Elenco Pezzo grezzo Opzioni Glob<br>Generale<br>Distanzza sicurezza<br>2. dist. sicurezza<br>Posizionamento F<br>Ritiro F<br>Posizionamento F<br>Posizionamento |                      |
| 1.3.1 ( John globali<br>1.3.1 ( Generale<br>1.3.2 ( Generale<br>1.3.3 ( Generale<br>1.3.3 ( Generale<br>1.3.3 ( Generale<br>1.3.4 ( Generale<br>1.3.4 ( | Comport in posizionam.<br>Graport in posizionam.<br>Forsitura<br>Ritiro rott.truciolo<br>Tempo attesa sorra<br>Tempo attesa sotro<br>Presatura di tasche        |                      |
|                                                                                                    | Fattore sourappos. 1<br>Tipo fresatura (H03) @ @ @ @ @<br>Tipo penetrazione @ @ @ C @<br>Fresatura di profili<br>Distanza sicurezza<br>Altezza di sicurezza +50 |                      |
|                                                                                                    | Fattore sourappos. 1<br>Tipo fresatura (M03) C 😥 e <table-cell><br/>GUT</table-cell>                                                                            |                      |

### Dati globali per lavorazioni di foratura

- Ritiro rottur.truciolo: valore del quale smarT.NC ritrae l'utensile nella rottura truciolo
- ▶ Tempo attesa sotto: tempo di sosta in secondi dell'utensile sul fondo del foro
- Tempo attesa sopra: tempo di sosta in secondi dell'utensile alla distanza di sicurezza

### Dati globali per lavorazioni di fresatura con cicli tasca

- **Fattore sovrappos.**: raggio utensile x fattore di sovrapposizione fornisce l'accostamento laterale
- > Tipo fresatura: concorde/discorde
- Tipo penetrazione: penetrazione nel materiale elicoidale, con pendolamento o perpendicolare

| smarT.NC: Programmaz                                                        | ione                                                                                                    | Editing<br>programma |
|-----------------------------------------------------------------------------|----------------------------------------------------------------------------------------------------|----------------------|
| TNC:\SMARTNC\123.HU                                                         | Asse utensile                                                                                                    | z                    |
| <pre>MolishertNov.123.HU  • 0  • 1  • 1  • 2  • 1  • 2  • 2  • 2  • 2</pre> | Asse utensile<br>Clance Pezzo erezzo Opzioni Glob.<br>Generale<br>Distanze sicurezza [2<br>2. dist. sicurezza [2<br>Posizionaento F 756<br>Ritiro F 90520 eres [2<br>Ritiro F 90520 eres [2<br>Ritiro F 90520 eres [2<br>Ritiro rott, truciolo [0.2<br>Tesco altesa sotra [0<br>Freature di tesche<br>Fattore sourappos. [1<br>Tipo freesaure (He2) eres [2<br>Pressure di protili<br>Pisanze sicurezza [5<br>Pisanze sicurezza [5<br>Ritiro rott, contenta [2<br>Ritiro forezza [2<br>Ritiro foreza [2<br>Ritiro fore |                      |
|                                                                             | Tipo fresatura (M03) 🔿 🌺 🖲 🌺                                                                                                    |                      |
|                                                                             | GUT                                                                                                    |                      |

i

### Dati globali per lavorazioni di fresatura con cicli di profilo

Distanza di sicurezza: distanza tra la superficie frontale dell'utensile e la superficie del pezzo durante l'avvicinamento automatico alla posizione di partenza del ciclo nell'asse utensile

- Altezza di sicurezza: altezza assoluta che esclude qualsiasi collisione con il pezzo (per il posizionamento intermedio e il ritiro alla fine del ciclo)
- Fattore sovrappos.: raggio utensile x fattore di sovrapposizione fornisce l'accostamento laterale
- > Tipo fresatura: concorde/discorde

### Dati globali per funzioni di tastatura

- Distanza sicurezza: distanza tra tastatore e superficie del pezzo durante l'avvicinamento automatico alla posizione di tastatura
- Altezza di sicurezza: coordinata nell'asse del tastatore su cui smarT.NC sposta il tastatore tra i punti da misurare, se è attivata l'opzione Spostarsi a alt. sicur.
- Spostarsi a alt. sicur.: selezionare se smarT.NC deve eseguire lo spostamento tra i punti da misurare a distanza di sicurezza o ad altezza di sicurezza

|                           |                                        | -                   |
|---------------------------|----------------------------------------|---------------------|
|                           | Hise utensile                          |                     |
| 1.1 Pezzo grezzo          | Elenco   Pezzo grezzo   opzioni Giobal |                     |
| 1.2 Opzioni               | Posizionamento                         |                     |
| ▼ 1.3 🚱 Dati globali      | Comport. in posizionam. •              |                     |
|                           | Foratura                               | - I <sup>s</sup> II |
|                           | Teapo attesa sopra                     | - 1                 |
| 1.3.2 Posizionamento      | Tempo attesa sotto 0                   | -                   |
| 1.3.3 🚱 💈 Foratura        | Fresatura di tasche                    | тЛ                  |
| 1.3.4 Fresatura di tasche | Fattore sourappos. 1                   |                     |
|                           | Tipo fresatura (M03) 0 🏂 C 🌺           |                     |
| 1.3.5 resatura di profili |                                        |                     |
| 1.3.6 🚱 🖡 Tastatura       |                                        |                     |
|                           | Distanza sicurezza +2                  | -                   |
|                           | Altezza di sicurezza +50               |                     |
|                           | Fattore sourappos. 1                   | 5100%               |
| Ĥ (****) (****)           | Tipo fresatura (M03) 🔿 👷 🖲 🌺           | OFF                 |
| •                         | Tastatura                              |                     |
|                           | Distanza sicurezza 0                   | - S -               |
|                           | HITEZZA UL SICULEZZA +100              | - @ + .             |
|                           | Ad altezza di sicur. 🏾 🍸 🗋 🛓           |                     |
|                           | <u> </u>                               | •                   |

# Selezione utensile

Appena è attivo un campo di immissione per la selezione dell'utensile, tramite il softkey NOME UTENSILE si può scegliere se si desidera inserire il numero o il nome dell'utensile.

Inoltre con il softkey SELEZ. si può visualizzare una finestra in cui si può selezionare un utensile definito nella tabella utensili TOOL.T. smarT.NC scrive automaticamente nel corrispondente campo di inserimento il numero oppure il nome dell'utensile.

In caso di necessità, si possono anche editare i dati utensili visualizzati:

- Selezionare con i tasti freccia la riga e poi la colonna del valore da modificare: la cornice blu chiaro contrassegna il campo modificabile
- Posizionare il softkey INSERIRE su ON, inserire il valore desiderato e confermare con il tasto ENT
- Se necessario, selezionare altre colonne e ripetere la procedura già descritta

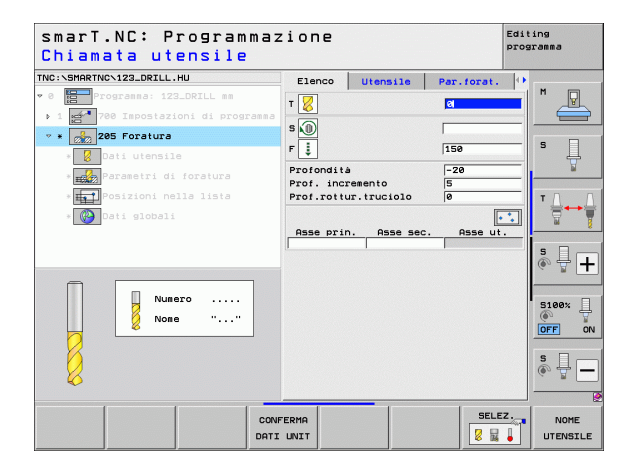

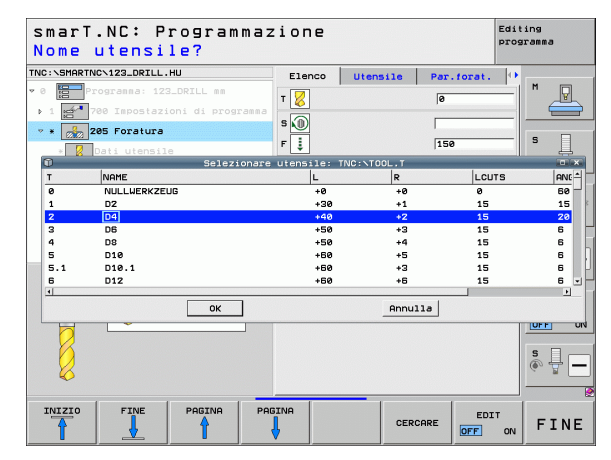

# Definizione delle lavorazioni

i

## Commutazione numero di giri/velocità di taglio

Non appena diventa attivo un campo di inserimento per la definizione del numero di giri del mandrino, è possibile selezionare se si desidera inserire il numero di giri in giri/min o la velocità di taglio in m/min [oppure inch/ min].

Per inserire una velocità di taglio

- Premere il softkey VC: il TNC commuta il campo di inserimento
- Per commutare l'inserimento da velocità di taglio a numero di giri
- Premere il tasto NO ENT: il TNC cancella l'inserimento della velocità di taglio
- Per inserire il numero di giri: ritornare con il tasto freccia sul campo di inserimento

# **Commutazione F/FZ/FU/FMAX**

Non appena diventa attivo un campo di inserimento per la definizione dell'avanzamento, si può selezionare se si desidera inserire l'avanzamento in mm/min (F), in giri/min (FU) o in mm/dente (FZ). Le alternative di avanzamento ammesse dipendono dalla rispettiva lavorazione. Per alcuni campi di inserimento è anche possibile inserire FMAX (rapido).

Per inserire un'alternativa di avanzamento

Premere il softkey F, FZ, FU o FMAX

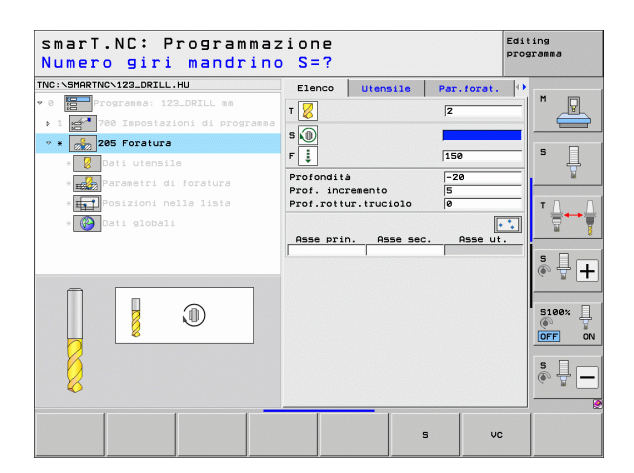

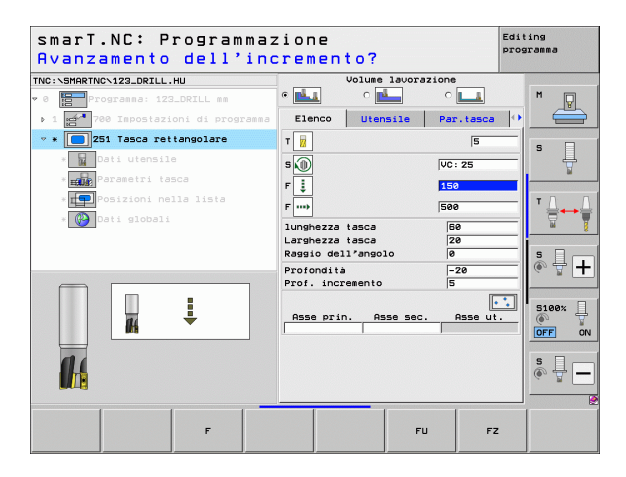

# Conferma dati da unit simili precedenti

Quando si apre una nuova unit, è possibile confermare tutti i dati di una unit simile definita in precedenza tramite il softkey CONFERMA DATI UNIT. Quindi smarT.NC conferma tutti i valori definiti in questa unit e li registra nella unit attiva.

In particolare nelle unit di fresatura è possibile definire in questo modo lavorazioni di sgrossatura/finitura particolarmente semplici, correggendo soltanto nella unit successiva, dopo la conferma dati, il sovrametallo e, se necessario, anche l'utensile.

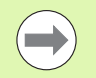

Innanzitutto smarT.NC ricerca in alto nel programma smarT.NC una unit simile:

- Se cercando fino all'inizio del programma smarT.NC non viene trovata alcuna unit corrispondente, la ricerca viene effettuata dalla fine del programma fino al blocco attuale.
- Se smarT.NC non trova alcuna unit corrispondente in tutto il programma, il controllo visualizza un messaggio d'errore.

| smarT.NC: Programmaz<br>Chiamata utensile | ione                     |            |            | Editing<br>programma |
|-------------------------------------------|--------------------------|------------|------------|----------------------|
| TNC:\SMARTNC\123_DRILL.HU                 | Elenco                   | Utensile   | Par. isola | 0                    |
| 0 Programma: 123_DRILL mm                 | T                        |            | Ø          |                      |
| ▶ 1 🛃 700 Impostazioni di programma       |                          |            |            |                      |
| 🕫 * 🌆 257 Isola circolare                 | * <u>₩</u>               |            |            |                      |
| * 🙀 Dati utensile                         | F 💶                      |            | FMAX       |                      |
| * Parametri isola                         | F                        |            | 500        | ¥                    |
| * Posizioni nella lista                   | Diametro pe              | zzo finito | 50         |                      |
| » 🚱 Dati globali                          | Profondità<br>Prof incre | septo      | -20        |                      |
|                                           | Asse prin.               | Asse sec   | . Asse ut  |                      |
| Nusero                                    |                          |            |            | 5100%                |
| 04                                        |                          |            |            | s 🗍 –                |
|                                           | FERMA<br>UNIT            |            | SELE       |                      |

# Definizione delle lavorazioni

Dopo la selezione del modo operativo smarT.NC, selezionare tramite il softkey INSERIRE i passi di lavorazione disponibili. I passi di lavorazione sono suddivisi nei seguenti gruppi principali:

| Gruppo principale                                                                                                    | Softkey              | Pagina     |
|----------------------------------------------------------------------------------------------------|----------------------|------------|
| LAVORAZIONE<br>Foratura, filettatura, fresatura                                                                                  | LAVORAZ.             | Pagina 59  |
| TASTATURA<br>Funzioni di tastatura per sistema 3D                                                                                | PROBING              | Pagina 134 |
| CONVERSIONE<br>Funzioni per la conversione di coordinate                                                                         |                      | Pagina 143 |
| FUNZIONI SPECIALI<br>Chiamata programma, unit<br>posizionamento, unit funzioni M, unit<br>dialogo in chiaro, unit fine programma | FUNZIONI<br>SPECIALI | Pagina 151 |

| smarT.NC: Programma                                                  | zione                                                                                                    | Editing<br>programma |
|----------------------------------------------------------------------|----------------------------------------------------------------------------------------------------|----------------------|
| TNC:\SMARTNC\123_DRILL.HU                                            | Asse utensile                                                                                                    | Z                    |
| v 8 ∰Programma: 123_DRILL mm<br>• 1 ∰* 700 Impostazioni di programma | Elenco         Pezzo         grezzo         Opzioni         Gloi           Dimensioni         grezzo         Punto MIN         Punto MIN         Punto MIN           X         +0         +100         +100           Y         +0         +100         +100           Z         -40         +40         -40 |                      |
|                                                                      | Origine pezzo<br>└ Definire numero di origine<br> 0                                                                                                    |                      |
|                                                                      | Dati globali<br>Distanza sicurezza 2<br>2. dist. sicurezza 50<br>Posizionamento F 750<br>Bitiro F 000000                                                                                                    |                      |
|                                                                      |                                                                                                    | S100%                |
|                                                                      |                                                                                                    | s 🚽 🗖                |
|                                                                      | · · · · · · · · · · · · · · · · · · ·                                                                                                    |                      |
| LAVORAZ. PROBING CONVERS. FU                                         | NZIONI<br>ECIALI                                                                                                    |                      |

I softkey PGM PROFILO e POSIZIONI sul terzo livello softkey, avviano la programmazione di profili o il generatore di sagome.

58

# **Gruppo principale Lavorazione**

Nel gruppo principale Lavorazione si selezionano i seguenti gruppi di lavorazione:

| Gruppo di lavorazione                                                                                                    | Softkey          | Pagina     |
|----------------------------------------------------------------------------------------------------|------------------|------------|
| FORATURA<br>Centratura, foratura, alesatura, tornitura,<br>controforatura invertita                                           |                  | Pagina 60  |
| FILETTATURA<br>Maschiatura con e senza compensatore<br>utensile, fresatura di filettature                                     | FILETT.          | Pagina 73  |
| TASCHE/ISOLE<br>Fresatura di fori, tasca rettangolare, tasca<br>circolare, scanalatura, scanalatura<br>circolare              | TASCHE/<br>ISOLE | Pagina 88  |
| PGM PROFILO<br>Lavorazione programma di profilo:<br>sgrossatura, svuotamento e finitura di<br>profilo sagomato, profilo tasca | PGM PROFIL       | Pagina 103 |
| SUPERFICI<br>Fresatura a spianare                                                                                             | SUPERFICI        | Pagina 125 |
| UNIT SPECIALI:<br>Incisione e Tornitura in interpolazione                                                                     | SUPERFICI        | Pagina 129 |

| smarT.NC: Programmaz                                               | zione                                                                                                    | Editing<br>programma |
|--------------------------------------------------------------------|----------------------------------------------------------------------------------------------------|----------------------|
| TNC:\SMARTNC\123_DRILL.HU                                          | Asse utensile                                                                                                    | z                    |
| ° 0 Programma: 123_DRILL mm<br>• 1 ∰ 700 Impostazioni di programma | Elenco         Pezzo         grazzo         Opzioni         Glob           Dimensioni         grazzo         Punto MIN         Punto MRI           X         +0         F100           Y         +0         F100           Z         -40         F0 |                      |
|                                                                    | Origine pezzo<br>T Definire numero di origine<br>Deti globali<br>Distanza sicurezza<br>2. dist. sicurezza<br>Posizionemento F<br>Ritiro F<br>SB9895<br>SB9895                                                                                       |                      |
|                                                                    |                                                                                                    |                      |
| FORATURA FILETT. TASCHE/ PGH F                                     | PROFIL SUPERFICI SPECIAL<br>UNITS                                                                                                    |                      |

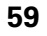

i

# Gruppo di lavorazione Foratura

Nel gruppo di lavorazione Foratura sono disponibili le seguenti unit per la foratura:

| Unit                                                | Softkey  | Pagina    |
|-----------------------------------------------------|----------|-----------|
| Unit 240 Centratura                                 | UNIT 240 | Pagina 61 |
| Unit 205 Foratura                                   | UNIT 205 | Pagina 63 |
| Unit 201 Alesatura                                  | UNIT 201 | Pagina 65 |
| Unit 202 Tornitura                                  | UNIT 202 | Pagina 67 |
| Unit 204 Controforatura invertita                   |          | Pagina 69 |
| Unit 241 Foratura con punte a cannone monotaglienti | UNIT 241 | Pagina 71 |

| smarT.NC: Programmaz                                               | zione                                                                                                    | Editing<br>programma |
|--------------------------------------------------------------------|----------------------------------------------------------------------------------------------------|----------------------|
| NC:\SMARTNC\123_DRILL.HU                                           | Asse utensile                                                                                                    | z                    |
| 8 ∰ Programma: 123_DRILL mm<br>• 1 ∰ 700 Impostazioni di programma | Elenco         Pezzo         grezzo         Opzioni         Glob           Disensioni         grezzo         Punto MIN         Punto MS         Punto MS           X         +0         +180         +180         -1100         Z         -40         +0 |                      |
|                                                                    | Origine pezzo<br>□ Definire numero di origine<br> 0<br>Dati globali                                                                                                    | T                    |
|                                                                    | Distanza sicurezza 2<br>2. dist. sicurezza 50<br>Posizionamento F 750<br>Ritiro F 99999                                                                                                    | <b>s</b> 🕂 [         |
|                                                                    |                                                                                                    | 5100%                |
| Þ<br>Þ                                                             |                                                                                                    | s 🗍                  |
|                                                                    |                                                                                                    |                      |
|                                                                    |                                                                                                    | -                    |

**i** 

### Unit 240 Centratura

Parametri nella maschera Elenco:

- T: numero oppure nome utensile (commutabile tramite softkey)
- S: numero di giri del mandrino [giri/min] o velocità di taglio [m/min]
- **F**: avanzamento in centratura [mm/min] o FU [mm/giro]
- Selezione prof./diam.: selezione se la centratura deve avvenire alla profondità o al diametro inseriti
- Diametro: diametro di centratura. Necessario l'inserimento di T-ANGLE in TOOL.T
- Profondità: profondità di centratura
- Posizioni di lavorazione (vedere "Definizione delle posizioni di lavorazione" a pagina 157).

Parametri aggiuntivi nella maschera dettagliata Utensile:

- **DL**: valore delta lunghezza per utensile T
- **Funzione M**: funzione ausiliaria M qualsiasi
- Mandrino: senso di rotazione del mandrino. smarT.NC imposta di serie M3
- Prese1. utens.: se necessario, numero dell'utensile successivo per accelerare il cambio utensile (a seconda della macchina)

Parametri aggiuntivi nella maschera dettagliata Par. forat.:

▶ nessuno

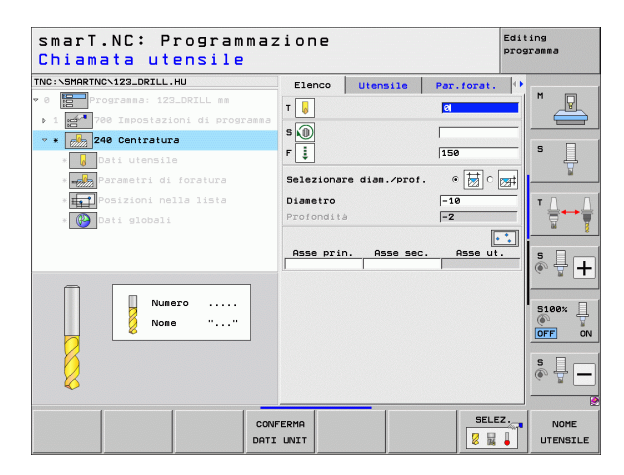

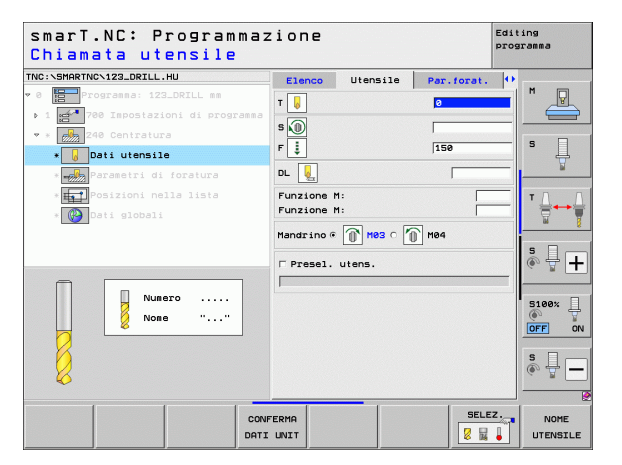

1

Parametri con efficacia globale nella maschera dettagliata Dati globali:

- ▶ Distanza di sicurezza
- ▶ 2ª distanza di sicurezza
- ▶ Tempo attesa sotto
- Avanzamento durante lo spostamento tra le posizioni di lavorazione

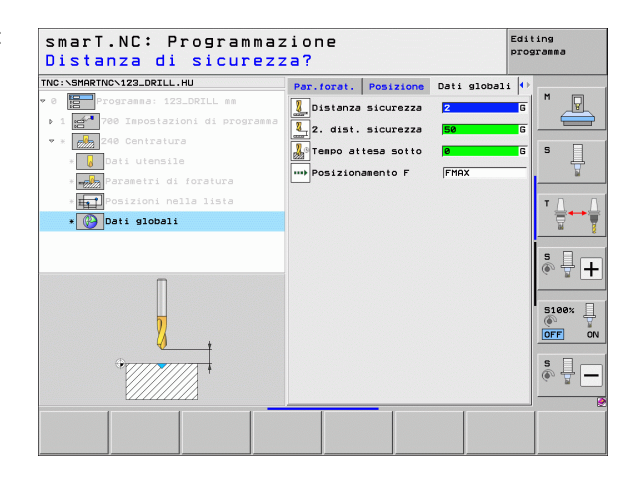

<u>8</u>

Z

-----

....)

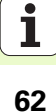

### Unit 205 Foratura

Parametri nella maschera Elenco:

- T: numero oppure nome utensile (commutabile tramite softkey)
- S: numero di giri del mandrino [giri/min] o velocità di taglio [m/min]
- F: avanzamento in foratura [mm/min] o FU [mm/giro]
- Profondità: profondità di foratura
- Prof. incremento: quota dei singoli accostamenti dell'utensile prima dell'estrazione dal foro
- Prof. rottur.truciolo: accostamento dopo il quale smarT.NC esegue una rottura truciolo
- Posizioni di lavorazione (vedere "Definizione delle posizioni di lavorazione" a pagina 157).

Parametri aggiuntivi nella maschera dettagliata Utensile:

- **DL**: valore delta lunghezza per utensile T
- **Funzione M**: funzione ausiliaria M qualsiasi
- Mandrino: senso di rotazione del mandrino. smarT.NC imposta di serie M3
- Prese1. utens.: se necessario, numero dell'utensile successivo per accelerare il cambio utensile (a seconda della macchina)

| IC:\SMARTNC\123_DRILL.HU  | Flenco                    | literrile  | Dan tonat |           |
|---------------------------|---------------------------|------------|-----------|-----------|
| 8 Programma: 123_DRILL mm |                           | Utensile   | al al     | - M _     |
| 205 Foratura              | s 🕕                       |            | 150       | s         |
| * Parametri di foratura   | Profondità<br>Prof. incre | emento     | -20<br>5  | Ţ         |
|                           | Prof. rottu               | 1.11001010 | 9         |           |
| * 🚱 Dati globali          | Asse prin                 | . Asse sed | . Asse u  | •••<br>•• |
| • 🚱 Dati globali          | Asse prin                 | . Asse sed | :. Asse u |           |
| • Doti siddali            | Asse prin                 | . Asse sed | e. Asse u | 5100×     |

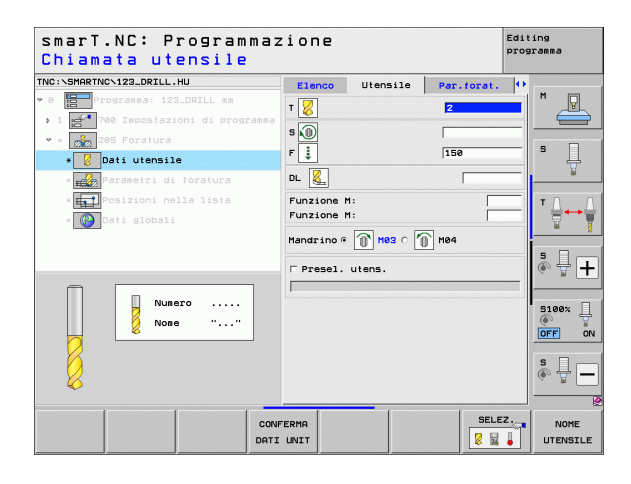

Ť

- Prof. rottur.truciolo: accostamento dopo il quale smarT.NC esegue una rottura truciolo
- Valore da togliere: valore di cui smarT.NC riduce la profondità di accostamento
- ▶ Avanzamento minimo: se è inserito il valore da togliere: limitazione per l'accostamento minimo
- Dist. prearresto sup.: distanza di prearresto sopra nel riposizionamento dopo rottura truciolo
- Dist. prearresto inf.: distanza di prearresto sotto nel riposizionamento dopo rottura truciolo
- Partenza avanzamento: punto di partenza più profondo riferito alla coordinata della superficie con fori prelavorati

Parametri con efficacia globale nella maschera dettagliata Dati globali:

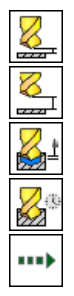

- Distanza di sicurezza
- ▶ 2ª distanza di sicurezza
- Ritiro per rottura truciolo
- ▶ Tempo attesa sotto
- Avanzamento durante lo spostamento tra le posizioni di lavorazione

| smarl.NC: Programmaz<br>Profondità?                                      | zione                                  |                                    |                            | programma |            |
|--------------------------------------------------------------------------|----------------------------------------|------------------------------------|----------------------------|-----------|------------|
| NC:\SMARTNC\123_DRILL.HU                                                 | Elenco                                 | Utensile                           | Par.forat.                 | •         |            |
| 8 Programma: 123_DRILL mm                                                | Profondità<br>Prof. incr<br>Prof.rottu | emento<br>r.truciolo               | <mark>-20</mark><br>5<br>0 |           |            |
| * 200 205 Foratura<br>* 200 Dati utensile<br>* 200 Parametri di foratura | Valore da<br>Avanzament<br>Dist.prear  | togliere<br>o minimo<br>resto sup. | 0<br>0<br>0.2              | _         | S          |
| * 🚛 Posizioni nella lista<br>* 🎯 Dati globali                            | Dist.prear<br>Partenza a               | resto inf.<br>Nuanzamento          | @.2<br>@                   |           | ™ <u> </u> |
|                                                                          |                                        |                                    |                            |           | s 🔒        |
| Π                                                                        |                                        |                                    |                            |           | S100%      |
|                                                                          |                                        |                                    |                            |           | \$<br>⊕ ₽[ |
|                                                                          |                                        |                                    | 1                          |           |            |

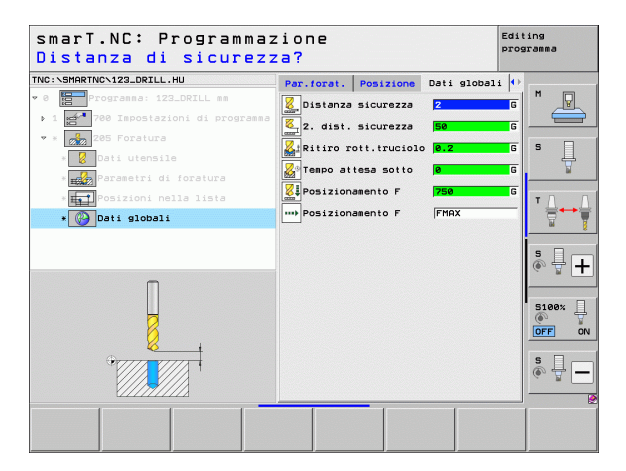

### Unit 201 Alesatura

Parametri nella maschera Elenco:

- T: numero oppure nome utensile (commutabile tramite softkey)
- S: numero di giri del mandrino [giri/min] o velocità di taglio [m/min]
- **F**: avanzamento in alesatura [mm/min] o FU [mm/giro]
- Profondità: profondità di alesatura
- Posizioni di lavorazione (vedere "Definizione delle posizioni di lavorazione" a pagina 157).

Parametri aggiuntivi nella maschera dettagliata Utensile:

- **DL**: valore delta lunghezza per utensile T
- **Funzione M**: funzione ausiliaria M qualsiasi
- Mandrino: senso di rotazione del mandrino. smarT.NC imposta di serie M3
- Prese1. utens.: se necessario, numero dell'utensile successivo per accelerare il cambio utensile (a seconda della macchina)

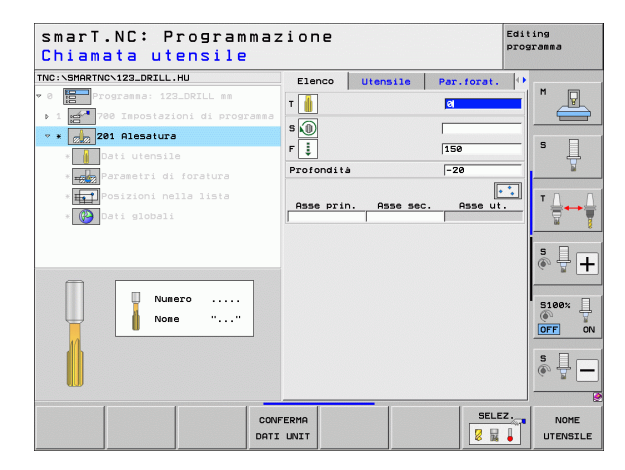

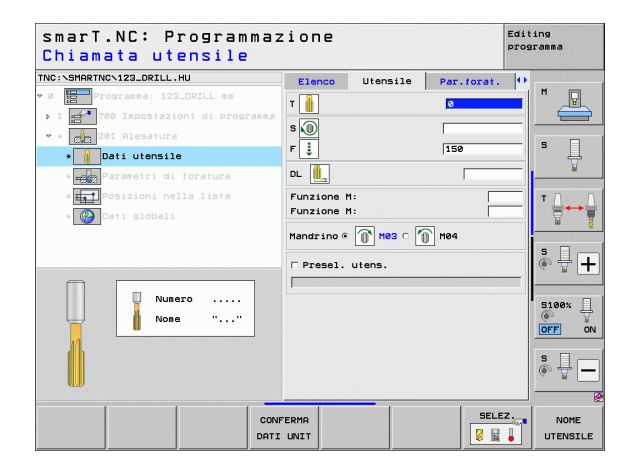

Ť

Parametri aggiuntivi nella maschera dettagliata Par. forat.:

### ▶ nessuno

Parametri con efficacia globale nella maschera dettagliata Dati globali:

- ▶ Distanza di sicurezza
- ▶ 2ª distanza di sicurezza
- Avanzamento ritorno
- ▶ Tempo attesa sotto
- Avanzamento durante lo spostamento tra le posizioni di lavorazione

| NC:\SMARTNC\123_DRILL.HU            | Elenco     | Utensile | Par.forat. | • | -           |
|-------------------------------------|------------|----------|------------|---|-------------|
| 0 Programma: 123_DRILL mm           | Profondità |          | -20        | _ | M           |
| ▶ 1 🚰 700 Impostazioni di programma |            |          |            |   |             |
| 🔻 * 🗾 201 Alesatura                 |            |          |            |   | • □         |
| * Dati utensile                     |            |          |            |   | • 🕂         |
| * Parametri di foratura             |            |          |            |   | <u> </u>    |
| * Fosizioni nella lista             |            |          |            |   | т           |
| * 🚱 Dati globali                    |            |          |            |   |             |
|                                     |            |          |            |   |             |
|                                     |            |          |            |   | \$ <b>.</b> |
|                                     |            |          |            |   |             |
|                                     |            |          |            |   | 5100%       |
| Π                                   |            |          |            |   | <u></u>     |
| ₩.                                  |            |          |            |   | OFF C       |
| ******                              |            |          |            |   | S           |
|                                     |            |          |            |   | (e, A.      |
|                                     |            |          |            |   |             |

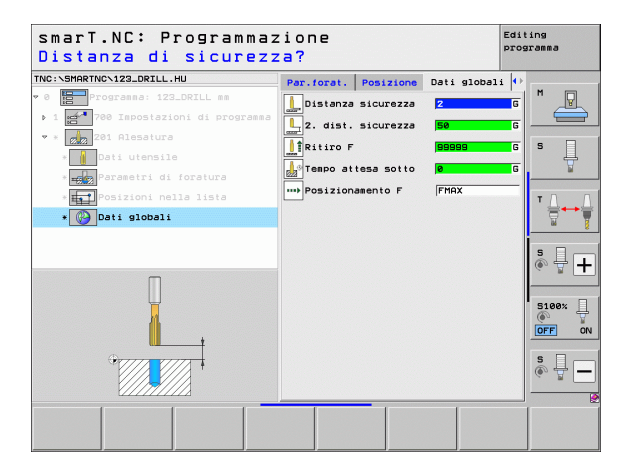

Definizione delle lavorazioni

İ

### Unit 202 Tornitura

Parametri nella maschera Elenco:

- T: numero oppure nome utensile (commutabile tramite softkey)
- S: numero di giri del mandrino [giri/min] o velocità di taglio [m/min]
- F: avanzamento in foratura [mm/min] o FU [mm/giro]
- Profondità: profondità di tornitura
- Direzione disimpegno: direzione in cui smarT.NC disimpegna l'utensile sul fondo del foro
- Posizioni di lavorazione (vedere "Definizione delle posizioni di lavorazione" a pagina 157).

Parametri aggiuntivi nella maschera dettagliata Utensile:

- **DL**: valore delta lunghezza per utensile T
- **Funzione M**: funzione ausiliaria M qualsiasi
- Mandrino: senso di rotazione del mandrino. smarT.NC imposta di serie M3
- Prese1. utens.: se necessario, numero dell'utensile successivo per accelerare il cambio utensile (a seconda della macchina)

| INC: NSMARTNCN123_DRTLL.HU                                                                                                    |                |           |                                             |     |
|----------------------------------------------------------------------------------------------------|----------------|-----------|---------------------------------------------|-----|
| <ul> <li>Programma: 122_DRILL mm</li> <li>1 21 700 Impostazioni di programma</li> <li>202 Torniture</li> <li>Dati utensile</li> </ul> |                | ensile    | 2<br> <br> 150                              | - S |
| ° <mark>page</mark> Parametri di foratura<br>° <mark>tena</mark> Posizioni nella lista<br>° <mark>€€0</mark> Dati globali             | Direzione disi | ispegno   | -28<br>c ♀ c ↓<br>c ♀ c ↓<br>e ♀ c ↓<br>e ♀ |     |
| Numero<br>Nome ""                                                                                                    | Asse prin.     | Asse sec. | Asse ut                                     |     |
|                                                                                                    | ERMA           |           | SELE                                        |     |

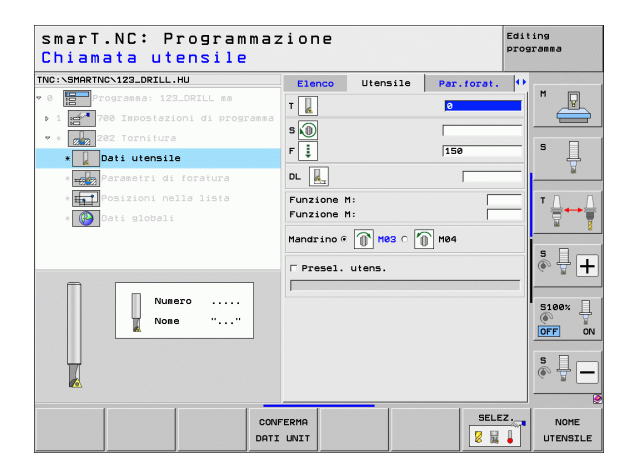

Ť

Parametri aggiuntivi nella maschera dettagliata Par. forat.:

Angolo per mandrino: angolo sul quale smarT.NC posiziona l'utensile prima del disimpegno

Parametri con efficacia globale nella maschera dettagliata Dati globali:

- Distanza di sicurezza
- 2ª distanza di sicurezza
- Avanzamento ritorno
- ▶ Tempo attesa sotto
- Avanzamento durante lo spostamento tra le posizioni di lavorazione

| Profondità?                         | lone       |            |            | pros        | ranna    |
|-------------------------------------|------------|------------|------------|-------------|----------|
| TNC:\SMARTNC\123_DRILL.HU           | Elenco     | Utensile   | Par.forat. | •           |          |
| 🕫 0 📴 Programma: 123_DRILL mm       | Profondità |            | -20        | <u> </u>    | M P      |
| ▶ 1 🚰 700 Impostazioni di programma |            |            |            |             |          |
| * * 202 Tornitura                   |            |            |            |             |          |
| * Dati utensile                     | Direzione  | disimpegno | ୍ ା 🔊 ୍ 🚺  | <b>&gt;</b> | • 4      |
| * Parametri di foratura             |            |            | e 🧕        | Þ           | <u> </u> |
| * <b>Fat</b> Posizioni nella lista  | Angolo per | mandrino   | +0         | _           | τ.Ο      |
| * 🚱 Dati globali                    |            |            |            |             |          |
|                                     |            |            |            |             | s 🕂 🕂    |
|                                     |            |            |            |             | S100%    |
|                                     |            |            |            |             | s 🔒 🗕    |
|                                     |            |            |            |             |          |
|                                     |            |            |            |             |          |
|                                     |            |            |            |             |          |

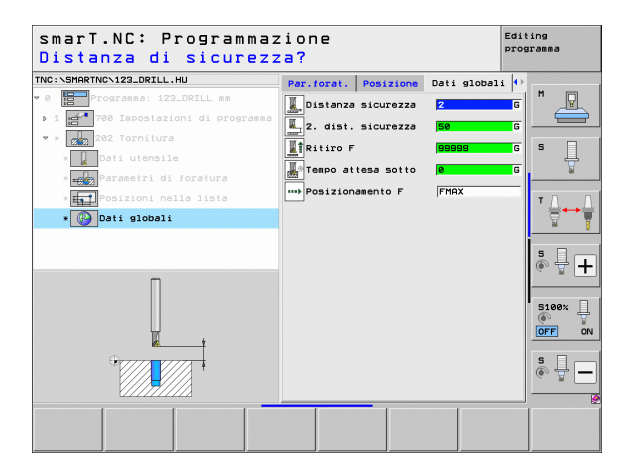

.....

68

### Unit 204 Controforatura invertita

Parametri nella maschera Elenco:

- T: numero oppure nome utensile (commutabile tramite softkey)
- S: numero di giri del mandrino [giri/min] o velocità di taglio [m/min]
- F: avanzamento in foratura [mm/min] o FU [mm/giro]
- Profondită svasatura:: profondità di controforatura
- Spessore materiale: spessore del pezzo
- Eccentricità: quota di eccentricità dell'utensile alesatore
- Altezza tagliente: distanza spigolo inferiore utensile alesatore tagliente principale
- Direzione disimpegno: direzione in cui smarT.NC sposta l'utensile per la quota di eccentricità
- Posizioni di lavorazione (vedere "Definizione delle posizioni di lavorazione" a pagina 157).

Parametri aggiuntivi nella maschera dettagliata Utensile:

- **DL**: valore delta lunghezza per utensile T
- **Funzione M**: funzione ausiliaria M qualsiasi
- Mandrino: senso di rotazione del mandrino. smarT.NC imposta di serie M3
- Prese1. utens.: se necessario, numero dell'utensile successivo per accelerare il cambio utensile (a seconda della macchina)

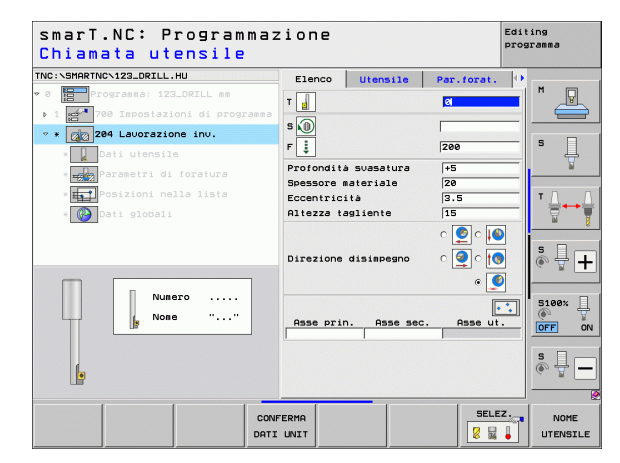

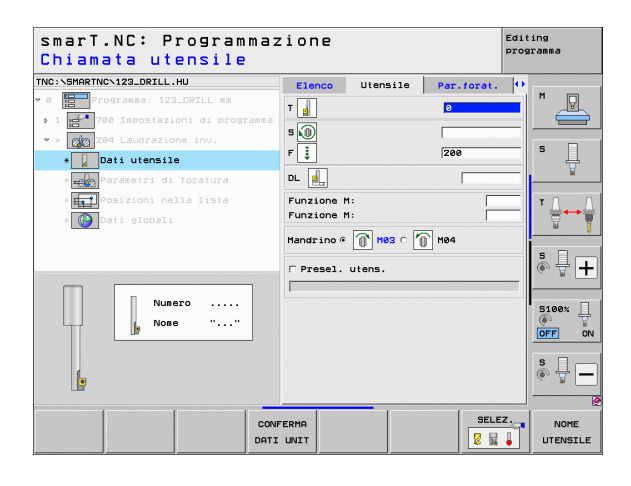

Ť

Parametri aggiuntivi nella maschera dettagliata Par. forat.:

Angolo per mandrino: angolo sul quale smarT.NC posiziona l'utensile prima della sua penetrazione nel foro e della sua estrazione dal foro

**Tempo di sosta**: tempo di sosta sul fondo

Parametri con efficacia globale nella maschera dettagliata Dati globali:

▶ Distanza di sicurezza

- ▶ 2ª distanza di sicurezza
- Avanzamento in posizionamento
- Avanzamento durante lo spostamento tra le posizioni di lavorazione

| NC:\SMARTNC\123_DRILL.HU                                                                                                    | Elenco                                                                          | Utensile         | Par.forat.                       |             |                      |
|----------------------------------------------------------------------------------------------------|---------------------------------------------------------------------------------|------------------|----------------------------------|-------------|----------------------|
| <pre>8 Programma: 123_DRILL mm   1 programma   1 programma   2 programma   2 programma</pre> | Profondità svasatura<br>Spessore materiale<br>Eccentricità<br>Altezza tagliente |                  | +5<br>20<br>3.5<br>15            |             | * _                  |
| •<br>Parametri di foratura<br>•<br>Posizioni nella lista<br>•<br>Dati globali                                                                                                    | Direzione disimpegno                                                            |                  | ) • () •<br>• • () •<br>• • () • | )<br>)<br>) | ₩<br>• <u> </u><br>• |
|                                                                                                    | Angolo per<br>Tempo di s                                                        | mandrino<br>osta | 8+)<br>0                         | =           | s 🕂                  |
| Ū.                                                                                                    |                                                                                 |                  |                                  |             | 5100% [<br>OFF       |
|                                                                                                    |                                                                                 |                  |                                  |             | s 🛛 -                |

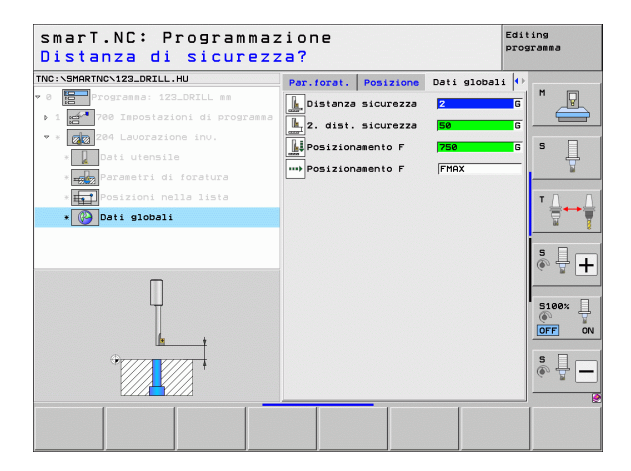

70

### Unit 241 Foratura con punte a cannone monotaglienti

Parametri nella maschera Elenco:

- T: numero oppure nome utensile (commutabile tramite softkey)
- S: numero di giri del mandrino [giri/min] in foratura
- **F**: avanzamento in foratura [mm/min] o FU [mm/giro]
- Profondità: profondità di foratura
- Partenza avanzamento: punto di partenza della lavorazione di foratura effettiva. Il TNC si sposta con Avanz. avvicinamento dalla distanza di sicurezza al punto di partenza più profondo
- Senso rot. entrata/uscita: senso di rotazione del mandrino in entrata nel foro e in uscita dal foro
- N. giri entrata: numero di giri al quale l'utensile deve ruotare in entrata nel foro e in uscita dal foro
- Refrigerante ON: M?: funzione ausiliaria M per l'attivazione del refrigerante. Il TNC attiva il refrigerante se l'utensile si trova nel foro al punto di partenza più profondo
- Refrigerante OFF: M?: funzione ausiliaria M per la disattivazione del refrigerante. Il TNC disattiva il refrigerante se l'utensile si trova alla profondità di foratura
- Posizioni di lavorazione (vedere "Definizione delle posizioni di lavorazione" a pagina 157).

| smarT.NC: Programma<br>Chiamata utensile | zione                                                                                                    | Editing<br>programma           |
|------------------------------------------|----------------------------------------------------------------------------------------------------|--------------------------------|
| TNC:\SHARTNC\123_DRILL.HU                | Elenco Utensile Par<br>T<br>S<br>F<br>S<br>Profondità<br>Partenza avanzamento<br>F                       | e. forat. (*)<br>e<br>se<br>20 |
| • 🔛 "Osiioni hela ista                   | G<br>Ins./estr. senso di rot.<br>C<br>Inserimento n. giri<br>Refrigerante ON: M7<br>Refrigerante OFF: M7 |                                |
| Nusero<br>Nose ""                        | Asse prin. Asse sec.                                                                                     | Asse ut.                       |
| CO                                       | NFERMA<br>I UNIT                                                                                         | SELEZ. NOME                    |

Parametri aggiuntivi nella maschera dettagliata Utensile:

- DL: valore delta lunghezza per utensile T
- **Funzione M**: funzione ausiliaria M gualsiasi
- Presel. utens.: se necessario, numero dell'utensile successivo per accelerare il cambio utensile (a seconda della macchina)

Parametri aggiuntivi nella maschera dettagliata Par. forat.:

Profondità attesa: coordinate dell'asse del mandrino sulla guale l'utensile deve sostare. La funzione è inattiva inserendo 0

Parametri con efficacia globale nella maschera dettagliata Dati globali:

222

222

ļ

J.

.....

- Distanza di sicurezza
- 2ª distanza di sicurezza
- Avanzamento in posizionamento
- Tempo attesa sotto
- Avanzamento ritorno
- Avanzamento durante lo spostamento tra le posizioni di lavorazione

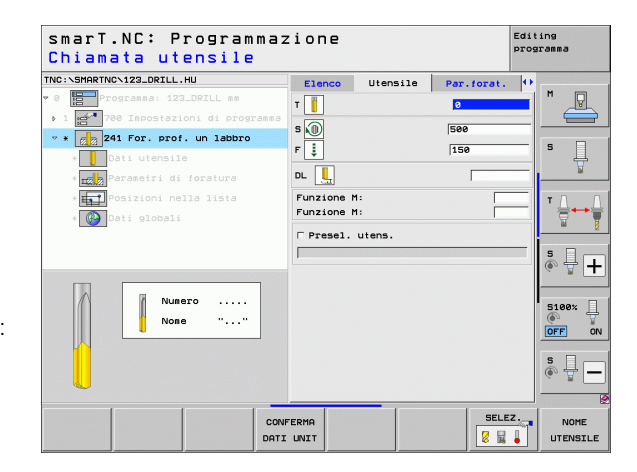

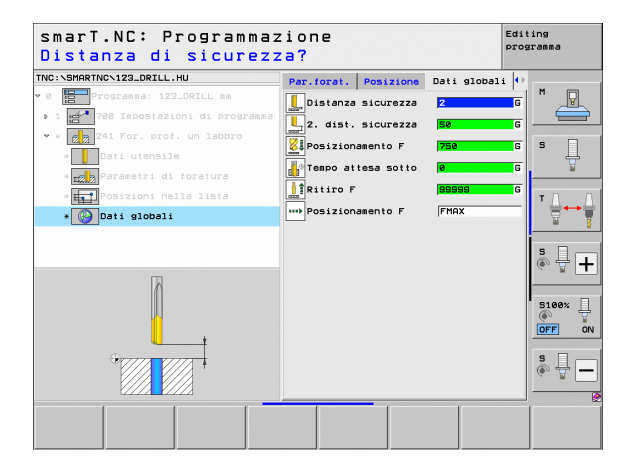
# Gruppo di lavorazione Filettatura

Nel gruppo di lavorazione Filettatura sono disponibili le seguenti unit per la filettatura:

| Unit                                                                          | Softkey  | Pagina    |
|-------------------------------------------------------------------------------|----------|-----------|
| Unit 206 Maschiatura con compensatore utensile                                |          | Pagina 74 |
| Unit 209 Maschiatura senza compensatore utensile (anche con rottura truciolo) | UNIT 209 | Pagina 76 |
| Unit 262 Fresatura di filettature                                             | UNIT 262 | Pagina 78 |
| Unit 263 Fresatura di filettature con smusso                                  | UNIT 263 | Pagina 80 |
| Unit 264 Fresatura di filettature con preforo                                 | UNIT 264 | Pagina 82 |
| Unit 265 Fresatura di filettature elicoidale                                  | UNIT 265 | Pagina 84 |
| Unit 267 Fresatura di filettature esterne                                     | UNIT 267 | Pagina 86 |

| NC:\SMARTNC\123_DRILL.HU                                          | Asse utensile Z                                                                                                    |                   |
|-------------------------------------------------------------------|----------------------------------------------------------------------------------------------------|-------------------|
| 8 ∰ Programa: 123_DRILL mm<br>• 1 ∰ 788 Impostazioni di programma | Elenco Pezzo grezzo Opzioni Globale P<br>Dimensioni grezzo<br>Punto MIN Punto MAX<br>X 1+0 [+100<br>y 1+0 [+100<br>Z -40 [+0] | 5                 |
|                                                                   | Origine pezzo<br>P Definire numero di origine<br>10<br>10<br>10<br>10<br>10<br>10<br>10<br>10<br>10<br>10                     | T ↓<br>           |
|                                                                   | i<br>i<br>i<br>i<br>i<br>i<br>i<br>i<br>i<br>i<br>i<br>i<br>i<br>i<br>i<br>i<br>i<br>i<br>i                                   | 5100%<br>OFF<br>5 |

# Definizione delle lavorazioni

### Unit 206 Maschiatura con compensatore utensile Parametri nella maschera Elenco:

- T: numero oppure nome utensile (commutabile tramite softkey)
- S: numero di giri del mandrino [giri/min] o velocità di taglio [m/min]
- ▶ F: avanzamento in foratura: calcolo da S x passo della filettatura p
- Profondită filetto: profondită della filettatura
- Posizioni di lavorazione (vedere "Principi fondamentali" a pagina 157).

- **DL**: valore delta lunghezza per utensile T
- **Funzione M**: funzione ausiliaria M qualsiasi
- Mandrino: senso di rotazione del mandrino. smarT.NC imposta di serie M3
- Prese1. utens.: se necessario, numero dell'utensile successivo per accelerare il cambio utensile (a seconda della macchina)

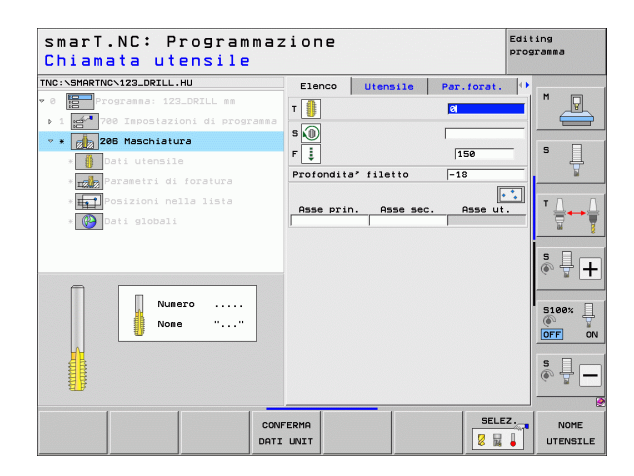

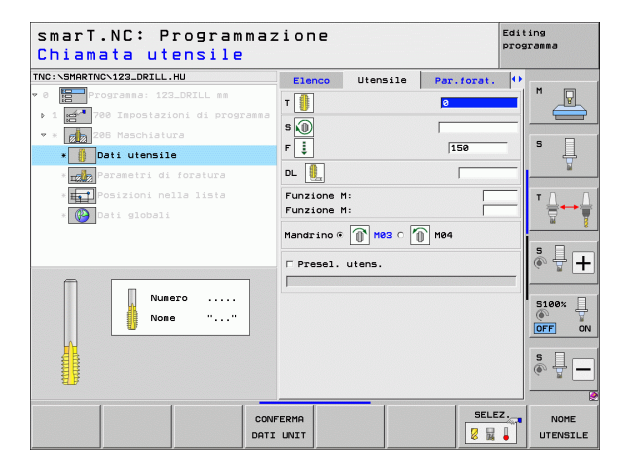

▶ nessuno

Parametri con efficacia globale nella maschera dettagliata Dati globali:

- ▶ Distanza di sicurezza
- 2ª distanza di sicurezza
- Tempo attesa sotto
- Avanzamento durante lo spostamento tra le posizioni di lavorazione

| NC:\SMARTNC\123_DRILL.HU                | Elenco     | Utensile  | Par.forat. | • |          |
|-----------------------------------------|------------|-----------|------------|---|----------|
| 0 Programma: 123_DRILL mm               | Profondita | ' filetto | -18        |   |          |
| ▶ 1 700 Impostazioni di programma       |            |           |            |   |          |
| 🕈 * 👩 206 Maschiatura                   |            |           |            |   | s 🗆      |
| * 🗿 Dati utensile                       |            |           |            |   | Ĥ        |
| * Parametri di foratura                 |            |           |            | ŀ | u .      |
| * Free Posizioni nella lista            |            |           |            |   | тД       |
| * 🚱 Dati globali                        |            |           |            |   | 8        |
|                                         |            |           |            |   |          |
|                                         |            |           |            |   | s 4 -    |
|                                         |            |           |            |   | · • [    |
|                                         |            |           |            | 1 | 5100*    |
| Π                                       |            |           |            |   | ()<br>() |
|                                         |            |           |            |   | OFF      |
| Orana Prana P                           |            |           |            |   | S        |
|                                         |            |           |            |   | (e) A    |
| (////////////////////////////////////// |            |           |            |   |          |

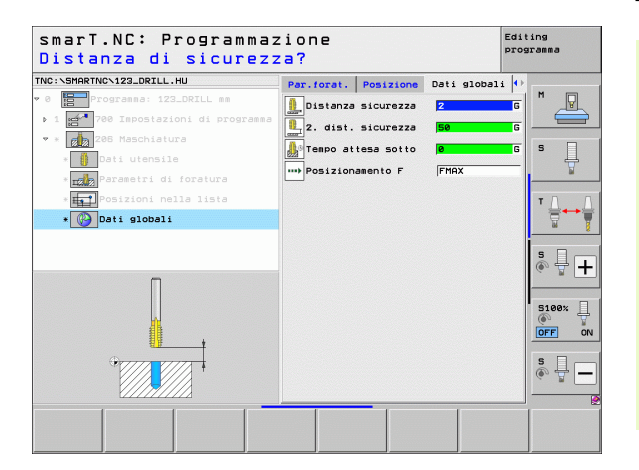

i

# Unit 209 Maschiatura senza compensatore utensile

Parametri nella maschera Elenco:

- T: numero oppure nome utensile (commutabile tramite softkey)
- S: numero di giri del mandrino [giri/min] o velocità di taglio [m/min]
- Profondită filetto: profondità della filettatura
- ▶ Passo filettatura: passo della filettatura
- Posizioni di lavorazione (vedere "Definizione delle posizioni di lavorazione" a pagina 157).
- Parametri aggiuntivi nella maschera dettagliata Utensile:
- **DL**: valore delta lunghezza per utensile T
- **Funzione M**: funzione ausiliaria M qualsiasi
- Mandrino: senso di rotazione del mandrino. smarT.NC imposta di serie M3
- Prese1. utens.: se necessario, numero dell'utensile successivo per accelerare il cambio utensile (a seconda della macchina)

| smarT.NC: Programma<br>Chiamata utensile | zione     |            |            | Editing<br>programma |
|------------------------------------------|-----------|------------|------------|----------------------|
| INC:NSMARTNCN123_DRILL.HU                | Elenco    | Utensile   | Par.forat. |                      |
| 0 Programma: 123_DRILL mm                | т         |            | 2          |                      |
| 1 700 Impostazioni di programma          |           |            |            |                      |
| * 209 Maschiatura                        | s 🔟       |            | 1          |                      |
| * Dati utensile                          | Profondi  | a' filetto | -18        | _ ° 4                |
| * www.Parametri di foratura              | Passo 11. | lettatura  | 1+1.5      |                      |
| * Posizioni nella lista                  | Osse pr   | n Osse ser | e Osse ut  |                      |
| * Pati globali                           |           |            |            | <u>·</u>             |
|                                          |           |            |            | iid                  |
|                                          |           |            |            | s 🗆 –                |
|                                          |           |            |            |                      |
|                                          |           |            |            |                      |
| Numero                                   |           |            |            | 5100%                |
| None ""                                  |           |            |            | OFF                  |
|                                          |           |            |            |                      |
|                                          |           |            |            | S                    |
| - #F                                     |           |            |            | Ge B                 |
| · · · · · ·                              |           |            |            |                      |
| co                                       | NFERMA    |            | SELE       | Z. NOME              |
| DA                                       | TI UNIT   |            | 8 14       | UTENSIL              |

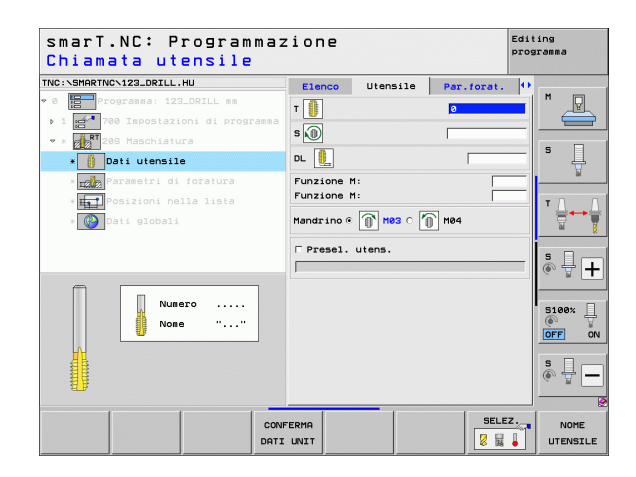

- Prof. rottur.truciolo: accostamento dopo il quale deve avvenire una rottura truciolo
- Angolo per mandrino: angolo sul quale smarT.NC posiziona l'utensile prima dell'operazione di filettatura: quindi, se necessario è possibile riprendere la filettatura
- Fattore per S in ritorno Q403: fattore con cui il TNC aumenta il numero di giri del mandrino – e quindi anche l'avanzamento in ritorno – durante l'estrazione dal foro

Parametri con efficacia globale nella maschera dettagliata Dati globali:

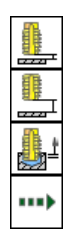

- ▶ Distanza di sicurezza
- 2ª distanza di sicurezza
- Ritiro per rottura truciolo
- Avanzamento durante lo spostamento tra le posizioni di lavorazione

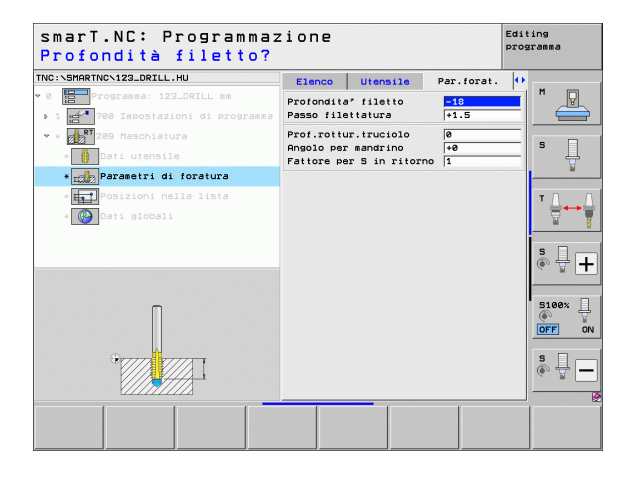

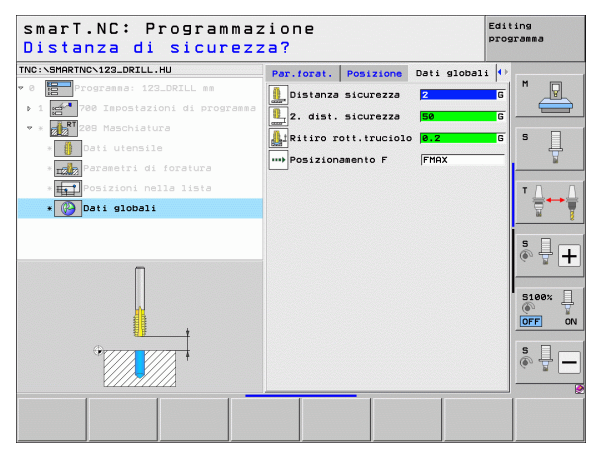

Ì

## Unit 262 Fresatura di filettature

Parametri nella maschera Elenco:

- T: numero oppure nome utensile (commutabile tramite softkey)
- S: numero di giri del mandrino [giri/min] o velocità di taglio [m/min]
- **F**: avanzamento in fresatura
- Diametro: diametro nominale del filetto
- Passo filettatura: passo della filettatura
- Profondità: profondità di filettatura
- Posizioni di lavorazione (vedere "Definizione delle posizioni di lavorazione" a pagina 157).

- **DL**: valore delta lunghezza per utensile T
- **DR**: valore delta raggio per utensile T
- **Funzione M**: funzione ausiliaria M qualsiasi
- Mandrino: senso di rotazione del mandrino. smarT.NC imposta di serie M3
- Prese1. utens.: se necessario, numero dell'utensile successivo per accelerare il cambio utensile (a seconda della macchina)

| smarT.NC: Programmaz<br>Chiamata utensile                                                                                                    | ione                                                       |            |            | Edit<br>prog | ing<br>ramma |
|----------------------------------------------------------------------------------------------------|------------------------------------------------------------|------------|------------|--------------|--------------|
| NC:\SHARTNO\123_DRILL.HU<br>Constant of the second of the second of the se | Elenco<br>T 5<br>S 10<br>F 100<br>Passo file<br>Profondită | Utensile   | Per.forat. |              | M            |
| Numero                                                                                                    | Asse prin                                                  | . Asse sec | . Asse ut  |              |              |
|                                                                                                    | ERMA<br>UNIT                                               |            | SELE       |              | NOME         |

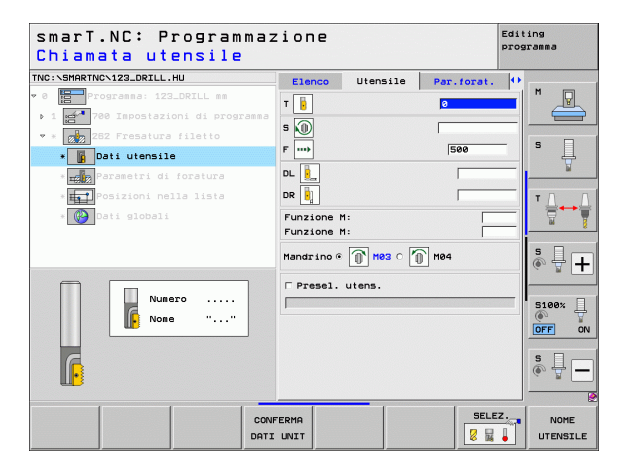

Ripresa filetti: numero di filetti di cui viene spostato l'utensile
 Avanzamento in avvicinamento: avanzamento in entrata nel filetto
 Parametri con efficacia globale nella maschera dettagliata Dati globali:

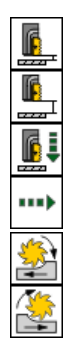

- Distanza di sicurezza
- ▶ 2ª distanza di sicurezza
- Avanzamento in posizionamento
- Avanzamento durante lo spostamento tra le posizioni di lavorazione
- ▶ Fresatura concorde oppure
- Fresatura discorde

| smarT.NC: Programmaz<br>Diametro nominale?                                             | zione                                |                         |                   | Edit<br>prog | ing<br>ramma                    |
|----------------------------------------------------------------------------------------|--------------------------------------|-------------------------|-------------------|--------------|---------------------------------|
| TNC:\SMARTNC\123_DRILL.HU                                                              | Elenco                               | Utensile                | Par.forat.        | •            |                                 |
| <ul> <li>0 Programma: 123_DRILL mm</li> <li>1 780 Impostazioni di programma</li> </ul> | Diametro<br>Passo file<br>Profondità | ttatura                 | 10<br>+1.5<br>-18 |              | " _                             |
| <pre>* # 262 Fresatura filetto * Dati utensile</pre>                                   | Ripresa: f<br>Avanzament             | iletti<br>o a∪∪icinamen | 0<br>to 0         |              | s 📙                             |
| * 🚎 Parametri di foratura                                                              |                                      |                         |                   |              |                                 |
| * Posizioni nella lista<br>* 🚱 Dati globali                                            |                                      |                         |                   |              | <sup>™</sup> <u>∏</u> → <u></u> |
|                                                                                        |                                      |                         |                   |              | * 🕂 🕂                           |
|                                                                                        |                                      |                         |                   |              | S100%                           |
|                                                                                        |                                      |                         |                   |              | s 🛛 🗕                           |
|                                                                                        |                                      |                         |                   |              |                                 |

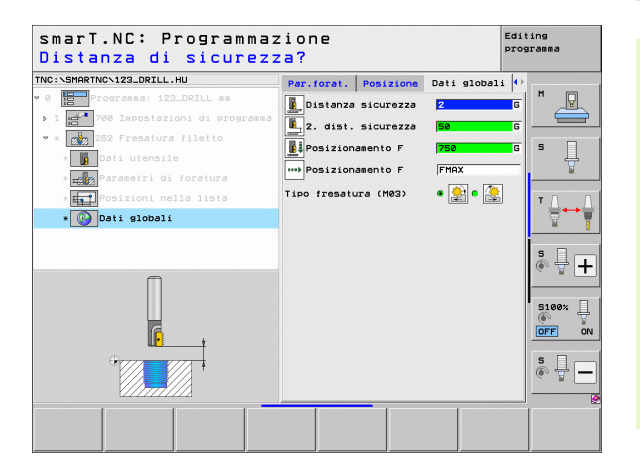

i

## Unit 263 Fresatura di filettature con smusso

Parametri nella maschera Elenco:

- T: numero oppure nome utensile (commutabile tramite softkey)
- S: numero di giri del mandrino [giri/min] o velocità di taglio [m/min]
- **F**: avanzamento in fresatura
- F: avanzamento in allargatura [mm/min] o FU [mm/giro]
- Diametro: diametro nominale del filetto
- ▶ Passo filettatura: passo della filettatura
- Profondità: profondità di filettatura
- Profondità svasatura: distanza tra superficie del pezzo e punta dell'utensile durante l'allargatura
- Distanza lato: distanza tra il tagliente dell'utensile e la parete del foro
- Posizioni di lavorazione (vedere "Definizione delle posizioni di lavorazione" a pagina 157).

- **DL**: valore delta lunghezza per utensile T
- **DR**: valore delta raggio per utensile T
- **Funzione M**: funzione ausiliaria M qualsiasi
- Mandrino: senso di rotazione del mandrino. smarT.NC imposta di serie M3
- Prese1. utens.: se necessario, numero dell'utensile successivo per accelerare il cambio utensile (a seconda della macchina)

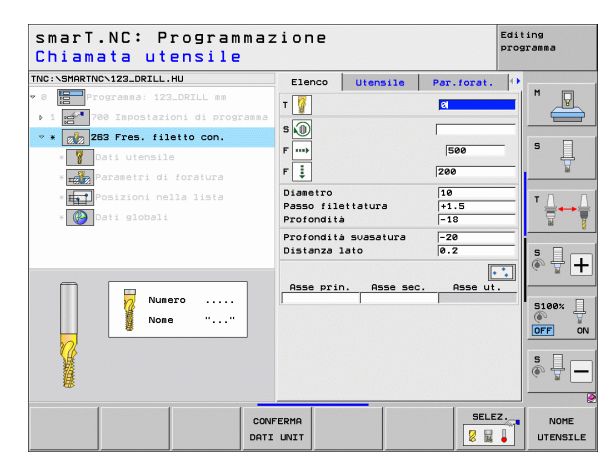

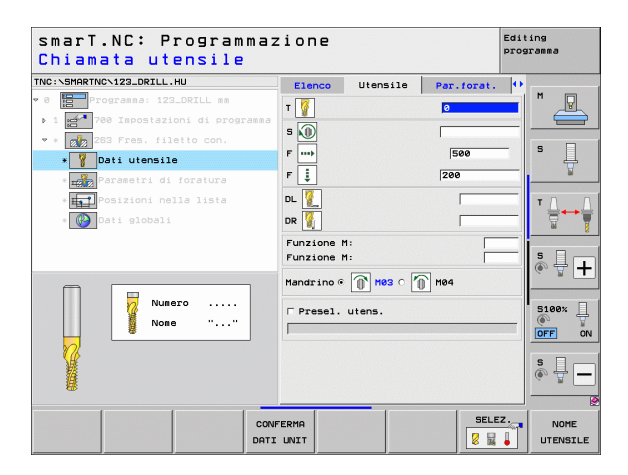

- **Prof. smusso front.**: profondità durante l'allargatura frontale
- **Spostam. frontale**: distanza di cui il TNC sposta il centro dell'utensile rispetto al centro del foro durante l'allargatura frontale
- > Avanzamento in avvicinamento: avanzamento in entrata nel filetto

Parametri con efficacia globale nella maschera dettagliata Dati globali:

- ▶ Distanza di sicurezza
- ▶ 2ª distanza di sicurezza
- Avanzamento in posizionamento
- Avanzamento durante lo spostamento tra le posizioni di lavorazione
- Fresatura concorde oppure
- Fresatura discorde

| smarT.NC: Programmaz<br>Diametro nominale?                                           |                                        | Editing<br>programma                  |                   |   |            |
|--------------------------------------------------------------------------------------|----------------------------------------|---------------------------------------|-------------------|---|------------|
| TNC:\SMARTNC\123_DRILL.HU                                                            | Elenco                                 | Utensile                              | Par.forat.        | • |            |
| <ul> <li>Programma: 123_DRILL mm</li> <li>1 780 Impostazioni di programma</li> </ul> | Diametro<br>Passo file<br>Profondità   | ttatura                               | 10<br>+1.5<br>-18 |   | * <u>-</u> |
| * Toti utensile                                                                      | Profondità<br>Distanza l               | svasatura<br>ato                      | -20<br>0.2        | _ | s 📙        |
| * Porametri di foratura                                                              | Prof. smus<br>Spostam. f<br>Avanzament | so front.<br>rontale<br>o avvicinamen | +0<br>0<br>to 0   |   |            |
| * Wy Dett yloball                                                                    |                                        |                                       |                   |   | s - +      |
|                                                                                      |                                        |                                       |                   |   | S100%      |
|                                                                                      |                                        |                                       |                   |   | E          |

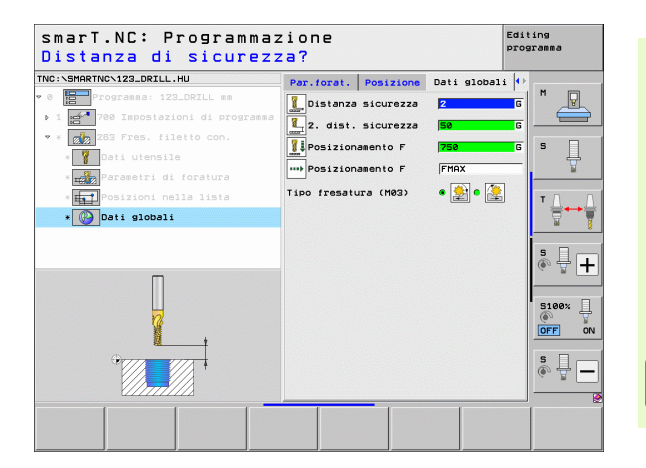

Ì

## Unit 264 Fresatura di filettature con preforo

## Parametri nella maschera Elenco:

- T: numero oppure nome utensile (commutabile tramite softkey)
- S: numero di giri del mandrino [giri/min] o velocità di taglio [m/min]
- **F**: avanzamento in fresatura
- F: avanzamento in foratura [mm/min] o FU [mm/giro]
- Diametro: diametro nominale del filetto
- ▶ Passo filettatura: passo della filettatura
- Profondità: profondità di filettatura
- Profondită foratura: profondità di foratura
- Increm.prof.foratura
- Posizioni di lavorazione (vedere "Definizione delle posizioni di lavorazione" a pagina 157).

- **DL**: valore delta lunghezza per utensile T
- **DR**: valore delta raggio per utensile T
- **Funzione M**: funzione ausiliaria M qualsiasi
- Mandrino: senso di rotazione del mandrino. smarT.NC imposta di serie M3
- Presel. utens.: se necessario, numero dell'utensile successivo per accelerare il cambio utensile (a seconda della macchina)

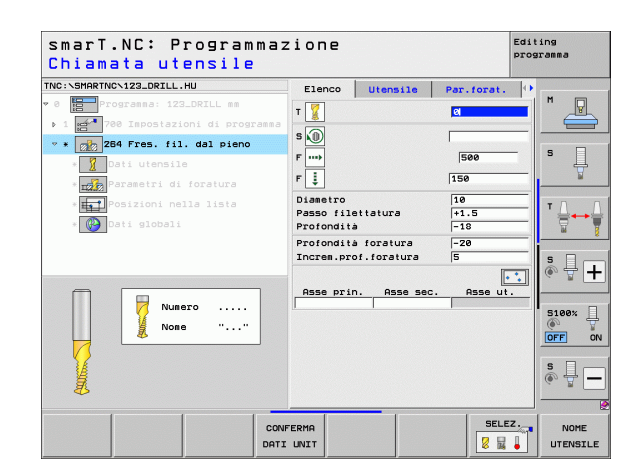

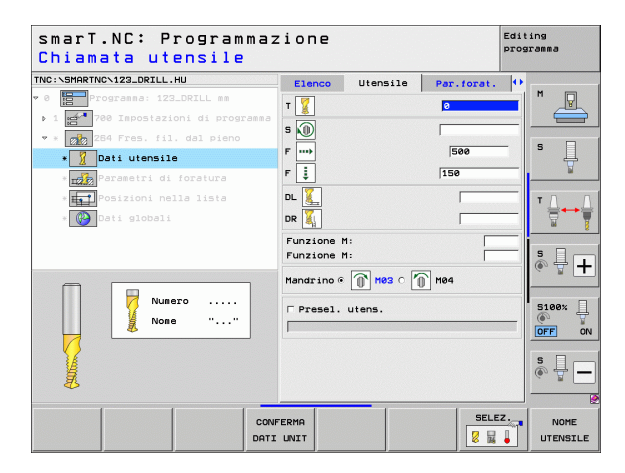

- Prof. rottur.truciolo:: accostamento dopo il quale il TNC esegue una rottura truciolo durante la foratura
- Dist. prearresto sup.: distanza di sicurezza, quando il TNC dopo una rottura truciolo riporta l'utensile alla profondità di accostamento corrente
- > Prof. smusso front.: profondità durante l'allargatura frontale
- Prof. smusso front.: distanza di cui il TNC sposta il centro dell'utensile rispetto al centro del foro
- > Avanzamento in avvicinamento: avanzamento in entrata nel filetto

Parametri con efficacia globale nella maschera dettagliata Dati globali:

Distanza di sicurezza

-----

1

1

.....

- ▶ 2ª distanza di sicurezza
- Avanzamento in posizionamento
- Ritiro per rottura truciolo
- Avanzamento durante lo spostamento tra le posizioni di lavorazione
- Fresatura concorde oppure
- Fresatura discorde

| NC:NSMARTNCN123_DRILL.HU                                                         | Elenco                                               | Utensile                                           | Par.forat.           | •                                                                                    |
|----------------------------------------------------------------------------------|------------------------------------------------------|----------------------------------------------------|----------------------|--------------------------------------------------------------------------------------|
| 0 Programma: 123_DRILL mm<br>1 1 700 Impostazioni di programma                   | Diametro<br>Passo file<br>Profondità                 | ttatura                                            | 10<br>+1.5<br>-18    |                                                                                      |
| * * 👔 284 Fres. fil. dal pieno<br>* 1 Dati utensile<br>* 1 Parametri di foratura | Profondità<br>Increm.pro<br>Prof.rottu<br>Dist.prear | foratura<br>f.foratura<br>r.truciolo<br>resto sup. | -20<br>5<br>0<br>0.2 | s                                                                                    |
| * 📊 Posizioni nella lista<br>* 💽 Dati globali                                    | Prof. smus<br>Spostam. f<br>Avanzament               | so front.<br>rontale<br>o avvicinamento            | +0<br>0<br>0         |                                                                                      |
|                                                                                  |                                                      |                                                    |                      | 5100%<br>0FF 0<br>5<br>0<br>0<br>0<br>0<br>0<br>0<br>0<br>0<br>0<br>0<br>0<br>0<br>0 |

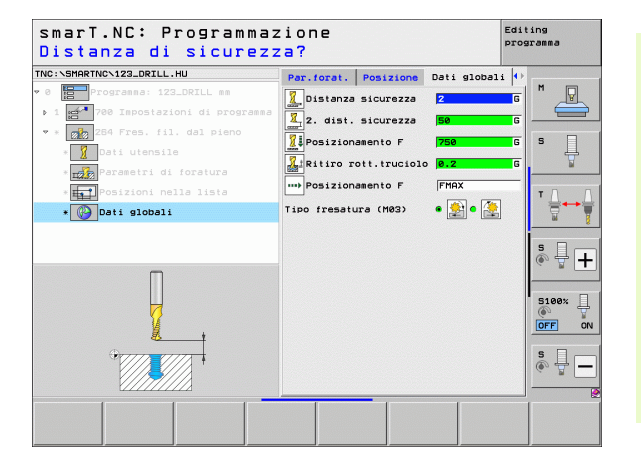

83

## Unit 265 Fresatura di filettature elicoidale

### Parametri nella maschera Elenco:

- T: numero oppure nome utensile (commutabile tramite softkey)
- S: numero di giri del mandrino [giri/min] o velocità di taglio [m/min]
- F: avanzamento in fresatura
- F: avanzamento in allargatura [mm/min] o FU [mm/giro]
- Diametro: diametro nominale del filetto
- Passo filettatura: passo della filettatura
- Profondità: profondità di filettatura
- Ribassamento: selezione se l'allargatura deve avvenire prima o dopo la fresatura di filettature
- > Prof. smusso front.: profondità durante l'allargatura frontale
- Prof. smusso front.: distanza di cui il TNC sposta il centro dell'utensile rispetto al centro del foro
- Posizioni di lavorazione (vedere "Definizione delle posizioni di lavorazione" a pagina 157).

- **DL**: valore delta lunghezza per utensile T
- **DR**: valore delta raggio per utensile T
- **Funzione M**: funzione ausiliaria M qualsiasi
- Mandrino: senso di rotazione del mandrino. smarT.NC imposta di serie M3
- Prese1. utens.: se necessario, numero dell'utensile successivo per accelerare il cambio utensile (a seconda della macchina)

| smarT.NC: Programm<br>Chiamata utensile                                                                                                    | nazione            |                   |            | Editing<br>programma |
|----------------------------------------------------------------------------------------------------|--------------------|-------------------|------------|----------------------|
| TNC:\SMARTNC\123_DRILL.HU                                                                                                    | Elenco             | Utensile          | Par.forat. |                      |
| • 0 Programma: 123_DRILL mm                                                                                                    | т                  |                   | ้ส         | - M                  |
| ▶ 1 🚰 700 Impostazioni di progra                                                                                                    |                    |                   |            |                      |
| * * 265 Fres. fil. elicoid.                                                                                                    | S                  |                   |            |                      |
| » 🚺 Dati utensile                                                                                                    | F                  |                   | 500        | • • •                |
| * Parametri di foratura                                                                                                    | F İ                |                   | 200        | <u> </u>             |
| * Tosizioni nella lista                                                                                                    | Diametr            | >                 | 10         |                      |
| * 🚱 Dati globali                                                                                                    | Passo f<br>Profond | ilettatura<br>ità | +1.5       | _ `                  |
|                                                                                                    | Ribassa            | iento             | • 🛃 c 📕    |                      |
|                                                                                                    | Prof. S            | usso front.       | +0         |                      |
|                                                                                                    | Spostan            | . frontale        | 0          |                      |
| Numero                                                                                                    |                    |                   | Ŀ          | 5100%                |
| None ""                                                                                                    | Asse p             | rin. Asse se      | c. Asseut. | - 7                  |
|                                                                                                    |                    |                   |            | OFF ON               |
| l di la constante di la constante di la consta |                    |                   |            | s 🗆 👝                |
| Ü.                                                                                                    |                    |                   |            | • = -                |
|                                                                                                    |                    |                   |            |                      |
|                                                                                                    | CONFERMA           |                   | SELE       | Z. NOME              |
|                                                                                                    | DATI UNIT          |                   | 8 1        | UTENSILE             |

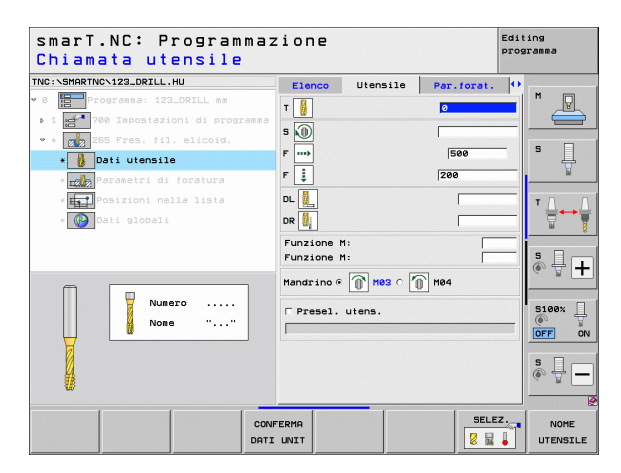

▶ nessuno

8

8

.....

Parametri con efficacia globale nella maschera dettagliata Dati globali:

- Distanza di sicurezza
- ▶ 2ª distanza di sicurezza
- Avanzamento in posizionamento
- Avanzamento durante lo spostamento tra le posizioni di lavorazione

| IC:\SMARTNC\123_DRILL.HU                  | Elenco                   | Utensile             | Par.forat. | •    |      |
|-------------------------------------------|--------------------------|----------------------|------------|------|------|
| 0 Programma: 123_DRILL mm                 | Diametro                 |                      | 10         |      |      |
| 1 700 Impostazioni di programma           | Passo file<br>Profondità | ttatura              | +1.5       |      | -    |
| * Z65 Fres. fil. elicoid.                 |                          |                      |            |      |      |
| * 🚦 Dati utensile                         | Ribassamen               | to                   | • 🛃 • 🛃    |      | · 4  |
| * <mark>nale</mark> Parametri di foratura | Prof. smus<br>Spostam. f | so front.<br>rontale | +0         |      |      |
| * Posizioni nella lista                   |                          |                      |            | т    | Δ.   |
| * 🚱 Dati globali                          |                          |                      |            |      |      |
|                                           |                          |                      |            |      |      |
|                                           |                          |                      |            | 5    | 1 L  |
|                                           |                          |                      |            | 9    |      |
|                                           |                          |                      |            |      |      |
|                                           |                          |                      |            | n (e | 100% |
|                                           |                          |                      |            | 0    | FF   |
| *                                         |                          |                      |            | 9    |      |
|                                           |                          |                      |            | Q    | 10 B |
| (1///////                                 |                          |                      |            |      |      |

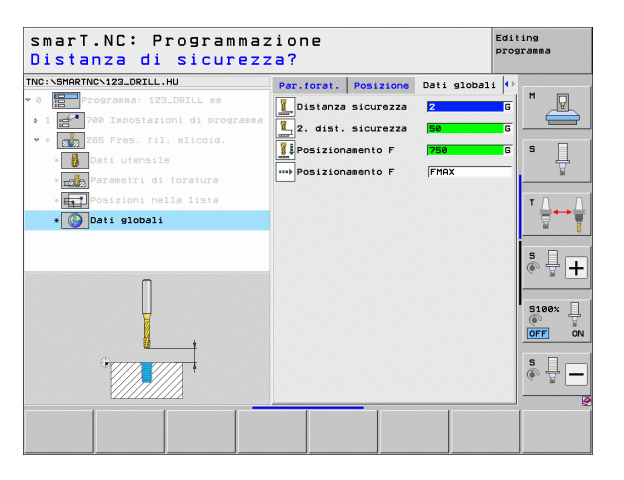

i

## Unit 267 Fresatura di filettature

## Parametri nella maschera Elenco:

- T: numero oppure nome utensile (commutabile tramite softkey)
- S: numero di giri del mandrino [giri/min] o velocità di taglio [m/min]
- F: avanzamento in fresatura
- F: avanzamento in allargatura [mm/min] o FU [mm/giro]
- Diametro: diametro nominale del filetto
- Passo filettatura: passo della filettatura
- Profondità: profondità di filettatura
- Posizioni di lavorazione (vedere "Definizione delle posizioni di lavorazione" a pagina 157).
- Parametri aggiuntivi nella maschera dettagliata Utensile:
- **DL**: valore delta lunghezza per utensile T
- **DR**: valore delta raggio per utensile T
- **Funzione M**: funzione ausiliaria M qualsiasi
- Mandrino: senso di rotazione del mandrino. smarT.NC imposta di serie M3
- Prese1. utens.: se necessario, numero dell'utensile successivo per accelerare il cambio utensile (a seconda della macchina)

| smarT.NC: Programma<br>Chiamata utensile | izione    |          |            | Editing<br>programma |
|------------------------------------------|-----------|----------|------------|----------------------|
| TNC:\SMARTNC\123_DRILL.HU                | Elenco    | Utensile | Par.forat. | •                    |
| 0 Programma: 123_DRILL mm                | T         |          | 21         |                      |
| ▶ 1 700 Impostazioni di programm         |           |          |            |                      |
| 🔹 * 📠 287 Fr. filetto esterno            | s 🔟       |          |            |                      |
| * Dati utensile                          | F         |          | 500        | -   <sup>s</sup>     |
| * 🚰 Parametri di foratura                | F 🌡       |          | 200        | ¥                    |
| * • Posizioni nella lista                | Diametro  |          | 10         | <b>T</b> D D         |
| * Deti globeli                           | Passo fil | ettatura | +1.5       |                      |
| Store Store                              | Protonalt | •        | -18        | N N                  |
|                                          | 0550 074  | 0.550.50 |            |                      |
|                                          |           |          |            | ·                    |
|                                          |           |          |            |                      |
| Numero                                   |           |          |            | 5100%                |
| None ""                                  |           |          |            |                      |
|                                          |           |          |            |                      |
| Sec. 1                                   |           |          |            | S D                  |
| 1                                        |           |          |            | (e) = -              |
|                                          |           |          |            |                      |
|                                          |           |          | SELE       | Z. NOME              |
| DA                                       | TI UNIT   |          |            | UTENSILE             |

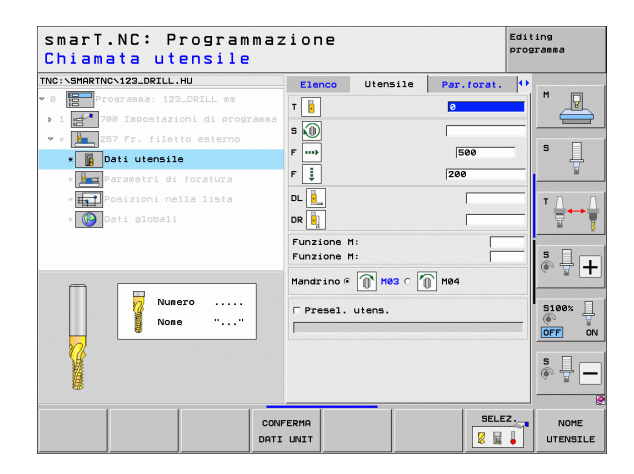

- Ripresa filetti: numero di filetti di cui viene spostato l'utensile
- ▶ Prof. smusso front.: profondità durante l'allargatura frontale
- Prof. smusso front.: distanza di cui il TNC sposta il centro dell'utensile rispetto al centro dell'isola
- > Avanzamento in avvicinamento: avanzamento in entrata nel filetto

Parametri con efficacia globale nella maschera dettagliata Dati globali:

- Distanza di sicurezza
- ▶ 2ª distanza di sicurezza
- Avanzamento in posizionamento
- Avanzamento durante lo spostamento tra le posizioni di lavorazione
- Fresatura concorde oppure
- ▶ Fresatura discorde

| iametro nominale?                       |            |               |            | progre   |       |
|-----------------------------------------|------------|---------------|------------|----------|-------|
| :\SMARTNC\123_DRILL.HU                  | Elenco     | Utensile      | Par.forat. | •        |       |
| Programma: 123_DRILL mm                 | Diametro   |               | 10         | <u> </u> |       |
| 1 <b>2788</b> Impostazioni di programma | Passo file | ttatura       | +1.5       |          |       |
| * 🚂 287 Fr. filetto esterno             | Proronaita |               | =10        |          | -     |
| * Dati utensile                         | Ripresa: f | iletti        | 0          |          | з Ц   |
|                                         | Spostam. f | rontale       | 0          | -1.      | 1     |
| * Parametri di foratura                 | Avanzament | o avvicinamen | to Ø       |          |       |
| * Posizioni nella lista                 |            |               |            |          | T A   |
| » 🚱 Dati globali                        |            |               |            |          |       |
|                                         |            |               |            |          | 00    |
|                                         |            |               |            |          | s 🗆 – |
|                                         |            |               |            | 0        | ê 🖶 - |
|                                         |            |               |            | _        |       |
|                                         |            |               |            |          | -     |
|                                         |            |               |            |          | 5100× |
|                                         |            |               |            |          | OFF   |
|                                         |            |               |            |          |       |
|                                         |            |               |            |          | S II  |
|                                         |            |               |            | 0        |       |
|                                         |            |               |            | _        |       |
|                                         | 1          | _             | 1          | 1        |       |

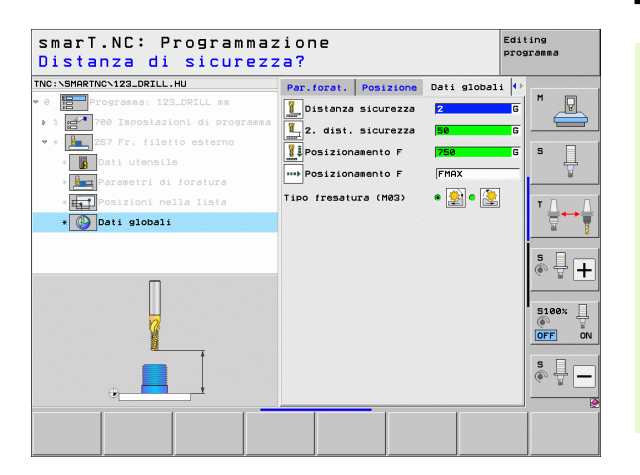

87

Ť

# Gruppo di lavorazione Tasche/isole

Nel gruppo di lavorazione Tasche/isole sono disponibili le seguenti unit per la fresatura di semplici tasche, isole e scanalature:

| Unit                           | Softkey  | Pagina     |
|--------------------------------|----------|------------|
| Unit 251 Tasca rettangolare    | UNIT 251 | Pagina 89  |
| Unit 252 Tasca circolare       | UNIT 252 | Pagina 91  |
| Unit 253 Scanalatura           | UNIT 253 | Pagina 93  |
| Unit 254 Scanalatura circolare |          | Pagina 95  |
| Unit 256 Isola rettangolare    | UNIT 256 | Pagina 97  |
| Unit 257 Isola circolare       | UNIT 257 | Pagina 99  |
| Unit 208 Fresatura di fori     |          | Pagina 101 |

| smarT.NC: Programmaz            | zione                                           | 2                                                              |                                 | Editing<br>programma                      |               |
|---------------------------------|-------------------------------------------------|----------------------------------------------------------------|---------------------------------|-------------------------------------------|---------------|
| INC:\SMARTNC\123_DRILL.HU       | Asse ut                                         | ensile                                                         |                                 | z                                         |               |
| 0 Programa: 123_DRILL mm        | Elenco<br>Dimens<br>X<br>Y<br>Z                 | Pezzo grezzo Op<br>ioni grezzo<br>Punto MIN<br>+0<br>+0<br>-40 | Punto MAX<br>+100<br>+100<br>+0 |                                           | <u>₽</u><br>₽ |
|                                 | Origin<br>F Defin                               | e pezzo<br>hire numero di or:                                  | igine                           | - T _                                     |               |
|                                 | Dati g<br>Distan<br>2. dis<br>Posizio<br>Ritiro | IODAII<br>za sicurezza<br>t. sicurezza<br>pnamento F<br>F      | 2<br>50<br>750<br>99999         | s -                                       | +             |
|                                 |                                                 |                                                                |                                 | 51007<br>()<br>()<br>()<br>()<br>()<br>() |               |
| Þ<br>Þ                          |                                                 |                                                                |                                 | s<br>•                                    | Ē             |
| UNIT 251 UNIT 252 UNIT 253 UNIT | 254                                             | UNIT 256 UNIT 2                                                | 257 UNIT 2                      | 98                                        | ~             |

88

ĺ

# Definizione delle lavorazioni

## Unit 251 Tasca rettangolare

Parametri nella maschera Elenco:

- Tipo lavorazione: selezione tramite softkey di sgrossatura e finitura, solo sgrossatura o solo finitura
- T: numero oppure nome utensile (commutabile tramite softkey)
- S: numero di giri del mandrino [giri/min] o velocità di taglio [m/min]
- F: avanzamento in accostamento in profondità [mm/min], FU [mm/giro] o FZ [mm/dente]
- F: avanzamento in fresatura [mm/min], FU [mm/giro] o FZ [mm/dente]
- Lunghezza tasca: lunghezza della tasca nell'asse principale
- Larghezza tasca: larghezza della tasca nell'asse secondario
- Raggio dell'angolo: se non è stato inserito, smarT.NC imposta il raggio dell'angolo uguale al raggio dell'utensile
- > Profondità: profondità finale della tasca
- > Prof. incremento: quota dei singoli accostamenti dell'utensile
- Posizioni di lavorazione (vedere "Definizione delle posizioni di lavorazione" a pagina 157).

- **DL**: valore delta lunghezza per utensile T
- **DR**: valore delta raggio per utensile T
- > DR2: valore delta raggio 2 (raggio dell'angolo) per utensile T
- **Funzione M**: funzione ausiliaria M qualsiasi
- Mandrino: senso di rotazione del mandrino. smarT.NC imposta di serie M3
- Prese1. utens.: se necessario, numero dell'utensile successivo per accelerare il cambio utensile (a seconda della macchina)

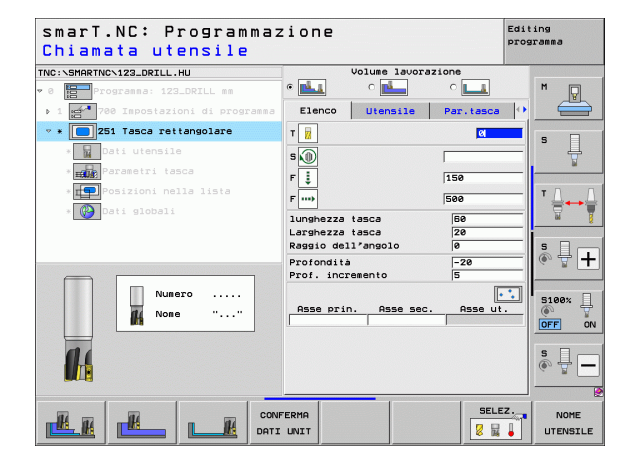

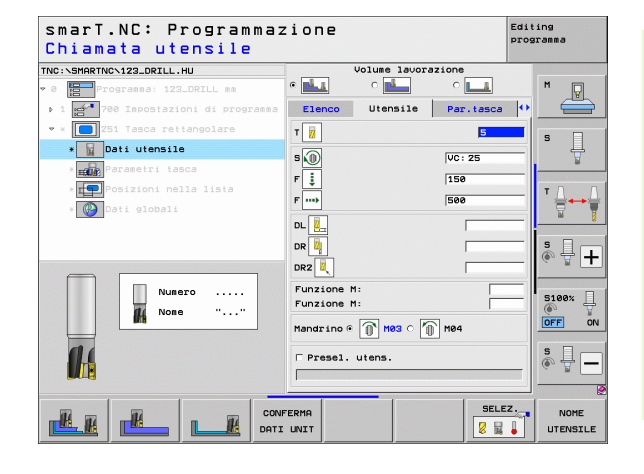

- **Sovrametallo lato**: sovrametallo per finitura laterale
- Sovrametallo prof.: sovrametallo per finitura profondità
- Avanzamento finitura: accostamento per finitura laterale. Se non è stato inserito, finitura con 1 accostamento
- Finitura F: avanzamento in finitura [mm/min], FU [mm/giro] o FZ [mm/ dente]
- Angolo di rotazione: angolo con cui tutta la tasca viene ruotata
- Posizione tasca: posizione della tasca rispetto alla posizione programmata

Parametri con efficacia globale nella maschera dettagliata Dati globali:

- Distanza di sicurezza
- ▶ 2ª distanza di sicurezza
- ► Fattore di sovrapposizione
- Avanzamento durante lo spostamento tra le posizioni di lavorazione
- Fresatura concorde oppure
- Fresatura discorde
- Penetrazione elicoidale oppure
- Penetrazione con pendolamento oppure
- Penetrazione perpendicolare

| smarT.NC: Programmaz<br>Lunghezza lato prima                                                                              | zione<br>ario?                                                                                    | Edi                     | ting<br>gramma |
|----------------------------------------------------------------------------------------------------|---------------------------------------------------------------------------------------------------|-------------------------|----------------|
| TNC:\SHARTNC\123_DRILL.HU v 0 EProgramma: 123_DRILL mm                                                                    |                                                                                                   |                         | M              |
| Programma     Programma     Programma     Programma     Programma     Programma     Programma     Programma     Programma | Lunghezza tasca<br>Larghezza tasca<br>Raggio dell'angolo<br>Profondità                            | 60<br>20<br>0<br>-20    | s              |
| * 💽 Posizioni nella lista<br>* 🚱 Dati globali                                                                             | Prof. incremento<br>Sourametallo lato<br>Sourametallo prof.<br>Avanzamento finitura<br>Finitura F | 5<br>0<br>0<br>0<br>500 | <b>™</b>       |
|                                                                                                    | Angolo di rotazione<br>Posizione tasca                                                            | +0<br> 0                | 5100%          |
|                                                                                                    |                                                                                                   |                         | s              |
|                                                                                                    |                                                                                                   |                         |                |

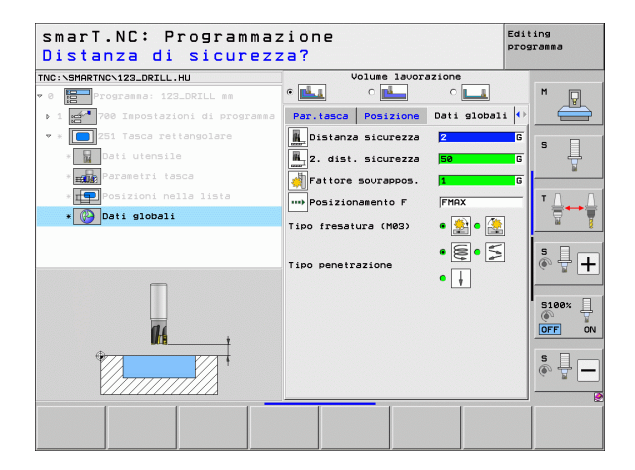

H.

**14** 

....)

1/1/000

## Unit 252 Tasca circolare

Parametri nella maschera Elenco:

- Tipo lavorazione: selezione tramite softkey di sgrossatura e finitura, solo sgrossatura o solo finitura
- T: numero oppure nome utensile (commutabile tramite softkev)
- S: numero di giri del mandrino [giri/min] o velocità di taglio [m/min]
- F: avanzamento in accostamento in profondità [mm/min], FU [mm/giro] o FZ [mm/dente]
- F: avanzamento in fresatura [mm/min], FU [mm/giro] o FZ [mm/dente]
- Diametro: diametro pezzo finito della tasca circolare
- Profondità: profondità finale della tasca
- Prof. incremento: guota dei singoli accostamenti dell'utensile
- Posizioni di lavorazione (vedere "Principi fondamentali" a pagina 157).

Parametri aggiuntivi nella maschera dettagliata Utensile:

- DL: valore delta lunghezza per utensile T
- DR: valore delta raggio per utensile T
- DR2: valore delta raggio 2 (raggio dell'angolo) per utensile T
- **Funzione M**: funzione ausiliaria M gualsiasi
- Mandrino: senso di rotazione del mandrino. smarT.NC imposta di serie M3
- ▶ Presel. utens.: se necessario, numero dell'utensile successivo per accelerare il cambio utensile (a seconda della macchina)

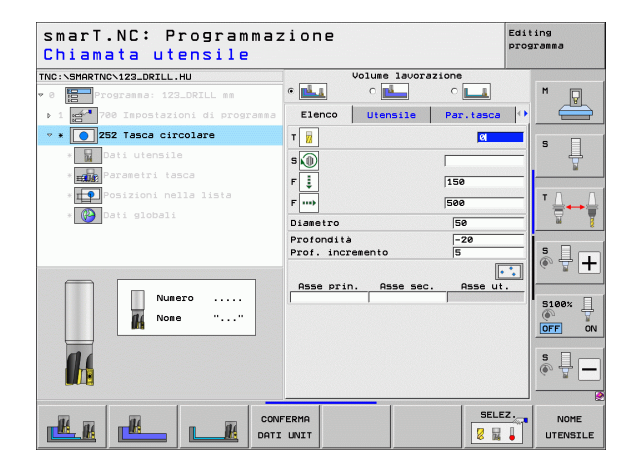

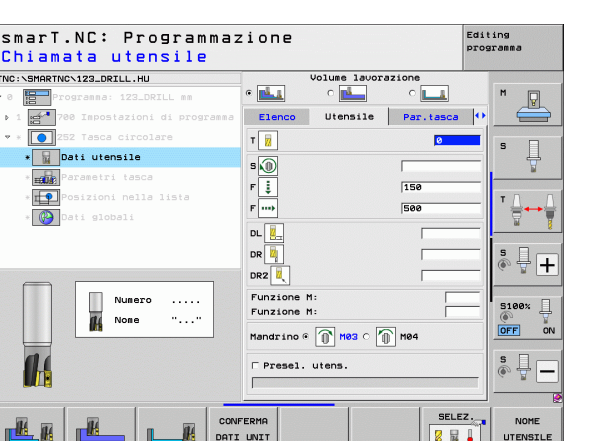

delle lavorazioni

Definizione

- **Sovrametallo lato**: sovrametallo per finitura laterale
- Sovrametallo prof.: sovrametallo per finitura profondità
- Avanzamento finitura: accostamento per finitura laterale. Se non è stato inserito, finitura con 1 accostamento
- Finitura F: avanzamento in finitura [mm/min], FU [mm/giro] o FZ [mm/ dente]

Parametri con efficacia globale nella maschera dettagliata Dati globali:

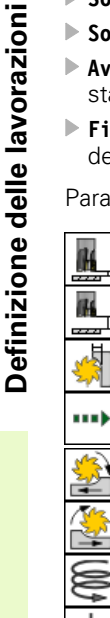

- Distanza di sicurezza
- 2ª distanza di sicurezza
- ▶ Fattore di sovrapposizione
- Avanzamento durante lo spostamento tra le posizioni di lavorazione
- ▶ Fresatura concorde oppure
- Fresatura discorde
- Penetrazione elicoidale oppure
- Penetrazione perpendicolare

| smarT.NC: Programmaz<br>Diametro del cerchio | zione<br>)?                                                                                                    | Editing<br>programma |
|----------------------------------------------|----------------------------------------------------------------------------------------------------|----------------------|
| TTC: \SHARTIGC 122_DRILL .HU                 | Volume lavorazion<br>e Lenco Utensie Pa<br>Disestro E<br>Profondià -<br>Prof. incremento S<br>Sourametalio lato @<br>Sourametalio prof. @ | 222                  |
|                                              | Finituro F (50                                                                                                    |                      |
|                                              |                                                                                                    |                      |

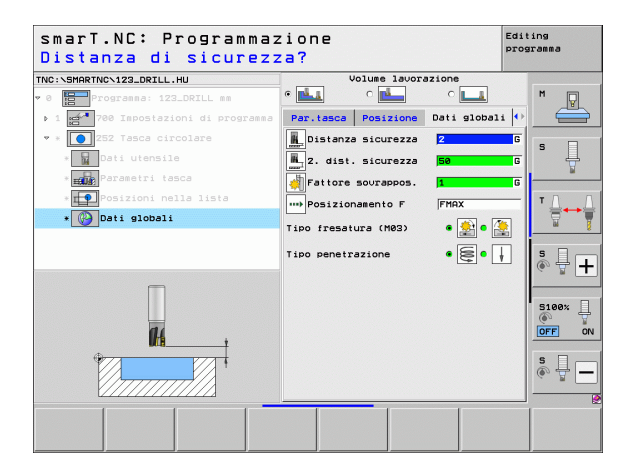

# Definizione delle lavorazioni

### Unit 253 Scanalatura

Parametri nella maschera Elenco:

- Tipo lavorazione: selezione tramite softkey di sgrossatura e finitura, solo sgrossatura o solo finitura
- T: numero oppure nome utensile (commutabile tramite softkey)
- S: numero di giri del mandrino [giri/min] o velocità di taglio [m/min]
- F: avanzamento in accostamento in profondità [mm/min], FU [mm/giro] o FZ [mm/dente]
- F: avanzamento in fresatura [mm/min], FU [mm/giro] o FZ [mm/dente]
- Lung. scanalatura: lunghezza della scanalatura nell'asse principale
- Ampiezza scanalatura: larghezza della scanalatura nell'asse secondario
- Profondità: profondità finale della scanalatura
- > Prof. incremento: quota dei singoli accostamenti dell'utensile
- Posizioni di lavorazione (vedere "Principi fondamentali" a pagina 157).

Parametri aggiuntivi nella maschera dettagliata Utensile:

- **DL**: valore delta lunghezza per utensile T
- **DR**: valore delta raggio per utensile T
- **DR2**: valore delta raggio 2 (raggio dell'angolo) per utensile T
- **Funzione M**: funzione ausiliaria M qualsiasi
- Mandrino: senso di rotazione del mandrino. smarT.NC imposta di serie M3
- Prese1. utens.: se necessario, numero dell'utensile successivo per accelerare il cambio utensile (a seconda della macchina)

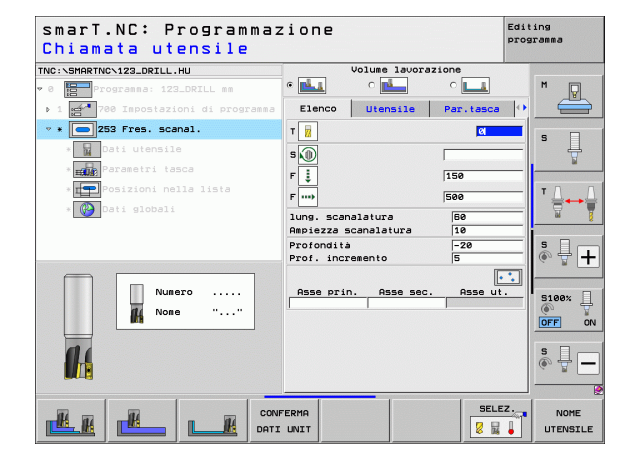

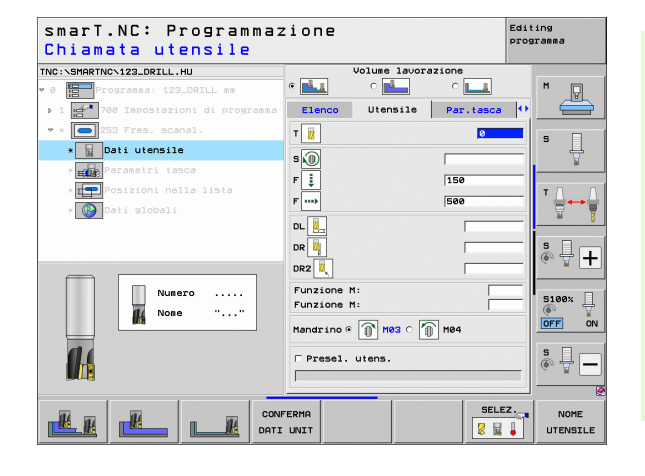

1

- **Sovrametallo lato**: sovrametallo per finitura laterale
- Sovrametallo prof.: sovrametallo per finitura profondità
- Avanzamento finitura: accostamento per finitura laterale. Se non è stato inserito, finitura con 1 accostamento
- Finitura F: avanzamento in finitura [mm/min], FU [mm/giro] o FZ [mm/ dente]
- > Angolo di rotazione: angolo con cui tutta la tasca viene ruotata
- Posiz. scanalatura: posizione della scanalatura rispetto alla posizione programmata

Parametri con efficacia globale nella maschera dettagliata Dati globali:

- Distanza di sicurezza
- ▶ 2ª distanza di sicurezza
- Avanzamento durante lo spostamento tra le posizioni di lavorazione
- Fresatura concorde oppure
- Fresatura discorde
- Penetrazione elicoidale oppure
- Penetrazione con pendolamento oppure
- Penetrazione perpendicolare

| smarT.NC: Programmaz<br>Lunghezza scanalatur                                                                                                    | ione<br>a?                                                                                        | Edi                                 | ting<br>gramma   |
|----------------------------------------------------------------------------------------------------|---------------------------------------------------------------------------------------------------|-------------------------------------|------------------|
| TNC:\SHARTNC\123_DRILL.HU  v 0 for the set of the set of the set o | Volume lavora:<br>©                                                                               | Zione<br>C<br>Par.tasca<br>10       | M P              |
| • Parametri tasca<br>• T Posizioni nella lista<br>• O Dati globali                                                                                                    | Prof. incremento<br>Sourametallo lato<br>Sourametallo prof.<br>Avanzamento finitura<br>Finitura F | -20<br> 5<br> 0<br> 0<br> 0<br> 500 |                  |
|                                                                                                    | Angolo di rotazione<br>Posiz. scanalatura                                                         | +0<br> 0                            | 5 - +<br>5100% - |
|                                                                                                    |                                                                                                   |                                     | \$<br>           |

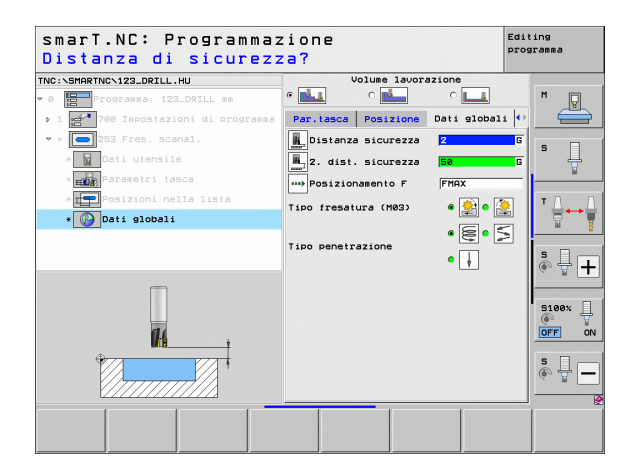

H.

**#** 

....

1// MM 174

# Definizione delle lavorazioni

## Unit 254 Scanalatura circolare

Parametri nella maschera Elenco:

- Tipo lavorazione: selezione tramite softkey di sgrossatura e finitura, solo sgrossatura o solo finitura
- T: numero oppure nome utensile (commutabile tramite softkey)
- S: numero di giri del mandrino [giri/min] o velocità di taglio [m/min]
- F: avanzamento in accostamento in profondità [mm/min], FU [mm/giro] o FZ [mm/dente]
- F: avanzamento in fresatura [mm/min], FU [mm/giro] o FZ [mm/dente]
- ▶ Centro 1. asse: centro del cerchio parziale nell'asse principale
- ▶ Centro 2. asse: centro del cerchio parziale nell'asse secondario
- ▶ Diam. cerchio parz.
- Angolo di partenza: angolo polare del punto di partenza
- ▶ Angolo di apertura
- ▶ Ampiezza scanalatura
- Profondità: profondità finale della scanalatura
- > Prof. incremento: quota dei singoli accostamenti dell'utensile
- Posizioni di lavorazione (vedere "Definizione delle posizioni di lavorazione" a pagina 157).

- **DL**: valore delta lunghezza per utensile T
- **DR**: valore delta raggio per utensile T
- > DR2: valore delta raggio 2 (raggio dell'angolo) per utensile T
- **Funzione M**: funzione ausiliaria M qualsiasi
- Mandrino: senso di rotazione del mandrino. smarT.NC imposta di serie M3
- Prese1. utens.: se necessario, numero dell'utensile successivo per accelerare il cambio utensile (a seconda della macchina)

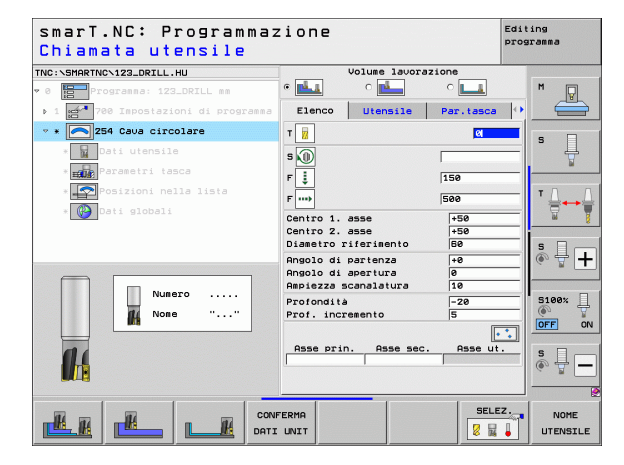

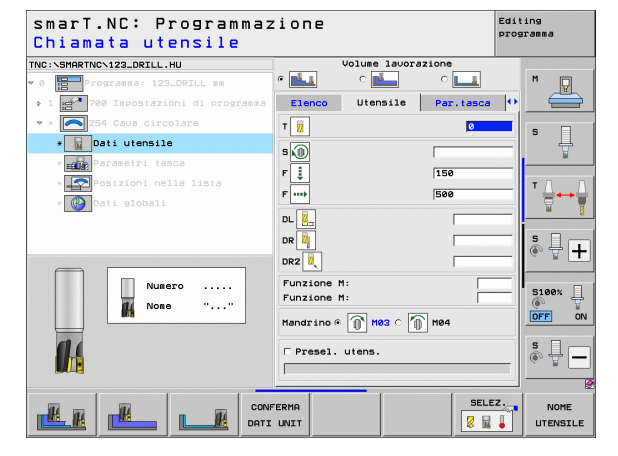

- **Sovrametallo lato**: sovrametallo per finitura laterale
- Sovrametallo prof.: sovrametallo per finitura profondità
- Avanzamento finitura: accostamento per finitura laterale. Se non è stato inserito, finitura con 1 accostamento
- Finitura F: avanzamento in finitura [mm/min], FU [mm/giro] o FZ [mm/ dente]
- Angolo incrementale: angolo con cui tutta la scanalatura viene ancora ruotata
- Numero di lavorazioni: numero delle lavorazioni sul cerchio parziale
- Posiz. scanalatura: posizione della scanalatura rispetto alla posizione programmata

Parametri con efficacia globale nella maschera dettagliata Dati globali:

- Distanza di sicurezza
- 2ª distanza di sicurezza
- Avanzamento durante lo spostamento tra le posizioni di lavorazione
- Fresatura concorde oppure
- ▶ Fresatura discorde
- Penetrazione elicoidale oppure
- Penetrazione con pendolamento oppure
- Penetrazione perpendicolare

| NC:SHARTNO:123_DDILL.HU     Volues laworazione       * 8     Torress:122_DDILL.HU     Volues laworazione       * 8     Torress:122_DDILL =s     Centro 1. asse       * 1     254 Gaus circolare     Centro 1. asse       • 1     254 Gaus circolare     Centro 1. asse       • 1     254 Gaus circolare     Centro 1. asse       • 1     254 Gaus circolare     Centro 1. asse       • 1     Parasetri 1 acco     Angolo di partenza       • 1     Posicioni nella lista     Profondita       • 1     Conti globali     Profondita       • 1     Contro 1. incresenta     5       • 1     Sourasetallo lato     5       • 1     Sourasetallo lato     5       • 1     1000 incresentale     10       • 1     100 incresentale     10       • 1     100 incresentale     10       • 1     100 incresentale     10       • 1     100 incresentale     10       • 1000 incresentale     10     10                                                                                                    |    |
|----------------------------------------------------------------------------------------------------|----|
| • • • • • • • • • • • • • • • • • • •                                                                                                    |    |
| > 1     1     200     Table 200     1       > 1     200     200     200     200       > 1     200     200     200     200       > 1     200     200     200     200       > 1     200     200     200     200       > 1     200     200     200     200       > 1     200     200     200     200       > 200     200     200     200     200       > 200     200     200     200     200       > 200     200     200     200     200       > 200     200     200     200     200       > 200     200     200     200     200       > 200     200     200     200     200       > 200     200     200     200     200       > 200     200     200     200     200       > 200     200     200     200     200       > 200     200     200     200     200       > 200     200     200     200     200       > 200     200     200     200     200       > 200     200     200     200     200       >                                                                                                    | 1  |
| • • • • • • • • • • • • • • • • • • •                                                                                                    |    |
| Centro 2. 3556 1-56 1-56 1-56 1-56 1-56 1-56 1-56 1                                                                                                    | _  |
| Angolo di partenza     Persetri tasca     Angolo di partenza     Persetria     Posizioni nella lista     Portondita     Portondita | 1  |
| Angolo di apestura (P<br>Angolo di apestura (P<br>Angolo di apestura (P<br>Angolo di apestura (P<br>Angolo di apestura (P<br>Angolo di apestura (P<br>Profonita (P<br>Profonita (P<br>Souraestallo lato (P<br>Souraestallo prof. (P<br>Augustanto (P)<br>Angolo incresentale (P<br>Angolo incresentale (P<br>Angolo incresentale (P<br>Souraestallo incresentale (P<br>Angolo incresentale (P<br>Official (P)<br>Posiz, scenalatura (P)<br>(P)                                                                                                    |    |
| Pofondilà 20<br>Prof. incremento 5<br>Souraestallo tato 19<br>Souraestallo trati 19<br>Pini incremento 19<br>Souraestallo trati 19<br>Pini incrementale 19<br>Pini incrementale 19<br>Numero lavorazioni 1<br>Posiz, scanslatura 9                                                                                                    |    |
| Prof. incremento (5<br>Bouramestallo arto (9<br>Bouramestallo prof. (9<br>Finitura F<br>Pinitura F<br>Pingolo incrementale (19<br>Pingolo incrementale (19<br>Posiz, scanslatura (9)<br>())                                                                                                    | •  |
| Soursetallo prof.<br>Phanzaento finitura P<br>Angolo increentale<br>Nuero locaraioni<br>Posiz. scanalatura P<br>P                                                                                                    | 8  |
| Avanzamento finitura     0       Finitura F     500       Finitura F     500       Angolo incrementale     10       Numero lavorazioni     1       Posiz. scanalatura     0                                                                                                    |    |
| Finitura F 500<br>Angolo incresentale<br>Nusero lavorazioni 1<br>Posiz. scanalatura 0                                                                                                    | T  |
| Hingoid Increantale ite stoke<br>Numero lavorazioni 1<br>Posiz. scanslatura (e                                                                                                    | _  |
| Posiz. scanalatura                                                                                                    | Ĥ  |
|                                                                                                    | ON |
|                                                                                                    |    |
|                                                                                                    | -  |
|                                                                                                    |    |
|                                                                                                    |    |
|                                                                                                    |    |

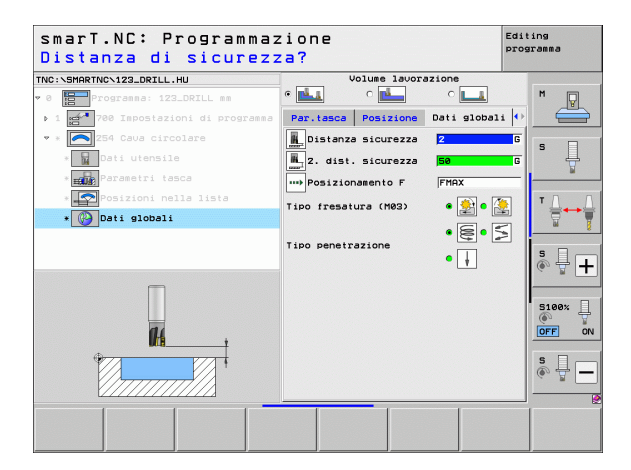

14

2221

14

222

.....

## Unit 256 Isola rettangolare

Parametri nella maschera Elenco:

- T: numero oppure nome utensile (commutabile tramite softkey)
- S: numero di giri del mandrino [giri/min] o velocità di taglio [m/min]
- F: avanzamento in accostamento in profondità [mm/min], FU [mm/giro] o FZ [mm/dente]
- F: avanzamento in fresatura [mm/min], FU [mm/giro] o FZ [mm/dente]
- Lunghezza isola: lunghezza dell'isola nell'asse principale
- ▶ Quota pz grezzo lung: lunghezza del pezzo grezzo nell'asse principale
- Larghezza isola: larghezza dell'isola nell'asse secondario
- ▶ Quota pz grezzo larg: larghezza del pezzo grezzo nell'asse principale
- Raggio dell'angolo: raggio sull'angolo dell'isola
- Profondità: profondità finale dell'isola
- > Profondità incremento: quota dei singoli accostamenti dell'utensile
- Posizioni di lavorazione (vedere "Definizione delle posizioni di lavorazione" a pagina 157).

Parametri aggiuntivi nella maschera dettagliata Utensile:

- **DL**: valore delta lunghezza per utensile T
- **DR**: valore delta raggio per utensile T
- > DR2: valore delta raggio 2 (raggio dell'angolo) per utensile T
- **Funzione M**: funzione ausiliaria M qualsiasi
- Mandrino: senso di rotazione del mandrino. smarT.NC imposta di serie M3
- Prese1. utens.: se necessario, numero dell'utensile successivo per accelerare il cambio utensile (a seconda della macchina)

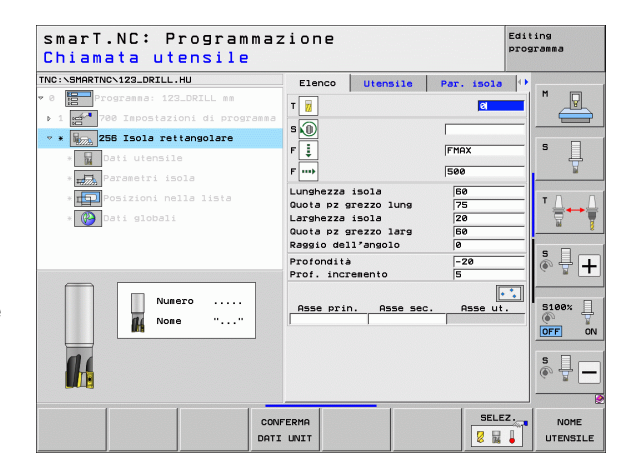

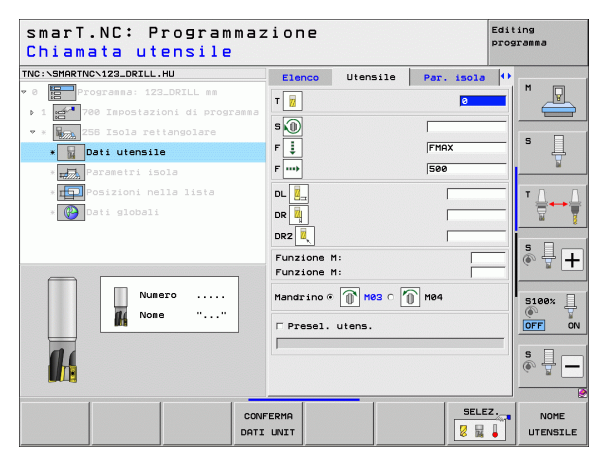

1

- **Sovrametallo lato:** sovrametallo per finitura laterale
- Angolo di rotazione: angolo con cui tutta l'isola viene ruotata
- Posizione isola: posizione dell'isola rispetto alla posizione programmata

Parametri con efficacia globale nella maschera dettagliata Dati globali:

- - Distanza di sicurezza
  - 2ª distanza di sicurezza
  - Fattore di sovrapposizione
  - Avanzamento durante lo spostamento tra le posizioni di lavorazione
  - Fresatura concorde oppure
  - Fresatura discorde

| unghezza lato prim                                                                                                    | ario?                                                                                                    | pro                      | granma                  |
|----------------------------------------------------------------------------------------------------|----------------------------------------------------------------------------------------------------|--------------------------|-------------------------|
| SUSHARTNOV123_DRILL.HU<br>TOGRAMA: 123_DRILL ##<br>1 Jan Page Impostazioni di programma<br>255 Isola rettangolare<br>1 Jan Juang Ia | Elenco Utensile<br>Lunghezza isola<br>Quota pz grezzo lung<br>Larghezza isola<br>Quota pz grezzo larg<br>Raggio dell'angolo | Par. isola               | M                       |
| ■<br>•                                                                                                    | Profondità<br>Prof. incremento<br>Sourametallo lato<br>Angolo di rotazione<br>Posizione isola<br>Raggio avuic./allont       | -20<br>5<br>0<br>+0<br>0 |                         |
| *                                                                                                    | Hngolo auuc./aliont                                                                                                    |                          | 5100% [<br>OFF 0<br>S ] |

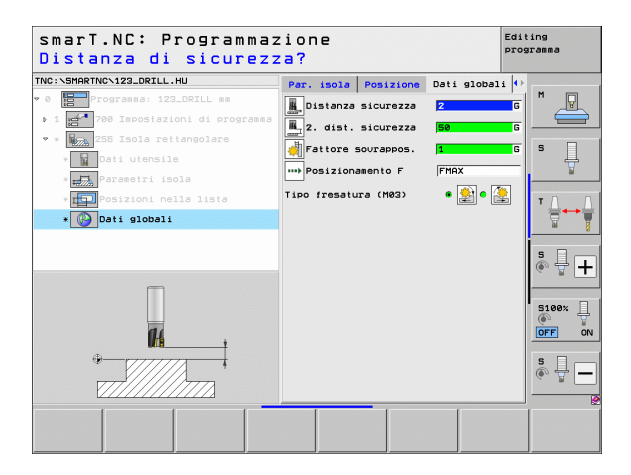

H 222

14 222

....

## Unit 257 Isola circolare

Parametri nella maschera Elenco:

- T: numero oppure nome utensile (commutabile tramite softkey)
- S: numero di giri del mandrino [giri/min] o velocità di taglio [m/min]
- F: avanzamento in accostamento in profondità [mm/min], FU [mm/giro] o FZ [mm/dente]
- F: avanzamento in fresatura [mm/min], FU [mm/giro] o FZ [mm/dente]
- Diametro pezzo finito: diametro del pezzo finito dell'isola circolare
- Diametro pezzo grezzo: diametro del pezzo grezzo dell'isola circolare
- Profondità: profondità finale dell'isola
- > Prof. incremento: quota dei singoli accostamenti dell'utensile
- Posizioni di lavorazione (vedere "Principi fondamentali" a pagina 157).

Parametri aggiuntivi nella maschera dettagliata Utensile:

- **DL**: valore delta lunghezza per utensile T
- **DR**: valore delta raggio per utensile T
- **DR2**: valore delta raggio 2 (raggio dell'angolo) per utensile T
- **Funzione M**: funzione ausiliaria M qualsiasi
- Mandrino: senso di rotazione del mandrino. smarT.NC imposta di serie M3
- Prese1. utens.: se necessario, numero dell'utensile successivo per accelerare il cambio utensile (a seconda della macchina)

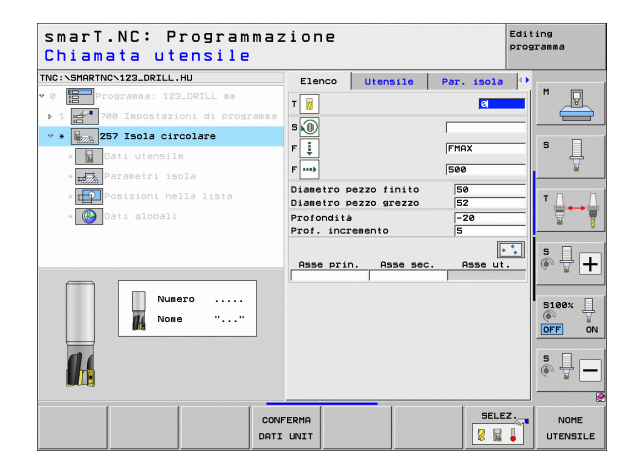

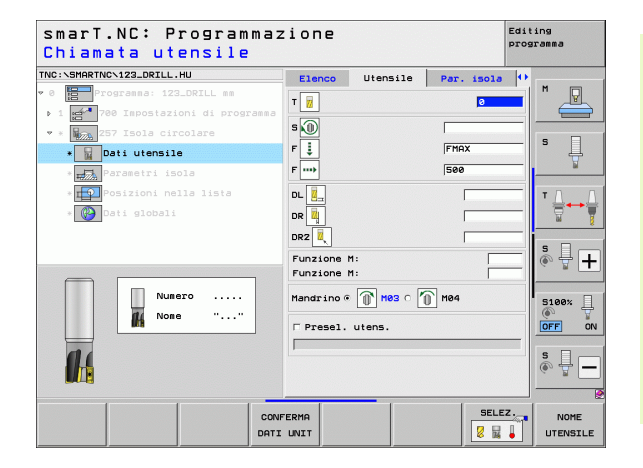

Ť

**Sovrametallo lato**: sovrametallo per finitura laterale

Parametri con efficacia globale nella maschera dettagliata Dati globali:

- ▶ Distanza di sicurezza
- ▶ 2ª distanza di sicurezza
- Fattore di sovrapposizione
- Avanzamento durante lo spostamento tra le posizioni di lavorazione
- ► Fresatura concorde oppure
- ▶ Fresatura discorde

| smarT.NC: Programmaz<br>Diametro pezzo finit | ione<br>o? |             |            | Editi<br>progr | ng<br>amma            |
|----------------------------------------------|------------|-------------|------------|----------------|-----------------------|
| TNC:\SMARTNC\123_DRILL.HU                    | Elenco     | Utensile    | Par. isola | 0              |                       |
| ♥ 0 Programma: 123_DRILL mm                  | Diametro p | ezzo finito | 50         |                | M                     |
| ▶ 1 🚰 700 Impostazioni di programma          | Diametro p | ezzo grezzo | 52         |                |                       |
| 🝷 * 🙀 257 Isola circolare                    | Profondità | enente      | -20        | _              | • □                   |
| * 🙀 Dati utensile                            | Sourametal | lo lato     | 0          |                | • 🕂                   |
| * Parametri isola                            | Raggio avu | ic./allont  |            | _              | Li I                  |
| * Posizioni nella lista<br>* 💓 Dati globali  | Angolo avu | ic.∕allont  |            |                | ™ <u>∩</u> → <u>∏</u> |
|                                              |            |             |            |                | s 🖣 🕂                 |
|                                              |            |             |            | -              | S100%                 |
|                                              |            |             |            |                | s 🕂 🗕                 |
|                                              |            |             | 1          |                | 2                     |
|                                              |            |             |            |                |                       |
|                                              |            |             |            |                |                       |

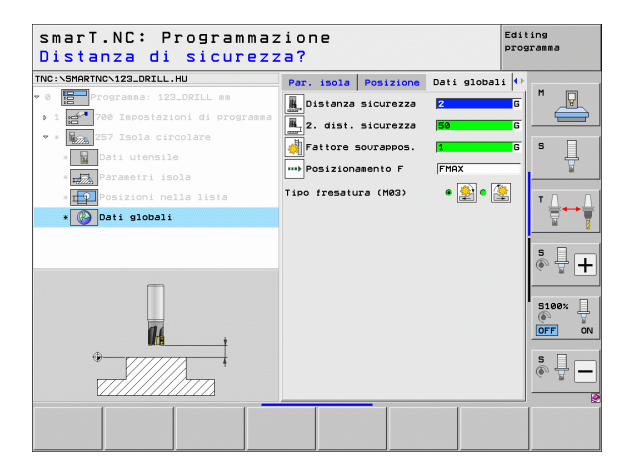

14

**#** 

....)

# Unit 208 Fresatura di fori

Parametri nella maschera Elenco:

- T: numero oppure nome utensile (commutabile tramite softkey)
- S: numero di giri del mandrino [giri/min] o velocità di taglio [m/min]
- **F**: avanzamento in fresatura [mm/min], FU [mm/giro] o FZ [mm/dente]
- Diametro: diametro nominale del foro
- Profondità: profondità di fresatura
- ▶ **Prof. incremento**: quota dei singoli accostamenti dell'utensile sulla traiettoria elicoidale (360°)
- Posizioni di lavorazione (vedere "Definizione delle posizioni di lavorazione" a pagina 157).

Parametri aggiuntivi nella maschera dettagliata Utensile:

- **DL**: valore delta lunghezza per utensile T
- **DR**: valore delta raggio per utensile T
- **DR2**: valore delta raggio 2 (raggio dell'angolo) per utensile T
- **Funzione M**: funzione ausiliaria M qualsiasi
- Mandrino: senso di rotazione del mandrino. smarT.NC imposta di serie M3
- Prese1. utens.: se necessario, numero dell'utensile successivo per accelerare il cambio utensile (a seconda della macchina)

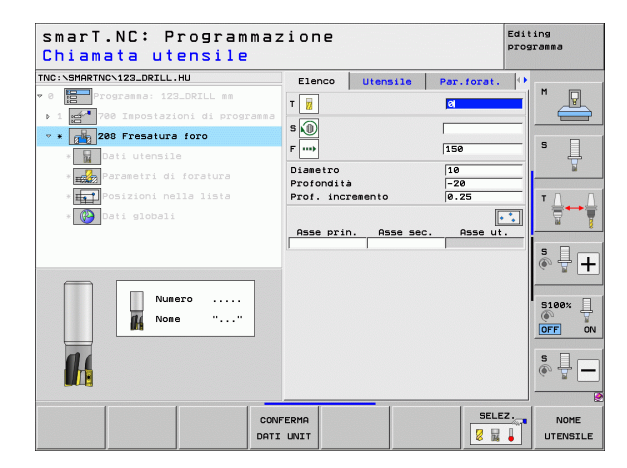

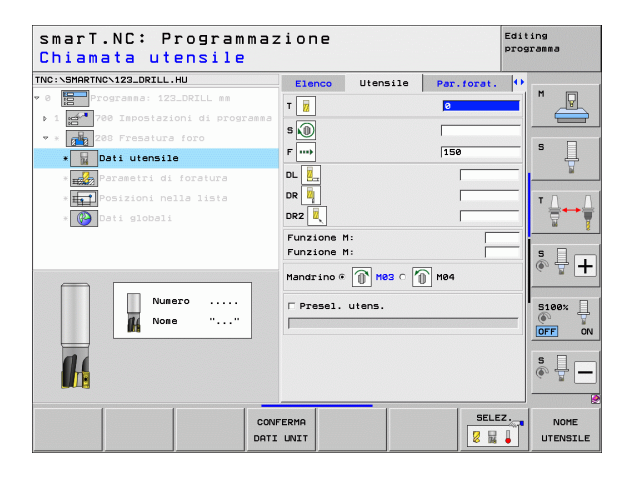

Ť

Diam. preforato: inserire se si devono ripassare fori preforati. Si possono fresare fori con dimensioni più che doppie rispetto al diametro dell'utensile

Parametri con efficacia globale nella maschera dettagliata Dati globali:

- ▶ Distanza di sicurezza
- ▶ 2ª distanza di sicurezza
- Avanzamento durante lo spostamento tra le posizioni di lavorazione
- Fresatura concorde oppure
- ▶ Fresatura discorde

| smarT.NC: Programmaz<br>Diametro nominale?                                                                                                    | ione                                                         |                             |            | Edit<br>prog | ing<br>ramma |
|----------------------------------------------------------------------------------------------------|--------------------------------------------------------------|-----------------------------|------------|--------------|--------------|
| Construction of the second second secon | Elenco<br>Dismetro<br>Profondita<br>Prof. incr<br>Diam. pref | Utensile<br>emento<br>orato | Par.forat. |              |              |
|                                                                                                    |                                                              |                             |            |              | s            |
|                                                                                                    |                                                              |                             |            |              |              |

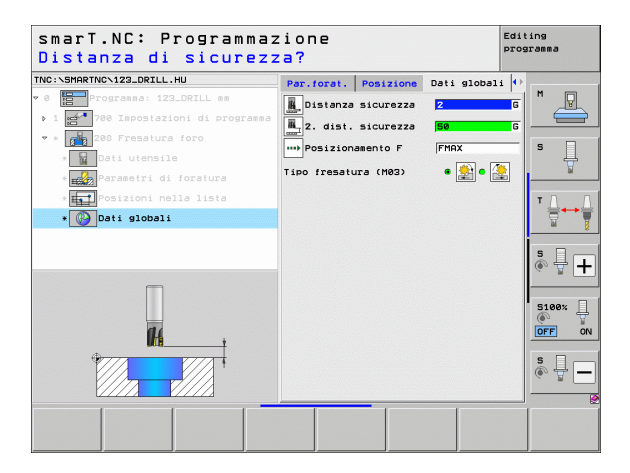

84

**14** 

....

# Gruppo di lavorazione Programma di profilo

Nel gruppo di lavorazione Programma di profilo sono disponibili le seguenti unit per la lavorazione di tasche e profili sagomati:

| Unit                                         | Softkey  | Pagina     |
|----------------------------------------------|----------|------------|
| Unit 122 Svuotamento profilo tasca           | UNIT 122 | Pagina 104 |
| Unit 22 Finitura profilo tasca               | UNIT 22  | Pagina 108 |
| Unit 123 Finitura del fondo profilo tasca    | UNIT 123 | Pagina 110 |
| Unit 124 Finitura laterale del profilo tasca | UNIT 124 | Pagina 111 |
| Unit 125 Contornatura profilo                | UNIT 125 | Pagina 113 |
| Unit 275 Contornatura profilo trocoidale     | UNIT 275 | Pagina 116 |
| Unit 276 Contornatura profilo 3D             | UNIT 276 | Pagina 118 |
| Unit 130 Profilo tasca su sagoma di punti    | UNIT 130 | Pagina 121 |

| smarT.NC: Programmaz                                             | Editing<br>programma                                                                                                    |     |
|------------------------------------------------------------------|----------------------------------------------------------------------------------------------------|-----|
| TNC:\SMARTNC\123_DRILL.HU                                        | Asse utensile                                                                                                    | z   |
| <ul> <li>Ø          Programa: 123_DRILL mm         • 1</li></ul> | Elenco         Pezzo         grezzo         Opzioni         Globz           Disensioni         grezzo         Punto MIN         Punto MAN           X         +0         +100           V         +8         +100           Z         -40         +40 |     |
|                                                                  | Origine pezzo<br>Pofinire numero di origine<br>Deli globali<br>Distanza sicurezza<br>2. dist. sicurezza<br>Posizionamento F<br>Ritiro F<br>58999                                                                                                    |     |
|                                                                  |                                                                                                    |     |
| UNIT 122 UNIT 22 UNIT 123 UNIT                                   | 124 UNIT 125 UNIT 275 UNIT 2                                                                                                    | 276 |

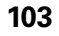

i

## Unit 122 Profilo tasca

Con il profilo tasca si possono svuotare tasche di forma qualsiasi, che possono anche contenere isole.

Se necessario, nella maschera dettagliata **Profilo** si può assegnare a ciascun segmento di profilo una profondità separata (funzione FCL 2). In questo caso, si deve sempre cominciare con la tasca più profonda.

## Parametri nella maschera Elenco:

- T: numero oppure nome utensile (commutabile tramite softkey)
- S: numero di giri del mandrino [giri/min] o velocità di taglio [m/min]
- F: avanzamento in pendolamento [mm/min], FU [mm/giro] o FZ [mm/ dente]. Inserire 0 se la penetrazione deve avvenire verticalmente
- F: avanzamento in accostamento in profondità [mm/min], FU [mm/giro] o FZ [mm/dente]
- **F**: avanzamento in fresatura [mm/min], FU [mm/giro] o FZ [mm/dente]
- ▶ Coord. superficie: coordinata della superficie del pezzo cui si riferiscono le profondità indicate
- Profondità: profondità di fresatura
- > Profondità incremento: quota dei singoli accostamenti dell'utensile
- Sovrametallo lato: sovrametallo per finitura laterale
- Sovrametallo prof.: sovrametallo per finitura profondità
- Nome profilo: lista dei segmenti di profilo (file .HC) che devono essere combinati. Se è disponibile l'opzione Convertitore DXF, questa consente di generare un profilo partendo direttamente dalla maschera

| smarT.NC: Programmaz<br>Chiamata utensile                            | ione                                                                                                    |                                     |                                                                                                    | Editing<br>programma |        |
|----------------------------------------------------------------------|----------------------------------------------------------------------------------------------------|-------------------------------------|----------------------------------------------------------------------------------------------------|----------------------|--------|
| THC:NSHARTHC>123_ORTLL.HU<br>♥ 0 0 0 0 0 0 0 0 0 0 0 0 0 0 0 0 0 0 0 | Elenco<br>T<br>T<br>S<br>F<br>F<br>F<br>F<br>F<br>F<br>F<br>F<br>F<br>F<br>F<br>F<br>F<br>F<br>F<br>F<br>F | Utensile<br>erficie<br>emento<br>lo | Par. fresa<br>(1)<br>(a)<br>(1)<br>(5)<br>(5)<br>(2)<br>(-5)<br>(2)<br>(-5)<br>(2)<br>(-5)<br>(2)<br>(2)<br>(-5)<br>(2)<br>(2)<br>(2)<br>(2)<br>(2)<br>(2)<br>(2)<br>(2)<br>(2)<br>(2 |                      | ,<br>, |
| Numero<br>Nome ""                                                    |                                                                                                    |                                     | • • • • • • • • • • • • • • • • • • •                                                                                                    | S190%                |        |
| CONF                                                                 | TERMA<br>UNIT                                                                                              |                                     | SELE                                                                                                    |                      | LE     |

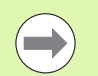

- Definire con il softkey se il rispettivo profilo è una tasca o un'isola!
- Cominciare la lista dei segmenti di profilo sempre con la tasca più profonda!
- Nella maschera dettagliata Profilo si possono definire al massimo 9 segmenti di profilo!

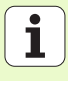

- **DL**: valore delta lunghezza per utensile T
- **DR**: valore delta raggio per utensile T
- **DR2**: valore delta raggio 2 (raggio dell'angolo) per utensile T
- Funzione M: funzione ausiliaria M qualsiasi
- Mandrino: senso di rotazione del mandrino. smarT.NC imposta di serie M3
- Prese1. utens.: se necessario, numero dell'utensile successivo per accelerare il cambio utensile (a seconda della macchina)

- Raggio dello smusso: raggio di arrotondamento della traiettoria del centro dell'utensile sugli spigoli interni
- ► Fattore avanzamento in %: fattore percentuale con cui il TNC riduce l'avanzamento in lavorazione non appena durante lo svuotamento l'utensile non è completamente impegnato. Se si utilizza la riduzione di avanzamento, si può definire un valore di avanzamento svuotamento tale che durante la sovrapposizione traiettorie definita (dati globali) si realizzino condizioni di taglio ottimali. Il TNC riduce l'avanzamento come definito sui raccordi e nei punti di restringimento, affinché il tempo di lavorazione totale risulti inferiore

| smarT.NC: Programmazione<br>Chiamata utensile                                                |                                                                                    |                                |            | Editing<br>programma |                  |
|----------------------------------------------------------------------------------------------|------------------------------------------------------------------------------------|--------------------------------|------------|----------------------|------------------|
| THC:\SHARTINC.122_DRILL.HU<br>* 0 1 1 22_DRILL ss<br>* 1 1 2 2 2 2 2 2 2 2 2 2 2 2 2 2 2 2 2 | Elenco<br>T 2<br>S 0<br>F 2<br>F 2<br>F 2<br>D<br>L 2<br>D<br>R 2<br>D<br>R 2<br>L | Utensile                       | Par. fresa |                      |                  |
| Numero<br>Nome ""                                                                            | Funzione<br>Funzione<br>Mandrino @                                                 | M:<br>M:<br>Mes c (1<br>utens. | ) H04      |                      |                  |
| CON                                                                                          | FERMA<br>L UNIT                                                                    |                                | SELE       | z.                   | NOME<br>UTENSILE |

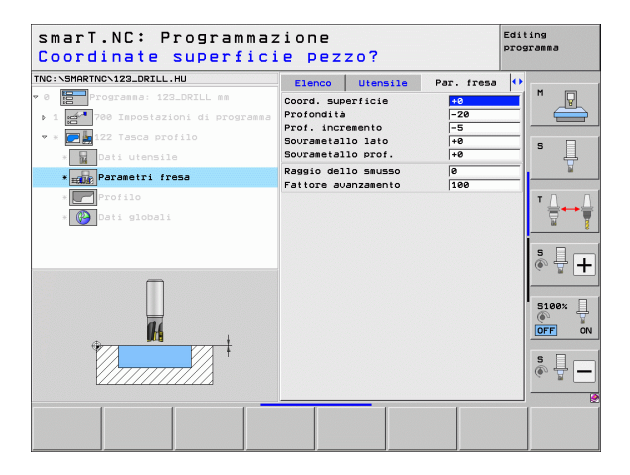

Definizione delle lavorazioni

Parametri aggiuntivi nella maschera dettagliata Profilo:

- Profondità: profondità definibili separatamente per ciascun segmento di profilo (funzione FCL 2)
- Cominciare la lista dei segmenti di profilo sempre con la tasca più profonda!
- Se il profilo è definito come isola, il TNC interpreta la profondità inserita come altezza dell'isola. Il valore inserito senza segno si riferisce alla superficie del pezzo!
- Se per la profondità si inserisce il valore 0, per le tasche è attiva la profondità definita nella maschera panoramica, le isole sporgono fino alla superficie del pezzo!

Parametri con efficacia globale nella maschera dettagliata Dati globali:

- Distanza di sicurezza
- 2ª distanza di sicurezza
- ▶ Fattore di sovrapposizione
- Avanzamento ritorno
- ▶ Fresatura concorde oppure
- Fresatura discorde

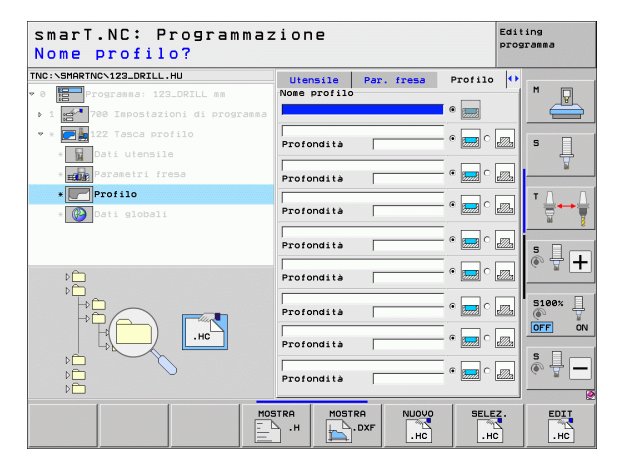

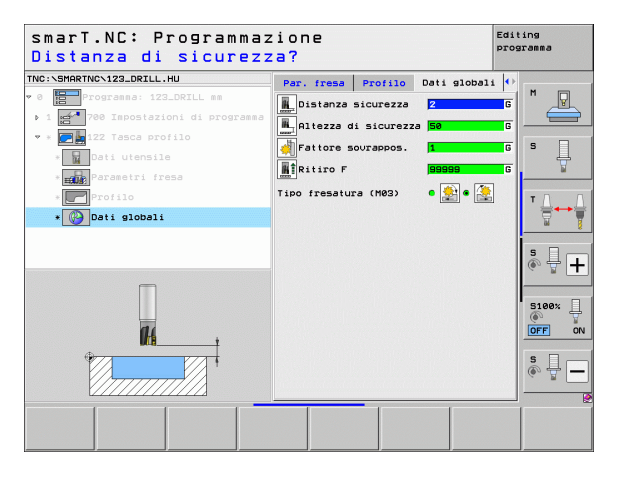

i

# Unit 22 Finitura

Con l'unit Finitura si può rifinire un profilo tasca svuotato in precedenza con l'unit 122 usando un utensile più piccolo. smarT.NC lavora solo i punti in cui rimane materiale residuo.

Parametri nella maschera Elenco:

- T: numero oppure nome utensile (commutabile tramite softkey)
- S: numero di giri del mandrino [giri/min] o velocità di taglio [m/min]
- F: avanzamento in accostamento in profondità [mm/min], FU [mm/giro] o FZ [mm/dente]
- **F**: avanzamento in fresatura [mm/min], FU [mm/giro] o FZ [mm/dente]
- Utens. di sgrossat.: numero o nome dell'utensile (commutabile tramite softkey), con cui il profilo tasca è stato sgrossato
- > Prof. incremento: quota dei singoli accostamenti dell'utensile

- **DL**: valore delta lunghezza per utensile T
- **DR**: valore delta raggio per utensile T
- **DR2**: valore delta raggio 2 (raggio dell'angolo) per utensile T
- **Funzione M**: funzione ausiliaria M qualsiasi
- Mandrino: senso di rotazione del mandrino. smarT.NC imposta di serie M3
- Prese1. utens.: se necessario, numero dell'utensile successivo per accelerare il cambio utensile (a seconda della macchina)

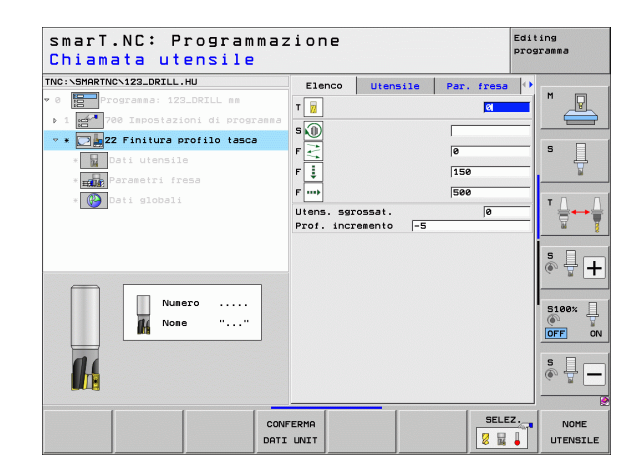

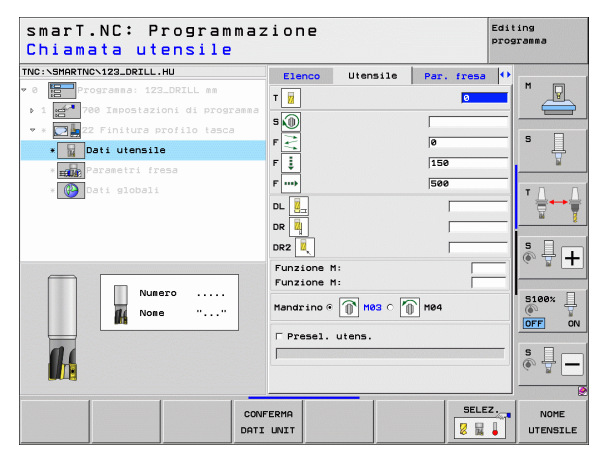
Parametri aggiuntivi nella maschera dettagliata Par. fresa:

Strategia di finitura: questo parametro è attivo soltanto se il raggio dell'utensile di finitura è maggiore della metà del raggio dell'utensile di sgrossatura:

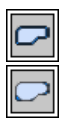

- Tra le zone da rifinire, spostare l'utensile alla profondità attuale lungo il profilo
- Tra le zone da rifinire, sollevare l'utensile alla distanza di sicurezza e spostarsi sul punto di partenza della successiva zona da rifinire

Parametri con efficacia globale nella maschera dettagliata Dati globali:

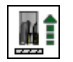

Avanzamento ritorno

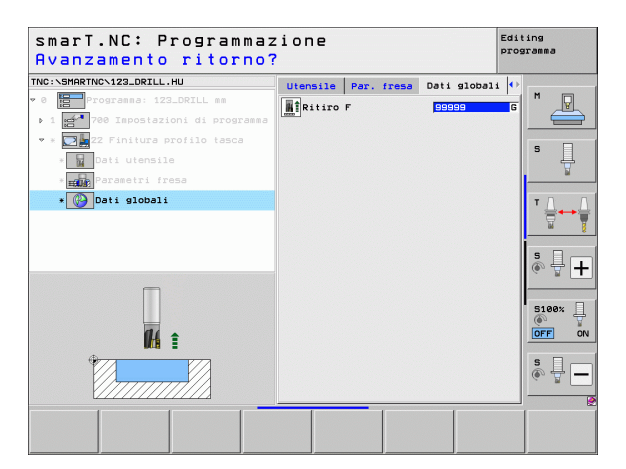

109

i

### Unit 123 Finitura del fondo profilo tasca

Con l'unit Finitura del fondo si può rifinire il fondo di un profilo tasca svuotato in precedenza con l'unit 122.

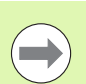

Eseguire la finitura del fondo sempre prima della finitura laterale!

#### Parametri nella maschera Elenco:

- **T**: numero oppure nome utensile (commutabile tramite softkey)
- **S**: numero di giri del mandrino [giri/min] o velocità di taglio [m/min]
- **F**: avanzamento in accostamento in profondità [mm/min], FU [mm/giro] o FZ [mm/dente]
- F: avanzamento in fresatura [mm/min], FU [mm/giro] o FZ [mm/dente]

Parametri aggiuntivi nella maschera dettagliata Utensile:

- DL: valore delta lunghezza per utensile T
- **DR**: valore delta raggio per utensile T
- DR2: valore delta raggio 2 (raggio dell'angolo) per utensile T
- **Funzione M**: funzione ausiliaria M qualsiasi
- Mandrino: senso di rotazione del mandrino, smarT.NC imposta di serie M3
- ▶ Presel. utens.: se necessario, numero dell'utensile successivo per accelerare il cambio utensile (a seconda della macchina)

Parametri con efficacia globale nella maschera dettagliata Dati globali:

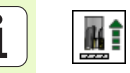

Avanzamento ritorno

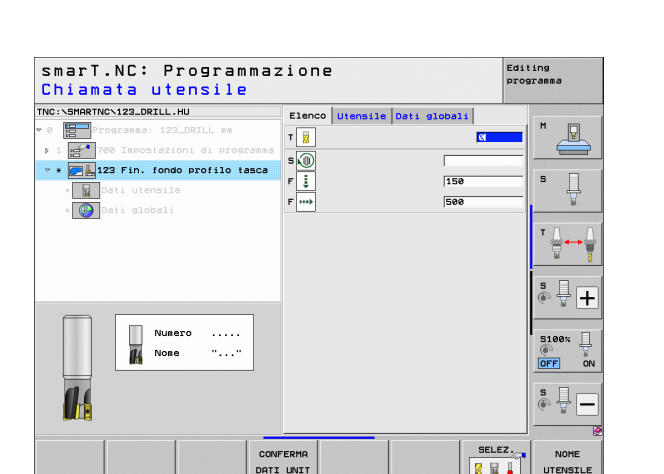

UTENSILE

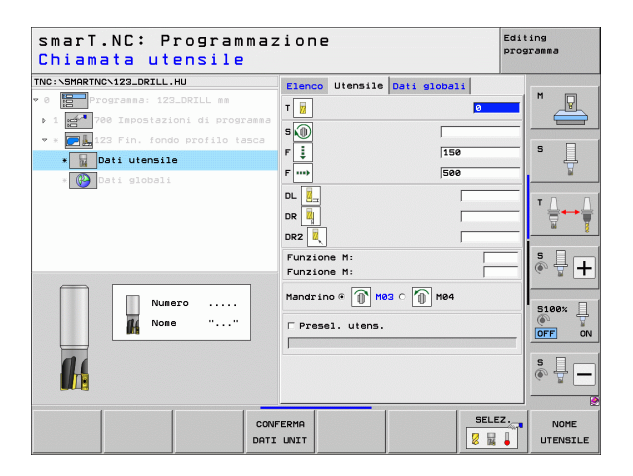

## Unit 124 Finitura laterale del profilo tasca

Con l'unit Finitura laterale si può rifinire lateralmente un profilo tasca svuotato in precedenza con l'unit 122.

| _ | _ |
|---|---|

Eseguire la finitura laterale sempre dopo la finitura del fondo!

### Parametri nella maschera Elenco:

- T: numero oppure nome utensile (commutabile tramite softkey)
- S: numero di giri del mandrino [giri/min] o velocità di taglio [m/min]
- F: avanzamento in accostamento in profondità [mm/min], FU [mm/giro] o FZ [mm/dente]
- F: avanzamento in fresatura [mm/min], FU [mm/giro] o FZ [mm/dente]
- ▶ Prof. incremento: quota dei singoli accostamenti dell'utensile

Parametri aggiuntivi nella maschera dettagliata Utensile:

- **DL**: valore delta lunghezza per utensile T
- **DR**: valore delta raggio per utensile T
- DR2: valore delta raggio 2 (raggio dell'angolo) per utensile T
- **Funzione M**: funzione ausiliaria M qualsiasi
- Mandrino: senso di rotazione del mandrino. smarT.NC imposta di serie M3
- Prese1. utens.: se necessario, numero dell'utensile successivo per accelerare il cambio utensile (a seconda della macchina)

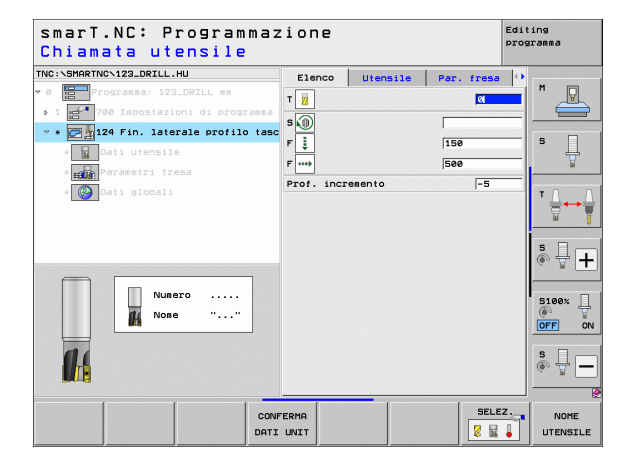

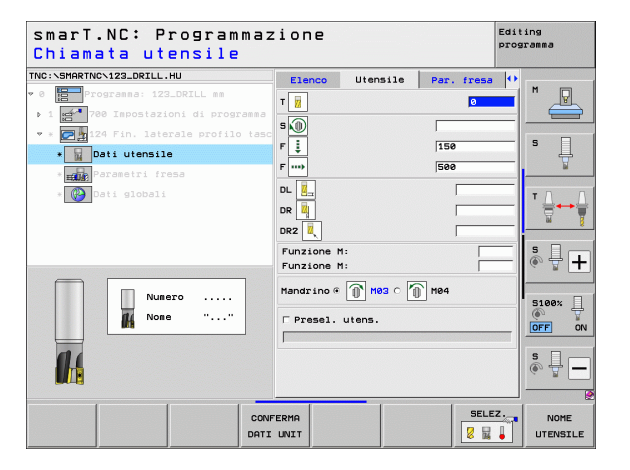

Parametri aggiuntivi nella maschera dettagliata Par. fresa:

Sovramet. finitura later.: sovrametallo per finitura, se la finitura deve avvenire in più passate

Parametri con efficacia globale nella maschera dettagliata Dati globali:

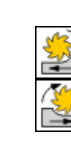

- Fresatura concorde oppure
- Fresatura discorde

| smarT.NC: Programmaz<br>Chiamata utensile                                                                                                    | zione                                                                                                    | Edit   | ing<br>ramma |
|----------------------------------------------------------------------------------------------------|----------------------------------------------------------------------------------------------------|--------|--------------|
| THC:\SHARTHC-123_DRILL.HU<br>→ 0  → 122_DRIL ==<br>> 1  → 10  → 0 Rapotationi di programa<br>→ 20 Rapotationi di programa<br>→ 20 Rap | Elenco         Utensile         Par.           T         II         III           S         III         IIII           F         IIIIIIIIIIIIIIIIIIIIIIIIIIIIIIIIIIII | fress  |              |
|                                                                                                    | FERMA UNIT                                                                                                    | SELEZ. |              |

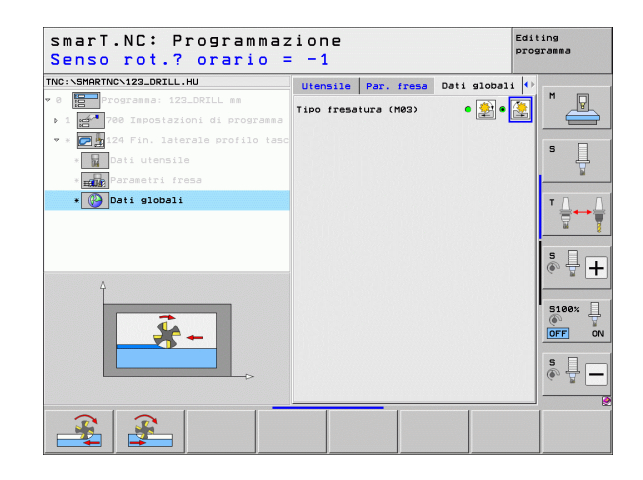

Definizione delle lavorazioni

# Unit 125 Contornatura profilo

Con la contornatura profilo si possono lavorare profili aperti e chiusi che sono stati definiti in un programma .HC, o generati con il Convertitore DXF.

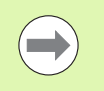

Scegliere il punto iniziale e finale del profilo in modo che ci sia spazio sufficiente per i movimenti di avvicinamento e allontanamento!

Parametri nella maschera Elenco:

- T: numero oppure nome utensile (commutabile tramite softkey)
- S: numero di giri del mandrino [giri/min] o velocità di taglio [m/min]
- F: avanzamento in accostamento in profondità [mm/min], FU [mm/giro] o FZ [mm/dente]
- F: avanzamento in fresatura [mm/min], FU [mm/giro] o FZ [mm/dente]
- ▶ Coord. superficie: coordinata della superficie del pezzo cui si riferiscono le profondità indicate
- Profondità: profondità di fresatura
- > Prof. incremento: quota dei singoli accostamenti dell'utensile
- Sovrametallo lato: sovrametallo per finitura
- Tipo fresatura: fresatura concorde, fresatura discorde o lavorazione con pendolamento
- Compens. del raggio: lavorazione del profilo con correzione a sinistra, correzione a destra o senza correzione
- Tipo di avvicinam.: avvicinamento tangenziale su un arco di cerchio o avvicinamento tangenziale su una retta o avvicinamento perpendicolare al profilo
- Raggio di avvicinamento (efficace solo se è selezionato l'avvicinamento tangenziale su un arco di cerchio): raggio del cerchio di avvicinamento

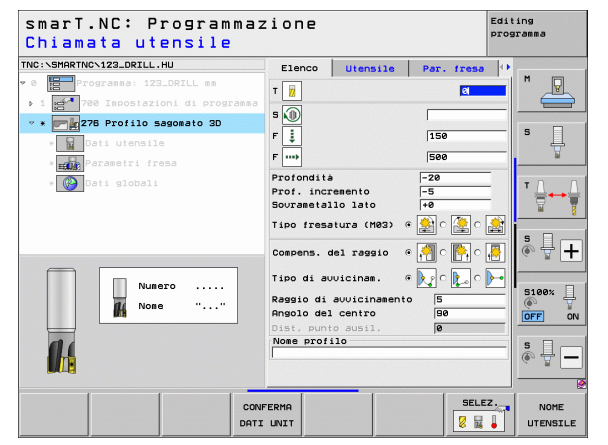

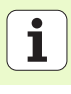

- ▶ Angolo del centro (efficace solo se è selezionato l'avvicinamento tangenziale su un arco di cerchio): angolo del cerchio di avvicinamento
- Dist. punto ausil. (efficace solo se è selezionato l'avvicinamento tangenziale su una retta o l'avvicinamento perpendicolare): distanza del punto ausiliario da cui il profilo viene raggiunto
- Nome profilo: nome del file profilo (.HC), che deve essere lavorato. Se è disponibile l'opzione Convertitore DXF, questa consente di generare un profilo partendo direttamente dalla maschera

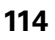

Definizione delle lavorazioni

Parametri aggiuntivi nella maschera dettagliata Utensile:

- DL: valore delta lunghezza per utensile T
- **DR**: valore delta raggio per utensile T
- **DR2**: valore delta raggio 2 (raggio dell'angolo) per utensile T
- **Funzione M**: funzione ausiliaria M qualsiasi
- Mandrino: senso di rotazione del mandrino. smarT.NC imposta di serie M3
- Prese1. utens.: se necessario, numero dell'utensile successivo per accelerare il cambio utensile (a seconda della macchina)

Parametri aggiuntivi nella maschera dettagliata Par. fresa:

nessuno

Parametri con efficacia globale nella maschera dettagliata Dati globali:

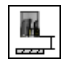

2ª distanza di sicurezza

| smarT.NC: Programmaz<br>Chiamata utensile | ione       |             |            | Editing<br>programma |
|-------------------------------------------|------------|-------------|------------|----------------------|
| TNC:\SMARTNC\123_DRILL.HU                 | Elenco     | Utensile    | Par. fresa |                      |
| 0 Programma: 123_DRILL mm                 | <b>T B</b> |             |            | <u> </u>             |
| ▶ 1 700 Impostazioni di programma         |            |             |            |                      |
| 🔹 * 📻 🙀 276 Profilo sagomato 3D           | s 🕡        |             |            |                      |
| * Dati utensile                           | FI         |             | 150        | s                    |
| * Parametri fresa                         | F          |             | 500        | ¥                    |
| * 🚱 Dati globali                          | DL Z       |             |            | - T D D              |
|                                           |            |             |            | _ †+                 |
|                                           |            |             |            |                      |
|                                           |            |             | ·          | s l                  |
|                                           | Funzione   | m:<br>M:    |            | <b>_</b>             |
| Numero                                    | Mandrino   | о 🕦 нез о 👔 | M04        | 5100×                |
| None ""                                   | E Presel.  | utens.      |            | OFF 0                |
|                                           |            |             |            |                      |
|                                           |            |             |            | s 🚽 –                |
|                                           |            |             |            |                      |
| CONF                                      | ERMA       |             | SELE       | Z. NOME              |
| DATI                                      | UNIT       |             | 2 5        | UTENSIL              |

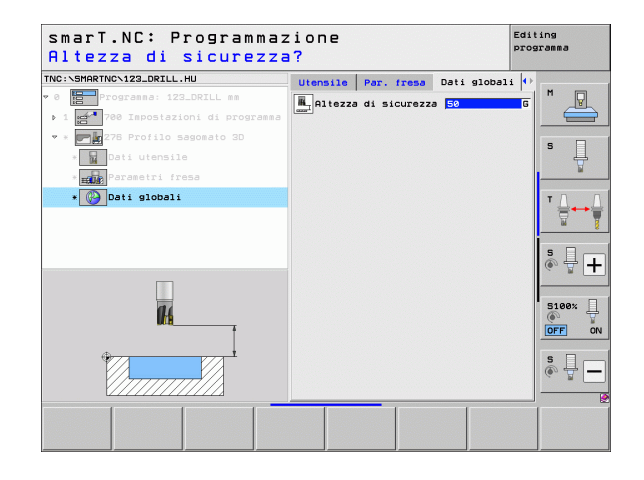

Ť

### Unit 275 Scanalatura profilo

Con la scanalatura profilo si possono lavorare scanalature di profili aperti e chiusi che sono stati definiti in un programma .HC, o generati con il Convertitore DXF.

Parametri nella maschera Elenco:

- T: numero oppure nome utensile (commutabile tramite softkey)
- S: numero di giri del mandrino [giri/min] o velocità di taglio [m/min]
- F: avanzamento in accostamento in profondità [mm/min], FU [mm/giro] o FZ [mm/dente]
- **F**: avanzamento in fresatura [mm/min], FU [mm/giro] o FZ [mm/dente]
- ▶ **Tipo fresatura**: fresatura concorde, fresatura discorde o lavorazione con pendolamento
- Larghezza scanalatura: inserire la larghezza della scanalatura; se la larghezza è uguale al diametro dell'utensile, il TNC trasla l'utensile solo lungo il profilo definito
- Avanz. al giro: valore della quale il TNC sposta l'utensile per ogni giro nella direzione di lavorazione
- ▶ Coord. superficie: coordinata della superficie del pezzo cui si riferiscono le profondità indicate
- Profondità: profondità di fresatura
- > Prof. incremento: quota dei singoli accostamenti dell'utensile
- Sovrametallo lato: sovrametallo per finitura
- Nome profilo: nome del file profilo (.HC), che deve essere lavorato. Se è disponibile l'opzione Convertitore DXF, questa consente di generare un profilo partendo direttamente dalla maschera

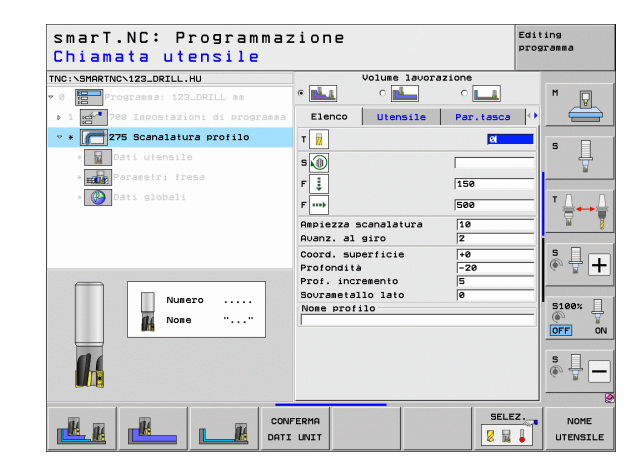

Definizione delle lavorazioni

Parametri aggiuntivi nella maschera dettagliata Utensile:

- **DL**: valore delta lunghezza per utensile T
- **DR**: valore delta raggio per utensile T
- DR2: valore delta raggio 2 (raggio dell'angolo) per utensile T
- **Funzione M**: funzione ausiliaria M qualsiasi
- Mandrino: senso di rotazione del mandrino. smarT.NC imposta di serie M3
- Prese1. utens.: se necessario, numero dell'utensile successivo per accelerare il cambio utensile (a seconda della macchina)

Parametri aggiuntivi nella maschera dettagliata Par. fresa:

- Avanzamento finitura: accostamento per finitura laterale. Se non è stato inserito, finitura con 1 accostamento
- Finitura F: avanzamento in finitura [mm/min], FU [mm/giro] o FZ [mm/ dente]

Parametri con efficacia globale nella maschera dettagliata Dati globali:

- Distanza di sicurezza
- ▶ 2ª distanza di sicurezza
- ▶ Fresatura concorde oppure
- Fresatura discorde
- Penetrazione elicoidale oppure
- Penetrazione con pendolamento oppure
- Penetrazione perpendicolare

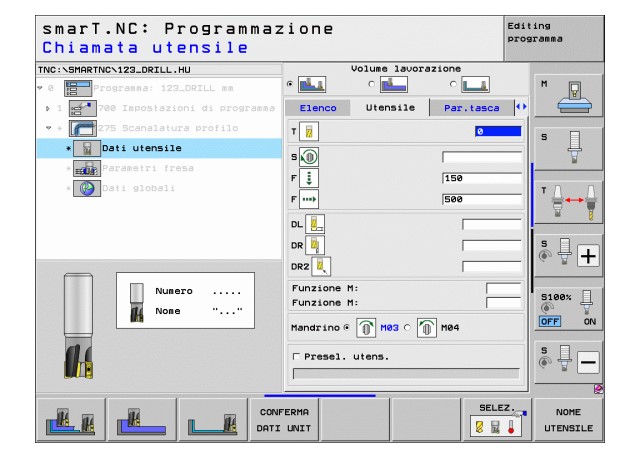

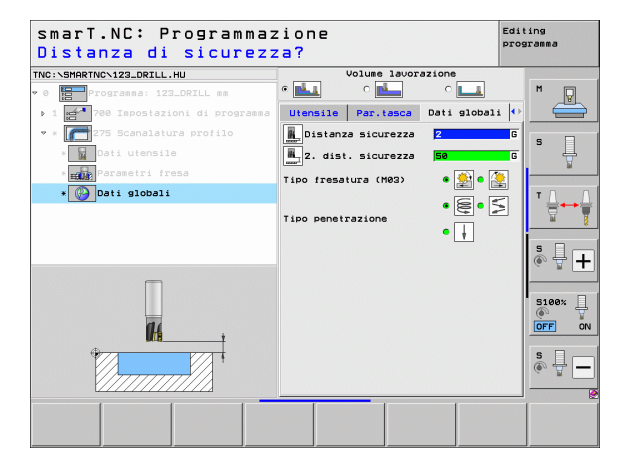

#### Unit 276 Contornatura profilo 3D

Con la contornatura profilo si possono lavorare profili aperti e chiusi che sono stati definiti in un programma .HC, o generati con il Convertitore DXF.

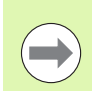

Scegliere il punto iniziale e finale del profilo in modo che ci sia spazio sufficiente per i movimenti di avvicinamento e allontanamento!

#### Parametri nella maschera Elenco:

- T: numero oppure nome utensile (commutabile tramite softkey)
- S: numero di giri del mandrino [giri/min] o velocità di taglio [m/min]
- F: avanzamento in accostamento in profondità [mm/min], FU [mm/giro] o FZ [mm/dente]
- **F**: avanzamento in fresatura [mm/min], FU [mm/giro] o FZ [mm/dente]
- Profondità: profondità di foratura, se programmata con 0, il TNC si sposta sulla coordinata Z del sottoprogramma del profilo
- > Prof. incremento: quota dei singoli accostamenti dell'utensile
- Sovrametallo lato: sovrametallo per finitura
- ▶ **Tipo fresatura**: fresatura concorde, fresatura discorde o lavorazione con pendolamento
- Compens. del raggio: lavorazione del profilo con correzione a sinistra, correzione a destra o senza correzione
- Tipo di avvicinam.: avvicinamento tangenziale su un arco di cerchio o avvicinamento tangenziale su una retta o avvicinamento perpendicolare al profilo
- Raggio di avvicinamento (efficace solo se è selezionato l'avvicinamento tangenziale su un arco di cerchio): raggio del cerchio di avvicinamento

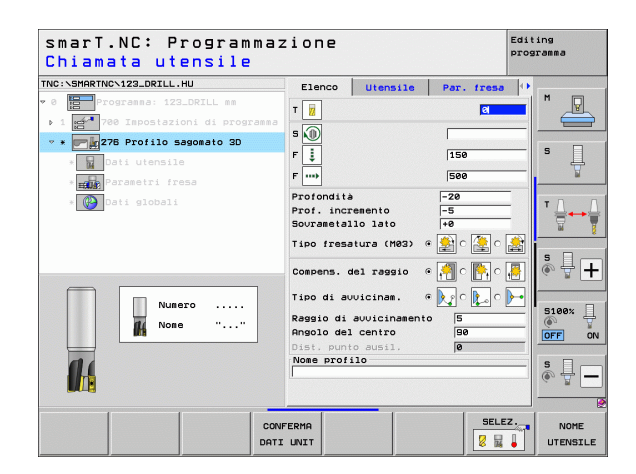

- Angolo del centro (efficace solo se è selezionato l'avvicinamento tangenziale su un arco di cerchio): angolo del cerchio di avvicinamento
- Dist. punto ausil. (efficace solo se è selezionato l'avvicinamento tangenziale su una retta o l'avvicinamento perpendicolare): distanza del punto ausiliario da cui il profilo viene raggiunto
- Nome profilo: nome del file profilo (.HC), che deve essere lavorato. Se è disponibile l'opzione Convertitore DXF, questa consente di generare un profilo partendo direttamente dalla maschera

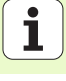

Parametri aggiuntivi nella maschera dettagliata Utensile:

- **DL**: valore delta lunghezza per utensile T
- **DR**: valore delta raggio per utensile T
- **DR2**: valore delta raggio 2 (raggio dell'angolo) per utensile T
- **Funzione M**: funzione ausiliaria M qualsiasi
- Mandrino: senso di rotazione del mandrino. smarT.NC imposta di serie M3
- Prese1. utens.: se necessario, numero dell'utensile successivo per accelerare il cambio utensile (a seconda della macchina)

Parametri aggiuntivi nella maschera dettagliata Par. fresa:

▶ nessuno

Parametri con efficacia globale nella maschera dettagliata Dati globali:

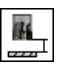

Altezza di sicurezza

| smarT.NC: Programmaz<br>Chiamata utensile                                                                          | ione                                                                                                 |                                                                                                    |            | Editing<br>programma |
|----------------------------------------------------------------------------------------------------|----------------------------------------------------------------------------------------------------|----------------------------------------------------------------------------------------------------|------------|----------------------|
| THC:SUPARTIC-122_DRILL.HU  * 3  * 5  * 5  * 6  * 75 Profile Sagesie 122_DRIL ss  * 5  * 5  * 5  * 5  * 5  * 5  * 5 | Elenco<br>T II<br>S III<br>F III<br>P III<br>DRZ II<br>FUNZIONE<br>FUNZIONE<br>Handrino @<br>Presel. | Utensile<br>H:<br>H:<br>The Mass of The Mass of The | Par. fress |                      |
| CONF                                                                                                    | ERMA<br>UNIT                                                                                         |                                                                                                    | SELE       | Z. NOME              |

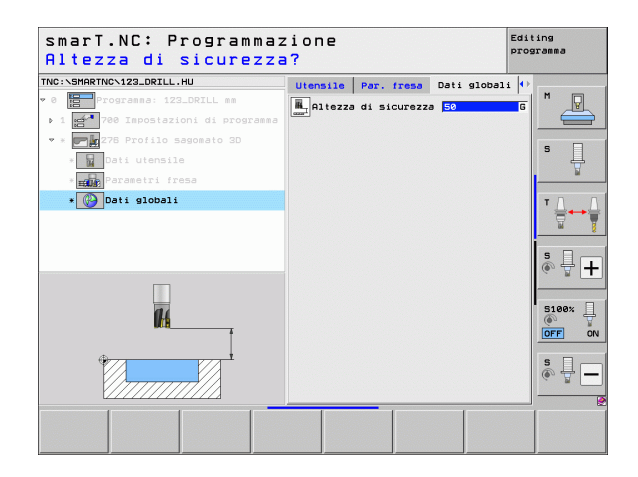

# Definizione delle lavorazioni

## Unit 130 Profilo tasca su sagoma di punti (funzione FCL 3)

Con questa UNIT si possono ordinare e svuotare su una sagoma di punti tasche di forma qualsiasi, che possono anche contenere isole.

Se necessario, nella maschera dettagliata **Profilo** si può assegnare a ciascun segmento di profilo una profondità separata (funzione FCL 2). In questo caso, si deve sempre cominciare con la tasca più profonda.

#### Parametri nella maschera Elenco:

- T: numero oppure nome utensile (commutabile tramite softkey)
- S: numero di giri del mandrino [giri/min] o velocità di taglio [m/min]
- F: avanzamento in pendolamento [mm/min], FU [mm/giro] o FZ [mm/ dente]. Inserire 0 se la penetrazione deve avvenire verticalmente
- F: avanzamento in accostamento in profondità [mm/min], FU [mm/giro] o FZ [mm/dente]
- F: avanzamento in fresatura [mm/min], FU [mm/giro] o FZ [mm/dente]
- Profondità: profondità di fresatura
- > Prof. incremento: quota dei singoli accostamenti dell'utensile
- Sovrametallo lato: sovrametallo per finitura laterale
- Sovrametallo prof.: sovrametallo per finitura profondità
- Nome profilo: lista dei segmenti di profilo (file .HC) che devono essere combinati. Se è disponibile l'opzione Convertitore DXF, questa consente di generare un profilo partendo direttamente dalla maschera
- Posizione o Sagoma di punti: definire le posizioni su cui il TNC deve eseguire il profilo tasca (vedere "Principi fondamentali" a pagina 157).

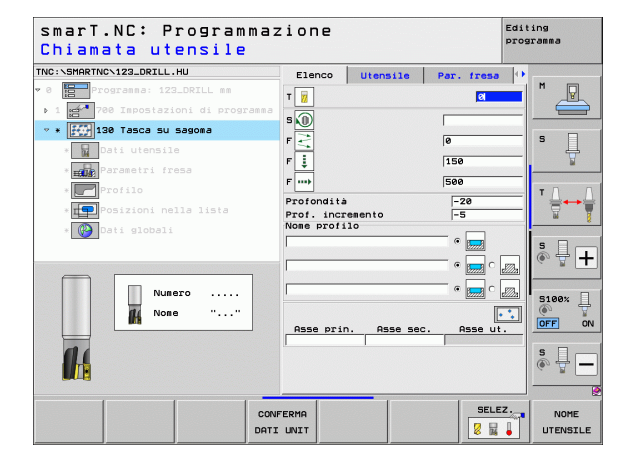

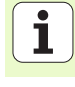

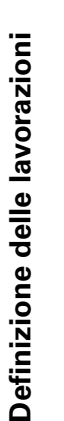

- Definire con il softkey se il rispettivo profilo è una tasca o un'isola!
- Cominciare la lista dei segmenti di profilo sempre con una tasca (eventualmente la tasca più profonda)!
- Nella maschera dettagliata Profilo si possono definire al massimo 9 segmenti di profilo!

Definizione delle lavorazioni

Parametri aggiuntivi nella maschera dettagliata Utensile:

- DL: valore delta lunghezza per utensile T
- DR: valore delta raggio per utensile T
- DR2: valore delta raggio 2 (raggio dell'angolo) per utensile T
- Funzione M: funzione ausiliaria M qualsiasi
- Mandrino: senso di rotazione del mandrino. smarT.NC imposta di serie M3
- Prese1. utens.: se necessario, numero dell'utensile successivo per accelerare il cambio utensile (a seconda della macchina)

Parametri aggiuntivi nella maschera dettagliata Par. fresa:

- Raggio dello smusso: raggio di arrotondamento della traiettoria del centro dell'utensile sugli spigoli interni
- Fattore avanzamento in %: fattore percentuale con cui il TNC riduce l'avanzamento in lavorazione non appena durante lo svuotamento l'utensile non è completamente impegnato. Se si utilizza la riduzione di avanzamento, si può definire un valore di avanzamento svuotamento tale che durante la sovrapposizione traiettorie definita (dati globali) si realizzino condizioni di taglio ottimali. Il TNC riduce l'avanzamento come definito sui raccordi e nei punti di restringimento, affinché il tempo di lavorazione totale risulti inferiore

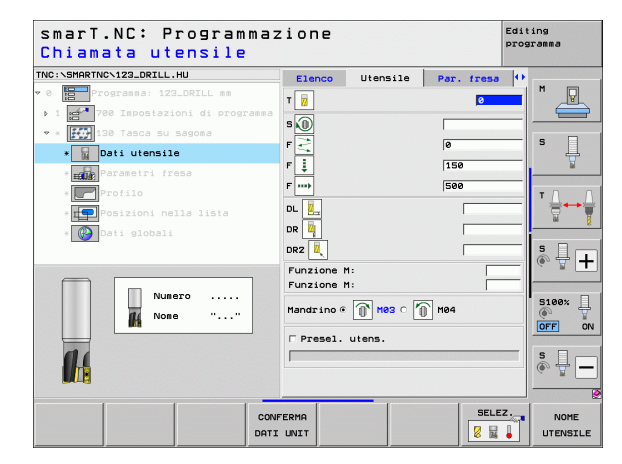

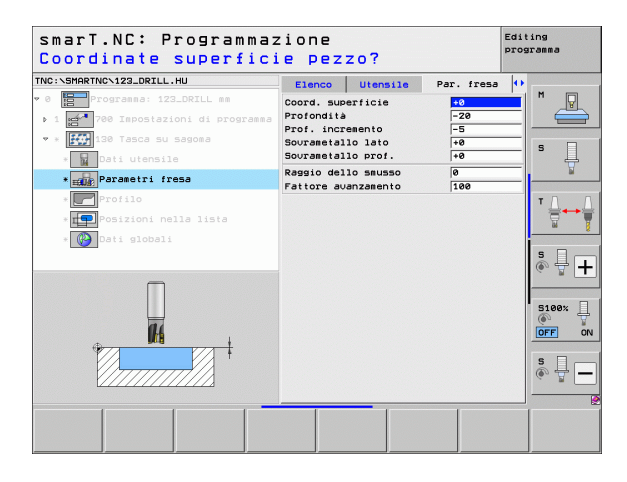

Parametri aggiuntivi nella maschera dettagliata Profilo:

 Profondită: profondità definibili separatamente per ciascun segmento di profilo (funzione FCL 2)

14

222

14

2223

**K** 

- Cominciare la lista dei segmenti di profilo sempre con la tasca più profonda!
- Se il profilo è definito come isola, il TNC interpreta la profondità inserita come altezza dell'isola. Il valore inserito senza segno viene riferito alla superficie del pezzo!
- Se per la profondità si inserisce il valore 0, per le tasche è attiva la profondità definita nella maschera panoramica, le isole sporgono fino alla superficie del pezzo!

Parametri con efficacia globale nella maschera dettagliata Dati globali:

- Distanza di sicurezza
- ▶ 2ª distanza di sicurezza
- Fattore di sovrapposizione
- Avanzamento ritorno
- ▶ Fresatura concorde oppure
- Fresatura discorde

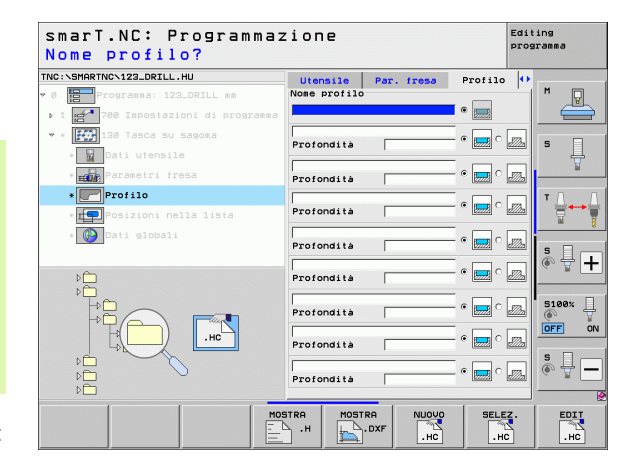

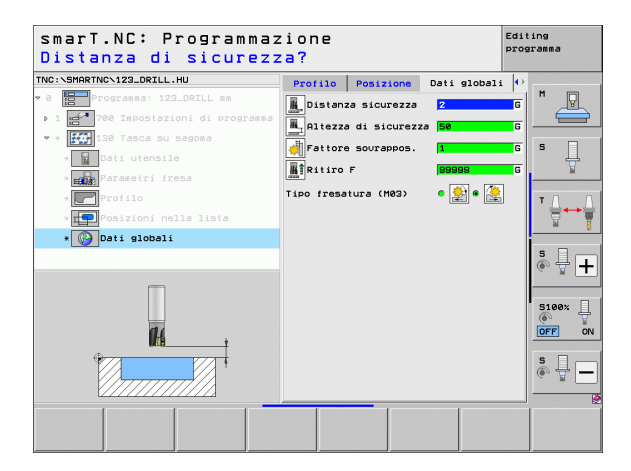

Ì

# Gruppo di lavorazione Superfici

Nel gruppo di lavorazione Superfici è disponibile la seguente unit per la lavorazione di superfici:

| Unit                          | Softkey  | Pagina     |
|-------------------------------|----------|------------|
| Unit 232 Fresatura a spianare | UNIT 232 | Pagina 126 |
|                               |          |            |

| TNC:\SMARTNC\123_DRILL.HU                                                                                           | Asse utensile                                                                                                    | z |
|----------------------------------------------------------------------------------------------------|----------------------------------------------------------------------------------------------------|---|
| e Programa: 122.DRILL ma<br>• 1 mm 700 Teppetazioni di program<br>□ 0 0 0<br>0 0 0<br>0 0<br>0 0<br>0 0<br>0 0<br>0 | Elenco Pezzo grezzo Gozioni Dia<br>Punto II Punto II<br>V 178 - 1188<br>V 178 - 1188 - 1188<br>V 178 - 1188 - 1188 - 1188 - 1188 - 1188 - 1188 - 1188 - 1188 - 1188 - 1188 - 1188 - 1188 - 1188 - 1188 - 1188 - 1188 - 1188 - 1188 - 1188 - 1188 - 1188 - 1188 - 1188 - 1188 - 1188 - 1188 - 1188 - 1188 - 1188 |   |
|                                                                                                    |                                                                                                    |   |

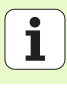

#### Unit 232 Fresatura a spianare

Parametri nella maschera Elenco:

- T: numero oppure nome utensile (commutabile tramite softkey)
- S: numero di giri del mandrino [giri/min] o velocità di taglio [m/min]
- **F**: avanzamento in fresatura [mm/min], FU [mm/giro] o FZ [mm/dente]
- > Strategia di fresat.: selezione della strategia di fresatura
- > Punto part. 1. asse: punto di partenza nell'asse principale
- > Punto part. 2. asse: punto di partenza nell'asse secondario
- > Punto part. 3. asse: punto di partenza nell'asse utensile
- > Punto fin. 3. asse: punto finale nell'asse utensile
- Sovrametallo prof.: sovrametallo per finitura profondità
- 1a lunghezza lato: lunghezza della superficie da fresare nell'asse principale riferita al punto di partenza
- 2a lunghezza lato: lunghezza della superficie da fresare nell'asse secondario riferita al punto di partenza
- Accostamento massimo: quota dei singoli accostamenti massimi dell'utensile
- Distanza lato: distanza laterale per cui l'utensile fuoriesce dalla superficie

| smarT.NC: Programmaz<br>Chiamata utensile | ione                                                                                            |                                                         |                                                                            | Edit | ing<br>ramma    |
|-------------------------------------------|-------------------------------------------------------------------------------------------------|---------------------------------------------------------|----------------------------------------------------------------------------|------|-----------------|
| TNC:SPARTHO-122_DRILL.HU                  | Elenco<br>T 2<br>S 2<br>F 2<br>Strategia<br>Punto part<br>Punto part<br>Punto part<br>Souraetal | di fresat.<br>1. asse<br>2. asse<br>3. asse<br>10 prof. | Par. fresa<br>3900<br>C ○ ○ ○ ○ ○ ○<br>+0<br>+0<br>+0<br>+0<br>0<br>0<br>0 |      |                 |
| Numero<br>Nose ""                         | 1a lunghez<br>Za lunghez<br>Rocostamer<br>Distanza 1                                            | zza lato<br>zza lato<br>nto massimo<br>lato             | +50<br>+20<br>5<br>2                                                       |      | ©               |
| CONF                                      | UNIT                                                                                            |                                                         | SELE                                                                       | z.   | NOME<br>UTENSIL |

Definizione delle lavorazioni

Parametri aggiuntivi nella maschera dettagliata Utensile:

- DL: valore delta lunghezza per utensile T
- DR: valore delta raggio per utensile T
- DR2: valore delta raggio 2 (raggio dell'angolo) per utensile T
- Funzione M: funzione ausiliaria M qualsiasi
- Mandrino: senso di rotazione del mandrino. smarT.NC imposta di serie M3
- Prese1. utens.: se necessario, numero dell'utensile successivo per accelerare il cambio utensile (a seconda della macchina)

Parametri aggiuntivi nella maschera dettagliata Par. fresa:

Finitura F: avanzamento per l'ultimo taglio di finitura

| Chiamata utensile                            |                       |          |                        | programma |
|----------------------------------------------|-----------------------|----------|------------------------|-----------|
| NRC:SHARTNCS122_DEILL.HU                     | Elenco<br>T           | Utensile | Par. fresa<br>0<br>500 |           |
| * [BC] Parametri fresa<br>* []] Dati globali | F DL DL DR Funzione M | 1:       | 150                    |           |
| Numero                                       | □ Presel.             | utens.   | 1 1104                 | S100%     |
| CONF                                         | ERMA<br>UNIT          |          | SELE                   | Z. NOME   |

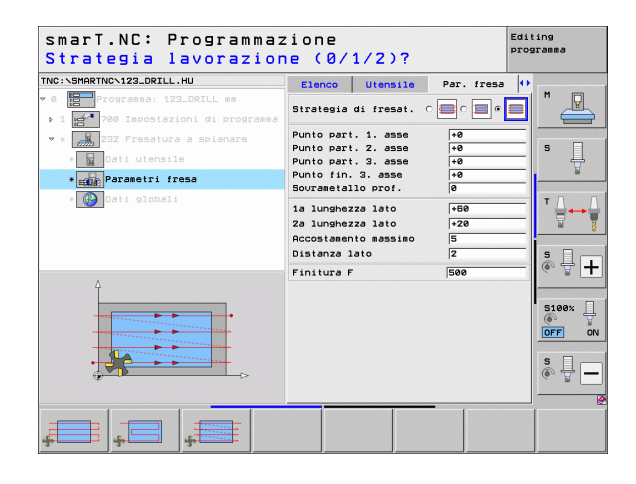

i

# Parametri con efficacia globale nella maschera dettagliata Dati globali:

Definizione delle lavorazioni

- ▶ Distanza di sicurezza
- ▶ 2ª distanza di sicurezza
- ▶ Avanzamento in posizionamento
- ▶ Fattore di sovrapposizione

| smarT.NC: Programmaz                                                                                                    | zione                                                                                                    | Edi                                                | ting   |
|----------------------------------------------------------------------------------------------------|----------------------------------------------------------------------------------------------------|----------------------------------------------------|--------|
| Distanza di sicurezz                                                                                                    | za?                                                                                                    | pro                                                | gramma |
| THC:\SHARTHC-123_DRILL.HU  * 0 ThC:Troprose:123_DRIL se  * 1 ThC:Troprose:123_DRIL se  * 1 ThC:Troprose:123_DRIL se  * 1 DRI * 1 DRI * | Utensile Par. fresa<br>istanza sicurezza<br>2. dist. Sicurezza<br>iposizionamento r<br>imprattore sovrappos. | Deti slobeli (+) [2 6 ] 58 6 ] 758 6 ] 1 6 ] 1 6 ] |        |

# Gruppo di lavorazione UNIT speciali

Nel gruppo di lavorazione UNIT speciali sono disponibili le seguenti unit:

| Unit                                              | Softkey  | Pagina     |
|---------------------------------------------------|----------|------------|
| Unit 225 Incisione                                | UNIT 225 | Pagina 130 |
| Unit 290 Tornitura in interpolazione<br>(opzione) | UNIT 290 | Pagina 132 |

| smarT.NC: Programmaz                                                | ione                                                                                                    | Editing<br>programma |
|---------------------------------------------------------------------|----------------------------------------------------------------------------------------------------|----------------------|
| TNC:\SMARTNC\123_DRILL.HU                                           | Asse utensile                                                                                                    | z                    |
| ° 0 ∰∰Programa: 123_DRILL mm<br>• 1 ∰ 760 Impostazioni di programma | Elenco         Pezzo         opzioni         Gl           Disensioni grezzo         Punto MIN         Punto           X         +0         +100           V         +0         +100           Z         -40         +10 | MAX S                |
|                                                                     | Origine pezzo<br>F Definire numero di origine<br>Deti globali<br>Distanze sicurezza<br>2. dist. sicurezza<br>Posizionamento F<br>Ritiro F<br>199999<br>1990                                                             | <br>                 |
|                                                                     |                                                                                                    |                      |
| ABC                                                                 | UNIT 290                                                                                                    |                      |

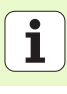

# Unit 225 Incisione

Parametri nella maschera Elenco:

- T: numero oppure nome utensile (commutabile tramite softkey)
- S: numero di giri del mandrino [giri/min] o velocità di taglio [m/min]
- F: avanzamento di fresatura [mm/min]
- F: avanzamento penetrazione [mm/min]
- ▶ Testo: definire il testo da incidere
- > Alt. carattere: altezza del carattere da incidere in mm (inch)
- ► Fattore distanza F: fattore che definisce la distanza dei caratteri tra loro
- ▶ Coord. superficie: coordinata della superficie del pezzo cui si riferisce la profondità indicata
- Profondită: profondità di incisione

Parametri aggiuntivi nella maschera dettagliata Utensile:

- **DL**: valore delta lunghezza per utensile T
- **DR**: valore delta raggio per utensile T
- ▶ Funzione M: funzione ausiliaria M qualsiasi
- Mandrino: senso di rotazione del mandrino. smarT.NC imposta di serie M3
- Prese1. utens.: se necessario, numero dell'utensile successivo per accelerare il cambio utensile (a seconda della macchina)

| smarT.NC: Programmaz<br>Chiamata utensile                                                                                                    | zione                                  |                   |               | Editing<br>programma |
|----------------------------------------------------------------------------------------------------|----------------------------------------|-------------------|---------------|----------------------|
| TNC:SHARTNO-123_DRILL.HU<br>> 0 Programma: 123_DRILL mm<br>> 1 Programma: 123_DRILL mm<br>> 1 Programma: 123_ | Elenco<br>T                            | Utensile          | Par. fresa    | н н <u>р</u>         |
| Nusero                                                                                                    | Fattore di<br>Coord. sup<br>Profondità | stanza<br>erficie | 0<br>+0<br>-2 | S I H                |
|                                                                                                    | 1                                      |                   | SELE          | S -                  |

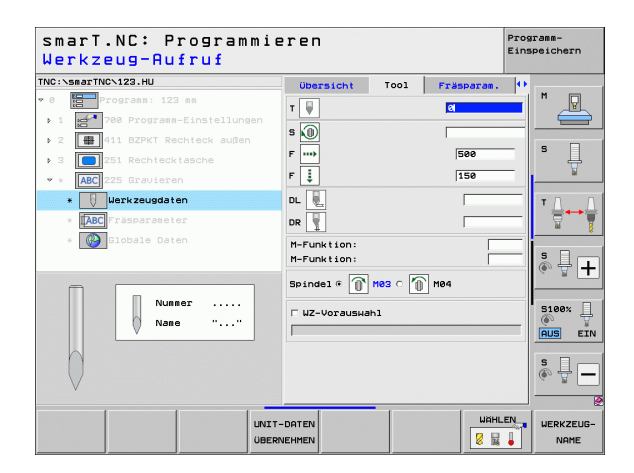

Parametri aggiuntivi nella maschera dettagliata Par. fresa:

- Disposizione testo: definizione se il testo deve essere disposto su una retta o su un arco
- Angolo di rotazione: angolo del centro, se il TNC deve disporre il testo su un cerchio
- Raggio del cerchio: raggio dell'arco di circonferenza sul quale il TNC deve disporre il testo espresso in mm

Parametri con efficacia globale nella maschera dettagliata Dati globali:

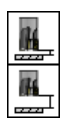

Distanza di sicurezza

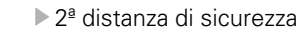

| C:\SMARTNC\123_DRILL.HU         | Elenco     | Utensile  | Par. fresa | •             |
|---------------------------------|------------|-----------|------------|---------------|
| Programma: 123_DRILL mm         | Testo      |           |            |               |
| 1 700 Impostazioni di programma | Alt. carat | tere      | 10         |               |
| * ABC 225 Engraving             | Fattore di | stanza    | 10         |               |
| * Dati utensile                 | Profondita | erricie   | -2         | —  <b>゜</b> 県 |
| * [ABC] Parametri fresa         | Disposizio | ne testo  | @ 18 C     | ABC           |
| * 🚱 Dati globali                | Angolo di  | rotazione | +0         | Τ             |
|                                 | Raggio del | cerchio   | 50         |               |
|                                 |            |           |            |               |
|                                 |            |           |            | S + -         |
| 4                               |            |           |            |               |
|                                 |            |           |            | 5100%         |
|                                 |            |           |            |               |
| ABCabc123                       |            |           |            |               |
|                                 |            |           |            | S I           |
| 4                               |            |           |            |               |
|                                 | •          |           |            |               |

| :\SMARTNC\123_DRILL.HU            | Elenco                   | Utensile  | Par. fresa | • •          |
|-----------------------------------|--------------------------|-----------|------------|--------------|
| Programma: 123_DRILL mm           | Testo                    |           |            |              |
| 1 🚰 700 Impostazioni di programma | Alt. carat               | tere      | 10         |              |
| * ABC 225 Engraving               | Fattore di               | stanza    | 10         | _            |
| * Dati utensile                   | Coord. sup<br>Profondità | erficie   | +0         | <sup>s</sup> |
| * [ABC] Parametri fresa           | Disposizio               | ne testo  | 0 196 C    | NBC H        |
| * 🚱 Dati globali                  | Angolo di                | rotazione | +0         | - T Δ. 1     |
|                                   | Raggio del               | cerchio   | 50         |              |
| Ŷ                                 |                          |           |            | s 🕂 🕂        |
| ABCabc123                         |                          |           |            | S100%        |
|                                   |                          |           |            | s 🕎 🗕        |

i

Definizione delle lavorazioni

#### Unit 290 Tornitura in interpolazione (opzione)

Parametri nella maschera Elenco:

- T: numero oppure nome utensile (commutabile tramite softkey)
- **Velocità di taglio**: velocità di taglio [m/min]
- Diametro di partenza: angolo del punto di partenza in X, inserire il diametro
- ▶ Avvio profilo Z: angolo del punto di partenza in Z
- **Diametro finale**: angolo del punto finale in X, inserire il diametro
- **Fine profilo Z**: angolo del punto finale in Z
- Direz. lavorazione: direzione di lavorazione in senso antiorario o in senso orario
- ▶ Asse interpol.: definire la denominazione dell'asse di interpolazione
- Parametri aggiuntivi nella maschera dettagliata Utensile:
- **DL**: valore delta lunghezza per utensile T
- **DR**: valore delta raggio per utensile T
- ▶ Funzione M: funzione ausiliaria M qualsiasi
- Prese1. utens.: se necessario, numero dell'utensile successivo per accelerare il cambio utensile (a seconda della macchina)

| smarT.NC: Programmaz<br>Chiamata utensile                                                                                                    | ione                                                                                                    | Edit                                                                                                    | ing<br>ranma                      |
|----------------------------------------------------------------------------------------------------|----------------------------------------------------------------------------------------------------|----------------------------------------------------------------------------------------------------|-----------------------------------|
| THE 2-SAMERTHC 122_OFIL HU<br>* 0 Proposed 122_OFIL as<br>* 1 Proposed 122_OFIL as<br>* 2 Proposed 122_OFIL as<br>* 2 Proposed 120<br>* 2 Proposed 120<br>* 2 Proposed 1 | Elenco Utensile<br>T Uel. di taglio VC<br>Incremento<br>Dias. di partenza X<br>Avvio profilo Z<br>Dias. finale X<br>Fine profilo Z<br>Direz. lavorazione<br>Asse interpolazione | Par. forat.         P           C         C           (20)         (0.3)           (0.3)         (0.3)           (0.3)         (0.3)           (0.3)         (0.3)           (0.3)         (0.3)           (0.3)         (0.3)           (0.3)         (0.3)           (0.3)         (0.3)           (0.3)         (0.3)           (0.3)         (0.3)           (0.3)         (0.3)           (0.3)         (0.3)           (0.3)         (0.3)           (0.3)         (0.3)           (0.3)         (0.3)           (0.3)         (0.3)           (0.3)         (0.3)           (0.3)         (0.3)           (0.3)         (0.3)           (0.3)         (0.3)           (0.3)         (0.3)           (0.3)         (0.3)           (0.3)         (0.3)           (0.3)         (0.3)           (0.3)         (0.3)           (0.3)         (0.3)           (0.3)         (0.3)           (0.3)         (0.3)           (0.3)         (0.3)           (0.3) |                                   |
| CONV<br>SmarT.NC: Programmaz<br>Chiamata utensile<br>TWC:\SHRRTWC\122_DELL.HU<br>* Programs: 122.DELL #S<br>. 1 *** ** Insolation id programs<br>* * *********************************                                                                                                    | ERMA<br>LNIT<br>I O N E<br>Elenco Utensile<br>T                                                                                                    | Par.forat.                                                                                                    | NOME<br>UTENSILE<br>ing<br>stanma |
| * Dati utensile                                                                                                    | DR                                                                                                    |                                                                                                    | 5                                 |
| • Dati utensile<br>• Dati utensile<br>• During parasitrs<br>• Obti slobali<br>Numero<br>None ""                                                                                                    | DR DI DI DI DI DI DI DI DI DI DI DI DI DI                                                                                                    |                                                                                                    |                                   |

Parametri aggiuntivi nella maschera dettagliata Par. rotazione:

- > Angolo di partenza: angolo di partenza nel piano XY
- Angolo sup. perim.: angolo della prima superficie da lavorare
- Angolo sup. piana: angolo della seconda superficie da lavorare
- Raggio ang. profilo: arrotondamento angolo tra le superfici da lavorare espresso in mm
- Altezza di sicurezza: altezza assoluta che esclude qualsiasi possibilità di collisione tra utensile e pezzo
- Mandrino: senso di rotazione del mandrino. smarT.NC imposta di serie M5. Solo se si seleziona la modalità MILL, è possibile definire il numero di giri e il senso di rotazione del mandrino

Parametri con efficacia globale nella maschera dettagliata Dati globali:

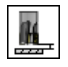

Distanza di sicurezza

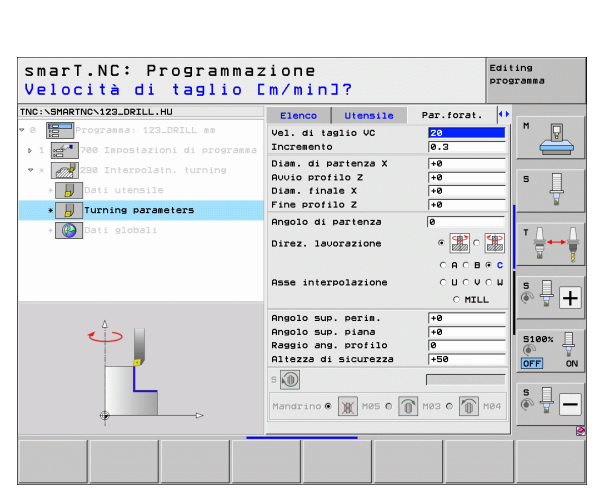

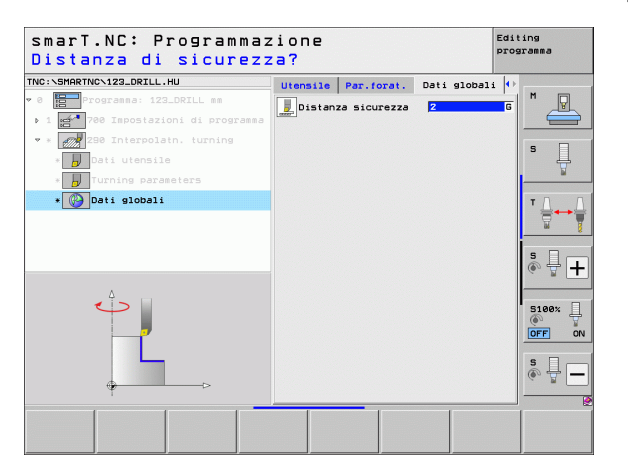

Nel gruppo principale Tastatura si selezionano i seguenti gruppi funzioni:

# Gruppo funzioni

# ROTAZIONE

Funzioni di tastatura per la determinazione automatica di una rotazione base

#### PRESET

Funzioni di tastatura per la determinazione automatica di un'origine

# MISURAZIONE

Funzioni di tastatura per la misurazione automatica del pezzo

# FUNZIONI SPECIALI

Funzioni speciali per l'impostazione dei dati tastatore

# CINEMATICA

Funzioni di tastatura per il controllo e l'ottimizzazione della cinematica macchina

# UTENSILE

Funzioni di tastatura per la misurazione automatica dell'utensile

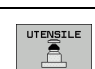

Softkey

ROTAZIONE

PRESET

MISURAZ

FUNZIONI

SPECIALI

CINEMATICA

V I

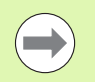

Una descrizione dettagliata del funzionamento dei cicli di tastatura è riportata nel Manuale utente Cicli di tastatura.

| TNC:\SMARTNC\123_DRILL.HU                                                                               | Asse uten                                                                                                    | sile                                                                                                    |                                                            | Z       |                                                                                                  |
|----------------------------------------------------------------------------------------------------|----------------------------------------------------------------------------------------------------|----------------------------------------------------------------------------------------------------|------------------------------------------------------------|---------|--------------------------------------------------------------------------------------------------|
| • e Programa: 123_DRILL mm<br>• 1 mm 700 Impostazioni di program<br>700 Impostazioni di program<br>0 mm | Elenco F<br>Disensio<br>X<br>V<br>Z<br>Origine<br>Defini<br>Dati glo<br>Distanza<br>Z. dist.<br>Posizion<br>Ritiro F | Pezzo grezzo F<br>Punto MIN<br>+0<br>+0<br>-40<br>-40<br>-40<br>-40<br>-40<br>-40<br>-40<br>-40<br>-40<br>-4 | 221011   510b<br>Punto MA<br>+100<br>+100<br>+0<br>190<br> | ale   x | H<br>S<br>T<br>S<br>S<br>S<br>S<br>S<br>S<br>S<br>S<br>S<br>S<br>S<br>S<br>S<br>S<br>S<br>S<br>S |
| ROTAZIONE PRESET MISURAZ. FI                                                                            | INZIONI                                                                                                    | CINEM                                                                                                    |                                                            | SILE    | s 🗍                                                                                              |

# **Gruppo funzioni Rotazione**

Nel gruppo funzioni Rotazione sono disponibili le seguenti unit per la determinazione automatica di una rotazione base:

|                                  |          |                                 |                                                                | Punto MIN                              | Punto MAX            |                  |
|----------------------------------|----------|---------------------------------|----------------------------------------------------------------|----------------------------------------|----------------------|------------------|
| Unit                             | Softkey  |                                 | X<br>Y<br>Z                                                    | +0                                     | +100                 | -<br>-<br>-<br>- |
| Unit 400 Rotazione su una retta  |          |                                 | -<br>Origine pe<br>□ Definire<br>0<br>Dati globa<br>Distanza s | numero di o<br>numero di o<br>li<br>li | rigine               |                  |
| Unit 401 Rotazione su 2 fori     | UNIT 481 |                                 | 2. dist. s<br>Posizionam<br>Ritiro F                           | icurezza<br>ento F                     | 50<br> 750<br> 99999 | 5100×            |
| Unit 402 Rotazione su 2 isole    | UNIT 982 |                                 |                                                                |                                        |                      |                  |
| Unit 403 Rotazione asse rotativo |          | UNIT 488 UNIT 481 UNIT 482 UNIT | r 403 UNIT                                                     | 405                                    |                      |                  |
| Unit 405 Rotazione asse C        | UNIT 405 |                                 |                                                                |                                        |                      |                  |

smarT.NC: Programmazione

Asse utensile

Dimensioni grezzo

Elenco Pezzo grezzo Opzioni Globale

TNC:\SMARTNC\123\_DRILL.HU

Ø ₩ Programma: 123\_DRILL mm

Editing programma

P

z

i

# **Gruppo funzioni Preset (origine)**

Nel gruppo funzioni Preset sono disponibili le seguenti unit per l'impostazione automatica dell'origine:

| Unit                                                  | Softkey  |
|-------------------------------------------------------|----------|
| Unit 408 Origine interna scanalatura (funzione FCL 3) | UNIT 408 |
| Unit 409 Origine esterna scanalatura (funzione FCL 3) |          |
| Unit 410 Origine interna rettangolo                   | UNIT 410 |
| Unit 411 Origine esterna rettangolo                   | UNIT 411 |
| Unit 412 Origine interna cerchio                      | UNIT 412 |
| Unit 413 Origine esterna cerchio                      | UNIT 413 |
| Unit 414 Origine esterna spigolo                      | UNIT 414 |
| Unit 415 Origine interna spigolo                      | UNIT 415 |
| Unit 416 Origine centro cerchio di fori               | UNIT 416 |

| IC:\SMARTNC\123_DRILL.HU                                       | Asse utensile Z                                                                                                    |         |
|----------------------------------------------------------------|----------------------------------------------------------------------------------------------------|---------|
| 8 🔚 Programma: 123_DRILL mm<br>1 📑 700 Impostazioni di program | Elence         Pezzo         Pezzo <t< td=""><td></td></t<> |         |
|                                                                | Definite nuesco di origine     T       je                                                                                                    | , • • • |
|                                                                | 510<br>@<br>                                                                                                    | 9×      |

i

| Unit                            | Softkey  |
|---------------------------------|----------|
| Unit 417 Origine asse tastatore | UNIT 417 |
| Unit 418 Origine 4 fori         | UNIT 418 |
| Unit 419 Origine asse singolo   | UNIT 419 |

# **Gruppo funzioni Misurazione**

Nel gruppo funzioni Misurazione sono disponibili le seguenti unit per la misurazione automatica del pezzo.

|                                         |          | → 1 🛃 700 Impostazioni di programma | Dimensioni grezzo<br>Punto MIN                                                 | J Pu               |
|-----------------------------------------|----------|-------------------------------------|--------------------------------------------------------------------------------|--------------------|
| Unit                                    | Softkey  |                                     | X +0<br>Y +0<br>Z -40                                                          | +10                |
| Unit 420 Misurazione angolo             |          |                                     | Origine pezzo<br>Definire numero di<br>Ø<br>Dati globali<br>Distanza sicurezza | origine            |
| Unit 421 Misurazione foro               | UNIT 421 |                                     | 2. dist. sicurezza<br>Posizionamento F<br>Ritiro F                             | 50<br> 750<br> 999 |
| Unit 422 Misurazione isola circolare    | UNIT 422 |                                     |                                                                                |                    |
| Unit 423 Misurazione interna rettangolo | UNIT 423 | UNIT 422 UNIT 421 UNIT 422 UNI      | UNIT 424                                                                       |                    |
| Unit 424 Misurazione esterna rettangolo | UNIT 424 |                                     |                                                                                |                    |
| Unit 425 Misurazione interna larghezza  | UNIT 425 |                                     |                                                                                |                    |
| Unit 426 Misurazione esterna larghezza  |          |                                     |                                                                                |                    |
| Unit 427 Misurazione coordinata         | UNIT 427 |                                     |                                                                                |                    |

smarT.NC: Programmazione

Asse utensile

Elenco Pezzo grezzo Opzioni Globale

TNC:\SMARTNC\123\_DRILL.HU

Ø Programma: 123\_DRILL mm

Editing programma

z

9 Ļ

Punto MAX +100

+100 +0

750 99999 P

₩+ 1

° ₽ +

\_\_\_\_\_

5100% ON OFF s 🚽 🗕

138

Ĩ

| Unit                                 | Softkey  |
|--------------------------------------|----------|
| Unit 430 Misurazione cerchio di fori | UNIT 430 |
| Unit 431 Misurazione piano           | UNIT 431 |

# Gruppo funzioni Funzioni speciali

Nel gruppo funzioni Funzioni speciali sono disponibili le seguenti unit:

| Unit 441 Parametri di tastatura               | Unit                                          | Softkey  |
|-----------------------------------------------|-----------------------------------------------|----------|
| Unit 460 Calibrazione sistema di tastatura 3D | Unit 441 Parametri di tastatura               |          |
|                                               | Unit 460 Calibrazione sistema di tastatura 3D | UNIT 460 |
|                                               |                                               |          |

| smarT.NC: Programmaz       | zione                                        |                                                                                        |                                         | Editing<br>programma                                                                |
|----------------------------|----------------------------------------------|----------------------------------------------------------------------------------------|-----------------------------------------|-------------------------------------------------------------------------------------|
| NC:\SMARTNC\123_DRILL.HU   | Asse ute                                     | nsile                                                                                  |                                         | z                                                                                   |
| 0 📴 Programa: 123_DRILL mm | Elenco<br>Dimensio<br>X<br>Y<br>Z            | Pezzo grezzo         C           oni grezzo         Punto MIN           +0         -40 | Punto MAX<br>+100<br>+100<br>+100<br>+0 |                                                                                     |
|                            | Defini<br>0                                  | pezzo<br>re numero di o                                                                | rigine                                  | - T 🗍                                                                               |
|                            | Distanza<br>2. dist.<br>Posizion<br>Ritiro F | a sicurezza<br>sicurezza<br>namento F                                                  | 2<br>50<br>750<br>99999                 | <b>s</b> ₽ (                                                                        |
|                            |                                              |                                                                                        |                                         | 5100%<br>()<br>()<br>()<br>()<br>()<br>()<br>()<br>()<br>()<br>()<br>()<br>()<br>() |
|                            |                                              |                                                                                        |                                         | s 🗍                                                                                 |
|                            | ur<br>M                                      | 411 441                                                                                | UNIT 4                                  | 50                                                                                  |

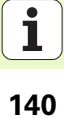

# Gruppo di funzioni Rilevazione cinematica (opzione)

Nel gruppo funzioni Cinematica sono disponibili le seguenti unit:

| Unit                                          | Softkey  |                      |
|-----------------------------------------------|----------|----------------------|
| Unit 450 Salva/ripristina cinematica          | UNIT 450 |                      |
| Unit 451 Controllo/ottimizzazione cinematica  | UNIT 451 |                      |
| Unit 452 Compensazione Preset                 | UNIT 452 |                      |
| Unit 460 Calibrazione sistema di tastatura 3D | UNIT 450 | UNIT 450<br>UNIT 450 |

| TNC:\SMARTNC\123_DRILL.HU                                                                                                    | Asse utensile                                                                                                    |                                                                                                    | z     |
|----------------------------------------------------------------------------------------------------|----------------------------------------------------------------------------------------------------|----------------------------------------------------------------------------------------------------|-------|
| 0 Programa: 123_DRILL m<br>1 2 1 2 2 2 2 2 2 2 2 2 2 2 2 2 2 2 2 2                                                                                                    | Elenco Pezzo grezzo (<br>punto Har<br>yunto Har<br>z -40<br>Definite numero di o<br>Definite numero di o<br>Definite szoo<br>Definite numero di o<br>Definite sicurezzo<br>z dist. sicurezzo<br>Posizionamento F<br>Ritiro F | Punto MAX<br>- 100<br>+100<br>+100<br>+100<br>+00<br>- 100<br>- 100<br> |       |
| P<br>P<br>P |                                                                                                    |                                                                                                    | ©FF ( |

1

# **Gruppo funzioni Utensile**

Nel gruppo funzioni Utensile sono disponibili le seguenti unit per la misurazione automatica dell'utensile.

| misurazione automatica dell'utensile:       |              | <ul> <li>♥ Ø Programma: 123_DRILL mm</li> <li>1 mm<sup>4</sup> 700 Impostazioni di programma</li> </ul> | Elenco Pezzo grezzo Opzioni D<br>Dimensioni grezzo<br>Punto MIN Punto                      | MAX        |
|---------------------------------------------|--------------|----------------------------------------------------------------------------------------------------|--------------------------------------------------------------------------------------------|------------|
| Unit                                        | Softkey      |                                                                                                    | X +0 +100<br>Y +0 +100<br>7 -40 +0                                                         | s          |
| Unit 480 TT: Calibrazione con il TT         | UNIT 488<br> |                                                                                                    | Origine pezzo<br>└ Definire numero di origine<br>Ø<br>Dati globali<br>Distanza sicurezza 2 | <br>Ţ ∰++∳ |
| Unit 481 TT: Misurazione lunghezza utensile | UNIT 481     |                                                                                                    | 2. dist. sicurezza 50<br>Posizionamento F 750<br>Ritiro F 99999                            |            |
| Unit 482 TT: Misurazione raggio utensile    | UNIT 482     |                                                                                                    |                                                                                            |            |
| Unit 483 TT: Misurazione completa utensile  | UNIT 483     | UNIT 488 UNIT 481 UNIT 482<br>CAL. A A A A A A A A A A A A A A A A A A                                  | T 463                                                                                      |            |

smarT.NC: Programmazione

Asse utensile

TNC:\SMARTNC\123\_DRILL.HU

Editing programma

z

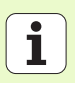

# **Gruppo principale Conversione**

Nel gruppo principale Conversione sono disponibili funzioni per la conversione di coordinate:

| Funzione                                                                                         | Softkey  | Pagina     |
|--------------------------------------------------------------------------------------------------|----------|------------|
| UNIT 141 (FUNZIONE FCL 2)<br>Spostamento origine                                                 | UNIT 141 | Pagina 144 |
| UNIT 8 (funzione FCL 2)<br>Lavorazione speculare                                                 |          | Pagina 145 |
| UNIT 10 (funzione FCL 2)<br>Rotazione                                                            | UNIT 10  | Pagina 145 |
| UNIT 11 (funzione FCL 2)<br>Fattore di scala                                                     | UNIT 11  | Pagina 146 |
| UNIT 140 (funzione FCL 2)<br>Rotazione del piano di lavoro con la<br>funzione PLANE              | UNIT 140 | Pagina 147 |
| UNIT 247<br>Numero di Preset                                                                     | UNIT 247 | Pagina 149 |
| UNIT 7 (FUNZIONE FCL 2, 2° LIVELLO<br>SOFTKEY)<br>Spostamento origine tramite tabella<br>origini | UNIT 7   | Pagina 150 |
| UNIT 404 (2º livello softkey)<br>Impostazione rotazione base                                     | UNIT 404 | Pagina 150 |

| smarT.NC: Programmaz                                                                 | zione                                                                                                    | Editing<br>programma |
|--------------------------------------------------------------------------------------|----------------------------------------------------------------------------------------------------|----------------------|
| TNC:\SMARTNC\123_DRILL.HU                                                            | Asse utensile                                                                                                    | z                    |
| <ul> <li>0 Imporgramma: 123_DRILL mm</li> <li>1 Importationi di programma</li> </ul> | Elenco Pezzo grezzo Opzioni Glob<br>Disensioni grezzo<br>Punto MIN Punto MR<br>X F-0 F100<br>V F-0 F100<br>Z -40 H0                                       | sie M P              |
|                                                                                      | Origine pezzo<br>F Definire numero di origine<br> 0<br>Dati globali<br>Distanza sicurezza<br>2. dist. sicurezza<br>Posizionamento F<br>Ritiro F<br>§99999 |                      |
|                                                                                      |                                                                                                    |                      |
|                                                                                      | 11 UNIT 140 UNIT :                                                                                                    | 247                  |

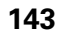

i

#### Unit 141 Spostamento origine

Con la unit 141 Spostamento origine si definisce uno spostamento dell'origine mediante l'inserimento diretto di valori di spostamento nei singoli assi, o tramite la definizione di un numero dalla tabella origini. La tabella origini deve essere impostata nell'intestazione del programma.

Tramite softkey selezionare il tipo di definizione desiderato

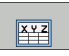

Definire lo spostamento origine tramite inserimento di valori

Definire lo spostamento origine tramite tabella origini. Inserire il numero di origine o selezionarlo tramite il softkey SELEZ. NUMERO. Selezionare all'occorrenza la tabella origini

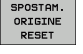

Annullare lo spostamento origine

Se si seleziona una tabella origini, il TNC impiega il numero di righe programmato solo fino alla successiva chiamata di un numero origine (**Spostamento origine attivo unit per unit**).

Annullamento completo dello spostamento dell'origine: premere il softkey SPOSTAM. ORIGINE RESET. Se si desidera annullare lo spostamento dell'origine solo in singoli assi, programmare il valore 0 nella maschera per questi assi.

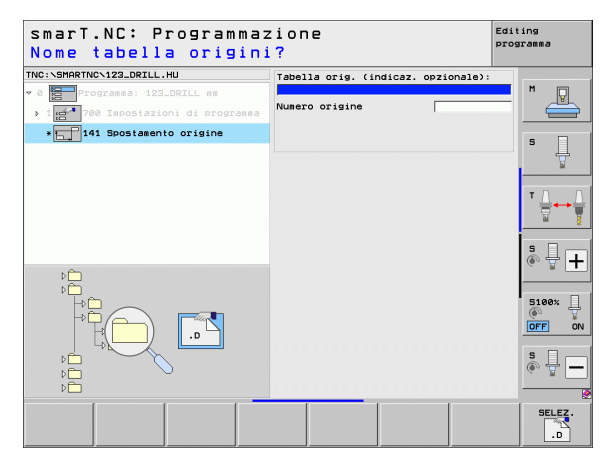

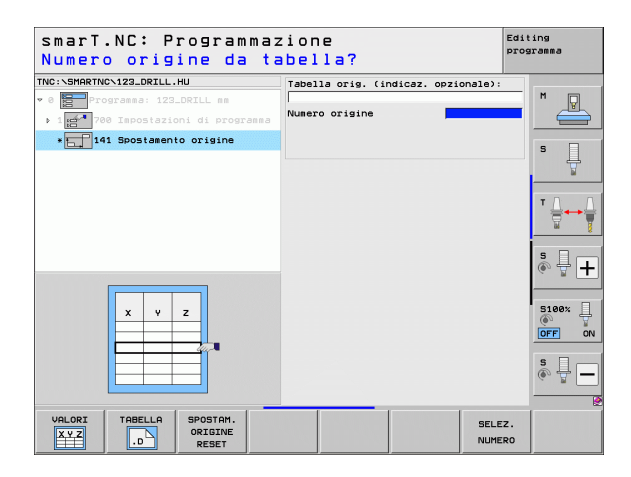

# Definizione delle lavorazioni

44
### Unit 8 Lavorazione speculare (funzione FCL 2)

Con l'unit 8 si definiscono mediante caselle di controllo gli assi di specularità desiderati.

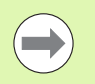

Se si definisce un solo asse di specularità, il TNC modifica la direzione di lavorazione.

Annullamento della lavorazione speculare: definire l'unit 8 senza assi di specularità.

### Unit 10 Rotazione (funzione FCL 2)

Con l'unit 10 Rotazione si definisce un angolo di rotazione con cui smarT.NC deve eseguire le lavorazioni definite di seguito nel piano di lavoro attivo.

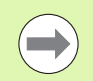

Prima del ciclo 10, si deve programmare almeno una chiamata utensile con definizione dell'asse utensile, affinché smarT.NC possa determinare il piano in cui deve essere eseguita la rotazione.

Annullamento della rotazione: definire l'unit 10 con rotazione 0.

| smarT.NC: Programmaz<br>Asse di specularità                                                       | zione<br>?          | Editing<br>programma |
|---------------------------------------------------------------------------------------------------|---------------------|----------------------|
| TNC:\SHARTNC\123_DRILL.HU<br>* 8 Programma: 123_DRILL mm<br>> 1 1 1 708 Impostazioni di programma | Assi di specularità |                      |
| * (())8 Specularità                                                                               |                     | S                    |
|                                                                                                   |                     |                      |
| î.                                                                                                |                     | * +                  |
|                                                                                                   |                     | OFF ON               |
|                                                                                                   |                     |                      |
| X Y Z                                                                                             |                     |                      |

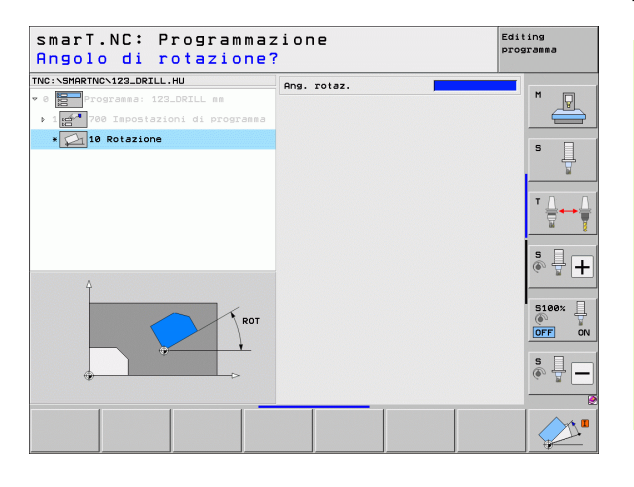

Ť

### Unit 11 Fattore di scala (funzione FCL 2)

Con l'unit 11 si definisce un fattore di scala con cui le lavorazioni definite di seguito possono essere eseguite ingrandite oppure ridotte.

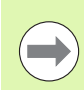

Con il parametro macchina MP7411 si imposta se il fattore di scala deve essere attivo solo nel piano di lavoro corrente oppure anche nell'asse utensile.

Reset del fattore di scala: definire l'unit 11 con fattore di scala

1.

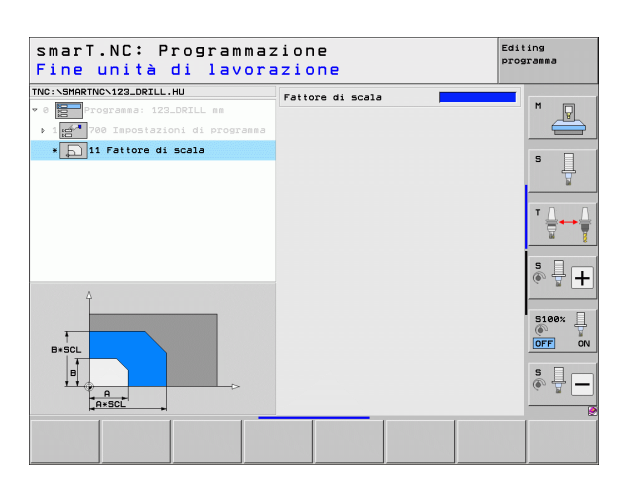

### Unit 140 Rotazione del piano di lavoro (funzione FCL 2)

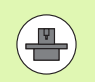

Le funzioni per l'orientamento del piano di lavoro devono essere abilitate dal costruttore della macchina.

La funzione PLANE può essere impiegata solo su macchine dotate di almeno due assi orientabili (tavola o/e testa). Eccezione: la funzione **PLANE AXIAL** (funzione FCL 3) può essere impiegata anche se sulla macchina è disponibile oppure attivo un solo asse rotativo.

Con l'unit 140 si possono definire in modo differente i piani di lavoro ruotati. La definizione del piano e il comportamento nel posizionamento possono essere impostati in modo indipendente tra loro.

| smarT.NC: Programmaz<br>Angolo solido A?                                                                                   | zione                                                                                                    | Editing<br>programma |
|----------------------------------------------------------------------------------------------------|----------------------------------------------------------------------------------------------------|----------------------|
| TNC:SHRRTNC-122_ORILL.HU<br>• 0<br>• 1<br>• 1<br>• 2<br>• 2<br>• 2<br>• 2<br>• 2<br>• 2<br>• 140 Rotazione piano di lavoro | Definizione del piano<br> PLANE SPATIAL<br>Angolo solido A<br>Angolo solido B<br>Angolo solido C         |                      |
|                                                                                                    | Comport. in posizionam.<br>MOVE<br>Distanza sicurezza<br>Posizionamento F                                |                      |
|                                                                                                    | Selezione dir. orient.<br>© Automatico<br>© Positivo<br>© Negativo                                       | * +                  |
| SPR                                                                                                    | Selezione tipo di trasformazione<br>© Rutomatico<br>© Rotazione tauola/testa<br>© Rotazione sist. coord. | S100%                |
| SPATIAL PROJECTED EULER VE                                                                                                 | TOR POINTS REL. SPA. AX                                                                                  |                      |

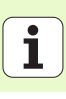

Sono disponibili le seguenti definizioni del piano:

| Tipo di definizione del piano                       | Softkey   |
|-----------------------------------------------------|-----------|
| Definizione del piano mediante angolo solido        | SPATIAL   |
| Definizione del piano mediante angoli di proiezione | PROJECTED |
| Definizione del piano mediante angoli di Eulero     | EULER     |
| Definizione del piano mediante vettori              | VECTOR    |
| Definizione del piano mediante tre punti            | POINTS    |
| Definizione dell'angolo solido incrementale         | REL. SPA. |
| Definizione dell'angolo asse (funzione FCL 3)       | AXIAL     |
| Annullamento della funzione piano di lavoro         | RESET     |

Il comportamento nel posizionamento, la selezione della direzione di orientamento e il tipo di conversione possono essere commutati tramite softkey.

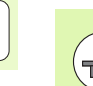

Il tipo di conversione è efficace solo nelle conversioni con un asse C (tavola circolare).

i

Definizione delle lavorazioni

### Unit 247 Selezione origine

Con l'unit 247 si definisce un'origine dalla tabella Preset attiva.

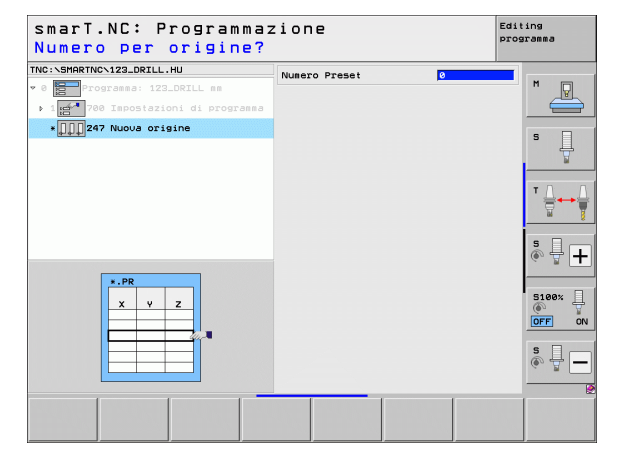

# Definizione delle lavorazioni

i

### Unit 7 Spostamento origine (funzione FCL 2)

Prima di utilizzare l'unit 7, si deve scegliere la tabella origini nell'intestazione del programma che sarà utilizzata da smarT.NC (vedere "Impostazioni di programma" a pagina 49)...

Annullamento dello spostamento dell'origine: definire l'unit 7 con numero 0. Assicurarsi che nella riga 0 tutte le coordinate siano definite con 0.

Se si desidera definire uno spostamento di origine con inserimento delle coordinate: utilizzare l'unit dialogo in chiaro (vedere "Unit 40 Unit dialogo in chiaro" a pagina 156)..

Con l'unit 7 Spostamento origine si definisce un numero dell'origine della tabella origini che è stata impostata nell'intestazione del programma. Selezionare il numero di origine tramite softkey.

### Unit 404 Impostazione della rotazione base

Con l'unit 404 si imposta una rotazione base qualsiasi. Utilizzarla preferibilmente per resettare rotazioni base determinate tramite funzioni di tastatura.

| smarT.NC: Programmaz<br>Numero da tabella pu             | ione<br>Inti zero? | Edit   | ing<br>granma         |
|----------------------------------------------------------|--------------------|--------|-----------------------|
| TNC:\SMARTNC\123_DRILL.HU<br>v 8 Programma: 123_DRILL mm | Numero origine     |        | M                     |
| ▶ 1 🚰 700 Impostazioni di programma                      |                    |        |                       |
| * Topostamento origine                                   |                    |        | s 🗍                   |
|                                                          |                    |        | T <u> </u><br>□ +→ [] |
| Δ                                                        |                    |        | ° ₽ +                 |
|                                                          |                    |        | S100%                 |
|                                                          |                    |        | s 🚽 🗕                 |
|                                                          |                    | SELEZ. |                       |

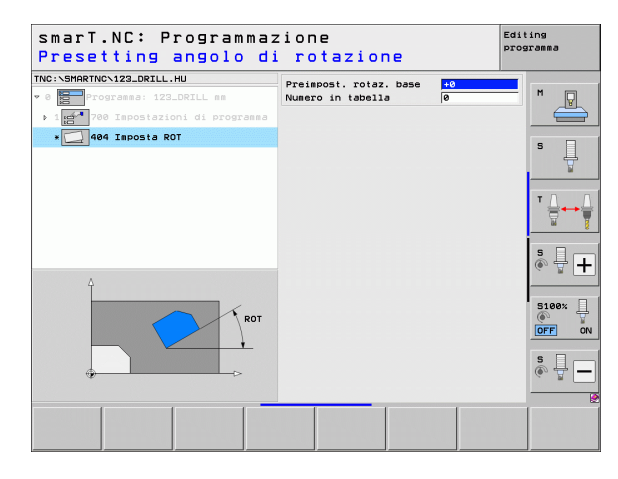

### Gruppo principale Funzioni speciali

Nel gruppo principale Funzioni speciali sono disponibili le funzioni più varie:

| Funzione                                                   | Softkey                 | Pag.       |
|------------------------------------------------------------|-------------------------|------------|
| UNIT 151<br>Chiamata programma                             | UNIT 151<br>PGM<br>CALL | Pagina 152 |
| UNIT 799<br>Unit fine programma                            | UNIT 799                | Pagina 153 |
| UNIT 70<br>Inserimento blocco di posizionamento            | UNIT 70                 | Pagina 154 |
| UNIT 60<br>Inserimento delle funzioni ausiliarie M         | UNIT 50                 | Pagina 155 |
| UNIT 50<br>Chiamata utensile separata                      | UNIT 50                 | Pagina 155 |
| UNIT 40<br>Unit dialogo in chiaro                          | UNIT 40<br>L<br>C       | Pagina 156 |
| UNIT 700 (2º livello softkey)<br>Impostazioni di programma |                         | Pagina 49  |

| TNC:\SMARTNC\123_DRILL.HU                                                                      | Asse utensile Z                                                                                                    |                   |
|------------------------------------------------------------------------------------------------|----------------------------------------------------------------------------------------------------|-------------------|
| ν θ <mark>∰P</mark> Pogramma: 123_DRILL mm<br>· 1 <mark>me**</mark> 700 Impostazioni di progra | Elenco         Pezzo         grezzo         Opzioni         Globale           Disensioni         Functo MIN         Puncto MIN         Puncto MIX           X         1+0         1+100         1+100           Z         1-40         1+00         1+00 | s                 |
|                                                                                                | Origine pezzo<br>F Definire numero di origine<br>Dati globali<br>Distanza sicurezza<br>Z. dist. sicurezza<br>Posizionamento F<br>Ritiro F<br>19999                                                                                                    | T ↓<br>■<br>● ■   |
|                                                                                                |                                                                                                    | 5100%<br>OFF<br>S |

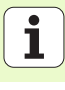

### Unit 151 Chiamata programma

Con questa unit si può chiamare da smarT.NC un programma qualsiasi con i seguenti tipi di file:

- Programma unit smarT.NC (tipo file .HU)
- Programma con dialogo in chiaro (tipo file .H)
- Programma DIN/ISO (tipo file .I)
- Parametri nella maschera panoramica:
- ▶ Nome programma: inserire il nome del percorso completo del programma da chiamare

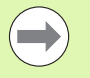

- Se si desidera chiamare il programma tramite softkey (finestra in primo piano, vedere la figura in basso a destra), questo deve essere memorizzato nella directory TNC:\smarTNC!
- Se il programma desiderato non è memorizzato nella directory TNC:\smarTNC, inserire direttamente il nome del percorso completo!

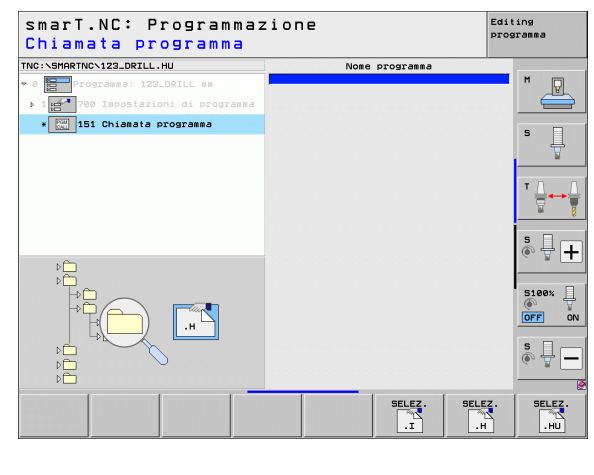

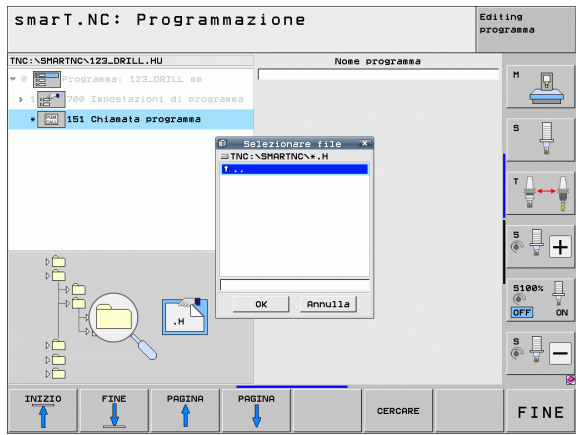

### Unit 799 Unit fine programma

Con questa unit si identifica la fine di un programma unit. Si possono definire funzioni ausiliarie M e in alternativa una posizione che il TNC deve raggiungere.

Parametri:

- Funzione M: se necessario, inserimento di funzione ausiliarie M qualsiasi, in fase di definizione il TNC aggiunge come standard M2 (fine programma)
- Avvicinamento posizione finale: se necessario, inserimento di una posizione che deve essere raggiunta alla fine del programma. Sequenza di posizionamento: prima l'asse utensile (Z), quindi il piano di lavoro (X/Y)
- Sist. rifer. Pezzo: le coordinate inserite si riferiscono all'origine attiva del pezzo
- ▶ M91: le coordinate inserite si riferiscono all'origine della macchina (M91)
- ▶ M92: le coordinate inserite si riferiscono a una posizione fissa per la macchina, definita dal costruttore della macchina (M92)

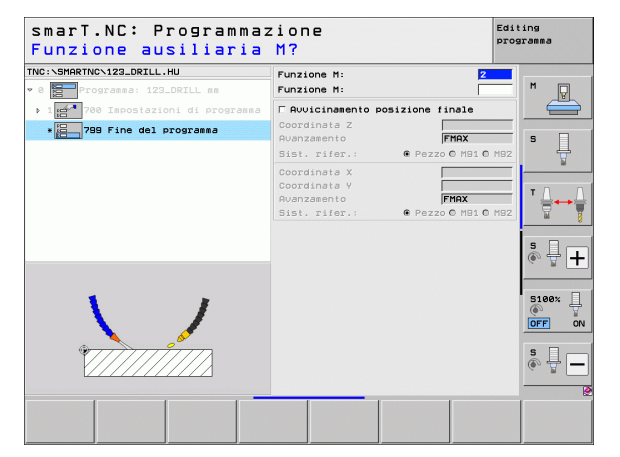

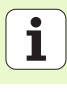

### Unit 70 Unit di posizionamento

Con questa unit è possibile definire un posizionamento, che il TNC deve effettuare tra qualunque unit.

Parametri:

- Avvicinamento posizione finale: se necessario, inserimento di una posizione, che il TNC deve raggiungere. Sequenza di posizionamento: prima l'asse utensile (Z), quindi il piano di lavoro (X/Y)
- Sist. rifer. Pezzo: le coordinate inserite si riferiscono all'origine attiva del pezzo
- M91: le coordinate inserite si riferiscono all'origine della macchina (M91)
- ▶ M92: le coordinate inserite si riferiscono a una posizione fissa per la macchina, definita dal costruttore della macchina (M92)

| NC:NSMARTNCN123_DRTLL.HU              | Coordinata 7                                                 |                             | 1          |
|---------------------------------------|--------------------------------------------------------------|-----------------------------|------------|
| 0 Programma: 123_DRILL mm             | Avanzamento<br>Sist. rifer.:                                 | FMAX<br>@ Pezzo C M91 C M92 | M          |
| <ul> <li>70 Posizionamento</li> </ul> | Coordinata X<br>Coordinata Y<br>Avanzamento<br>Sist. rifer.: | FMAX<br>@ Pezzo 0 M91 0 M92 | s          |
|                                       |                                                              |                             | * <u>∩</u> |
| Π                                     |                                                              |                             | s 🚽 -      |
| ⊕ Î <b>† 04</b>                       |                                                              |                             | 5100%      |
|                                       |                                                              |                             | s 🚽 -      |

### Unit 60 Unit funzioni M

Con questa unit è possibile definire due funzioni ausiliarie M qualsiasi. Parametri:

Funzione M: immissione di una funzione ausiliaria M qualsiasi

### Unit 50 Chiamata utensile separata

Con questa unit si può definire una chiamata utensile separata.

Parametri nella maschera panoramica:

- T: numero oppure nome utensile (commutabile tramite softkey)
- S: numero di giri del mandrino [giri/min] o velocità di taglio [m/min]
- **DL**: valore delta lunghezza per utensile T
- **DR**: valore delta raggio per utensile T
- **DR2**: valore delta raggio 2 (raggio dell'angolo) per utensile T
- Definire funzione M: se necessario, immissione di una funzione ausiliaria M qualsiasi
- Definire pre-posizionamento: se necessario, inserimento di una posizione che deve essere raggiunta dopo il cambio utensile. Sequenza di posizionamento: prima il piano di lavoro (X/Y), poi l'asse utensile (Z)
- Prese1. utens.: se necessario, numero dell'utensile successivo per accelerare il cambio utensile (a seconda della macchina)

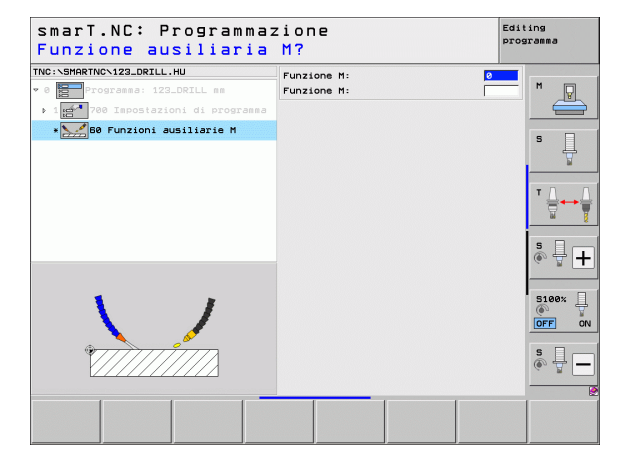

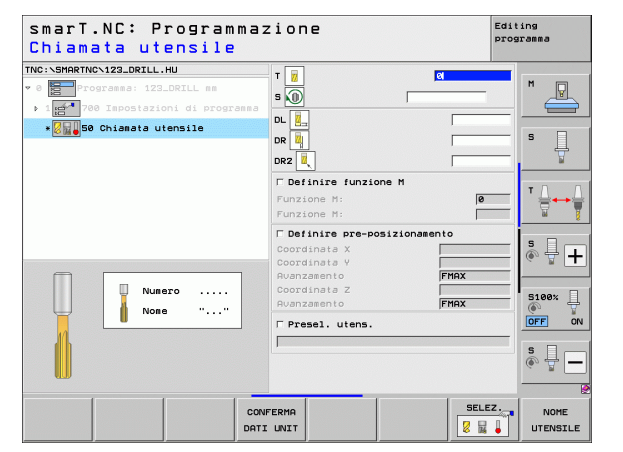

1

### Unit 40 Unit dialogo in chiaro

Con questa unit si possono inserire tra i blocchi di lavorazione sequenze con dialogo in chiaro. Può essere sempre utilizzata, se

- si richiedono funzioni TNC per cui non è ancora disponibile l'inserimento a maschera
- si desidera definire cicli del costruttore

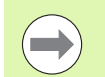

Il numero di blocchi con dialogo in chiaro inseribili per ciascuna sequenza con dialogo in chiaro non è limitato!

Si possono inserire le seguenti funzioni con testo in chiaro per cui non è possibile un inserimento a maschera:

- Funzioni traiettoria L, CHF, CC, C, CR, CT, RND tramite i tasti grigi delle funzioni di traiettoria
- Blocco STOP tramite tasto STOP
- Blocco funzione M separato tramite tasto ASCII M
- Chiamata utensile tramite tasto TOOL CALL
- Definizioni ciclo
- Definizioni ciclo di tastatura
- Ripetizione di blocchi di programma/tecnica sottoprogramma
- Programmazione parametri Q

| smarT.NC: Programmaz<br>Avanzamento? F=                    | zione                                   | Editing<br>programma                          |
|------------------------------------------------------------|-----------------------------------------|-----------------------------------------------|
| NC:\SMARTNC\123_DRILL.HU                                   | Sequenza dialogo testo in c             | hiaro                                         |
| • 0 Programma: 123_DRILL mm<br>▶ 1 Programma: 123_DRILL mm | BEGIN<br>1 L Z+250 RØ FMAX<br>*2 M128 F | M _                                           |
| ∗ 🔚 40 UNITA' testo in chiaro                              | ENU                                     | S                                             |
|                                                            |                                         | * ≙                                           |
|                                                            |                                         | s 🚽 [                                         |
|                                                            |                                         | S100%                                         |
|                                                            |                                         | \$<br>(i) (i) (i) (i) (i) (i) (i) (i) (i) (i) |
|                                                            | 1                                       |                                               |

### Definizione delle posizioni di lavorazione

### Principi fondamentali

Le posizioni di lavorazione possono essere definite direttamente in coordinate cartesiane nella **maschera panoramica 1** del rispettivo passo di lavorazione (vedere la figura in alto a destra). Se si deve eseguire la lavorazione su più di tre posizioni o su sagome di lavorazione, nella **maschera dettagliata Posizione** (2) è possibile inserirne altre 6 – e quindi complessivamente 9 posizioni di lavorazione o, in alternativa, diverse sagome di lavorazione.

L'inserimento incrementale è ammesso a partire dalla 2ª posizione di lavorazione. La commutazione può avvenire tramite il tasto I o tramite softkey, la 1ª posizione di lavorazione deve essere necessariamente inserita in valore assoluto.

Particolarmente comoda è la definizione delle posizioni di lavorazione tramite il generatore di sagome, che visualizza immediatamente le posizioni di lavorazione inserite, dopo che i parametri necessari sono stati immessi e memorizzati.

Le posizioni di lavorazione, che sono state definite tramite il generatore di sagome, vengono memorizzate automaticamente da smarT.NC in una tabella punti (file .HP), che può essere riutilizzata a piacere. Particolarmente pratica è la possibilità di mascherare o bloccare posizioni di lavorazione qualsiasi, selezionabili graficamente.

Se su controlli meno recenti sono già state utilizzate tabelle punti (file .PNT), queste possono essere lette tramite le interfacce e utilizzate anche in smarT.NC.

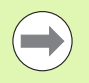

Se servono sagome di lavorazione regolari, utilizzare le possibilità di definizione nella maschera dettagliata Posizione. Se servono sagome di lavorazione voluminose e irregolari, utilizzare il generatore di sagome.

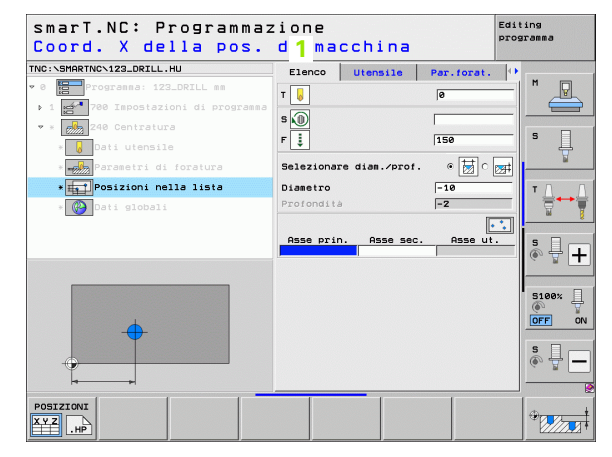

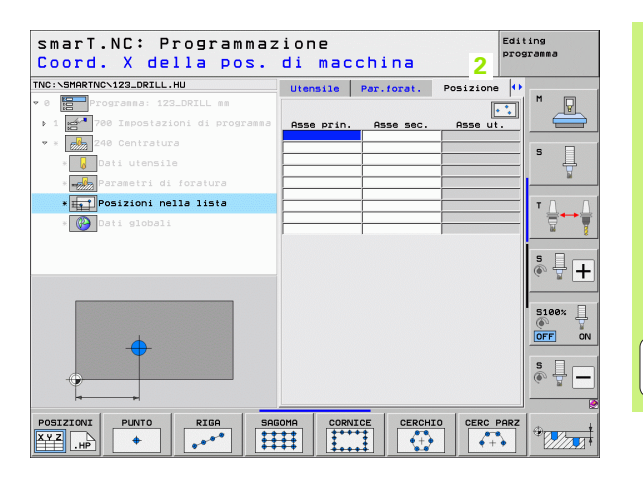

157

### Utilizzo ripetuto di posizioni di lavorazione

Indipendentemente dal fatto che le posizioni di lavorazione siano state generate direttamente nella maschera o come file .HP nel generatore di sagome, è possibile utilizzare queste posizioni di lavorazione per tutte le seguenti unit di lavorazione. A tale scopo lasciare semplicemente vuoto il campo di inserimento per le posizioni di lavorazione, quindi smarT.NC utilizza automaticamente le ultime posizioni di lavorazione definite.

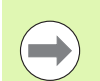

Le posizioni di lavorazione rimangono efficaci, finché non se ne definiscono di nuove in una qualsiasi unit successiva.

### Definizione sagome di lavorazione nella maschera dettagliata Posizione

Selezionare una unit di lavorazione qualsiasi

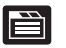

Selezionare la maschera dettagliata Posizione

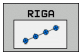

Tramite softkey selezionare la sagoma di lavorazione desiderata

Se si è definita una sagoma di lavorazione, per motivi di spazio smarT.NC visualizza poi nella maschera panoramica un corrispondente testo di avvertenza con rispettiva grafica, anziché i valori di inserimento.

Le modifiche dei valori possono essere effettuate nella maschera dettagliata **Posizione**!

| smarT.NC: Programmaz<br>Coord. X della pos. | ione<br>di mac | china      |           | Editing<br>programma |
|---------------------------------------------|----------------|------------|-----------|----------------------|
| TNC:\SMARTNC\123_DRILL.HU                   | Utensile       | Par.forat. | Posizione | •                    |
| 0 Progranna: 123_DRILL mm                   |                |            | •         | ╗ ″ 🖳                |
| ▶ 1 🚰 700 Impostazioni di programma         | Asse prin.     | Asse sec.  | Asse ut.  | _ <u> </u>           |
| • * 240 Centratura                          |                | -          |           |                      |
| * 🛃 Dati utensile                           |                | _          |           | =  <sup>™</sup> ₩    |
| * Parametri di foratura                     |                |            |           | <u>₩</u>             |
| * Posizioni nella lista                     | <br>           |            | -         | = ╹⊥₊ノ               |
| * 🚱 Dati globali                            |                | 1          |           | - 7                  |
|                                             |                |            |           | s ₽ +                |
|                                             |                |            |           | S100%                |
|                                             |                |            |           | \$                   |
| POSIZIONI PUNTO RIGA SAG                    |                |            |           | ARZ                  |

# Definizione delle posizioni di Iavorazione

| smarT.NC: Programmaz<br>Chiamata utensile | ione                                                                                                    |             | Editing<br>programma |
|-------------------------------------------|----------------------------------------------------------------------------------------------------|-------------|----------------------|
| TKC: \SHARTKC\123_ORILL,HU<br>• 0         | Elenco Utensile<br>T U<br>S D<br>F Ž<br>Selezionare diam./PF<br>Diametro<br>Profondia<br>Segone definite: | Per. foret. |                      |
| CONF                                      | ERMA                                                                                                    | SELEZ       |                      |

i

### Riga singola, diritta o ruotata

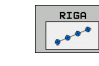

- ▶ Punto part. 1. asse: coordinata del punto di partenza della riga nell'asse principale del piano di lavoro
- ▶ Punto part. 2. asse: coordinata del punto di partenza della riga nell'asse secondario del piano di lavoro
- ▶ Distanza: distanza tra le posizioni di lavorazione. Il valore può essere inserito con segno positivo o negativo
- Numero di lavorazioni: numero totale delle posizioni di lavorazione
- Rotazione: angolo di rotazione intorno al punto di partenza inserito. Asse di riferimento: asse principale del piano di lavoro attivo (ad es. X con asse utensile Z). Il valore può essere inserito con segno positivo o negativo
- **Coord. superficie**: coordinata della superficie del pezzo

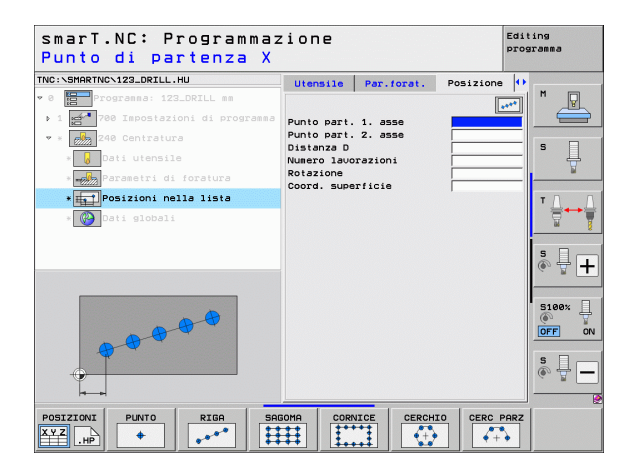

### Sagoma diritta, ruotata o distorta

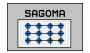

- Punto part. 1. asse: coordinata del punto di partenza della sagoma 1 nell'asse principale del piano di lavoro
- Punto part. 2. asse: coordinata del punto di partenza della sagoma 2 nell'asse secondario del piano di lavoro
- Distanza 1. asse: distanza delle posizioni di lavorazione nell'asse principale del piano di lavoro. Il valore può essere inserito con segno positivo o negativo
- Distanza 2. asse: distanza delle posizioni di lavorazione nell'asse secondario del piano di lavoro. Il valore può essere inserito con segno positivo o negativo
- Numero colonne: numero totale di colonne della sagoma
- Numero righe: numero totale di righe della sagoma
- Rotazione: angolo di rotazione con cui tutta la sagoma viene ruotata intorno al punto di partenza inserito. Asse di riferimento: asse principale del piano di lavoro attivo (ad es. X con asse utensile Z). Il valore può essere inserito con segno positivo o negativo
- Rotazione asse principale: angolo di rotazione con cui esclusivamente l'asse principale del piano di lavoro viene distorto rispetto al punto di partenza inserito. Il valore può essere inserito con segno positivo o negativo.
- Rotazione asse secondario: angolo di rotazione con cui esclusivamente l'asse secondario del piano di lavoro viene distorto rispetto al punto di partenza inserito. Il valore può essere inserito con segno positivo o negativo.
- **Coord.** superficie: coordinata della superficie del pezzo

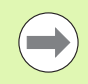

l parametri **Rotazione asse principale** e **Rotazione asse** secondario agiscono in modo additivo rispetto a una **Rotazione** di tutta la sagoma già eseguita.

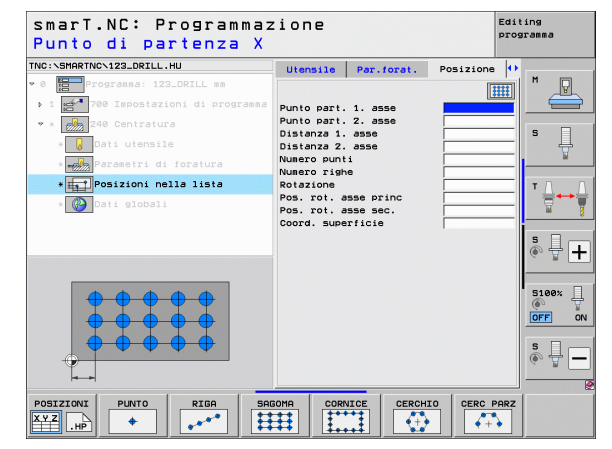

### Definizione delle posizioni di lavorazione

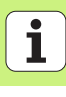

### Cornice diritta, ruotata o distorta

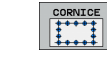

- Punto part. 1. asse: coordinata del punto di partenza della cornice 1 nell'asse principale del piano di lavoro
- Punto part. 2. asse: coordinata del punto di partenza della cornice 2 nell'asse secondario del piano di lavoro
- Distanza 1. asse: distanza delle posizioni di lavorazione nell'asse principale del piano di lavoro. Il valore può essere inserito con segno positivo o negativo
- Distanza 2. asse: distanza delle posizioni di lavorazione nell'asse secondario del piano di lavoro. Il valore può essere inserito con segno positivo o negativo
- Numero righe: numero totale di righe della cornice
- Numero colonne: numero totale di colonne della cornice
- Rotazione: angolo di rotazione con cui tutta la cornice viene ruotata intorno al punto di partenza inserito. Asse di riferimento: asse principale del piano di lavoro attivo (ad es. X con asse utensile Z). Il valore può essere inserito con segno positivo o negativo
- Rotazione asse principale: angolo di rotazione con cui esclusivamente l'asse principale del piano di lavoro viene distorto rispetto al punto di partenza inserito. Il valore può essere inserito con segno positivo o negativo.
- Rotazione asse secondario: angolo di rotazione con cui esclusivamente l'asse secondario del piano di lavoro viene distorto rispetto al punto di partenza inserito. Il valore può essere inserito con segno positivo o negativo.
- **Coord. superficie**: coordinata della superficie del pezzo

I parametri **Rotazione asse principale** e **Rotazione asse** secondario agiscono in modo additivo rispetto a una **Rotazione** di tutta la cornice già eseguita.

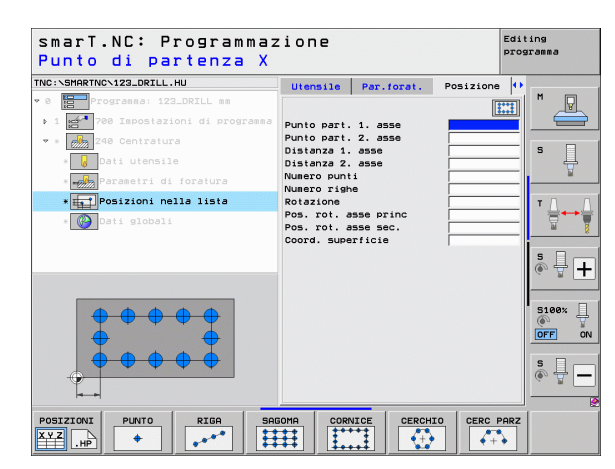

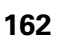

### **Cerchio completo**

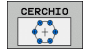

- ▶ Centro 1. asse: coordinata del centro del cerchio 1 nell'asse principale del piano di lavoro
- Centro 2. asse: coordinata del centro del cerchio 2 nell'asse secondario del piano di lavoro
- Diametro: diametro del cerchio di fori
- Angolo di partenza: angolo polare della prima posizione di lavorazione. Asse di riferimento: asse principale del piano di lavoro attivo (ad es. X con asse utensile Z). Il valore può essere inserito con segno positivo o negativo
- ▶ Numero di lavorazioni: numero totale delle posizioni di lavorazione sul cerchio
- **Coord. superficie**: coordinata della superficie del pezzo

smarT.NC calcola il passo angolare tra due posizioni di lavorazione sempre da 360° diviso per il numero delle lavorazioni.

| NC:\SMARTNC\123_DRILL.HU              | Utensile Par.forat.                    | Posizione 🕩 | -        |
|---------------------------------------|----------------------------------------|-------------|----------|
| 0 Progranna: 123_DRILL mm             |                                        |             |          |
| ▶ 1 🚰 700 Impostazioni di programma   | Centro 1. asse                         |             |          |
| 🕈 * 🛃 240 Centratura                  | Centro 2. asse                         |             | s 🗆      |
| * 😡 Dati utensile                     | Angolo di partenza                     |             | - H      |
| *                                     | Numero lavorazioni<br>Coord superficie |             | <u> </u> |
| * Posizioni nella lista               | oodraf Saperificie                     |             | тЛЛ      |
| * 🚱 Dati globali                      |                                        |             |          |
|                                       |                                        |             |          |
|                                       |                                        |             | 🔊 🕂 🕂    |
|                                       |                                        |             |          |
|                                       |                                        |             | 5100%    |
| <b>X</b>                              |                                        |             |          |
|                                       |                                        |             |          |
|                                       |                                        |             | S        |
| · · · · · · · · · · · · · · · · · · · |                                        |             | (e) # -  |
|                                       |                                        |             |          |

# Definizione delle posizioni di Iavorazione

i

### Cerchio parziale

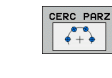

- Centro 1. asse: coordinata del centro del cerchio 1 nell'asse principale del piano di lavoro
- Centro 2. asse: coordinata del centro del cerchio 2 nell'asse secondario del piano di lavoro
- Diametro: diametro del cerchio di fori
- ▶ Angolo di partenza: angolo polare della prima posizione di lavorazione. Asse di riferimento: asse principale del piano di lavoro attivo (ad es. X con asse utensile Z). Il valore può essere inserito con segno positivo o negativo
- Passo angol./ang. finale: angolo polare incrementale tra due posizioni di lavorazione. In alternativa angolo finale assoluto inseribile (commutazione tramite softkey). I valori possono essere inseriti con segno positivo o negativo
- ▶ Numero di lavorazioni: numero totale delle posizioni di lavorazione sul cerchio
- ▶ Coord. superficie: coordinata della superficie del pezzo

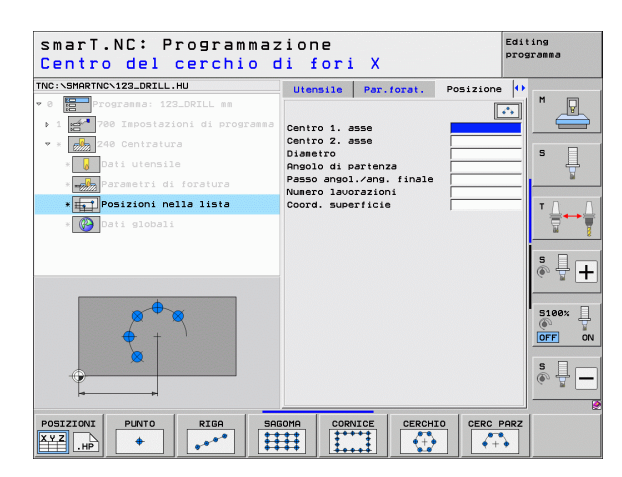

### Avvio del generatore di sagome

Il generatore di sagome di smarT.NC può essere avviato in due modi diversi:

- direttamente dal terzo livello softkey del menu principale di smarT.NC, se si desidera definire di seguito più file di punti
- durante la definizione della lavorazione dalla maschera, se si desidera inserire le posizioni di lavorazione

### Avvio del generatore di sagome dal livello principale del menu Edit

| L |
|---|
| L |
|   |

Selezionare il modo operativo smarT.NC

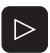

Selezionare il terzo livello softkey

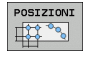

- Avviare il generatore di sagome: smarT.NC passa nella Gestione file (vedere la figura a destra) e visualizza i file di punti già esistenti - se presenti -
- Selezionare un file di punti (\*.HP) esistente, confermare con ENT o

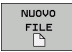

Aprire un nuovo file di punti: inserire il nome del file (senza il tipo), confermare con il tasto MM oppure INCH: smarT.NC apre un file di punti nell'unità di misura selezionata e poi entra nel generatore di sagome

| Gestione                                  | file                            |              |                  | Edi             | ing<br>aramma |
|-------------------------------------------|---------------------------------|--------------|------------------|-----------------|---------------|
| TNC:\smarTNC                              | FR1.HP                          |              |                  |                 |               |
| * 🖶 TNC :                                 | = TNC:\SMARTNC\*.*              |              |                  |                 | M             |
| Cgtech                                    | Nome file                       | Tip( - Di    | im. Modificate S | tato 🗎          |               |
| DEMO                                      | - HAKEN                         | HC E         | 82 16.09.2011 -  |                 |               |
| dunppgn                                   | MEBEL                           | HC 4         | 32 04.08.2011 -  |                 |               |
| DNK                                       | -HEBELSTUD                      | HC 1         | 94 04.08.2011 -  |                 | s 🗌           |
| Presentation                              | SKONTUR                         | HC E         | 34 04.08.2011 -  |                 | 4             |
| Service                                   | KREISLINKS                      | HC 1         | 60 04.08.2011 -  |                 |               |
| SmarTNC                                   | KREISRECHTS                     | HC 1         | 60 04.08.2011 -  |                 |               |
| > 🗋system                                 | RPOCKRECHTS                     | HC 2         | 58 04.08.2011 -  |                 | тл            |
| incguide                                  | SLOTSTUDRECHTS                  | HC 2         | 10 04.08.2011 -  |                 | + <b>→</b> >  |
| ■C:                                       | ST1                             | нс в         | 60 24.10.2011 -  |                 | <u>.</u>      |
| 로H:                                       |                                 | HC 2         | 02 04.08.2011 -  |                 | <u> </u>      |
| £H:                                       | FR1                             | HP 27        | 79 26.10.2011 -  | +               |               |
| 로0:                                       | ELOCHREIHE                      | HP 32        | 13 11.05.2005 -  |                 | i à 🕂 🗆       |
| 로P:                                       | LOCHZEILE                       | HP 7         | 94 11.05.2005 -  |                 | ~ ¥           |
| <u>an.</u>                                | EINEW1                          | HP 1         | 09 26.10.2011 -  | +               |               |
| $\phi \phi \phi \phi \phi \phi \phi \phi$ | #** PATDUMP                     | HP 13        | 860 26.10.2011 - | +               |               |
| <u>.</u>                                  | mplate                          | HP 13        | 31 28.10.2010 -  | +               | 5100%         |
|                                           | 22 PLATTENPUNKTE                | HP 17        | 49 11.05.2005 -  |                 | OFF           |
| <b></b>                                   | SIEBV2                          | HP 428       | 25 24.10.2011 -  | +               |               |
| ~ ~ ~                                     | #VFORM                          | HP 19        | 22 20.07.2005 -  |                 |               |
| φ                                         | 123                             | HU 10        | 84 16.09.2011 -  |                 | S L           |
| . <sup>₩</sup>                            | 123_DRILL                       | HU 4         | 22 09.11.2011 -  | 🗸               | 6. 2          |
| ф.ф.ф.ф.ф.ф.ф                             | 4<br>70 Oggetti / 1945,6KByte / | 181,0GByte 1 | ib.              |                 |               |
| PAGINA PAGIN                              | A SELEZ. COPY                   | SELEZIONA    |                  | TIMI            |               |
|                                           | ABC-XYZ                         | TIPO         | FILE F           | ILE<br>Solution | FINE          |

i

### Avvio del generatore di sagome da una maschera

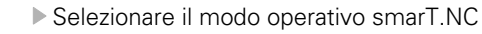

- Selezionare un passo di lavorazione qualsiasi in cui si possano definire posizioni di lavorazione
- Selezionare uno dei campi di inserimento in cui si deve definire una posizione di lavorazione (vedere la figura in alto a destra)
- Commutare su definizione posizioni di lavorazione in file di punti
  - Per creare un nuovo file: inserire il nome del file (senza il tipo), confermare con il softkey NUOVO .HP
  - Confermare l'unità di misura del nuovo file di punti nella finestra in primo piano con il tasto MM oppure INCH: smarT.NC si trova ora nel generatore di sagome
- Per selezionare un file HP esistente: premere il softkey SELEZ. .HP: smarT.NC visualizza una finestra in primo piano con i file di punti esistenti. Selezionare uno dei file visualizzati e confermare con il tasto ENT o con il pulsante OK nella maschera

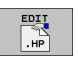

SELEZ

POSIZIONI

SELEZ.

- Per modificare un file HP già selezionato: premere il softkey EDIT .HP: smarT.NC avvia direttamente il generatore di sagome
- Per selezionare un file PNT esistente: premere il softkey SELEZIONA .HP: smarT.NC visualizza una finestra in primo piano con i file di punti esistenti Selezionare uno dei file visualizzati e confermare con il tasto ENT o con il pulsante OK nella maschera

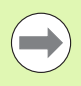

Se si desidera modificare un file .PNT, smarT.NC lo converte in un file .HP. Rispondere alla domanda di dialogo con OK.

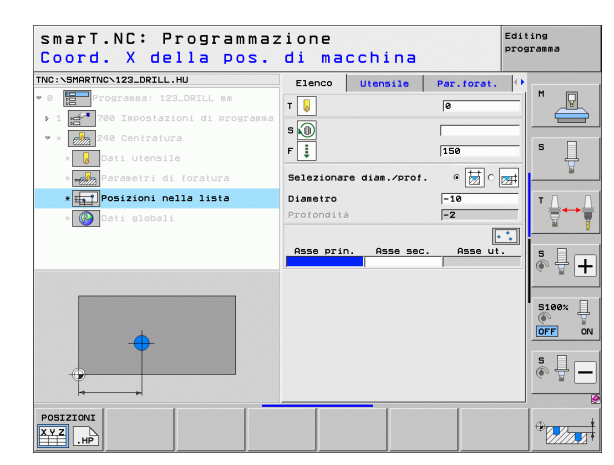

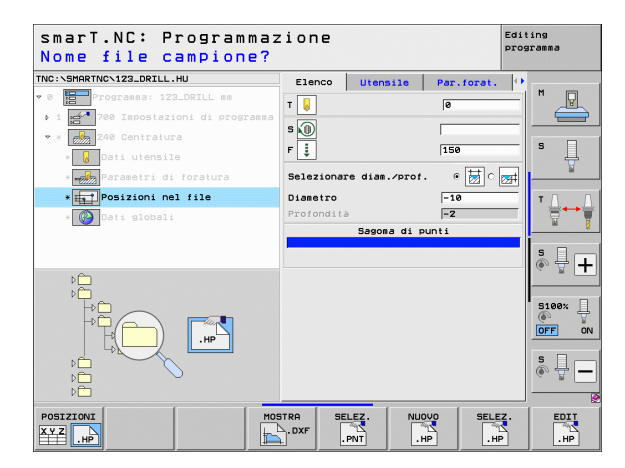

### Chiusura del generatore di sagome

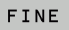

Premere il tasto END o il softkey FINE: smarT.NC visualizza una finestra in primo piano (vedere la figura a destra)

- Premere il tasto ENT o il pulsante Sì, per memorizzare tutte le modifiche eseguite – o per salvare un nuovo file – e chiudere il generatore di sagome
- Premere il tasto NO ENT o il pulsante No, per non memorizzare tutte le modifiche eseguite e chiudere il generatore di sagome
- Premere il tasto ESC per ritornare nel generatore di sagome

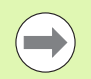

Se il generatore di sagome è stato avviato da una maschera, dopo la chiusura si ritorna automaticamente nella stessa.

Se il generatore di sagome è stato avviato dal livello principale, dopo la chiusura si ritorna automaticamente nell'ultimo programma .HU selezionato.

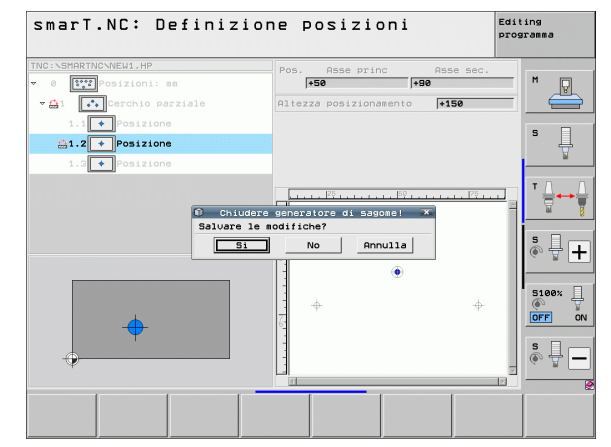

# Definizione delle posizioni di Iavorazione

### Lavorare con il generatore di sagome

### Panoramica

Nel generatore di sagome sono disponibili le seguenti possibilità per la definizione delle posizioni di lavorazione:

| Funzione                            | Softkey | Pagina     |
|-------------------------------------|---------|------------|
| Punto singolo, cartesiano           | PUNTO   | Pagina 173 |
| Riga singola, diritta o ruotata     | RIGA    | Pagina 173 |
| Sagoma diritta, ruotata o distorta  | SAGOMA  | Pagina 174 |
| Cornice diritta, ruotata o distorta |         | Pagina 175 |
| Cerchio completo                    | CERCHIO | Pagina 176 |
| Cerchio parziale                    |         | Pagina 177 |
| Modifica altezza di partenza        |         | Pagina 178 |

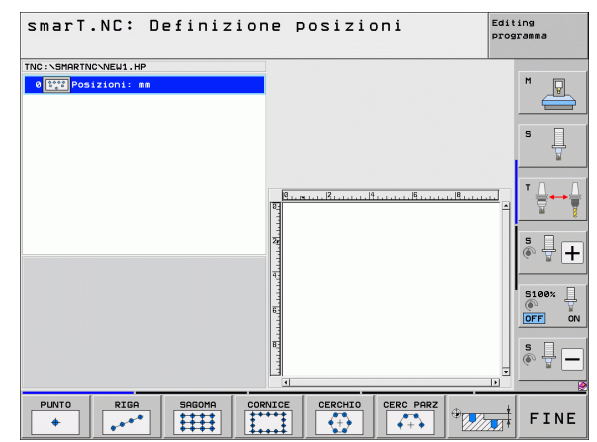

168

Ĩ

### Definizione della sagoma

- Selezionare tramite softkey la sagoma da definire
- Definire nella maschera i parametri necessari: selezionare il successivo campo di inserimento con il tasto ENT o con il tasto "freccia verso il basso"
- Memorizzare i parametri: premere il tasto END

Dopo che una qualsiasi sagoma è stata inserita tramite maschera, smarT.NC la rappresenta simbolicamente come icona sulla parte sinistra dello schermo in Treeview 1.

Nella parte inferiore destra dello schermo 2 la sagoma viene rappresentata graficamente subito dopo la memorizzazione dei parametri.

Aprendo il Treeview con il "tasto freccia a destra", tramite il "tasto freccia in basso" è possibile selezionare ciascun punto all'interno della sagoma precedentemente definita. smarT.NC visualizza il punto selezionato a sinistra evidenziato in blu nella grafica a destra (3). A titolo informativo, nella parte superiore destra dello schermo 4 vengono visualizzate anche le coordinate cartesiane del punto selezionato.

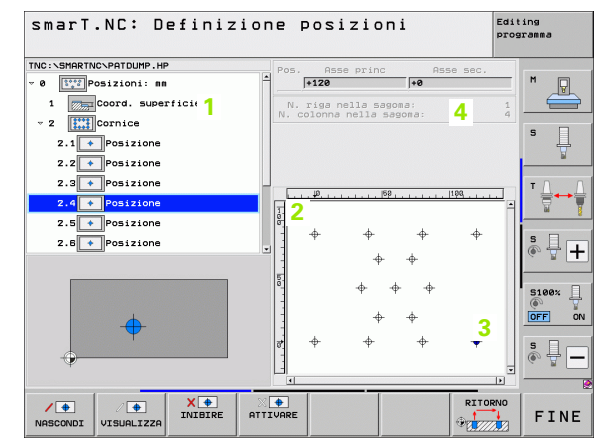

# Definizione delle posizioni di lavorazione

### Funzioni del generatore di sagome

170

### Funzione

In Treeview, mascheratura per la lavorazione della sagoma o della posizione selezionata. Le sagome o le posizioni mascherate vengono contrassegnate in Treeview con una barretta rossa e nell'anteprima grafica con un punto rosso chiaro

Riattivazione della sagoma o della posizione mascherata

In Treeview blocco per la lavorazione della posizione selezionata. Le posizioni bloccate vengono contrassegnate in Treeview con una croce rossa. smarT.NC non visualizza nella grafica le posizioni bloccate. Queste posizioni non vengono memorizzate nel file .HP creato da smarT.NC subito dopo l'uscita dal generatore di sagome

Riattivazione delle posizioni bloccate

Esportazioni delle posizioni di lavorazione definite in un file .PNT. Necessario solo se si desidera utilizzare la sagoma di lavorazione su versioni precedenti del software iTNC 530

Visualizzazione in Treeview solo della sagoma selezionata/ di tutte le sagome definite. smarT.NC visualizza in Treeview la sagoma selezionata evidenziata in blu.

### sagoma zioni

X 🕈 INIBIRE

ANTEPRIMA SINGOLO

COMPLETO

/ 🜩 VISUALIZZA

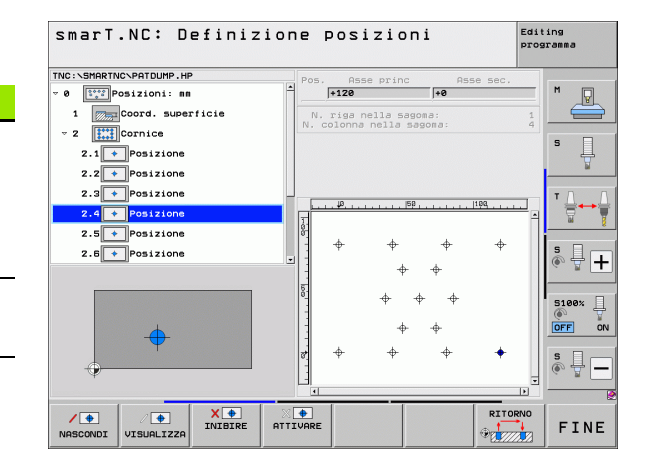

| Funzione                                                                              | Softkey          |
|---------------------------------------------------------------------------------------|------------------|
| Visualizza/maschera righelli                                                          | SAGOME<br>OFF ON |
| Pagina precedente                                                                     |                  |
| Pagina successiva                                                                     |                  |
| Salto all'inizio del file                                                             | INIZIO           |
| Salto alla fine del file                                                              | FINE             |
| Funzione Zoom: spostamento verso l'alto del campo di<br>zoom (ultimo livello softkey) | Î                |
| Funzione Zoom: spostamento verso il basso del campo di zoom (ultimo livello softkey)  | ţ                |
| Funzione Zoom: spostamento verso sinistra del campo di zoom (ultimo livello softkey)  | +                |
| Funzione Zoom: spostamento verso destra del campo di zoom (ultimo livello softkey)    | ⇒                |

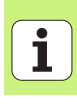

| Funzione                                                                                                    | Softkey |
|----------------------------------------------------------------------------------------------------|---------|
| Funzione Zoom: ingrandimento del pezzo. Il TNC<br>ingrandisce il centro del dettaglio rappresentato<br>attualmente. Eventualmente posizionare con le barre di<br>scorrimento il disegno nella finestra in modo che il dettaglio<br>desiderato sia direttamente visibile premendo il softkey<br>(ultimo livello softkey) | +       |
| Funzione Zoom: riduzione del pezzo (ultimo livello softkey)                                                                                                    | -       |
| Funzione Zoom: rappresentazione del pezzo in dimensione originale (ultimo livello softkey)                                                                                                    | 1:1     |

### Punto singolo, cartesiano

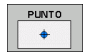

- ▶ X: coordinata nell'asse principale del piano di lavoro
- ▶ Y: coordinata nell'asse secondario del piano di lavoro

### Riga singola, diritta o ruotata

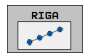

- Punto part. 1. asse: coordinata del punto di partenza della riga nell'asse principale del piano di lavoro
- Punto part. 2. asse: coordinata del punto di partenza della riga nell'asse secondario del piano di lavoro
- Distanza: distanza tra le posizioni di lavorazione. Il valore può essere inserito con segno positivo o negativo
- Numero di lavorazioni: numero totale delle posizioni di lavorazione
- Rotazione: angolo di rotazione intorno al punto di partenza inserito. Asse di riferimento: asse principale del piano di lavoro attivo (ad es. X con asse utensile Z). Il valore può essere inserito con segno positivo o negativo

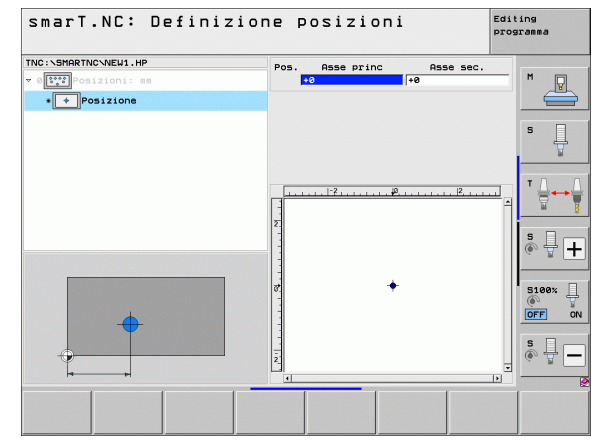

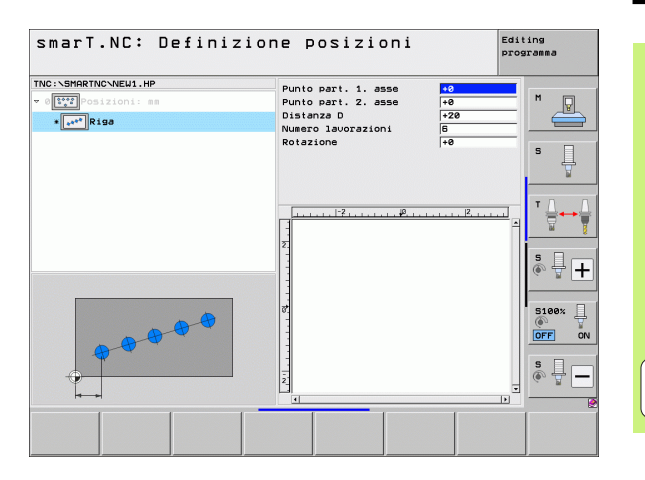

### Definizione delle posizioni di Iavorazione

i

### Sagoma diritta, ruotata o distorta

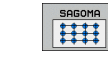

- Punto part. 1. asse: coordinata del punto di partenza della sagoma 1 nell'asse principale del piano di lavoro
- Punto part. 2. asse: coordinata del punto di partenza della sagoma 2 nell'asse secondario del piano di lavoro
- Distanza 1. asse: distanza delle posizioni di lavorazione nell'asse principale del piano di lavoro. Il valore può essere inserito con segno positivo o negativo
- Distanza 2. asse: distanza delle posizioni di lavorazione nell'asse secondario del piano di lavoro. Il valore può essere inserito con segno positivo o negativo
- Numero righe: numero totale di righe della sagoma
- Numero colonne: numero totale di colonne della sagoma
- Rotazione: angolo di rotazione con cui tutta la sagoma viene ruotata intorno al punto di partenza inserito. Asse di riferimento: asse principale del piano di lavoro attivo (ad es. X con asse utensile Z). Il valore può essere inserito con segno positivo o negativo
- Rotazione asse principale: angolo di rotazione con cui esclusivamente l'asse principale del piano di lavoro viene distorto rispetto al punto di partenza inserito. Il valore può essere inserito con segno positivo o negativo.
- Rotazione asse secondario: angolo di rotazione con cui esclusivamente l'asse secondario del piano di lavoro viene distorto rispetto al punto di partenza inserito. Il valore può essere inserito con segno positivo o negativo.

l parametri **Rotazione asse principale** e **Rotazione asse secondario** agiscono in modo additivo rispetto a una **Rotazione** di tutta la sagoma già eseguita.

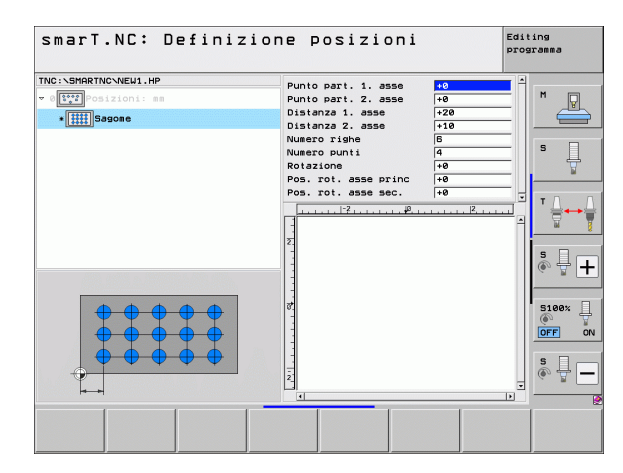

### Cornice diritta, ruotata o distorta

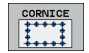

- Punto part. 1. asse: coordinata del punto di partenza della cornice 1 nell'asse principale del piano di lavoro
- Punto part. 2. asse: coordinata del punto di partenza della cornice 2 nell'asse secondario del piano di lavoro
- Distanza 1. asse: distanza delle posizioni di lavorazione nell'asse principale del piano di lavoro. Il valore può essere inserito con segno positivo o negativo
- Distanza 2. asse: distanza delle posizioni di lavorazione nell'asse secondario del piano di lavoro. Il valore può essere inserito con segno positivo o negativo
- Numero righe: numero totale di righe della cornice
- Numero colonne: numero totale di colonne della cornice
- Rotazione: angolo di rotazione con cui tutta la cornice viene ruotata intorno al punto di partenza inserito. Asse di riferimento: asse principale del piano di lavoro attivo (ad es. X con asse utensile Z). Il valore può essere inserito con segno positivo o negativo
- Rotazione asse principale: angolo di rotazione con cui esclusivamente l'asse principale del piano di lavoro viene distorto rispetto al punto di partenza inserito. Il valore può essere inserito con segno positivo o negativo.
- Rotazione asse secondario: angolo di rotazione con cui esclusivamente l'asse secondario del piano di lavoro viene distorto rispetto al punto di partenza inserito. Il valore può essere inserito con segno positivo o negativo.

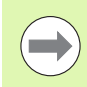

l parametri **Rotazione asse principale** e **Rotazione asse** secondario agiscono in modo additivo rispetto a una **Rotazione** di tutta la cornice già eseguita.

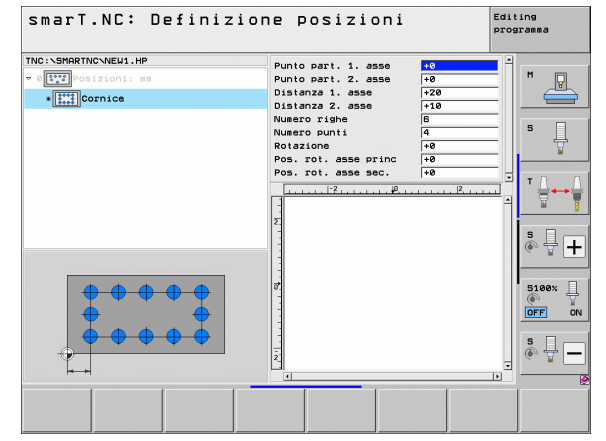

# Definizione delle posizioni d lavorazione

### **Cerchio completo**

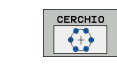

- Centro 1. asse: coordinata del centro del cerchio 1 nell'asse principale del piano di lavoro
- Centro 2. asse: coordinata del centro del cerchio 2 nell'asse secondario del piano di lavoro
- ▶ Diametro: diametro del cerchio
- ▶ Angolo di partenza: angolo polare della prima posizione di lavorazione. Asse di riferimento: asse principale del piano di lavoro attivo (ad es. X con asse utensile Z). Il valore può essere inserito con segno positivo o negativo
- Numero di lavorazioni: numero totale delle posizioni di lavorazione sul cerchio

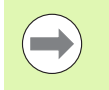

smarT.NC calcola il passo angolare tra due posizioni di lavorazione sempre da 360° diviso per il numero delle lavorazioni.

|                                                                      |                                                                                          |                             | granma                   |
|----------------------------------------------------------------------|------------------------------------------------------------------------------------------|-----------------------------|--------------------------|
| TNC:\SHARTNC\NEW1.HP  v ([iv]) Posizionii mm *[iv]) Ocichio completo | Centro 1. asse<br>Centro 2. asse<br>Diametro<br>Angolo di partenza<br>Numero lavorazioni | +50<br>+50<br>80<br>+0<br>B | M P                      |
|                                                                      |                                                                                          | <u></u> A                   | ĭ                        |
|                                                                      |                                                                                          | -                           | S100× U<br>OFF ON<br>S U |

### **Cerchio parziale**

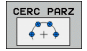

- Centro 1. asse: coordinata del centro del cerchio 1 nell'asse principale del piano di lavoro
- Centro 2. asse: coordinata del centro del cerchio 2 nell'asse secondario del piano di lavoro
- **Diametro**: diametro del cerchio
- Angolo di partenza: angolo polare della prima posizione di lavorazione. Asse di riferimento: asse principale del piano di lavoro attivo (ad es. X con asse utensile Z). Il valore può essere inserito con segno positivo o negativo
- Passo angolare: angolo polare incrementale tra due posizioni di lavorazione. Il valore può essere inserito con segno positivo o negativo. Una modifica del passo angolare provoca automaticamente una modifica dell'angolo finale definito
- ▶ Numero di lavorazioni: numero totale delle posizioni di lavorazione sul cerchio
- Angolo finale: angolo polare dell'ultimo foro. Asse di riferimento: asse principale del piano di lavoro attivo (ad es. X con asse utensile Z). Il valore può essere inserito con segno positivo o negativo. Una modifica dell'angolo finale provoca automaticamente una modifica del passo angolare eventualmente definito in precedenza

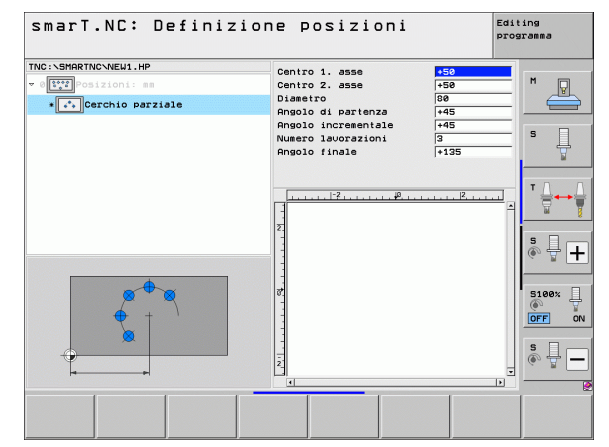

### Definizione delle posizioni di lavorazione

### Modifica altezza di partenza

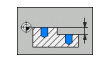

▶ Coord. superficie: coordinata della superficie del pezzo

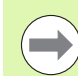

Se durante la definizione delle posizioni di lavorazione non viene definita un'altezza di partenza, smarT.NC imposta sempre a 0 la coordinata della superficie del pezzo.

Se si modifica l'altezza di partenza, la nuova altezza vale per tutte le posizioni di lavorazione programmate successivamente.

Se si seleziona in Treeview il simbolo della coordinata della superficie, l'anteprima grafica evidenzia in verde tutte le posizioni di lavorazione per cui vale questa altezza di partenza.

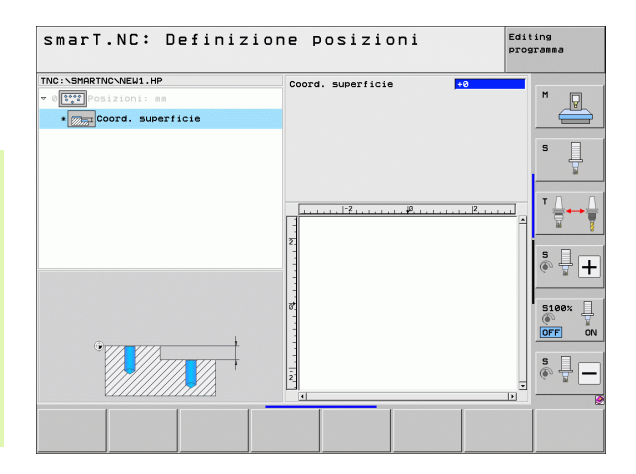

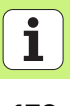

### Definizione dell'altezza di ritorno per il posizionamento (funzione FCL 3)

Tramite tasti a freccia selezionare qualunque posizione singola, che si deve raggiungere a un'altezza definita

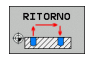

Altezza di ritorno: inserire la coordinata assoluta, alla quale il TNC deve raggiungere questa posizione. La posizione viene evidenziata dal TNC con un cerchio supplementare

| _ |
|---|
|   |

L'altezza di ritorno definita si riferisce di norma all'origine attiva.

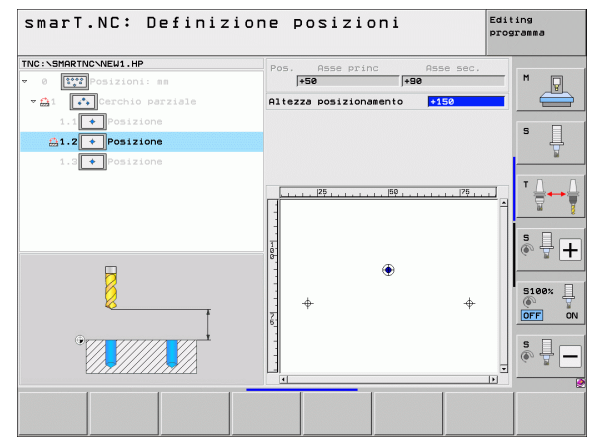

# Definizione delle posizioni di lavorazione

i

### Definizione dei profili

### Principi fondamentali

I profili vengono definiti sempre in file separati (tipo di file **.HC**). Poiché i file .HC contengono una pura descrizione del profilo – solo dati geometrici, nessun dato tecnologico – possono essere impiegati in modo flessibile: come profilo sagomato, come tasca o come isola.

I file HC possono essere generati con le funzioni di traiettoria disponibili oppure esportati con l'ausilio del convertitore DXF (opzione software) da file DXF esistenti.

Le descrizioni del profilo già esistenti in precedenti programmi con dialogo in chiaro (file .H) possono essere convertite con poche modifiche in una descrizione del profilo smarT.NC (vedere Pagina 189).

Come per i programmi unit e per il generatore di sagome, smarT.NC visualizza ogni singolo elemento di profilo in Treeview 1 con una corrispondente icona. Nella maschera di inserimento 2 si impostano i dati per il rispettivo elemento di profilo. Nella programmazione libera dei profili FK, oltre alla maschera panoramica 3 sono disponibili altre 3 maschere dettagliate (4) in cui si possono inserire i dati (vedere la figura in basso a destra).

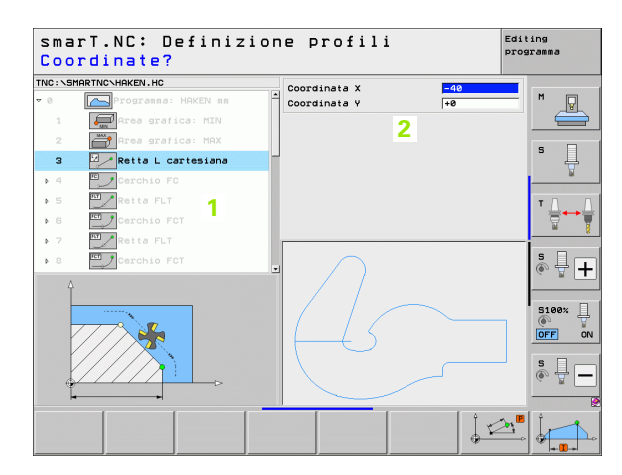

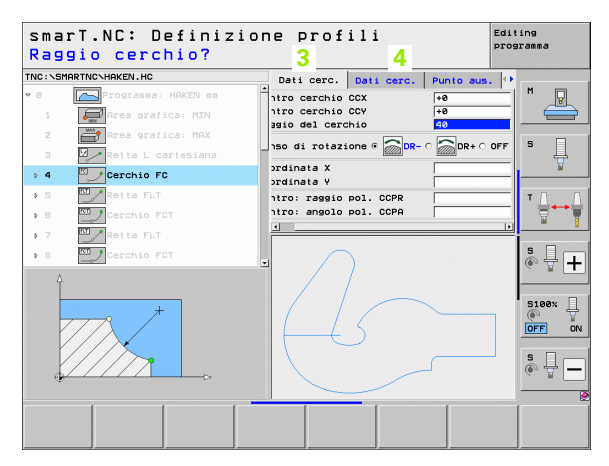
## Definizione dei profili

### Avvio della programmazione dei profili

La programmazione dei profili di smarT.NC può essere avviata in due modi diversi:

- Direttamente dal livello principale del menu Editing, se si desidera definire direttamente di seguito più profili separati
- Durante la definizione della lavorazione dalla maschera, se si desidera inserire i nomi di profilo da modificare

### Avvio della programmazione dei profili dal livello principale del menu Editing

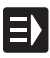

Selezionare il modo operativo smarT.NC

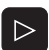

Selezionare il terzo livello softkey

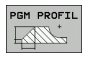

- Avviare la programmazione dei profili: smarT.NC passa nella Gestione file (vedere la figura a destra) e visualizza i programmi di profilo già esistenti - se presenti -
- Selezionare un programma di profilo (\*.HC) esistente, confermare con ENT, o

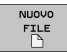

Aprire un nuovo programma di profilo: inserire il nome del file (senza il tipo), confermare con il tasto MM oppure INCH: smarT.NC apre un programma di profilo nell'unità di misura selezionata

smarT.NC inserisce automaticamente due righe per la definizione della superficie di disegno. Eventualmente adattare le dimensioni

| Gestione              | file                  |                |               | Edi            | ing<br>gramma |
|-----------------------|-----------------------|----------------|---------------|----------------|---------------|
| TNC:\smarTNC          | HAKEN.HC              |                |               |                |               |
|                       | TNC:\SMARTNC\*.*      |                |               |                | M             |
| 🗀 cgtech              | Nome file             | Tip(-          | Dim. Modifi   | cate Stato 🗎   | No.           |
| DEMO                  | CAP_P8_6              | HC             | 680 25.10.3   | 2011           |               |
| ngqqnub               | CAP_P8_7              | HC             | 680 25.10.3   | 2011           |               |
| Disk                  | CAP_P8_8              | нс             | 680 25.10.2   | 2011           | s 🗌           |
| Presentation          | Cap_poc_d50           | нс             | 938 25.10.3   | 2011           | 4             |
| Service               | Cap_poc_t12           | нс             | 2404 25.10.3  | 2011           | . W           |
| SmarTNC               | Cap_poc_t14           | HC             | 2404 25.10.3  | 2011           |               |
| > 🗋system             | acap_poc_t5           | HC             | 2956 25.10.2  | 2011           | TA A          |
| Incguide              | - CPOCKLINKS          | нс             | 168 04.08.3   | 2011           |               |
|                       | CSTUDLINKS            | нс             | 160 04.08.3   | 2011           | 1 T           |
| · 모H:                 | DREIECKRECHTS         | нс             | 194 04.08.3   | 2011           | . · ·         |
|                       | HAKEN                 | HC             | 682 16.09.3   | 2011           | • □           |
| . 昱0:                 | HEBEL                 | HC             | 432 04.08.2   | 2011           | ă ∔ ⊥         |
| · 로P:                 | HEBELSTUD             | HC             | 194 04.08.3   | 2011           | A B -         |
|                       |                       | нс             | 634 04.08.3   | 2011           |               |
|                       | KREISLINKS            | HC             | 160 04.08.3   | 2011           |               |
| $\cap$                | KREISRECHTS           | HC             | 160 04.08.3   | 2011           | 5100%         |
| //                    | RPOCKRECHTS           | HC             | 258 04.08.3   | 2011           |               |
| $// \frown$           | SLOTSTUDRECHTS        | HC             | 210 04.08.3   | 2011           |               |
| $\square$             | ST1                   | HC             | 860 24.10.3   | 2011           | _             |
| $\setminus$ $\square$ | VIERECKLINKS          | HC             | 202 04.08.3   | 2011           | S             |
|                       | EFR1                  | HP             | 2779 26.10.2  | 2011+ 🗸        | (e            |
|                       |                       |                |               |                |               |
|                       | 70 Oggetti / 1945,6KB | /te / 180,668/ | e lib.        |                |               |
|                       |                       | XYZ TIPO       | NUOVO<br>FILE | ULTIMI<br>FILE | FINE          |

### Avvio della programmazione dei profili da una maschera

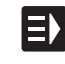

NUOVO

- Selezionare il modo operativo smarT.NC
- Selezionare un passo di lavorazione qualsiasi in cui siano richiesti programmi di profilo (UNIT 122, UNIT 125)
- Selezionare il campo di inserimento in cui si deve definire il nome del programma di profilo (1, vedere figura)
- Per creare un nuovo file: inserire il nome del file (senza il tipo), confermare con il softkey NUOVO
- Confermare l'unità di misura del nuovo programma di profilo nella finestra in primo piano con il tasto MM oppure INCH: smarT.NC apre un programma di profilo nell'unità di misura scelta, poi entra nella programmazione dei profili e avvia automaticamente la definizione del pezzo grezzo definita nel programma unit (definizione della superficie di disegno)
- Per selezionare un file HC esistente: premere il softkey SELEZ. HC: smarT.NC visualizza una finestra in primo piano con i programmi di profilo esistenti. Selezionare uno dei programmi di profilo visualizzati e confermare con il tasto ENT o con il pulsante OK nella maschera

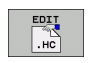

SELEZ.

- Per modificare un file HC già selezionato:: premere il softkey INSERIRE: smarT.NC avvia direttamente la programmazione di profili
- MOSTRA
- Per creare un file HC con il convertitore DXF: premere il softkey MOSTRA DXF: smarT.NC visualizza una finestra in primo piano con i file DXF esistenti. Selezionare uno dei file DXF visualizzati e confermare con il tasto ENT o con il pulsante OK: il TNC avvia il convertitore DXF, con cui si può selezionare il profilo desiderato e salvare direttamente nella maschera il nome del profilo (vedere "Gestione di file DXF (opzione software)" a pagina 190).

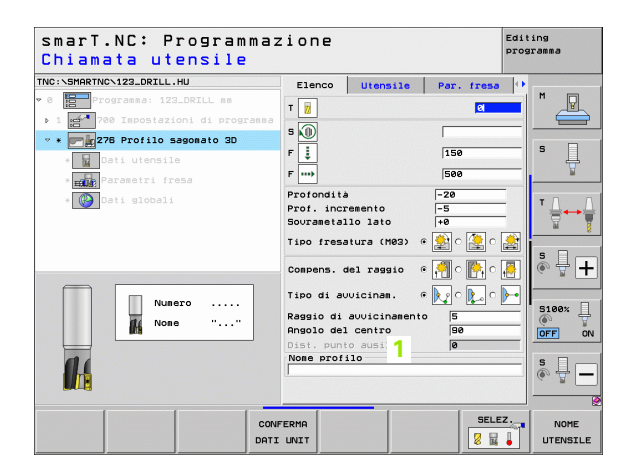

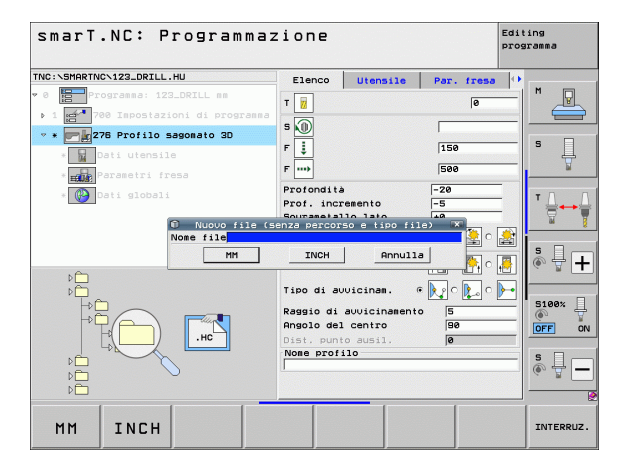

### Chiusura della programmazione dei profili

- Premere il tasto END: smarT.NC conclude la programmazione dei profili e ritorna nello stato dal quale è stata avviata la programmazione di profili: nell'ultimo programma HU attivo - qualora l'avvio sia stato eseguito dal livello principale di smarT.NC, ovvero nella maschera di inserimento del relativo passo di lavorazione, qualora l'avvio sia stato eseguito dalla maschera

| ( |   |
|---|---|
|   | ソ |

Se la programmazione dei profili è stata avviata da una maschera, dopo la chiusura si ritorna automaticamente nella stessa.

Se la programmazione dei profili è stata avviata dal livello principale, dopo la chiusura si ritorna automaticamente nell'ultimo programma .HU selezionato.

### Lavorare con la programmazione dei profili

### Panoramica

La programmazione degli elementi di profilo si esegue con le funzioni di dialogo in chiaro già note. Naturalmente, oltre ai tasti grigi delle funzioni di traiettoria è anche disponibile la potente programmazione libera dei profili, le cui maschere devono essere richiamate tramite softkey.

Nella programmazione libera dei profili FK sono particolarmente utili la grafica di supporto, disponibili per ciascun campo di inserimento illustrando anche i parametri da inserire.

Tutte le funzioni già note della grafica di programmazione sono disponibili senza limitazioni anche in smarT.NC.

Il dialogo nelle maschere è quasi identico a quello nella programmazione con dialogo in chiaro:

- I tasti arancione di movimento assi posizionano il cursore nel corrispondente campo di inserimento
- Con il tasto arancione I si commuta tra programmazione in valore assoluto e incrementale
- Con il tasto arancione P si commuta tra programmazione in coordinate cartesiane e polari

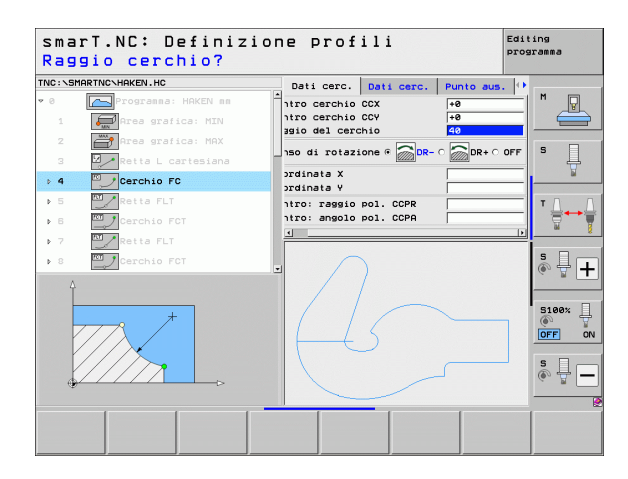

### Programmazione libera dei profili FK

I disegni dei pezzi non a norma NC contengono spesso dati di coordinate che non possono essere inseriti con i tasti funzione grigi.

Tali dati si programmano direttamente sul TNC con la funzione "Programmazione libera dei profili FK". Il TNC calcola il profilo dalle informazioni sul profilo indicate nella maschera. Sono disponibili le funzioni riportate di seguito.

| Softkey |
|---------|
| FLT     |
| FL      |
| FCT     |
| FC      |
| FPOL    |
|         |

| smarT.NC: Definizione profili |                 |                                                                         |            |
|-------------------------------|-----------------|-------------------------------------------------------------------------|------------|
| NC:\SM                        | IARTNC\HAKEN.HC | Dati cerc. Dati cerc. Punto aus. 🕂                                      |            |
| ⊧ 16<br>17                    | Retta FLT       | Centro cerchio CCX +0<br>Centro cerchio CCY +0<br>Raggio del cerchio 40 |            |
| ⊳ 18<br>⊳ 19                  | Retta FL        | Senso di rotazione 🖲 🕞 DR- O 💭 DR+ O O S                                | Д          |
| 20                            | Arrotondamento  | Coordinata X                                                            | 2          |
| ⊳ 21<br>⊳ 22                  | Retta FL        | Centro: raggio pol. CCPR T<br>Centro: angolo pol. CCPA                  |            |
| ⊳ 23<br>⊳ 24                  | Cerchio FCT     |                                                                         |            |
|                               |                 |                                                                         | 100%       |
|                               |                 | S S S S S S S S S S S S S S S S S S S                                   |            |
|                               |                 |                                                                         | +<br>AVVIO |

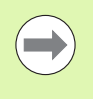

Si possono trovare informazioni sui possibili dati del profilo nel testo informativo che il TNC visualizza per ciascun campo di immissione (vedere "Uso del mouse" a pagina 41). e nel Manuale utente Dialogo con testo in chiaro.

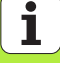

### Funzioni della grafica di programmazione

| Funzioni della grafica di programmazione                                                                                      |                            | smarT.NC: Definizione profili Editing programa                                                                                                    |
|----------------------------------------------------------------------------------------------------|----------------------------|----------------------------------------------------------------------------------------------------|
| Funzione                                                                                                    | Softkey                    | TNC:\SHARTNC\HAKEN.HC Daticerc. Daticerc. Punto aus. ()<br>> 18 ZARTINCHAKEN.HC Centro cerchio CCX +0 M                                                                                |
| Generazione completa della grafica di programmazione                                                                          | RESET<br>+<br>AVVIO        | 17 Entro cerchio CCV +8   > 18 Matter FL Resid cel cerchio CCV   > 18 Resta FL Senso di rotazione # OBR+ CO   > 18 Resta FL Senso di rotazione # OBR+ CO   28 Resta FL Coordinata X    |
| Generazione blocco per blocco della grafica di programmazione                                                                 | AVVIO<br>SINGLE            | A etta FL Contro: raggio pol. CCPP CP Cortio FC 22 Corchio FCT 24 Corchio FCT                                                                                                    |
| Generazione completa della grafica di<br>programmazione o da completarsi dopo RESET<br>+ START                                | AUVIO                      |                                                                                                    |
| Arresto della grafica di programmazione. Questo<br>softkey compare solo mentre il TNC genera una<br>grafica di programmazione | STOP                       |                                                                                                    |
| Funzione Zoom (3° livello softkey):<br>visualizzazione e spostamento della cornice                                            | <b>↑</b>                   | SmarT.NC: Definizione profili Editing<br>programmo<br>TNC:\SHRRTNC\HRKEN.HC Dati cerc. Dati cerc. Punto aug. (*<br>15 Protect FLT<br>17 Soluzione FSELECT<br>18 Protect FLE            |
| Funzione Zoom: riduzione dettaglio, per ridurre premere ripetutamente il softkey                                              |                            | > 19 Retta FL Senso di rotazione a Generaliza di Arrotondasento   20 Arrotondasento Coordinata X   > 21 Retta FL Centro: ranguto pol. CCPR   > 22 Concrito ro Contro: anguto pol. CCPR |
| Funzione Zoom: ingrandimento dettaglio, per<br>ingrandire premere ripetutamente il softkey                                    |                            | 23 Cerchio FCT 24 Cerchio FCT                                                                                                    |
| Ripristino del dettaglio originale                                                                                            | GREZZO<br>COME<br>BLK FORM |                                                                                                    |
| Conferma dell'area selezionata                                                                                                | DETTAGLIO<br>GREZZO        |                                                                                                    |

186

l diversi colori degli elementi di profilo visualizzati determinano la loro validità:

- blu L'elemento di profilo è completamente definito
- verde I dati inseriti consentono più soluzioni; l'operatore sceglie quella corretta
- rosso I dati inseriti non sono sufficienti per la definizione dell'elemento di profilo; occorre inserire ulteriori dati

### Scelta tra diverse soluzioni possibili

Se gli inserimenti incompleti conducono a più soluzioni teoricamente possibili, tramite softkey si può scegliere con supporto grafico la soluzione corretta:

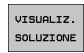

▶ Visualizzazione delle diverse soluzioni

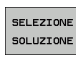

Selezione e conferma della soluzione visualizzata

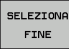

Programmazione degli altri elementi di profilo

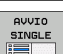

Creazione della grafica di programmazione per il successivo blocco programmato

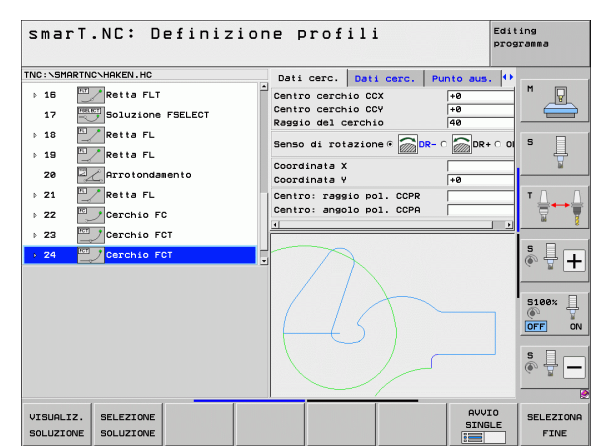

### Funzioni disponibili nella programmazione dei profili

| Funzione                                                                                                    | Softkey                           |
|----------------------------------------------------------------------------------------------------|-----------------------------------|
| Conferma della definizione del pezzo grezzo dal<br>programma .HU, se si è chiamata la programmazione dei<br>profili da una unit smarT.NC | CONFERMA<br>PEZZO<br>GREZZO       |
| Visualizzazione/mascheramento del numero di blocco                                                                                       | VISUAL.<br>OMISSIONE<br>NR.BLOCCO |
| Nuovo disegno della grafica di programmazione se ad es.<br>sono state cancellate linee a causa di intersezioni                           | RIDISEGNA                         |
| Cancellazione della grafica di programmazione                                                                                            | CANCELL.<br>GRAFICA               |
| Rappresentazione grafica degli elementi di profilo<br>programmati, immediatamente dopo l'impostazione:<br>funzione OFF / ON              | AUTO<br>DRAU<br>OFF ON            |

Definizione dei profili

### Conversione in programmi di profilo di programmi con dialogo in chiaro già esistenti

In questa procedura, un programma con dialogo in chiaro (file .H) deve essere copiato in una descrizione del profilo (file .HC). Siccome i due tipi di file hanno un formato interno differente, la copia deve avvenire tramite un file ASCII. Procedere come descritto di seguito:

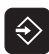

Selezionare il modo operativo Editing programma

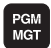

- Richiamare la Gestione file
- Selezionare il programma .H da convertire

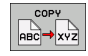

- Selezionare la funzione di copia: inserire come file di destinazione \*.A, il TNC genera dal programma con dialogo in chiaro un file ASCII
- Selezionare il file ASCII generato

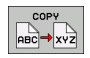

- Selezionare la funzione di copia: inserire come file di destinazione \*.HC, il TNC genera dal file ASCII una descrizione del profilo
- Selezionare il nuovo file .HC creato e rimuovere tutti i blocchi che non descrivono un profilo – ad eccezione della definizione del pezzo grezzo BLK FORM
- Rimuovere ogni correzione del raggio, avanzamento e funzione ausiliaria M, ora il file HC può essere utilizzato da smarT.NC

### Gestione di file DXF (opzione software)

### Applicazione

I file DXF generati su un sistema CAD possono essere aperti direttamente sul TNC, per estrarre da essi profili o posizioni di lavorazione e memorizzarli come programmi con dialogo in chiaro oppure come file di punti. I programmi con dialogo in chiaro ricavati dalla selezione di profili possono essere eseguiti anche su controlli TNC meno recenti, poiché i programmi di profilo contengono solo blocchi L e CC/C.

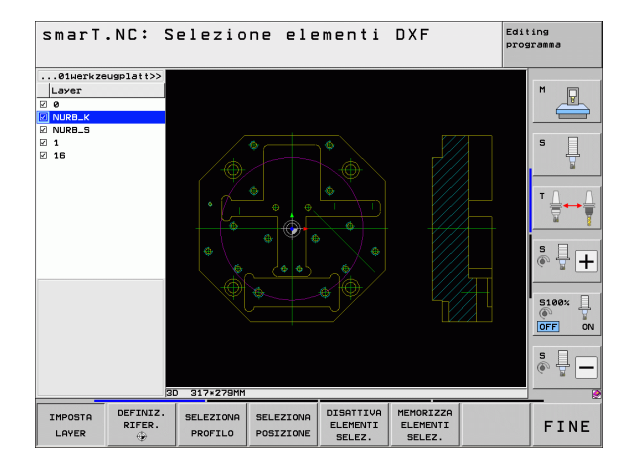

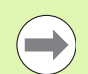

Il file DXF da elaborare deve essere memorizzato sul disco fisso del TNC.

Prima dell'immissione nel TNC verificare che il nome del file DXF non contenga spazi oppure caratteri speciali non ammessi.

Il file DXF da aprire deve contenere almeno un layer.

Il TNC supporta il formato DXF più diffuso R12 (corrispondente a AC1009).

II TNC non supporta il formato DXF binario. Quando si genera il file DXF dal programma CAD o disegno, assicurarsi di memorizzare il file in formato ASCII.

I seguenti elementi DXF sono selezionabili come profilo:

- LINE (retta)
- CIRCLE (cerchio completo)
- ARC (cerchio parziale)
- POLYLINE (polilinea)

### Apertura di un file DXF

Gestione di file DXF (opzione software)

Il convertitore DXF può essere avviato in diversi modi:

- Tramite la Gestione file, se si devono estrarre in successione più file di profilo o di posizione
- Durante la definizione delle unit 125 (contornatura profilo), 122 (profilo tasca) e 130 (profilo tasca su sagoma di punti) dalla maschera, se si devono inserire i nomi di profilo da modificare
- Durante la definizione, se si inseriscono le posizioni di lavorazione tramite file di punti

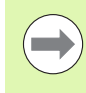

Alla chiusura del convertitore DXF il TNC salva automaticamente l'origine definita e anche la condizione di zoom attuale. Se si apre nuovamente lo stesso file DXF, il TNC carica queste informazioni (vale per l'ultimo file selezionato).

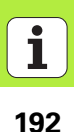

### Avvio del convertitore DXF attraverso la Gestione file

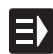

Selezionare il modo operativo smarT.NC

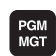

Selezionare la Gestione file

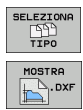

- Selezionare il menu softkey per la selezione dei tipi di file da visualizzare: premere il softkey SELEZIONA TIPO
  Visualizzare tutti file DXE: premere il softkey//(SUALIZ\_DXE
- ▶ Visualizzare tutti i file DXF: premere il softkey VISUALIZ. DXF

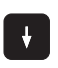

Selezionare il file DXF desiderato, confermare con il tasto ENT: smarT.NC avvia il convertitore DXF e visualizza sullo schermo il contenuto del file DXF. Nella finestra sinistra il TNC visualizza i cosiddetti layer (piani), nella finestra destra il disegno

### Avvio del convertitore DXF da una maschera

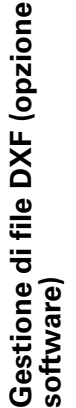

E)

MOSTRA

- Selezionare il modo operativo smarT.NC
- Scegliere il passo di lavorazione qualsiasi per il quale sono necessari programmi di profilo o file di punti
- Scegliere il campo di immissione in cui si deve definire il nome di un programma di profilo oppure il nome di un file di punti
- Avviare il convertitore DXF: premere il softkey MOSTRA DXF: smarT.NC visualizza una finestra in primo piano con i file DXF esistenti. Se necessario, scegliere la directory in cui è memorizzato il file DXF da aprire. Selezionare uno dei file DXF visualizzati e confermare con il tasto ENT o con il pulsante OK: il TNC avvia il convertitore DXF, con cui si può selezionare il profilo desiderato o le posizioni desiderate e salvare direttamente nella maschera il nome del profilo o il nome del file di punti (vedere "Gestione di file DXF (opzione software)" a pagina 190).

| smarT.NC: Programma<br>Nome percorso descr                                                                                                    | zione<br>iz. pr                                                                                                    | ofilo                                                                                                    |                                                                                                    | E     | diting<br>rogramma |
|----------------------------------------------------------------------------------------------------|----------------------------------------------------------------------------------------------------|----------------------------------------------------------------------------------------------------|----------------------------------------------------------------------------------------------------|-------|--------------------|
| THC:\SHARTHC\122.DFLL.HU<br>* C SHARTHC\122.DFLL.HU<br>* C SHARTHC\122.DFLL<br>* C SHARTHC\122.DFLL<br>* C S | Elenco<br>T II<br>S II<br>F II<br>F III<br>Prof. inc<br>Souraeta<br>Tipo fress<br>Compens.<br>Tipo di al<br>Raggio di<br>Angolo de<br>Dist. pun<br>Nome prof | Utensile<br>a<br>casento<br>clao lato<br>atura (H03)<br>del raggio<br>uvicinas.<br>avvicinase<br>l centro<br>to ausii.<br>ilo | Par.<br>158<br>500<br>-28<br>-5<br>+0<br>a (1)<br>c (2)<br>c (2) |       |                    |
| M                                                                                                    | обтяа м<br>.н                                                                                                    | DSTRA                                                                                                    | NUOVO<br>.HC                                                                                                    | SELEZ | EDII<br>HC         |

### Impostazioni base

Sul terzo livello softkey sono disponibili diverse possibilità di impostazione.

Softkev

COLORE

INVERSO

MODO 3D

MODO 2D

UNITA' DI

MISURA

IMPOSTA

TOLLERANZA

IMPOSTA RISOLUZ.

INCH

### Impostazione

COLORE NORMALE/INVERSO: commutazione dello schema cromatico

MODO 3D/MODO 2D: commutazione tra modo 2D e 3D

Unità di misura MM/INCH: impostare l'unità di misura del file DXF. Il TNC crea in questa unità di misura anche il programma di profilo

Impostazione della tolleranza. La tolleranza definisce la misura in cui gli elementi di profilo adiacenti possono distare tra loro. Attraverso la tolleranza si possono compensare le imprecisioni compiute durante la preparazione del disegno. L'impostazione base dipende dalla dimensione del file DXF completo

| Impostazione della risoluzione. La risoluzione        |  |
|-------------------------------------------------------|--|
| definisce il numero di cifre decimali con cui il TNC  |  |
| deve generare il programma di profilo. Impostazione   |  |
| base: 4 cifre decimali (corrisponde a una risoluzione |  |
| di 0,1 µm)                                            |  |
|                                                       |  |

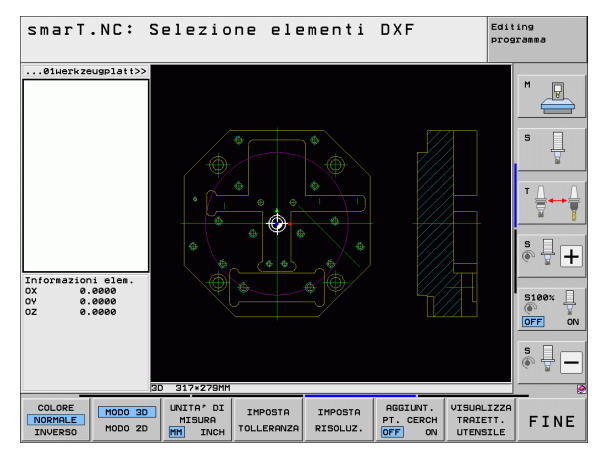

### Gestione di file DXF (opzione software)

### Impostazione

### Softkey

Gestione di file DXF (opzione software) େ ଲିହୁଟ d ଅ

Modo per la conferma di punti con cerchi e cerchi parziali. Il modo definisce se durante la selezione di posizioni di lavorazione cliccando con il mouse il TNC deve confermare direttamente il centro del cerchio (OFF), o prima visualizzare punti aggiuntivi del cerchio

**Non visualizzare** punti aggiuntivi del cerchio, confermare direttamente il centro del cerchio quando si clicca su un cerchio o su un cerchio parziale

■ ON

Visualizzare punti aggiuntivi del cerchio, confermare il punto del cerchio desiderato cliccando di nuovo

Modo per la conferma di punti: definire se il TNC deve visualizzare o meno il percorso di traslazione dell'utensile alla selezione delle posizioni di lavorazione

VISUALIZZA TRAIETT. UTENSILE

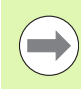

Tenere presente che deve essere impostata l'unità di misura corretta, poiché il file DXF non contiene alcuna informazione in merito.

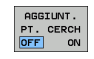

OFF

### Impostazione dei layer

I file DXF contengono di norma più layer (piani), con cui il costruttore può organizzare il proprio disegno. Attraverso la tecnica a layer il costruttore raggruppa diversi tipi di elementi, ad es. il profilo vero e proprio del pezzo, le quote, le linee ausiliarie e di costruzione, i tratteggi e i testi.

Per avere sullo schermo il minor numero possibile di informazioni superflue durante la selezione del profilo, tutti i layer superflui contenuti nel file DXF possono essere mascherati.

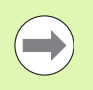

Il file DXF da elaborare deve contenere almeno un layer.

Si può selezionare un profilo anche se il costruttore lo ha memorizzato su diversi layer.

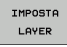

Se non è già attivo, selezionare il modo di impostazione dei layer: il TNC visualizza nella finestra sinistra tutti i layer contenuti nel file DXF attivo

- Per mascherare un layer: selezionare con il tasto sinistro del mouse il layer desiderato e mascherarlo cliccando sulla casella di controllo
- Per visualizzare un layer: selezionare con il tasto sinistro del mouse il layer desiderato e visualizzarlo di nuovo cliccando sulla casella di controllo

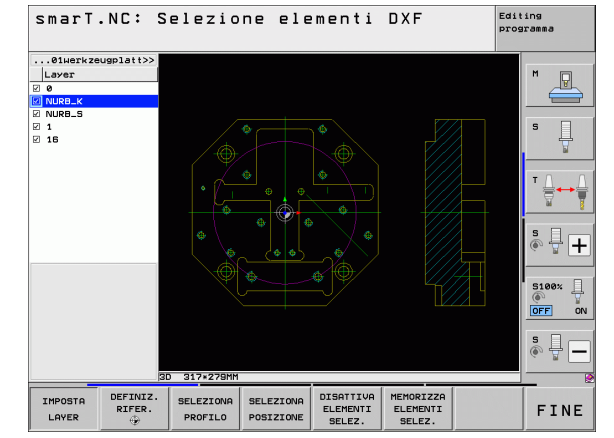

# Gestione di file DXF (opzione software)

### **Definizione dell'origine**

Non sempre l'origine del disegno del file DXF è collocata in modo da poter essere utilizzata direttamente come origine del pezzo. Pertanto il TNC mette a disposizione una funzione con cui cliccando su un elemento si può spostare su un punto conveniente l'origine del disegno.

- L'origine può essere definita sui seguenti punti:
- Sul punto iniziale, finale o centrale di una retta
- Sul punto iniziale o finale di un arco di cerchio
- Su ciascuna transizione di quadrante o al centro di un cerchio completo
- Nel punto d'intersezione tra
  - retta retta, anche se il punto d'intersezione si trova sul prolungamento della rispettiva retta
  - retta arco di cerchio
  - retta cerchio completo
  - cerchio completo/cerchio parziale cerchio completo/cerchio parziale

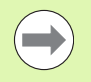

Per poter definire un'origine, si deve usare il touch pad della tastiera del TNC o un mouse collegato tramite USB.

L'origine può essere modificata anche se il profilo è stato già selezionato. Il TNC calcola i dati effettivi solo quando il profilo selezionato viene memorizzato in un programma.

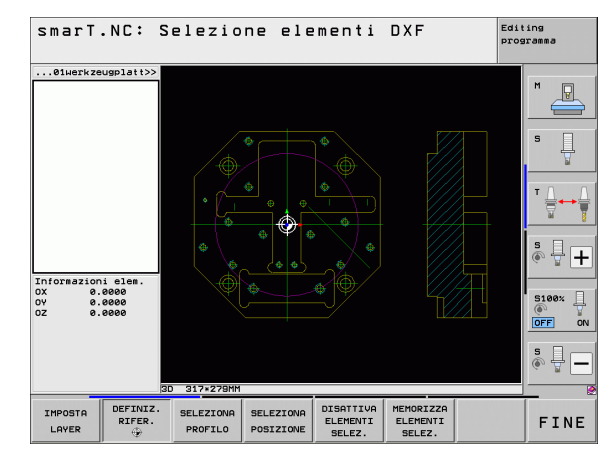

198

### Selezione dell'origine su un singolo elemento

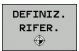

Selezionare il modo di definizione dell'origine

- Cliccare con il tasto sinistro del mouse sull'elemento su cui si vuole collocare l'origine: Il TNC visualizza con un asterisco i punti origine possibili, presenti sull'elemento selezionato
- Cliccare sull'asterisco che si vuole selezionare come origine: il TNC colloca il simbolo di origine sul punto selezionato. Eventualmente utilizzare la funzione Zoom, se l'elemento selezionato è troppo piccolo

### Selezione dell'origine come punto d'intersezione tra due elementi

| DE | FINIZ. |
|----|--------|
| F  | IFER.  |
|    | ٠      |

- Selezionare il modo di definizione dell'origine
- Cliccare con il tasto sinistro del mouse sul primo elemento (retta, cerchio completo o arco di cerchio): il TNC visualizza con un asterisco i punti origine possibili, presenti sull'elemento selezionato
- Cliccare con il tasto sinistro del mouse sul secondo elemento (retta, cerchio completo o arco di cerchio): il TNC colloca il simbolo di origine sul punto d'intersezione

| _ |  |
|---|--|
|   |  |
|   |  |

II TNC calcola il punto d'intersezione tra due elementi anche se questo si trova sul prolungamento di un elemento.

Se il TNC può calcolare diversi punti d'intersezione, il controllo numerico seleziona quello più vicino al clic del mouse sul secondo elemento.

Se il TNC non può calcolare alcun punto d'intersezione, disattiva un elemento già marcato.

### Informazioni su elementi

Il TNC visualizza sullo schermo in basso a sinistra la distanza dell'origine selezionata rispetto all'origine del disegno.

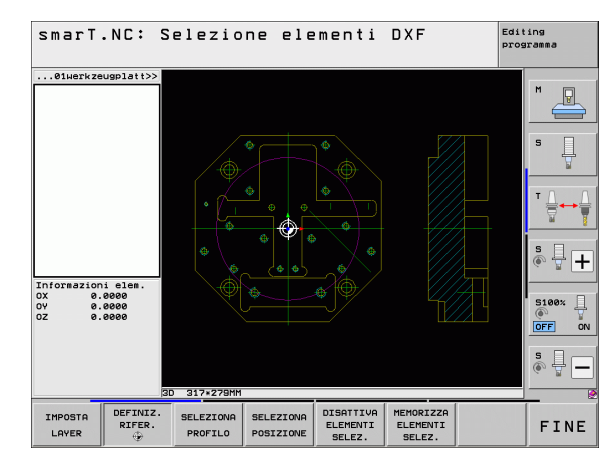

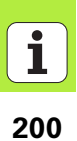

### Selezione del profilo, salvataggio del programma di profilo

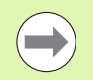

Per poter selezionare un profilo, si deve usare il touch pad della tastiera del TNC o un mouse collegato tramite USB.

Selezionare il primo elemento di profilo in modo che sia possibile un avvicinamento senza collisioni.

Se gli elementi di profilo sono molto vicini tra loro, utilizzare la funzione Zoom.

- SELEZIONE PROFILO
- Selezionare il modo di selezione del profilo: il TNC maschera i layer visualizzati nella finestra sinistra e la finestra destra è attiva per la selezione del profilo
- Per selezionare un elemento di profilo: cliccare con il tasto sinistro del mouse sull'elemento di profilo desiderato. Il TNC rappresenta in colore blu l'elemento di profilo selezionato. Allo stesso tempo il TNC mostra l'elemento selezionato con un simbolo (cerchio o retta) nella finestra sinistra
- Per selezionare il successivo elemento di profilo: cliccare con il tasto sinistro del mouse sull'elemento di profilo desiderato. Il TNC rappresenta in colore blu l'elemento di profilo selezionato. Se possono essere selezionati in modo univoco altri elementi di profilo nella direzione scelta, il TNC rappresenta tali elementi in colore verde. Cliccando sull'ultimo elemento verde, si confermano tutti gli elementi nel programma di profilo. Nella finestra sinistra il TNC visualizza tutti gli elementi di profilo selezionati. Il TNC visualizza anche gli elementi marcati in verde senza segno di spunta nella colonna NC. Il TNC non memorizza tali elementi nel programma di profilo

Se necessario, gli elementi già selezionati possono essere deselezionati, cliccando di nuovo sull'elemento nella finestra destra, ma tenendo anche premuto il tasto CTRL

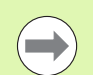

Se sono state selezionate polilinee, il TNC visualizza nella finestra sinistra un numero di identificazione a due posizioni. Il primo numero è il progressivo dell'elemento del profilo, il secondo è il numero dell'elemento della relativa polilinea ricavato dal file DXF.

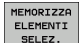

Salvare gli elementi di profilo selezionati in un programma con dialogo in chiaro: il TNC visualizza una finestra in primo piano in cui si può inserire un nome di file qualsiasi. Impostazione base: nome del file DXF

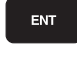

Confermare l'inserimento: il TNC salva il programma di profilo nella directory in cui è memorizzato anche il file DXF

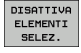

Se si desidera scegliere altri profili: premere il softkey DISATTIVA ELEMENTI SELEZ. e selezionare il successivo profilo come descritto in precedenza

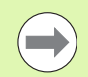

Il TNC inserisce nel programma di profilo due definizioni del pezzo grezzo (**BLK FORM**). La prima definizione contiene le dimensioni del file DXF completo, la seconda definizione - inizialmente attiva - include gli elementi di profilo selezionati, in modo da ottenere una dimensione ottimizzata del pezzo grezzo.

Il TNC memorizza solo gli elementi effettivamente selezionati (elementi contrassegnati in colore blu), quindi provvisti di un segno di spunta nella finestra a sinistra.

Se il convertitore DXF è stato chiamato da una maschera, smarT.NC chiude automaticamente il convertitore DXF dopo che è stata eseguita la funzione MEMORIZZA ELEMENTI SELEZ.. Poi smarT.NC scrive il nome di profilo definito nel campo di inserimento da cui il convertitore DXF è stato avviato.

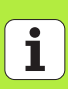

### Divisione, allungamento e riduzione di elementi di profilo

Se gli elementi di profilo da selezionare non terminano nello stesso punto sul disegno, il corrispondente elemento di profilo deve essere prima diviso. Questa funzione è automaticamente disponibile nel modo di selezione di un profilo.

Procedere come descritto di seguito:

- L'elemento di profilo raccordato è selezionato, quindi marcato in colore blu
- Cliccare sull'elemento di profilo da dividere: il TNC indica il punto d'intersezione con un asterisco con cerchio e i punti finali selezionabili con un asterisco semplice
- Tenendo premuto il tasto CTRL cliccare sul punto d'intersezione: il TNC divide l'elemento di profilo sul punto d'intersezione e maschera di nuovo i punti. Eventualmente il TNC allunga o accorcia l'elemento di profilo raccordato fino al punto d'intersezione tra i due elementi
- Cliccare di nuovo l'elemento di profilo diviso: il TNC visualizza nuovamente il punto d'intersezione e i punti finali
- Cliccare il punto finale desiderato: il TNC marca in colore blu l'elemento ora diviso
- Scegliere l'elemento di profilo successivo

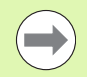

Se l'elemento di profilo da allungare/accorciare è una retta, il TNC allunga/accorcia l'elemento di profilo in modo lineare. Se l'elemento di profilo da allungare/accorciare è un arco di cerchio, il TNC allunga/accorcia l'arco di cerchio in modo circolare.

Per utilizzare queste funzioni, devono essere già selezionati almeno due elementi di profilo, affinché la direzione sia definita in modo univoco.

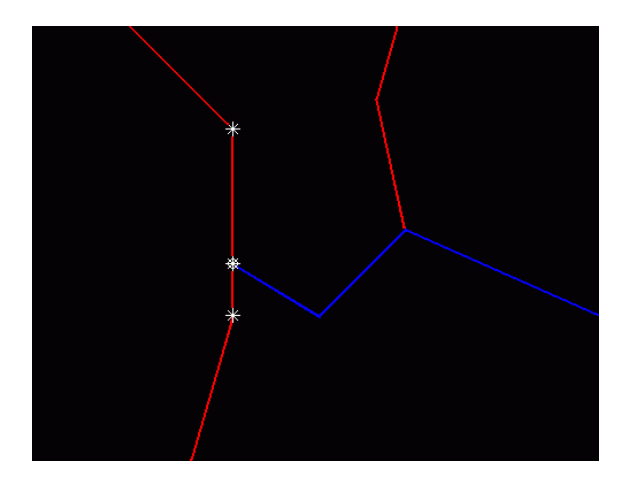

### Informazioni su elementi

Il TNC visualizza sullo schermo in basso a sinistra diverse informazioni sull'elemento di profilo che è stato selezionato per ultimo cliccando con il mouse nella finestra sinistra o destra.

### Retta

Punto finale delle rette e in aggiunta in grigio il punto di partenza delle rette

Cerchio, cerchio parziale

Centro del cerchio, punto finale del cerchio e senso di rotazione. In aggiunta in grigio punto di partenza e raggio del cerchio

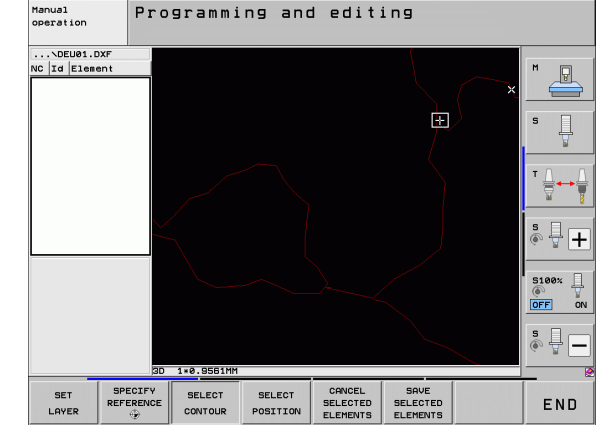

### Selezione e memorizzazione di posizioni di lavorazione

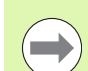

Per selezionare posizioni di lavorazione, si deve utilizzare il touch-pad della tastiera TNC o un mouse collegato tramite USB.

Se le posizioni da selezionare sono molto vicine tra loro, utilizzare la funzione Zoom.

Selezionare eventualmente l'impostazione base affinché il TNC visualizzi le traiettorie dell'utensile (vedere "Impostazioni base" a pagina 195)..

Per selezionare le posizioni di lavorazione sono disponibili le tre possibilità.

Selezione singola:

selezione della posizione di lavorazione desiderata con singoli clic del mouse

Selezione rapida per posizioni di foratura tramite area definita con il mouse:

selezione delle posizioni di foratura contenute nell'area definita trascinando il mouse

Selezione rapida per posizioni di foratura tramite immissione del diametro:

selezione di tutte le posizioni contenute nel file DXF aventi il diametro di foratura immesso

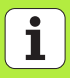

### Selezione singola

- SELEZIONA
- Selezionare il modo per la selezione di posizioni di lavorazione: il TNC maschera i layer visualizzati nella finestra sinistra e la finestra destra è attiva per la selezione delle posizioni
- Per selezionare una posizione di lavorazione: cliccare con il tasto sinistro del mouse sull'elemento desiderato: il TNC visualizza con un asterisco le posizioni di lavorazione selezionabili, presenti sull'elemento selezionato. Cliccare uno degli asterischi: il TNC inserisce la posizione selezionata nella finestra sinistra (simbolo di punto). Se si clicca su un cerchio, il TNC acquisisce direttamente il centro del cerchio come posizione di lavorazione
- Se necessario, gli elementi già selezionati possono essere deselezionati, cliccando di nuovo sull'elemento nella finestra destra, ma tenendo anche premuto il tasto CTRL (fare clic all'interno delle marcature)
- Se si desidera determinare la posizione di lavorazione attraverso l'intersezione di due elementi, cliccare sul primo elemento con il tasto sinistro del mouse: il TNC visualizza le posizioni di lavorazione selezionabili tramite asterisco
- Cliccare con il tasto sinistro del mouse sul secondo elemento (retta, cerchio completo o arco di cerchio): il TNC inserisce il punto d'intersezione degli elementi nella finestra sinistra (simbolo di punto)

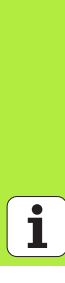

Gestione di file DXF (opzione software)

DISATTIVA

MEMORIZZA ELEMENTI

SELEZ.

ENT

ELEMENTI

SELEZ.

Memorizzare le posizioni di lavorazione selezionate in un file di punti: il TNC visualizza una finestra in primo piano in cui si può inserire un nome di file qualsiasi. Impostazione base: nome del file DXF

Confermare l'inserimento: il TNC salva il programma di profilo nella directory in cui è memorizzato anche il file DXF

▶ Se si desidera scegliere altre posizioni di lavorazione per salvarle in un altro file: premere il softkey DISATTIVA ELEMENTI SELEZ. e procedere come descritto in precedenza

### Selezione rapida di posizioni di foratura tramite area definita con il mouse

- SELEZIONA
- Selezionare il modo per la selezione di posizioni di lavorazione: il TNC maschera i layer visualizzati nella finestra sinistra e la finestra destra è attiva per la selezione delle posizioni
- Premere il tasto Shift sulla tastiera e definire con il tasto sinistro del mouse un'area in cui il TNC deve acquisire tutti i centri dei cerchi contenuti come posizioni di foratura: il TNC visualizza una finestra in cui è possibile filtrare i fori secondo la loro dimensione
- Definire le impostazioni dei filtri (vedere "Impostazione dei filtri" a pagina 212). e confermare con il pulsante Applica: il TNC inserisce le posizioni selezionate nella finestra sinistra (simbolo di punto)
- Se necessario, gli elementi già selezionati possono essere di nuovo deselezionati, definendo nuovamente un'area, ma tenendo anche premuto il tasto CTRL
- Memorizzare le posizioni di lavorazione selezionate in un file di punti: il TNC visualizza una finestra in primo piano in cui si può inserire un nome di file qualsiasi. Impostazione base: nome del file DXF. Se il nome del file DXF contiene caratteri speciali o spazi, il TNC sostituisce questi caratteri con un trattino basso
- Confermare l'inserimento: il TNC salva il programma di profilo nella directory in cui è memorizzato anche il file DXF
- DISATTIVA ELEMENTI SELEZ.

ENT

MEMORIZZA

SELEZ.

Se si desidera scegliere altre posizioni di lavorazione per salvarle in un altro file: premere il softkey DISATTIVA ELEMENTI SELEZ. e procedere come descritto in precedenza

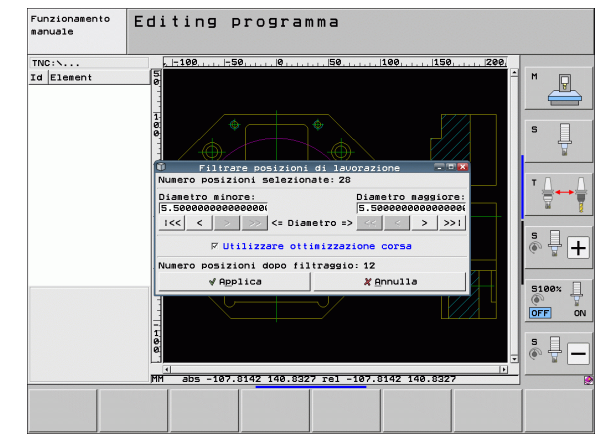

### Selezione rapida di posizioni di foratura tramite immissione del diametro

- SELEZIONA
- Selezionare il modo per la selezione di posizioni di lavorazione: il TNC maschera i layer visualizzati nella finestra sinistra e la finestra destra è attiva per la selezione delle posizioni
- Selezionare l'ultimo livello softkey

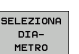

 $\triangleleft$ 

- Aprire il dialogo per l'immissione del diametro: il TNC visualizza una finestra in primo piano in cui si può inserire un diametro qualsiasi
- Inserire il diametro desiderato, confermare con il tasto ENT: il TNC esamina il file DXF in base al diametro immesso e visualizza quindi una finestra in cui è selezionato il diametro più vicino al diametro immesso. È inoltre possibile filtrare successivamente i fori in base alla loro dimensione
- Definire eventualmente le impostazioni dei filtri (vedere "Impostazione dei filtri" a pagina 212). e confermare con il pulsante Applica: il TNC inserisce le posizioni selezionate nella finestra sinistra (simbolo di punto)
- Se necessario, gli elementi già selezionati possono essere di nuovo deselezionati, definendo nuovamente un'area, ma tenendo anche premuto il tasto CTRL

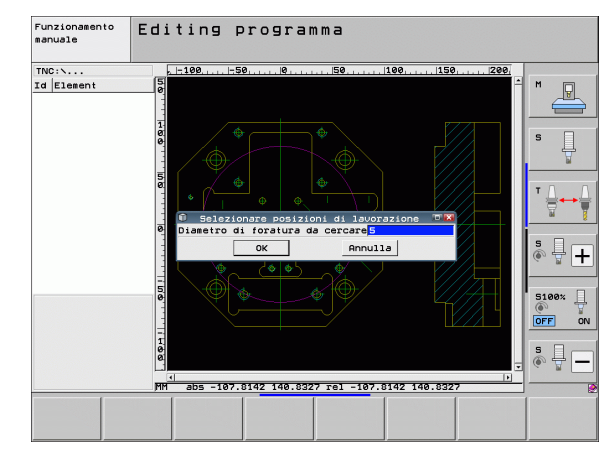

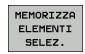

- Memorizzare le posizioni di lavorazione selezionate in un file di punti: il TNC visualizza una finestra in primo piano in cui si può inserire un nome di file qualsiasi. Impostazione base: nome del file DXF. Se il nome del file DXF contiene caratteri speciali o spazi, il TNC sostituisce questi caratteri con un trattino basso
- Confermare l'inserimento: il TNC salva il programma di profilo nella directory in cui è memorizzato anche il file DXF
- DISATTIVA ELEMENTI SELEZ.

ENT

Se si desidera scegliere altre posizioni di lavorazione per salvarle in un altro file: premere il softkey DISATTIVA ELEMENTI SELEZ. e procedere come descritto in precedenza

### Impostazione dei filtri

Dopo aver selezionato le posizioni di foratura con la selezione rapida, il TNC visualizza una finestra in primo piano in cui viene visualizzato il diametro di foratura minimo a sinistra e quello massimo a destra. Con i pulsanti presenti sotto la visualizzazione dei diametri è possibile impostare nella sezione a sinistra il diametro minimo e in quella a destra quello massimo al fine di poter acquisire i diametri di foratura desiderati.

Sono disponibili i seguenti pulsanti:

| Softkey |
|---------|
| <<      |
| <       |
| >       |
| >>      |
|         |

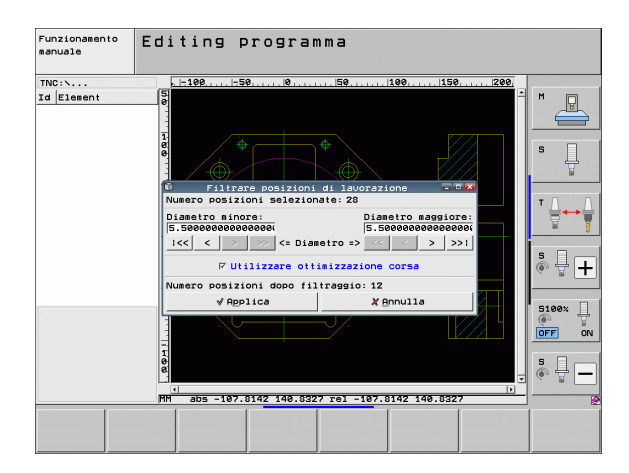

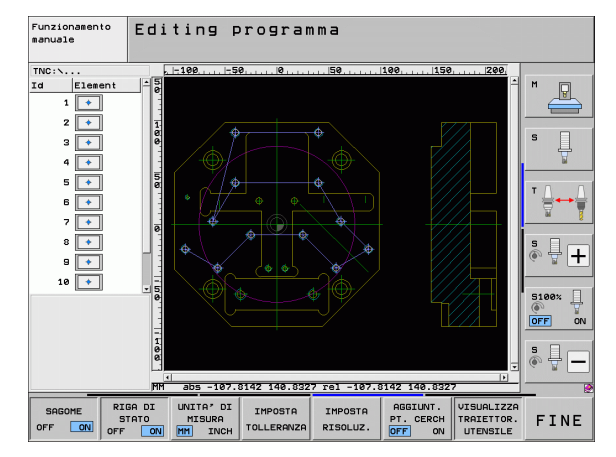

| Impostazione filtro del diametro massimo                                                                                                    | Softkey |
|----------------------------------------------------------------------------------------------------|---------|
| Visualizzazione del diametro minimo trovato. Il<br>TNC imposta il filtro del diametro massimo sul<br>valore che è impostato per il diametro minimo | <<      |
| Visualizzazione del successivo diametro minore trovato                                                                                             | <       |
| Visualizzazione del successivo diametro maggiore trovato                                                                                           | >       |
| Visualizzazione del diametro massimo trovato<br>(impostazione base)                                                                                | >>1     |

Con l'opzione **Applica ottimizz. percorso** (l'impostazione base è Applica ottimizzazione percorso) il TNC ordina le posizioni di lavorazione selezionate affinché non si creino altri percorsi vuoti non necessari. La traiettoria dell'utensile può essere visualizzata con il softkey VISUALIZZA TRAIETTOR. UTENSILE (vedere "Impostazioni base" a pagina 195)..

### Informazioni su elementi

Il TNC visualizza sullo schermo in basso a sinistra le coordinate della posizione di lavorazione che è stata selezionata per ultima cliccando con il mouse nella finestra sinistra o destra.

### Annullamento di azioni

È possibile annullare le ultime quattro azioni eseguite nella modalità di selezione delle posizioni di lavorazione. Sul terzo livello softkey sono disponibili a tale scopo i seguenti softkey:

| Funzione                                 | Softkey               |
|------------------------------------------|-----------------------|
| Annullamento dell'ultima azione eseguita | ANNULLA<br>AZIONE     |
| Ripetizione dell'ultima azione eseguita  | RIPE-<br>TI<br>AZIONE |

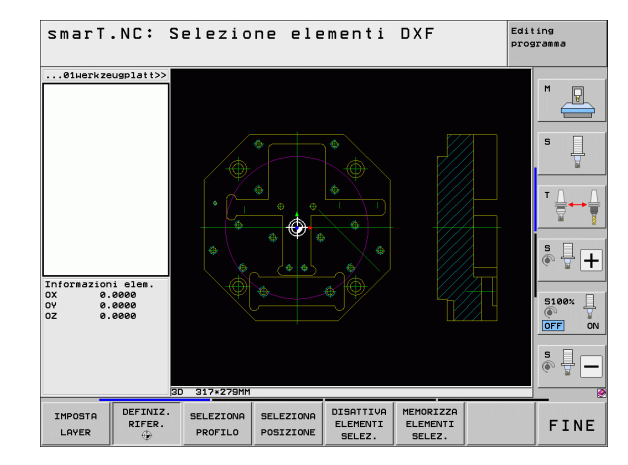

### **Funzione Zoom**

Per riconoscere facilmente anche piccoli dettagli durante la selezione di profili o di punti, il TNC dispone di una potente funzione Zoom.

### Funzione Ingrandimento del pezzo. Il TNC esegue l'ingrandimento in modo da ingrandire se

+

6

Softkev

l'ingrandimento in modo da ingrandire sempre il centro della sezione attualmente rappresentata. Se necessario, posizionare con le barre di scorrimento il disegno nella finestra in modo che il dettaglio desiderato sia direttamente visibile quando viene attivato il softkey

Riduzione del pezzo

| Rappresentazione del pezzo a grandezza originale | 1:1 |
|--------------------------------------------------|-----|
| Spostamento verso l'alto del campo di zoom       | Î   |
| Spostamento verso il basso del campo di zoom     | ţ   |

Spostamento verso sinistra del campo di zoom

Spostamento verso destra del campo di zoom

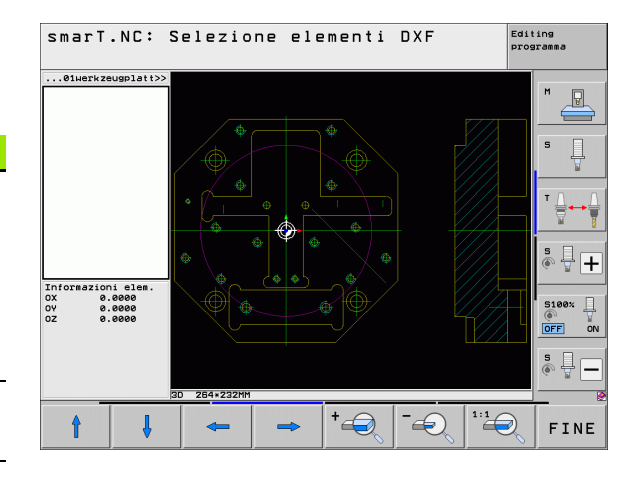

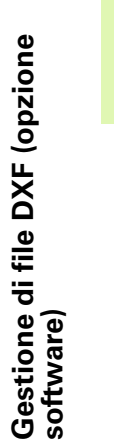

Se si impiega un mouse dotato di rotella, è possibile utilizzare quest'ultima per le funzioni di ingrandimento e riduzione. Il centro dello zoom si trova sul punto in cui è collocato il puntatore del mouse.
# Conferma dati da programmi a dialogo con testo in chiaro (opzione software)

#### Applicazione

Questa funzione consente di ricavare sezioni di profilo o anche profili completi da programmi a dialogo con testo in chiaro esistenti, in particolare creati con sistemi CAM. Il TNC rappresenta i programmi a dialogo con testo in chiaro in formato bidimensionale o tridimensionale.

#### Apertura del file di dialogo con testo in chiaro

E)

MOSTRA

- Selezionare il modo operativo smarT.NC
- Scegliere il passo di lavorazione qualsiasi per cui sono necessari programmi di profilo
- Scegliere il campo di immissione in cui si deve definire il nome di un programma di profilo oppure il nome di un file di punti
- Visualizzare tutti i file a dialogo con testo in chiaro: premere il softkey MOSTRA H
- Selezionare la directory in cui è memorizzato il file
- Selezionare il file H desiderato

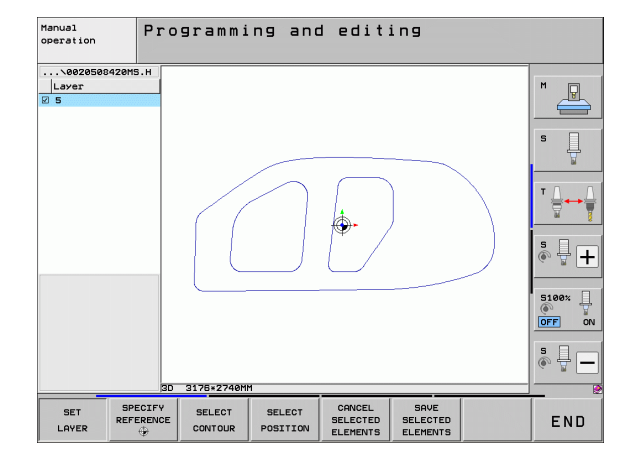

## Definizione origine, selezione e memorizzazione del profilo

La definizione dell'origine e la selezione dei profili sono identiche alla conferma dei dati di un file DXF:

Vedere "Definizione dell'origine", pagina 198

Vedere "Selezione del profilo, salvataggio del programma di profilo", pagina 201

i

# Prova grafica ed esecuzione del programma UNIT

#### Grafica di programmazione

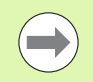

La grafica di programmazione è disponibile solo durante la generazione di un programma di profilo (file .HC).

Durante la generazione di un programma il TNC può visualizzare il profilo programmato con una grafica a due dimensioni:

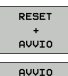

SINGLE

:==

▶ Generazione completa della grafica di programmazione

- Generazione della grafica di programmazione blocco per blocco
  - Avvio e completamento della grafica

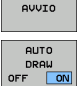

Disegno automatico

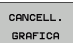

Cancellazione della grafica

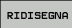

Nuovo disegno della grafica

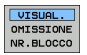

▶ Visualizzazione o mascheratura dei numeri di blocco

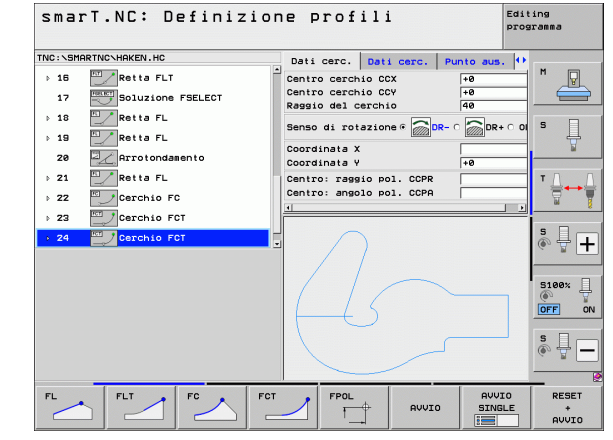

#### Prova grafica e grafica di esecuzione programma

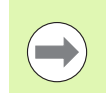

Selezionare la ripartizione dello schermo GRAFICA oppure PROGRAMMA+GRAFICA!

Nei modi operativi secondari Prova programma ed Esecuzione programma il TNC può rappresentare graficamente una lavorazione. Tramite softkey si possono selezionare le seguenti funzioni:

- Vista dall'alto
- Rappresentazione su 3 piani
  - ▶ Rappresentazione 3D
  - Esecuzione Prova programma fino ad un determinato blocco
  - Prova dell'intero programma
- AVVIO SINGLE

STOP A

AVVIO

RESET + AVVIO

DISATTIV. VISUALIZ.

BLK FORM

RESET BLK FORM

DISATTIV. VISUALIZ.

- Prova del programma unit per unit
- ▶ Reset del pezzo grezzo e prova dell'intero programma
- Visualizzazione/mascheramento del contorno del pezzo grezzo
- ▶ Reset del pezzo grezzo
- ▶ Visualizzazione/mascheramento dell'utensile

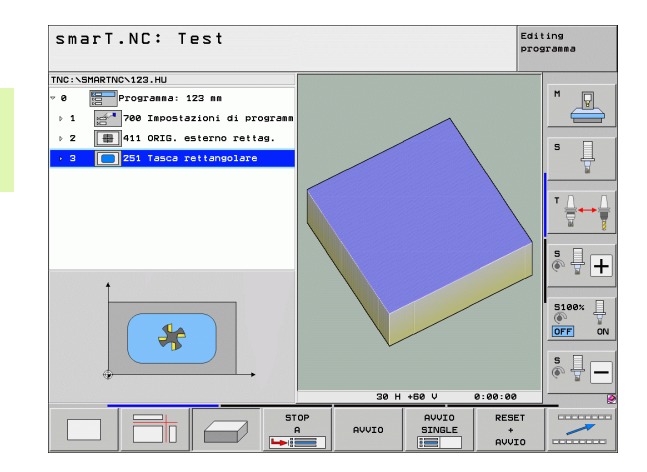

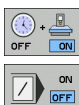

- Inserimento (ON)/disinserimento (OFF) della funzione "Tempo di lavorazione"
- Considerazione o non considerazione dei blocchi di programma marcati con "/"
- Funzioni cronometro

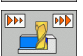

▶ Impostazione della velocità di simulazione

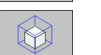

▶ Funzioni per l'ingrandimento di un dettaglio

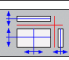

▶ Funzioni per le sezioni

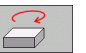

Funzioni di rotazione e ingrandimento/riduzione

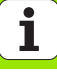

#### Visualizzazioni di stato

 $\bigcirc$ 

Selezionare la ripartizione dello schermo PROGRAMMA+STATO!

Nella sezione inferiore dello schermo, nei modi operativi di esecuzione del programma sono presenti informazioni su

- Posizione utensile
- Avanzamento
- Funzioni ausiliarie attive

Tramite softkey o cliccando con il mouse sulla rispettiva scheda si possono visualizzare in una finestra sullo schermo ulteriori informazioni di stato:

PANORAMICA STATO STATO POS. STATO UTENSILE STATO TRASF.

COORD.

- Attivazione della scheda Elenco: visualizzazione delle principali informazioni di stato
- Attivazione della scheda POS: visualizzazione di posizioni
- Attivazione della scheda TOOL: visualizzazione di dati utensile
- Attivazione della scheda TRANS: visualizzazione di trasformazioni di coordinate attive
- Attivazione della successiva scheda verso sinistra
- Attivazione della successiva scheda verso destra

| smarT.NC: Esecuzione programma |                             |                           |                               |             |                   | dit<br>rog:       | ting<br>gramma |          |       |                      |              |
|--------------------------------|-----------------------------|---------------------------|-------------------------------|-------------|-------------------|-------------------|----------------|----------|-------|----------------------|--------------|
| TNC:\SMARTNO                   | N123.HU                     |                           | Elenco                        | PGM         | PAL               | BL                | CYC M          | POS      | TOOL  | •                    |              |
| * 0 🔚 F                        | Programma: 1<br>700 Imposta | 23 mm<br>zioni di program | RW-3D                         | X<br>Y<br>Z | +0.<br>+0.<br>+0. | 000<br>000<br>000 | *8<br>*C       | +e<br>+e | .000  |                      | M _          |
| ⊳ 2 🖶                          | 411 ORIG. e                 | sterno rettag.            | T : 5                         |             | D10               |                   |                |          |       |                      | _            |
| → 3 251 Tasca rettangolare     |                             |                           | L +60.000<br>DL-TAB<br>DL-PGM |             |                   | DR-TAB<br>DR-PGM  |                |          |       |                      | S            |
|                                |                             |                           | P                             |             |                   | ام.<br>10         | 1              |          |       |                      | ™ <u> </u> { |
|                                |                             |                           |                               | LBL         |                   |                   |                |          |       |                      | s 🗆 —        |
|                                |                             |                           |                               |             |                   |                   |                |          | a     | - ( - <del>-</del> - |              |
|                                | PGM attivo:                 |                           |                               |             |                   |                   | -1             |          |       |                      |              |
|                                |                             |                           |                               |             |                   |                   |                | 5100v    |       |                      |              |
| X +                            | +0.                         | +0.000 Z -560.0           |                               |             |                   | . 00              | 0              |          |       |                      |              |
| <b>₩</b> B                     | +0.0                        | 00 <b>+</b> C             | +0.                           | 000         | I                 |                   |                |          |       |                      |              |
| * <u>a</u>                     |                             |                           |                               |             | S 1               | _                 | 0.0            | 00       |       |                      | s 🗍 -        |
| REALE                          | t∰: 15                      | T 5                       | Z 5 18                        | 375         | F                 | 0                 | _              | M        | 5 / 1 | 9                    | _            |
| PANORAMICA<br>STATO            | STATO<br>POS.               | STATO S<br>UTENSILE CO    | TATO<br>RASF.                 |             |                   |                   |                |          |       |                      |              |

Ť

#### Esecuzione del programma UNIT

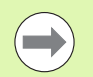

I programmi UNIT (\*.HU) possono essere eseguiti nel modo operativo smarT.NC o nei normali modi operativi di esecuzione singola o di esecuzione continua

Selezionando il modo operativo smarT.NC il TNC disattiva automaticamente tutte le impostazioni globali di esecuzione del programma che sono state attivate nei normali modi operativi di esecuzione singola oppure di esecuzione continua. Ulteriori informazioni a riguardo sono riportate nel Manuale utente Dialogo con testo in chiaro.

Nel modo operativo Esecuzione programma, un programma UNIT può essere eseguito nei seguenti modi:

- Esecuzione del programma UNIT unit per unit
- Esecuzione del programma UNIT completo
- Esecuzione di singole unit attive

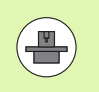

Per l'esecuzione di un programma, rispettare le avvertenze del manuale della macchina e del manuale utente.

| smarT.NC: Esecuzione programma                                                   |                  |             |            |                  |                    | ing<br>gramma |                       |
|----------------------------------------------------------------------------------|------------------|-------------|------------|------------------|--------------------|---------------|-----------------------|
| TNC:\SMARTNC\123.HU                                                              | Elenco           | PGM F       | PAL LB     | LCYC             | M POS TOO          | L O           |                       |
| <ul> <li>Ø Programma: 123 mm</li> <li>1 2700 Impostazioni di programm</li> </ul> | RW-3D            | x<br>y<br>z | +0.00      | 00 #B<br>00 #C   | +0.00<br>+0.00     | 0             | ™ _                   |
| ⊳ 2 🙀 411 ORIG. esterno rettag.                                                  | T : 5            |             | D10        |                  |                    |               |                       |
| 9 3 🔲 251 Tasca rettangolare                                                     | DL-TAB<br>DL-PGM | +06         |            | DR-TAE<br>DR-PGM | +5.00              |               | 5                     |
|                                                                                  | ,e               |             |            | ₽#<br>Ф<br>Ф     |                    |               | T <u>∧</u> → <u>∧</u> |
|                                                                                  |                  | LBL         |            |                  |                    |               | s 🗆                   |
|                                                                                  | PGM CAL          | LBL         |            |                  | REP<br>(•) 00:00:0 | 0             |                       |
| 0% SINm)<br>0% SINm) LIHIT 1 08:47                                               | PGM att          | 100:        |            |                  |                    |               | 5100%                 |
| X +250.000 Y                                                                     | +0.              | 000         | Z          | -                | 560.0              | 00            |                       |
| <b>*</b> B +0.000 <b>*</b> C                                                     | +0.              | 000         |            |                  |                    |               |                       |
|                                                                                  |                  |             | <b>C</b> 1 |                  |                    |               | s 🕂 🗕                 |
| REALE . 15 T 5                                                                   | Z 5 18           | 75          | 51         | , <i>о</i> .     | 000<br>M 5 /       | 9             |                       |
| ESEGUIRE ESEGUIRE LET<br>UNIT<br>SINGOLE UNIT ATTIVA                             | TURA<br>CCHI     | INSER       |            | TABELL           | TABEL<br>UTENS     |               |                       |

# Prova grafica ed esecuzione del programma UNIT

#### Procedura

Selezionare il modo operativo smarT.NC

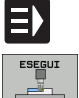

ESEGUIRE UNIT SINGOLE

ESEGUIRE TUTTE LE UNIT

ESEGUIRE UNIT ATTIVA

- Selezionare il modo operativo Esecuzione programma
- ▶ Selezionare il softkey ESEGUIRE UNIT SINGOLE, o
- ▶ selezionare il softkey ESEGUIRE TUTTE LE UNIT, o
- ▶ selezionare il softkey ESEGUIRE UNIT ATTIVA

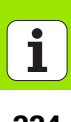

#### Rientro nel programma ad un numero di blocco qualsiasi (lettura blocchi, funzione FCL 2)

Con la funzione Lettura blocchi è possibile eseguire un programma di lavorazione a partire da un numero di riga liberamente selezionabile. La lavorazione del pezzo fino a questo numero di riga viene calcolata matematicamente e rappresentata graficamente dal TNC (selezionare la ripartizione dello schermo PROGRAMMA + GRAFICA).

Se il punto di rientro si trova su un passo di lavorazione in cui sono state definite più posizioni di lavorazione, si può selezionare il punto di rientro desiderato inserendo un indice di punti. L'indice di punti corrisponde alla posizione del punto nella maschera di inserimento.

L'indice di punti può essere selezionato in modo particolarmente comodo se le posizioni di lavorazione sono state definite in una tabella punti. In tale caso smarT.NC visualizza automaticamente in una finestra di anteprima grafica la sagoma di lavorazione definita e tramite softkey si può scegliere il punto di rientro con il supporto della grafica.

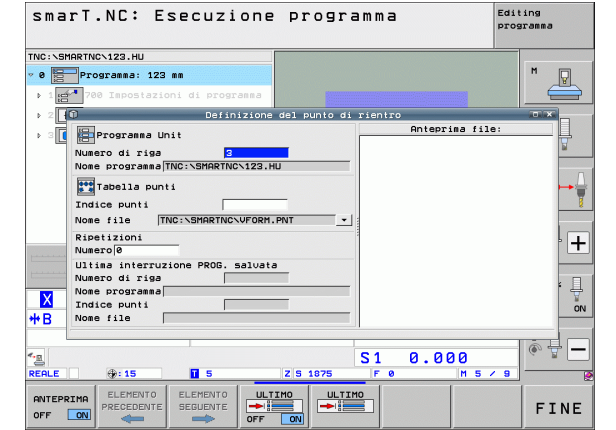

# Prova grafica ed esecuzione del programma UNIT

#### Lettura blocchi in una tabella punti (funzione FCL 2)

- Selezionare il modo operativo smarT.NC
- ESEGUI
- LETTURA BLOCCHI **→**:==

E)

- ELEMENTO SEGUENTE  $\Rightarrow$ RIPOSIZ.

- 226

Selezionare la funzione l'ettura blocchi

Selezionare il modo operativo Esecuzione programma

- Inserire il numero di riga dell'unit di lavorazione da cui si desidera avviare l'esecuzione del programma, confermare con il tasto ENT: smarT.NC visualizza nella finestra di anteprima grafica il contenuto della tabella punti
- Selezionare la posizione di lavorazione in cui si desidera rientrare
- Premere il tasto Avvio NC: smarT.NC calcola tutti i fattori necessari per il rientro nel programma
- Selezionare la funzione di avvicinamento alla posizione di partenza: smarT.NC visualizza in una finestra in primo piano lo stato macchina richiesto per il punto di rientro
- ▶ Premere il tasto Avvio NC<sup>-</sup> smarT NC realizza lo stato macchina (ad es. cambio utensile richiesto)
- Premere di nuovo il tasto Avvio NC: smarT.NC raggiunge la posizione di partenza secondo l'ordine indicato nella finestra in primo piano; in alternativa tramite softkey si può raggiungere separatamente la posizione di partenza per ciascun asse
- Premere il tasto Avvio NC: smarT.NC prosegue l'esecuzione del programma

Inoltre sono disponibili nella finestra in primo piano anche le seguenti funzioni:

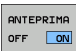

▶ Visualizza/nascondi la finestra di anteprima grafica

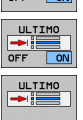

- Visualizza/nascondi l'ultimo punto di interruzione memorizzato del programma
- Conferma l'ultimo punto di interruzione memorizzato del programma

### HEIDENHAIN

| DR. JOHANNES HEIDENHAIN GmbH<br>DrJohannes-Heidenhain-Straße 5<br>83301 Traunreut, Germany<br>+49 8669 31-0<br>FAX +49 8669 5061<br>E-mail: info@heidenhain.de                                                                                                    | HEIDENHAIN ITALIANA S.r.I.<br>Via Asiago 14<br>I-20128 Milano |
|----------------------------------------------------------------------------------------------------|---------------------------------------------------------------|
| Technical supportFax+49 8669 32-1000Measuring systemsImage: Height and the service and the service and the servic |                                                               |

www.heidenhain.de

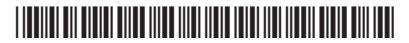